THE EXPERT'S VOICE® IN BUSINESS INTELLIGENCE

# Beginning Power BI with Excel 2013

Self-Service Business Intelligence Using Power Pivot, Power View, Power Query, and Power Map

MAKING SELF-SERVICE BI A REALITY

**Dan Clark** 

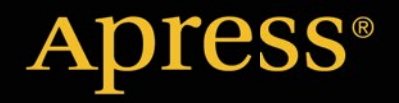

For your convenience Apress has placed some of the front matter material after the index. Please use the Bookmarks and Contents at a Glance links to access them.

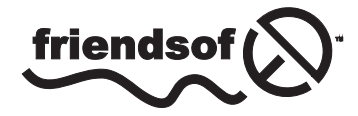

Apress<sup>®</sup>

# **Contents at a Glance**

| About the Authorxiii                                                     |
|--------------------------------------------------------------------------|
| About the Technical Reviewersxv                                          |
| Acknowledgmentsxvii                                                      |
| Introductionxix                                                          |
| Part 1: Building Models in Power Pivot                                   |
| Chapter 1: Introducing Power Pivot3                                      |
| Chapter 2: Importing Data into Power Pivot19                             |
| Chapter 3: Creating the Data Model53                                     |
| Chapter 4: Creating Calculations with DAX71                              |
| Chapter 5: Creating Measures with DAX87                                  |
| Chapter 6: Incorporating Time Intelligence113                            |
| Chapter 7: Data Analysis with Pivot Tables and Charts133                 |
| ■Part 2: Building Interactive Reports and Dashboards with Power View 159 |
| Chapter 8: Optimizing Power Pivot Models for Power View161               |
| Chapter 9: Creating Standard Visualizations with Power View179           |
| Chapter 10: Creating Interactive Dashboards with Power View199           |

| Part 3: Exploring and Presenting Data with Power Query<br>and Power Map. |     |
|--------------------------------------------------------------------------|-----|
| Chapter 11: Data Discovery with Power Query                              |     |
| Chapter 12: Geospatial Analysis with Power Map                           | 235 |
| Chapter 13: Mining Your Data with Excel                                  | 255 |
| Chapter 14: Creating a Complete Solution                                 | 275 |
| Index                                                                    |     |

# Introduction

Self-service business intelligence (BI) is all the rage. You have heard the hype, seen the sales demos, and are ready to give it a try. Now what? If you are like me, you have probably already checked out a few web sites for examples, given them a try, and learned a thing or two. But you are still left wondering how all these tools fit together and how you go about creating a complete solution, right? If so, this book is for you. It takes you step by step through the process of analyzing data using the various tools that are at the core of Microsoft's self-service BI offering.

At the center of Microsoft's self-service BI offering is Power Pivot. I will show you how to create robust, scalable data models using Power Pivot; these will serve as the foundation of your data analysis. Since Power Pivot is the core tool you will use to create self-service BI solutions, it is covered extensively in this book. Next up is Power View. I will show you how to use Power View to easily build interactive visualizations that allow you to explore your data to discover trends and gain insight. In addition, I will show you how Power Pivot allows you to create a data model that will take full advantage of the features available in Power View.

Two other tools that are becoming increasingly important to have in your BI arsenal are Power Query and Power Map. Quite often, you will need to take your raw data and transform it in some way before you load it into the data model. You may need to filter, aggregate, or clean the raw data. I will show you how Power Query allows you to easily transform and refine data before incorporating it into your data model. While analyzing data, you may also be required to incorporate locational awareness with visualizations into a map. Power Map uses Microsoft's Bing mapping engine to easily incorporate data on an interactive map. I will show you how to use Power Map to create interesting visualizations of your data.

One additional topic that I have included is Excel's table analysis tools. These tools allow you to run some interesting data analysis including analyzing key influencers, identifying data groupings, and forecasting future trends. Although these tools are not part of Microsoft's self-service BI tool set, I think they are worth covering. They will get you thinking about the value of predictive analytics when you are analyzing your data.

I strongly believe one of the most important aspects of learning is doing. You can't learn how to ride a bike without jumping on a bike, and you can't learn to use the BI tools without actually interacting with them. Any successful training program includes both theory and hands-on activities. For this reason, I have included a hands-on activity at the end of every chapter designed to solidify the concepts covered in the chapter. I encourage you to work through these activities diligently. It is well worth the effort.

### PART 1

# **Building Models in Power Pivot**

#### **CHAPTER 1**

# **Introducing Power Pivot**

The core of Microsoft's self-service business intelligence (BI) toolset is Power Pivot. The rest of the tools, Power View, Power Query, and Power Map, build on top of a Power Pivot tabular model. In the case of Power View this is obvious because you are explicitly connecting to the model. In the case of Power Query and Power Map it may not be as obvious because the Power Pivot tabular model is created for you behind the scenes. Regardless of how it is created, to get the most out of the tool set and gain insight into the data you need to know how Power Pivot works.

This chapter provides you with some background information on why Power Pivot is such an important tool and what makes Power Pivot perform so well. It instructs you on the requirements for running Power Pivot and how to enable it. The chapter also provides you with an overview of the Power Pivot interface and provides you with some experience using the different areas of the interface.

After reading this chapter you will be familiar with the following:

- Why use Power Pivot?
- The xVelocity in-memory analytics engine
- Enabling Power Pivot for Excel
- Exploring the Data Model Management interface

### Why Use Power Pivot?

You may have been involved in a traditional BI project consisting of a centralized data warehouse where the various data stores of the organization are loaded, scrubbed, and then moved to an OLAP (online analytical processing) database for reporting and analysis. Some goals of this approach are to create a data repository for historical data, create one version of the truth, reduce silos of data, clean the company data and make sure it conforms to standards, and provide insight into data trends through dashboards. Although these are admirable goals and are great reasons to provide a centralized data warehouse, there are some downsides to this approach. The most notable is the complexity of building the system and implementing change. Ask anyone who has tried to get new fields or measures added to an enterprise-wide warehouse. Typically this is a long, drawn-out process requiring IT involvement along with data steward committee reviews, development, and testing cycles. What is needed is a solution that allows for agile data analysis without so much reliance on IT and formalized processes. To solve these problems many business analysts have used Excel to create pivot tables and perform ad hoc analysis on sets of data gleaned from various data sources. Some problems with using isolated Excel workbooks for analysis are conflicting versions of the truth, silos of data, and data security.

So how can you solve this dilemma of the centralized data warehouse being too rigid while the Excel solution is too loose? This is where Microsoft's self-service BI tool set comes in. These tools do not replace your centralized data warehouse solution but rather augment it to promote agile data analysis. Using Power Pivot you can pull data from the data warehouse, extend it with other sources of data such as text files or web data feeds, build custom measures,

#### CHAPTER 1 INTRODUCING POWER PIVOT

and analyze the data using pivot tables and pivot charts. You can create quick proofs of concepts that can be easily promoted to become part of the enterprise wide solution. Power Pivot also promotes one-off data analysis projects without the overhead of a drawn-out development cycle. When combined with SharePoint, Power Pivot, workbooks can be secured and managed by IT, including data refresh scheduling and resource usage. This goes a long way to satisfying IT's need for governance without impeding the business user's need for agility.

Here are some of the benefits of Power Pivot:

- Functions as a free add-in to Excel
- Easily integrates data from a variety of sources
- Handles large amounts of data upward of tens to hundreds of millions of rows
- Uses familiar Excel pivot tables and pivot charts for data analysis
- Includes a powerful new Data Analysis Expressions (DAX) language
- Has data in the model that is read only, which increases security and integrity

When Power Pivot is hosted in SharePoint, here are some of its added benefits:

- Enables the sharing and collaboration of Power Pivot BI Solutions
- Can schedule and automate data refresh
- Can audit changes through version management
- Can secure users for read-only and updateable access

Now that you know some of the benefits of Power Pivot, let's see what makes it tick.

## The xVelocity In-memory Analytics Engine

The special sauce behind Power Pivot is the xVelocity in-memory analytics engine (yes, that is really the name!). This allows Power Pivot to provide fast performance on large amounts of data. One of the keys to this is it uses a columnar database to store the data. Traditional row-based data storage stores all the data in the row together and is efficient at retrieving and updating data based on the row key, for example, updating or retrieving an order based on an order ID. This is great for the order entry system but not so great when you want to perform analysis on historical orders (say you want to look at trends for the past year to determine how products are selling, for example). Row-based storage also takes up more space by repeating values for each row; if you have a large number of customers, common names like John or Smith are repeated many times. A columnar database stores only the distinct values for each column and then stores the row as a set of pointers back to the column values. This built-in indexing saves a lot of space and allows for significant optimization when coupled with data compression techniques that are built into the xVelocity engine. It also means that data aggregations (like those used in typical data analysis) of the column values are extremely fast.

Another benefit provided by the xVelocity engine is the in-memory analytics. Most processing bottlenecks associated with querying data occur when data is read off of or written to a disk. With in-memory analytics, the data is loaded into the RAM memory of the computer and then queried. This results in much faster processing times and limits the need to store pre-aggregated values on disk. This advantage is especially apparent when you move from 32-bit to 64-bit operating systems and applications, which are becoming the norm these days.

In addition to the benefits provided by the xVelocity engine, another benefit that is worth mentioning is the tabular structure of the Power Pivot model. The model consists of tables and table relationships. This tabular model is more familiar to most business analysts and database developers. Traditional OLAP databases such as SSAS (SQL Server Analysis Server) present the data model as a three dimensional cube structure that is more difficult to work with and requires a complex query language, MDX (Multidimensional Expressions). I find, in most cases (but not all), that it is easier to work with tabular models and DAX than OLAP cubes and MDX.

# **Enabling Power Pivot for Excel**

Power Pivot is a free add-in to Excel available in the Office Professional Plus and Office 365 Professional Plus editions. If you are using Excel 2010, you need to download and install the add-in from the Microsoft Office web site. If you are using Excel 2013 (the version covered in this book), the add-in is already installed and you just have to enable it. To check what edition you have installed, select the File menu in Excel and select the Account tab as shown in Figure 1-1.

| ${ \bige { \bige \bige { \bige \bige \b$ |                                                                        |                                                              |
|----------------------------------------------------------------------------------------------------|------------------------------------------------------------------------|--------------------------------------------------------------|
| Info                                                                                                    | Account                                                                |                                                              |
| New                                                                                                    |                                                                        |                                                              |
| Open                                                                                                    | User Information                                                       | Product Information                                          |
| Save                                                                                                    | Dan Clark<br>dclark@pragmaticworks.com                                 | Office                                                       |
| Save As                                                                                                    | Change photo<br>About me                                               |                                                              |
| Print                                                                                                    | Sign out<br>Switch Account                                             | Product Activated<br>Microsoft Office Professional Plus 2013 |
| Share                                                                                                    | Office Background:                                                     | This product contains                                        |
| Export                                                                                                    | No Background                                                          | Change Product Key                                           |
| Close                                                                                                    | Office Theme:                                                          | About Excel                                                  |
| Account                                                                                                    | Connected Services:                                                    | About<br>Excel                                               |
| Options                                                                                                    | Pragmatic Works<br>dclark@pragmaticworks.com           Add a service * |                                                              |

Figure 1-1. Checking for the Excel version

On the Excel Account tab click the About Excel button. You are presented with a screen showing version details as shown in Figure 1-2. Take note of the edition and the version. It should be the Professional Plus edition and ideally the 64-bit version. The 32-bit version will work fine for smaller data sets, but to get the optimal performance and experience from Power Pivot you should use the 64-bit version running on a 64-bit version of Windows with about 8 gigs of RAM.

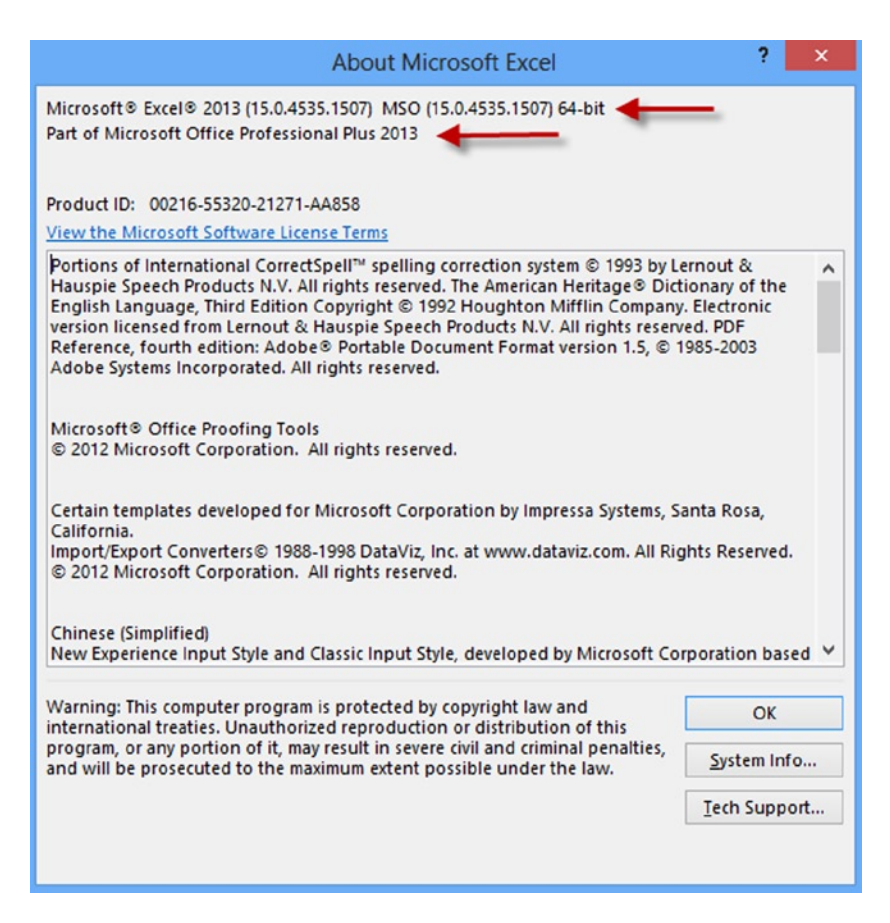

Figure 1-2. Checking the Excel edition and version

Once you have determined you are running the correct version, you can enable the Power Pivot add-in by going to the File menu and selecting the Options tab. In the Excel Options window select the Add-Ins tab. In the Manage drop-down select Com Add-Ins and click the Go button (see Figure 1-3).

|                      |                      | Excel Options                                                         |                            | ?                  | ×    |
|----------------------|----------------------|-----------------------------------------------------------------------|----------------------------|--------------------|------|
| General<br>Formulas  | View and r           | nanage Microsoft Office Add-ins.                                      |                            |                    |      |
| Proofing             | Add-ins              |                                                                       |                            |                    |      |
| Save                 | Name 🔺               |                                                                       | Location                   | Туре               | ^    |
| Language             |                      |                                                                       |                            |                    |      |
| Advanced             | Inactive Applicat    | tion Add-ins                                                          |                            |                    |      |
|                      | Analysis ToolPak     |                                                                       | C:\nalysis\ANALYS32.XLL    | Excel Add-in       |      |
| Customize Ribbon     | Analysis ToolPak     | - VBA                                                                 | C:\ysis\ATPVBAEN.XLAM      | Excel Add-in       |      |
| Quick Access Teelbar | Date (XML)           |                                                                       | C:\\Smart Tag\MOFL.DLL     | Action             |      |
| Quick Access Toolbar | Euro Currency To     | pols                                                                  | C:\ary\EUROTOOL.XLAM       | Excel Add-in       |      |
| Add-Ins              | Inquire              |                                                                       | C:\5\DCF\NativeShim.dll    | COM Add-in         |      |
|                      | Microsoft Action     | s Pane 3                                                              |                            | XML Expansion Pack | C    |
| Trust Center         | Solver Add-in        | A111-                                                                 | C:\OLVER\SOLVER.XLAM       | Excel Add-in       |      |
|                      | Team Foundation      | Add in                                                                | C:\04\TFSOfficeAdd-in.dll  | COM Add-in         |      |
|                      | Visual Studio Too    | Add-In                                                                |                            | COM Add-in         |      |
|                      | visual studio roc    | is for once besign-time Adaptor for Excer                             | C. ( VSTOEXCEIAdaptor.dii  | COMADO             |      |
|                      | Document Relat       | ed Add-ins                                                            |                            |                    |      |
|                      | No Document Re       | elated Add-ins                                                        |                            |                    |      |
|                      | Disabled Applica     | tion Add-ins                                                          |                            |                    |      |
|                      | No Disabled Ap       | plication Add-ins                                                     |                            |                    | *    |
|                      | Add-in:              | Microsoft Office PowerPivot for Excel 2013                            |                            |                    |      |
|                      | Publisher:           | Microsoft Corporation                                                 |                            |                    |      |
|                      | Compatibility:       | No compatibility information available                                |                            |                    |      |
|                      | Location:            | C:\Program Files\Microsoft Office15<br>PowerPivotExcelClientaddlp.dll | ADDINS\PowerPrvot Excel Ad | id-in\             |      |
|                      | Description:         | Microsoft Office PowerPivot for Excel 2013                            |                            |                    |      |
|                      | Description          |                                                                       |                            |                    |      |
|                      | M <u>a</u> nage: COM | Add-ins v <u>G</u> o                                                  |                            |                    |      |
|                      |                      |                                                                       |                            | OK Car             | ncel |

Figure 1-3. Managing com add-ins

You are presented with the Com Add-Ins window (see Figure 1-4). Select Microsoft Office PowerPivot for Excel 2013 and click OK.

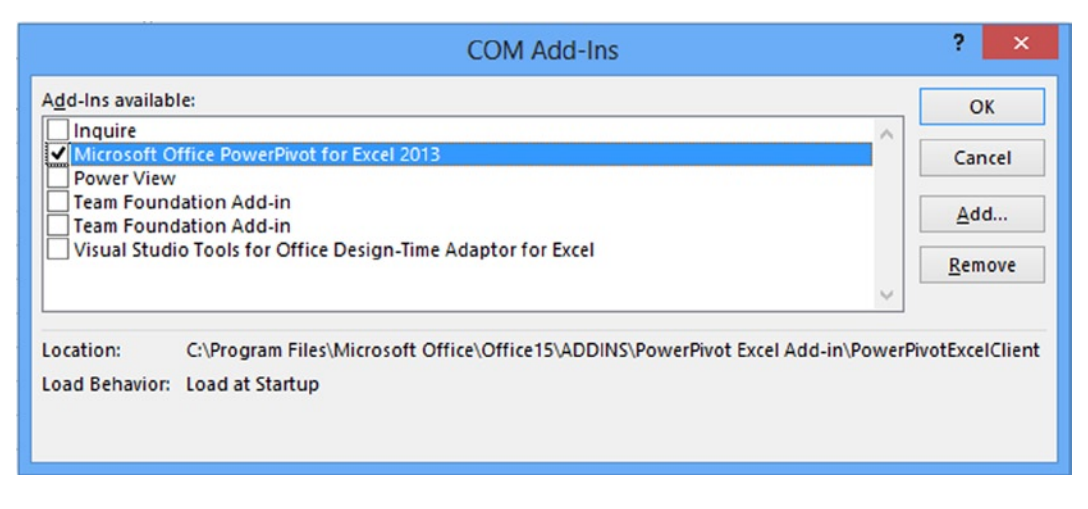

Figure 1-4. Selecting the Power Pivot add-in

Now that you have enabled the Power Pivot add-in for Excel, it is time to explore the Data Model Manager.

### **Exploring the Data Model Manager Interface**

Once you enable Power Pivot, you should see a new Power Pivot tab in Excel (see Figure 1-5). If you click on the Manage button it launches the Data Model Management interface.

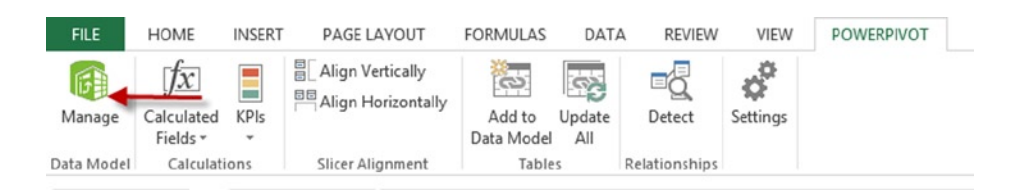

Figure 1-5. Launching the Data Model Manager

When the Data Model Manager launches you will have two separate but connected interfaces. You can switch back and forth between the normal Excel interface and the Data Model Management interface. This can be quite confusing for new Power Pivot users. Remember the Data Model Manager (Figure 1-6) is where you define the model including tables, table relationships, measures, calculated columns, and hierarchies. The Excel interface (Figure 1-7) is where you analyze the data using pivot tables and pivot charts.

| 🕼 i 🖬 💂 🎭 e* + i                      | Ĩ                                                                        | PowerPivot for Excel - De                                              | emoM   | lodule1.xlsx    |              |                             | -         |        | × |
|---------------------------------------|--------------------------------------------------------------------------|------------------------------------------------------------------------|--------|-----------------|--------------|-----------------------------|-----------|--------|---|
| File Home Design Adv                  | anced                                                                    |                                                                        |        |                 |              |                             |           | ^      | 0 |
| Paste B Data                          | Data Type : Currency •<br>Format : Currency •<br>\$ • % \$ ? 30 \$ \$ \$ | a 2↓<br>A↓<br>Clear All Sort by<br>Filters Column -<br>Sort and Filter | Find   | ∑ AutoSum ▼     | Data<br>View | Diagram View<br>Show Hidden |           |        |   |
| [Freight] • 0.1                       | 1248                                                                     |                                                                        |        | contention      |              |                             |           |        | × |
| erritoryKey 🔽 Freight 💌               | Sales Order Number  💌                                                    | Sales Order Line Number                                                |        | Revision Number |              | Order Quantity              | Unit Pric | e 🔽    | ^ |
| 4 \$0.12                              | SO51900                                                                  |                                                                        | 1      |                 | 1            | 1                           |           | \$4.99 |   |
| 4 \$0.12                              | SO51948                                                                  |                                                                        | 1      |                 | 1            | 1                           |           | \$4.99 |   |
| 4 \$0.12                              | SO52043                                                                  |                                                                        | 1      |                 | 1            | 1                           |           | \$4.99 |   |
| 4 \$0.12                              | SO52045                                                                  |                                                                        | 1      |                 | 1            | 1                           |           | \$4.99 |   |
| 4 \$0.12                              | SO52094                                                                  |                                                                        | 1      |                 | 1            | 1                           |           | \$4.99 |   |
| 4 \$0.12                              | SO52175                                                                  |                                                                        | 1      |                 | 1            | 1                           |           | \$4.99 |   |
| 4 \$0.12                              | SO52190                                                                  |                                                                        | 1      |                 | 1            | 1                           |           | \$4.99 |   |
| 4 \$0.12                              | SO52232                                                                  |                                                                        | 1      |                 | 1            | 1                           |           | \$4.99 |   |
| 4 \$0.12                              | SO52234                                                                  |                                                                        | 1      |                 | 1            | 1                           |           | \$4.99 |   |
| 4 \$0.12                              | SO52245                                                                  |                                                                        | 1      |                 | 1            | 1                           |           | \$4.99 |   |
| 4 \$0.12                              | SO52301                                                                  |                                                                        | 1      |                 | 1            | 1                           |           | \$4.99 |   |
| 4 ¢0.12                               | \$050014                                                                 |                                                                        | 1      |                 | 1            | 1                           |           | ¢1 00  | - |
|                                       | Distinct Count of Sales                                                  |                                                                        |        |                 |              |                             |           |        | î |
|                                       |                                                                          |                                                                        |        |                 |              |                             |           |        |   |
|                                       |                                                                          |                                                                        |        |                 |              |                             |           |        | ~ |
| <                                     |                                                                          |                                                                        |        |                 |              |                             |           | >      | • |
| Customer   Geography   Product   Prod | uct Category   Product Subcatego                                         | ory   Date   Internet Sales   30                                       | AltPro | oductKey        |              |                             |           | -      |   |
| Record: 14 4 1 of 60,398 > >          |                                                                          |                                                                        |        |                 |              |                             |           |        | i |

Figure 1-6. The Data Model Manager interface

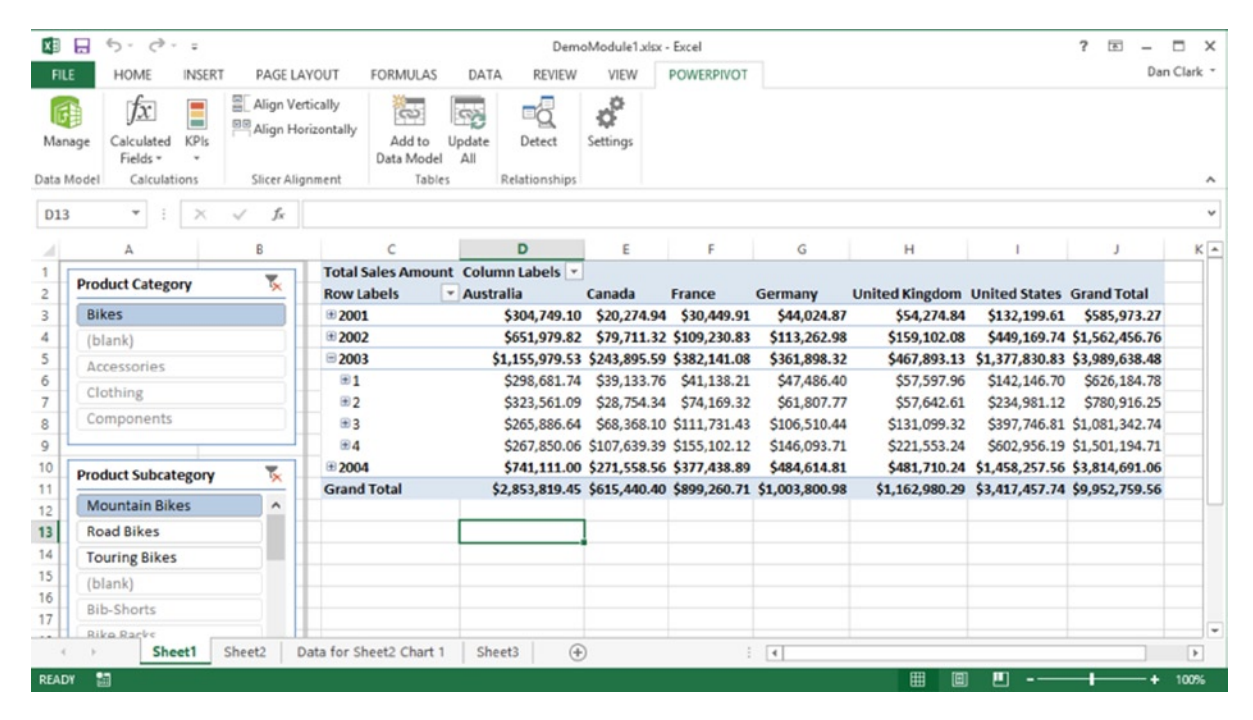

Figure 1-7. The Excel Workbook interface

#### CHAPTER 1 INTRODUCING POWER PIVOT

There are two views of the data model in the Data Model Manager, the data view and the diagram view. When it first comes up, it is in the data view mode. In the data view mode you can see the data contained in the model. Each table in the model has its own tab in the view. Tables can include columns of data retrieved from a data source and also columns that are calculate using DAX. The calculated columns appear a little darker than the other columns. Figure 1-8 shows the Full Name column, which is derived by concatenating the First Name and Last Name columns.

| [ | Full Name] 👻 | fx =[First N | ame] & " " & [Last N | Name]                         |               |
|---|--------------|--------------|----------------------|-------------------------------|---------------|
| - | 🔽 First Name | Middle Name  | 🔽 Last Name          | <ul> <li>Full Name</li> </ul> | Birth Date  💌 |
|   | Latasha      |              | Suarez               | Latasha Suarez                | 9/25/1973 12: |
|   | Larry        |              | Gill                 | Larry Gill                    | 4/13/1977 12: |
|   | Edgar        |              | Sanchez              | Edgar Sanchez                 | 6/3/1977 12:0 |
|   | Shelby       |              | Bailey               | Shelby Bailey                 | 6/3/1977 12:0 |
|   | Alexa        |              | Watson               | Alexa Watson                  | 8/25/1977 12: |
|   | Jacquelyn    |              | Dominguez            | Jacquelyn Dominguez           | 9/27/1977 12: |
|   | Kate         |              | Shan                 | Kate Shan                     | 1/24/1975 12: |
|   | Colleen      |              | Lu                   | Colleen Lu                    | 7/17/1973 12: |
|   | Dale         |              | Shen                 | Dale Shen                     | 3/16/1974 12: |
|   | Tammy        |              | Sai                  | Tammy Sai                     | 11/14/1974 1  |
|   | Leah         |              | Li                   | Leah Li                       | 10/6/1976 12: |
|   | Andrea       |              | Cox                  | Andrea Cox                    | 8/3/1977 12:0 |
|   | Alyssa       |              | Lee                  | Alyssa Lee                    | 8/13/1976 12: |
|   | Jill         |              | Rubio                | Jill Rubio                    | 6/27/1976 12: |
|   | Dennis       |              | Li                   | Dennis Li                     | 7/17/1977 12: |
|   | Natasha      |              | Sanz                 | Natasha Sanz                  | 5/18/1977 12: |
|   | Autumn       |              | Zhu                  | Autumn Zhu                    | 10/23/1977 1  |

Figure 1-8. A calculated column in the Data Model Manager

Each tab also contains a grid area below the column data. The grid area is where you define measures in the model. The measures usually consist of some sort of aggregation function. For example, you may want to look at sales rolled up by month or by products. Figure 1-9 shows some measures associated with the Internet Sales table.

| [Freight] -                   | f <sub>*</sub> Total Sales Amo | ount:=SUM([Sales Amount])       |
|-------------------------------|--------------------------------|---------------------------------|
| Freight                       |                                | Sales Order Number 🗾 🔽          |
|                               | \$0.12                         | SO51900                         |
|                               | \$0.12                         | SO51948                         |
|                               | \$0.12                         | SO52043                         |
|                               | \$0.12                         | SO52045                         |
|                               | \$0.12                         | SO52094                         |
|                               | ćn 10                          | 0050175                         |
| Total Sales Amount: \$29,3    | 358,677.22                     | Distinct Count of Sales Order:  |
| <br>Current Quarter Sales: 29 | 358677.2207                    | Previous Quarter Sales: (blank) |
| Current Quarter Sales Per     | rformance: (bla. 🔳             | Previous Quarter Sales Propo    |

Figure 1-9. The measures grid area in the Data Model Manager

There are four menu tabs at the top of the designer: File, Home, Design, and Advanced. If you do not see the Advanced tab, you can show it by selecting the File menu tab and selecting Switch To Advanced Mode. You will become intimately familiar with the menus in the designer as you progress through this book. For now, suffice to say that this is where you initiate various actions such as connecting to data sources and creating data queries, formatting data, setting default properties, and creating KPIs (Key Performance Indicators). Figure 1-10 shows the Home menu in the Data Model Manager.

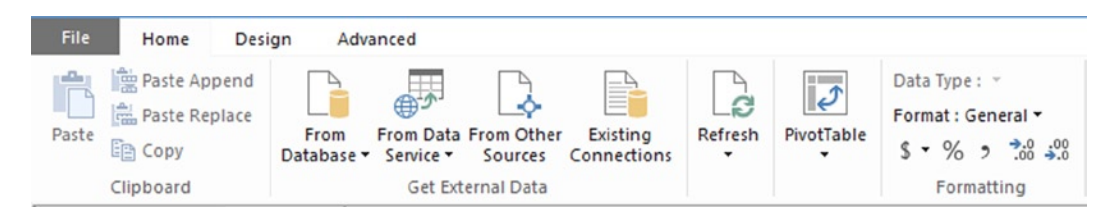

Figure 1-10. The Home menu tab in the Data Model Manager

On the right side of the Home menu you can switch from the data view mode to the diagram view mode. The diagram view shown in Figure 1-11 illustrates the tables and the relationships between the tables. This is where you generally go to establish relationships between tables and create hierarchies for drilling through the model. The menus are much the same in both the data view and the diagram view. You will find, however, that some things can only be done in the data view.

#### CHAPTER 1 INTRODUCING POWER PIVOT

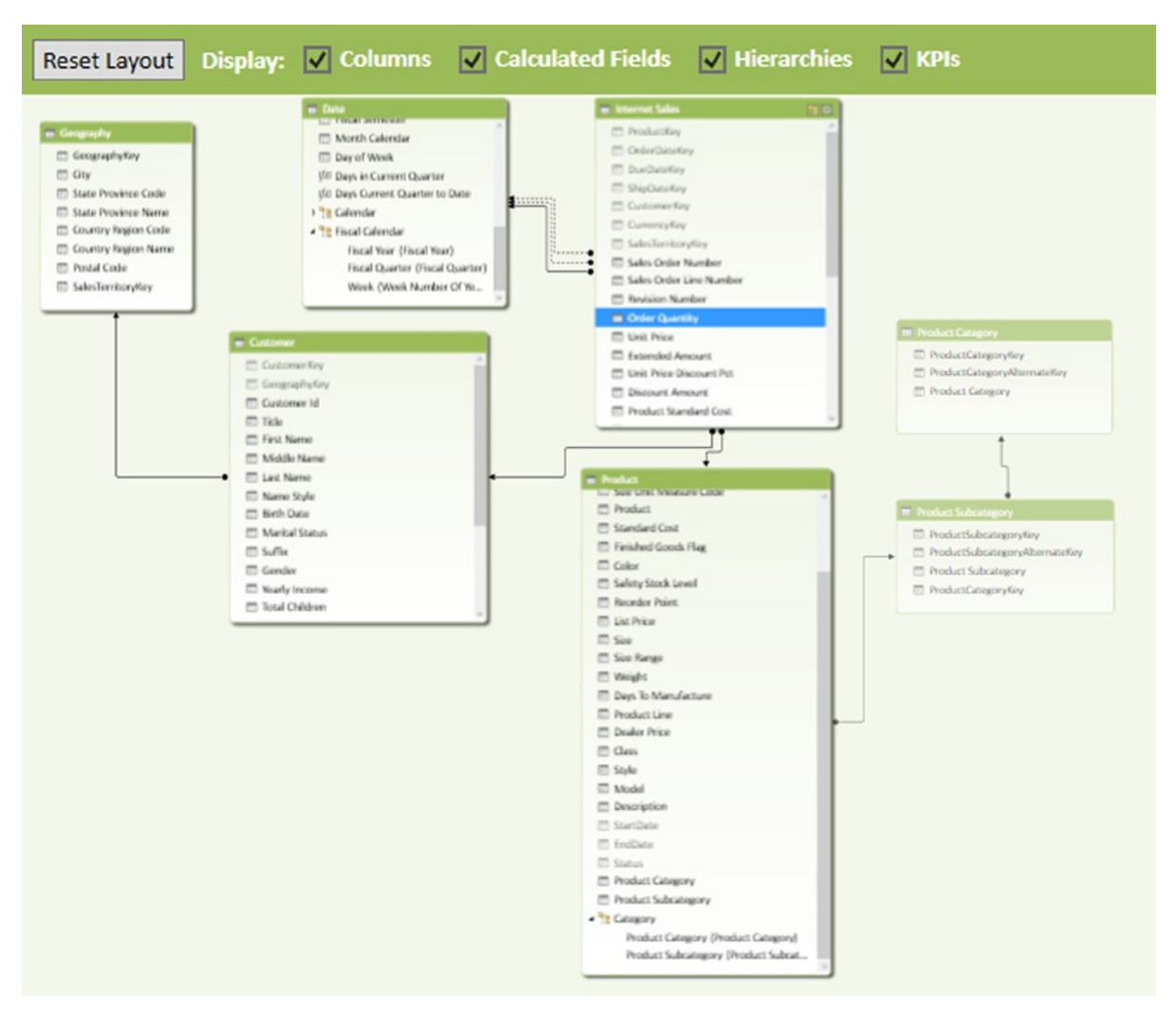

Figure 1-11. Using the diagram view in the Data Model Manager

Now that you are familiar with the various parts of the Data Model Manager, it is time to get your hands dirty and complete the following hands-on lab. This lab will help you become familiar with working in the Data Model Manager.

#### HANDS-ON LAB—EXPLORING POWER PIVOT

In the following lab you will

- Enable the Power Pivot add-in.
- Analyze data using pivot tables.
- Explore the Data Model Manager.

- 1. Open Excel 2013.
- 2. On the File menu select Account (see Figure 1-1).
- 3. Click About Excel so that you are using the Professional Plus edition and check the version (32-bit or 64-bit).
- 4. On the File menu select Options and then select the Add-Ins tab. In the Manage drop-down select Com Add-Ins and click the Go button.
- 5. In the Com Add-Ins window, check the Power Pivot add-in (see Figure 1-4).
- 6. After the installation, open the Chapter1Lab1.xlsx file located in the Lab Starters folder.
- 7. Click on Sheet1. You should see a basic pivot table showing sales by year and country as shown in Figure 1-12.

| Total Sales Amou | unt Column Labels 💌           |                |                |                |                |                |                 |
|------------------|-------------------------------|----------------|----------------|----------------|----------------|----------------|-----------------|
| Row Labels       | <ul> <li>Australia</li> </ul> | Canada         | France         | Germany        | United Kingdom | United States  | Grand Total     |
| ± 2001           | \$1,309,047.20                | \$146,829.81   | \$180,571.69   | \$237,784.99   | \$291,590.52   | \$1,100,549.45 | \$3,266,373.66  |
| <b>± 2002</b>    | \$2,154,284.88                | \$621,602.38   | \$514,942.01   | \$521,230.85   | \$591,586.85   | \$2,126,696.55 | \$6,530,343.53  |
| <b>± 2003</b>    | \$3,033,784.21                | \$535,784.46   | \$1,026,324.97 | \$1,058,405.73 | \$1,298,248.57 | \$2,838,512.36 | \$9,791,060.30  |
|                  | \$2,563,884.29                | \$673,628.21   | \$922,179.04   | \$1,076,890.77 | \$1,210,286.27 | \$3,324,031.16 | \$9,770,899.74  |
| Grand Total      | \$9,061,000.58                | \$1,977,844.86 | \$2,644,017.71 | \$2,894,312.34 | \$3,391,712.21 | \$9,389,789.51 | \$29,358,677.22 |

*Figure 1-12.* Using a pivot table

 Click anywhere on the pivot table. You should see the field list on the right side, as shown in Figure 1-13.

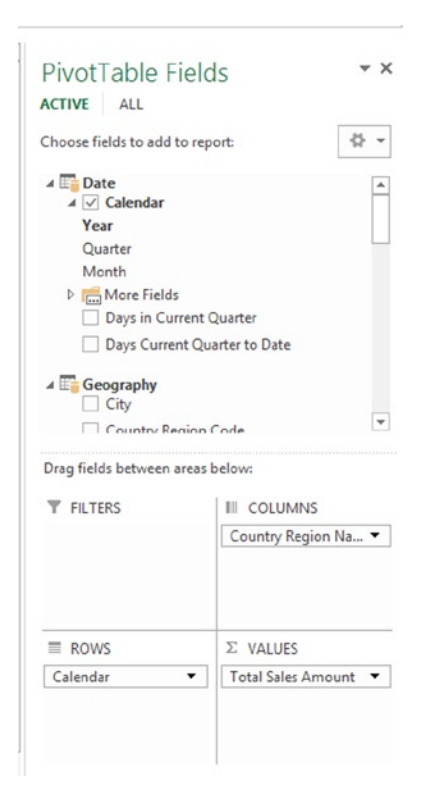

Figure 1-13. The pivot table field list

- **9.** Below the field list are the drop areas for the filters, rows, columns, and values. You drag and drop the fields into these areas to create the pivot table.
- **10.** Click on the All tab at the top of the PivotTable Fields window. Expand the Product table in the field list. Find the Product Category field and drag it to the Report Filter drop zone.
- **11.** A filter drop-down appears above the pivot table. Click on the drop-down filter icon. You should see the Product Categories.
- 12. Change the filter to Bikes and notice the values changing in the pivot table.
- 13. When you select multiple items from a filter it is hard to tell what is being filtered on. Filter on Bikes and Clothing. Notice when the filter drop-down closes it just shows "(Multiple Items)."
- 14. Slicers act as filters but they give you a visual to easily determine what is selected. On the Insert menu click on the Slicer. In the pop-up window that appears, select the All tab and then select the Category hierarchy under the Product table as in Figure 1-14.

| Insert Slicers ? ×                                                                                                    |   |
|----------------------------------------------------------------------------------------------------|---|
| ACTIVE ALL                                                                                                    | 1 |
| <ul> <li>Customer</li> <li>Date</li> <li>Date</li> <li>Da</li></ul> |   |
| OK Cancel                                                                                                    | ] |

Figure 1-14. Selecting slicer fields

15. A Product Category and Product Subcategory slicer are inserted and are used to filter the pivot table. To filter by a value, click on the value button. To select multiple buttons, hold down the Ctrl key while clicking (see Figure 1-15). Notice that since these fields were set up as a hierarchy, selecting a product category automatically filters to the related subcategories in the Product Subcategory slicer.

| Accessories Helmets Bikes Hydration Packs Clothing International International Interna |   |
|----------------------------------------------------------------------------------------------------|---|
| Bikes     Hydration Packs       Clothing     Tires and Tubes       (blank)     Mountain Bikes                                                                                                    | 2 |
| Clothing Tires and Tubes<br>(blank) Mountain Bikes                                                                                                    |   |
| (blank) Mountain Bikes                                                                                                    |   |
|                                                                                                    |   |
| Components Road Bikes                                                                                                    |   |
| Touring Bikes                                                                                                    |   |
| Caps                                                                                                    |   |
| Gloves                                                                                                    | ~ |

*Figure 1-15.* Using slicers to filter a pivot table

16. Hierarchies are groups of columns arranged in levels that make it easier to navigate the data. For example, if you expand the Date table in the field list you can see the Calendar hierarchy as shown in Figure 1-16. This hierarchy consists of the Year, Quarter, and Month fields and represents a natural way to drill down into the data.

| Choose fields to add to report:                                  | -∯ <b>-</b> |
|------------------------------------------------------------------|-------------|
| ▷ 🔚 Customer                                                     | <b>A</b>    |
| <ul> <li>▲ □ Date</li> <li>▲ ✓ Calendar</li> <li>Year</li> </ul> |             |
| Quarter<br>Month                                                 |             |
| <ul> <li>More Fields</li> <li>Days in Current Quarter</li> </ul> |             |
| Days Current Quarter to Date                                     |             |

Figure 1-16. Using hierarchies in a pivot table

- 17. If you expand the Internet Sales table in the field list you will see a traffic light icon. This icon represents a KPI. KPIs are used to gauge the performance of a value. They are usually represented by a visual indicator to quickly determine performance.
- 18. Under the Power Pivot menu select the Manage Data Model button.
- **19.** In the Data Model Manager select the different tabs at the bottom to switch between the different tables.
- 20. Go to the ProductAlternateKey column in the Products table. Notice that it is grayed out. This means it is hidden from any client tool. You can verify this by switching back to the Excel pivot table on sheet 1 and verifying that you cannot see the field in the field list.
- 21. In the Internet Sales table click on the Margin column. Notice this is a calculated column. It has also been formatted as currency.
- 22. Below the Sales Amount column in the Internet Sales table notice there is a measure called Total Sales Amount. Click on the measure and notice the DAX SUM function is used to calculate the measure.
- 23. Switch the Data Model Manager to the diagram view. Observe the relationships between the tables.
- 24. If you hover over the relationship with the mouse pointer you can see the fields involved in the relationship as shown in Figure 1-17.

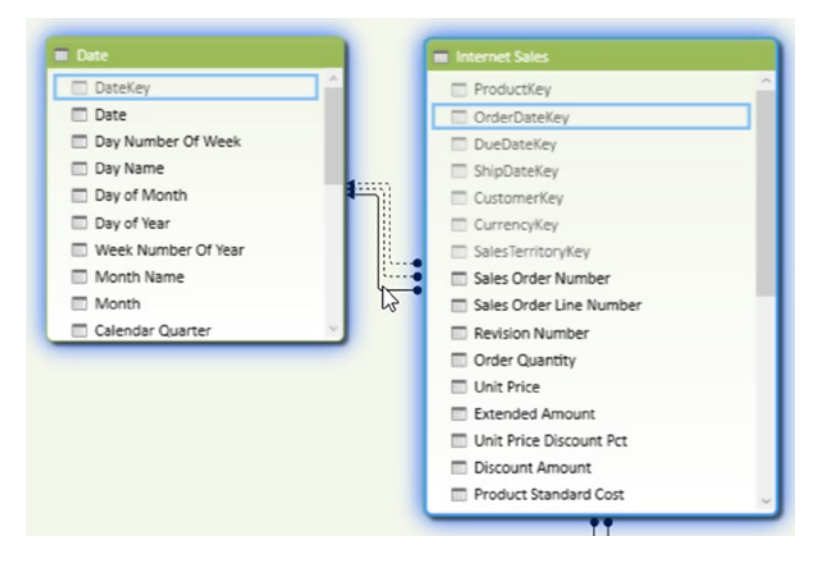

Figure 1-17. Exploring relationships

25. Click on the Date table in the diagram view. Notice the Create Hierarchy button in the upper right corner of the table (see Figure 1-18). This is how you define hierarchies for a table.

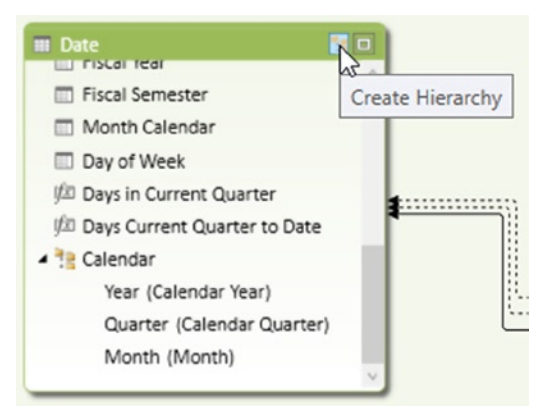

Figure 1-18. Creating a hierarchy

26. Take some time to explore the model and the pivot table. (Feel free to try to break things!) When you are done, close the file.

# Summary

This chapter introduced you to the Power Pivot add-in to Excel. You got a little background into why Power Pivot can handle large amounts of data through the use of the xVelocity engine and columnar data storage. You also got to investigate and gain some experience with the Power Pivot Data Model Manager. Don't worry about the details of how you develop the various parts of the model just yet. This is explained in detail as you progress through the book. This begins in the next chapter where you will learn how to get data into the model from various kinds of data sources.

### **CHAPTER 2**

# **Importing Data into Power Pivot**

One of the first steps in creating the Power Pivot model is importing data. Traditionally when creating a BI solution based on an OLAP cube, you need to import the data into the data warehouse and then load it into the cube. It can take quite a while to get the data incorporated into the cube and available for your consumption. This is one of the greatest strengths of the Power Pivot model. You can easily and quickly combine data from a variety of sources into your model. The data sources can be from relational databases, text files, web services, and OLAP cubes, just to name a few. This chapter shows you how to incorporated data from a variety of these sources into a Power Pivot model.

After completing this chapter you will be able to

- Import data from relational databases.
- Import data from text files.
- Import data from a data feed.
- Import data from an OLAP cube.
- Reuse existing connections to update the model.

### Importing Data from Relational Databases

One of the most common types of data sources you will run into is a relational database. Relational database management systems (RDMS), such as SQL Server, Oracle, DB2, and Access, consist of tables and relationships between the tables based on keys. For example Figure 2-1 shows a purchase order detail table and a product table. They are related by the ProductID column. This is an example of a one-to-many relationship. For every one row in the product table there are many rows in the purchase order detail table. The keys in a table are referred to as primary and foreign keys. Every table needs a primary key that uniquely identifies a row in the table. For example, the ProductID is the primary key in the product table. The ProductID is considered a foreign key in the purchase order detail table. Notice a primary key can consist of a combination of columns; for example, the primary key of the purchase order detail table is the combination of the PurchaseOrderID and the PurchaseOrderID.

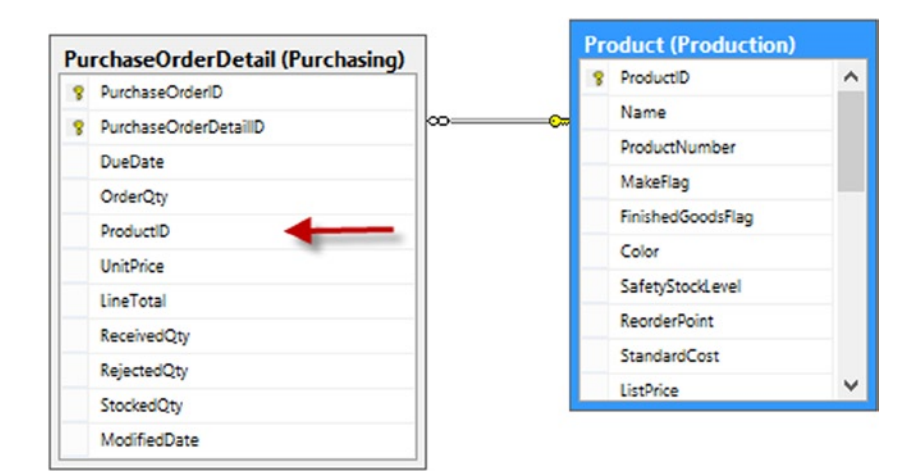

Figure 2-1. A one-to-many relationship

Although one-to-many relationships are the most common, you will run into another type of relationship that is fairly prevalent—the many-to-many. Figure 2-2 shows an example of a many-to-many relationship. A person can have multiple phone numbers of different types. For example they may have two fax numbers. You cannot relate these tables directly. Instead you need to use a junction table that contains the primary keys from the tables. The combination of the keys in the junction table must be unique.

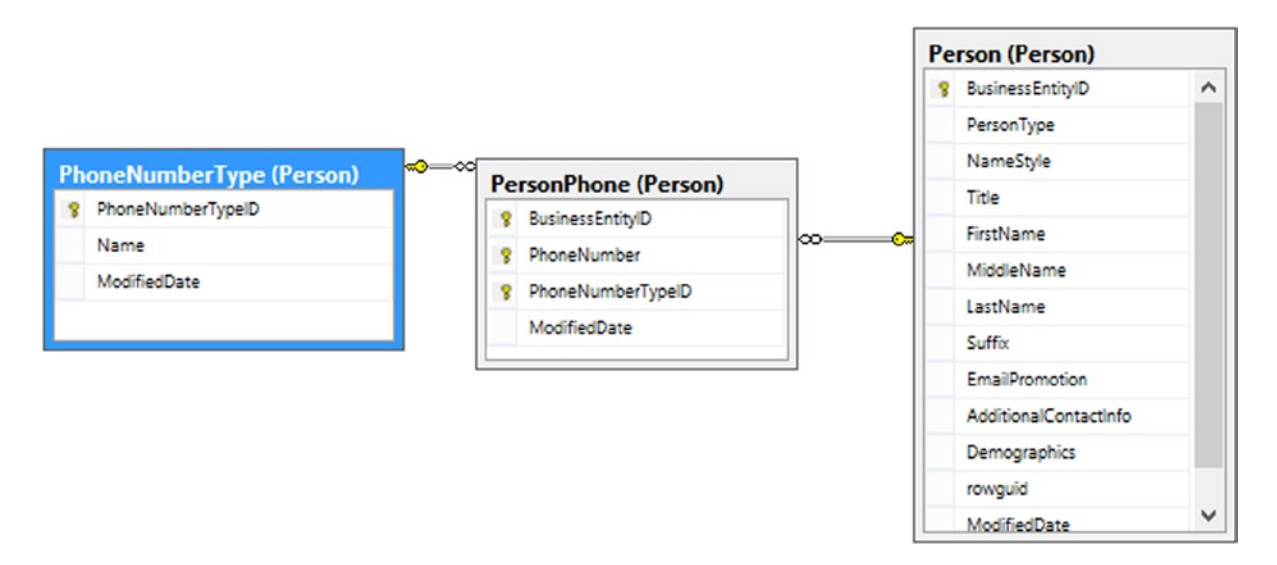

Figure 2-2. A many-to-many relationship

Notice that the junction table can contain information related to the association; for example, the PhoneNumber is associated with the customer and phone number type. A customer cannot have the same phone number listed as two different types.

One nice aspect of obtaining data from a relational database is that the model is very similar to a model you will create in Power Pivot. In fact, if the relationships are defined in the database, the Power Pivot import wizard can detect these and set them up in the model for you.

The first step to getting data from a relational database is to create a connection. On the Home tab of the Model Designer there is a Get External Data grouping (see Figure 2-3).

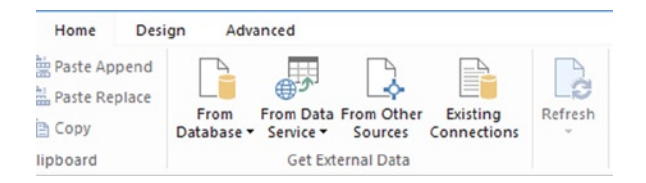

Figure 2-3. Setting up a connection

The From Database drop-down allows you to connect to SQL Server, Access, Analysis Services, or from another Power Pivot model. If you click on the From Other Sources button, you can see all the various data sources available to connect to (see Figure 2-4). As you can see, you can connect to quite a few relational databases. If one you need to connect to is not listed, you may be able to install a driver from the database provider to connect to it. Chances are, you may also be able to use the generic ODBC (Open Database Connectivity) driver to connect to it.

| Rela | tional Databases                                                                                                    |
|------|----------------------------------------------------------------------------------------------------|
| ľ    | Microsoft SQL Server<br>Create a connection to a SQL Server database. Import tables or views from the database, or<br>data returned from a query.                                                  |
|      | Microsoft SQL Azure<br>Create a connection to a SQL Azure database. Import tables or views from the database, or<br>data returned from a query.                                                    |
|      | Microsoft SQL Server Parallel Data Warehouse<br>Create a connection to a SQL Server Parallel Data Warehouse. Import tables or views in the<br>database, or data returned from a query.             |
| A    | Microsoft Access<br>Create a connection to a Microsoft Access database. Import tables or views from the<br>database, or data returned from a query.                                                |
|      | Oracle<br>Create a connection to an Oracle database. Import tables or views from the database, or data<br>returned from a query.                                                                   |
|      | Teradata<br>Create a connection to a Teradata database. Import tables or views from the database, or data<br>returned from a query.                                                                |
|      | Sybase<br>Create a connection to a Sybase database. Import tables or views from the database, or data<br>returned from a query.                                                                    |
|      | Informix<br>Create a connection to an Informix database. Import tables or views from the database, or<br>data returned from a query.                                                               |
|      | IBM DB2<br>Create a connection to a DB2 database. Import tables or views from the database, or data<br>returned from a query.                                                                      |
|      | Others (OLEDB/ODBC)<br>Create a connection to a data source by using an OLE DB provider or an OLE DB for ODBC<br>provider. Import data from the tables or views that are returned by the provider. |

Figure 2-4. Selecting a data source

After selecting a data source, you are presented with a window to enter the connection information. The connection information depends on the data source you are connecting to. For most relational databases the information needed is very similar. Figure 2-5 shows the connection information for connecting to a SQL Server. Remember to click the Test Connection button to make sure everything is entered correctly.

| Friendly connection ha | me: SqlServe   | r DRCPWC Adv | ventureWorks2 | 012      |            |       |
|------------------------|----------------|--------------|---------------|----------|------------|-------|
| Server name:           | DRCPW          | С            |               |          |            | Ŷ     |
| Log on to the server   |                |              |               |          |            |       |
| • Use Windows Aut      | hentication    |              |               |          |            |       |
| O Use SQL Server       | Authentication |              |               |          |            |       |
| User name:             |                |              |               |          |            |       |
| Password:              |                |              |               |          |            |       |
| S                      | Save my pass   | word         |               |          |            |       |
| Database name:         | Adventu        | eWorks2012   |               |          |            |       |
|                        |                |              |               | Advanced | Test Conne | ction |
|                        |                |              |               |          |            |       |
|                        |                |              |               | 1        |            |       |
|                        |                |              |               |          |            |       |

Figure 2-5. Setting up a connection to a database

After setting up the connection the next step is to query the database to retrieve the data. You have two choices at this point: You can choose to import the data from a list of tables and views or you can write a query to import the data (see Figure 2-6). Even if you select to import the data from a table or view under the covers, a query is created and sent to the database to retrieve the data.

| Choose How to Import the Data                                                 |                                        |                   |                  |        |
|-------------------------------------------------------------------------------|----------------------------------------|-------------------|------------------|--------|
| You can either import all of the data<br>query using SQL that specifies the o | from tables or view<br>lata to import. | s that you speci  | fy, or you can w | rite a |
| <ul> <li>Select from a list of tables a</li> </ul>                            | nd views to choose                     | e the data to imp | ort              |        |
| O Write a query that will speci                                               | fy the data to impor                   | t                 |                  |        |
|                                                                               |                                        |                   |                  |        |
|                                                                               |                                        |                   |                  |        |
|                                                                               |                                        |                   |                  |        |
|                                                                               |                                        |                   |                  |        |
|                                                                               | < Back                                 | Next >            | Finish           | Cancel |

Figure 2-6. Choosing how to retrieve the data

If you choose to get the data from a list of tables and views, you are presented with the list in the next screen. From your perspective a view and a table look the same. In reality, a view is really a stored query in the database that masks the complexity of the query from you. Views are often used to show a simpler conceptional model of the database than the actual physical model. For example you may need a customer's address. Figure 2-7 shows the tables you need to include in a query to get the information. Instead of writing a complex query to retrieve the information, you can select from a view that combines the information in a virtual Customer Address table for you. Another common use of a view is to secure columns of the underlying table. Through the use of a view the database administrator can hide columns from various users.

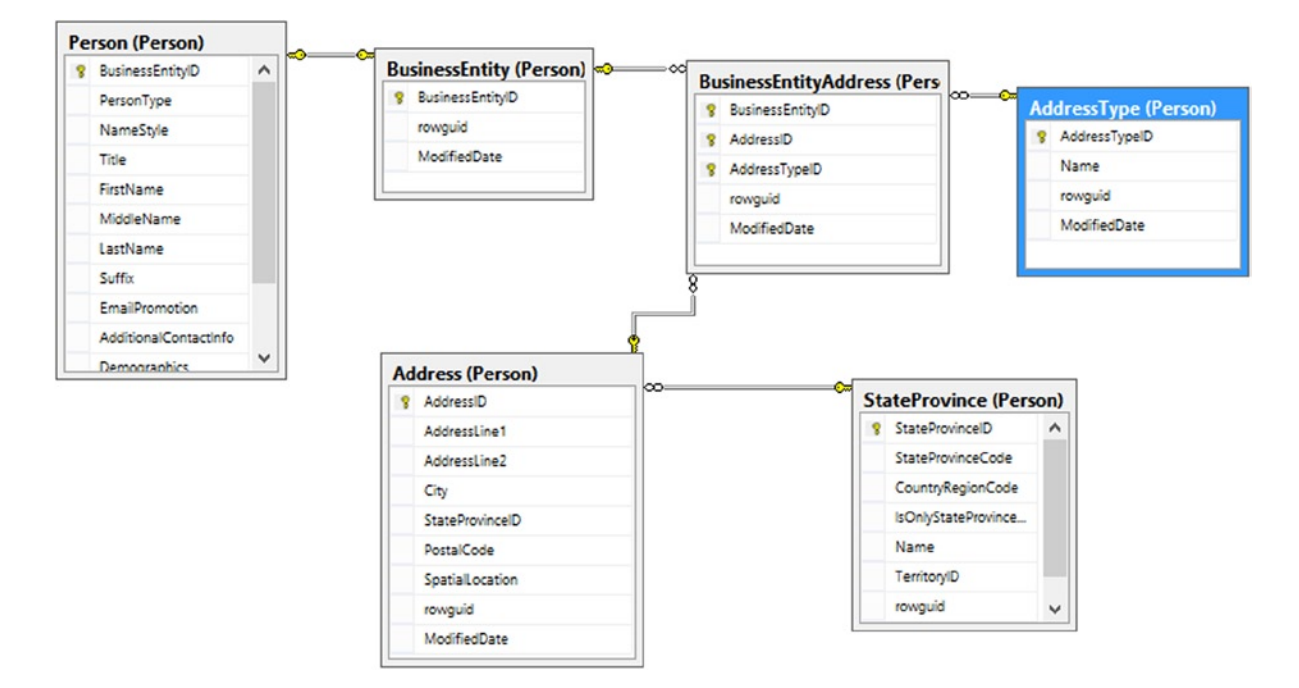

Figure 2-7. Tables needed to get a customer address

By selecting a table and clicking the Preview & Filter button (see Figure 2-8), you can preview the data in the table and filter the data selected.

|        |        |                            | Table Im      | port Wizard        | 1              | ×        |
|--------|--------|----------------------------|---------------|--------------------|----------------|----------|
| Select | Tab    | les and Views              |               |                    |                |          |
| Select | the ta | bles and views that you w  | ant to import | data from.         |                |          |
| Ser    | ver:   | DRCPWC                     |               |                    |                |          |
| Dat    | abas   | e: AdventureWorks2012      |               |                    |                |          |
| Tab    | les a  | nd Views:                  |               |                    |                |          |
|        |        | Source Table               | Schema        | Friendly Name      | Filter Details | ^        |
| ✓      |        | Product                    | Production    | Product            |                |          |
| ✓      |        | ProductCategory            | Production    | ProductCategory    |                |          |
|        | ===    | ProductCostHistory         | Production    |                    |                |          |
|        | ===    | Product Description        | Production    |                    |                |          |
|        |        | ProductDocument            | Production    |                    |                |          |
|        |        | ProductInventory           | Production    |                    |                |          |
|        | ===    | Product List Price History | Production    |                    |                |          |
|        |        | ProductModel               | Production    |                    |                |          |
|        |        | Product Model Illustration | Production    |                    |                |          |
|        |        | ProductModelProduct        | Production    |                    |                |          |
|        |        | ProductPhoto               | Production    |                    |                |          |
|        |        | Product Product Photo      | Production    |                    |                |          |
|        |        | ProductReview              | Production    |                    | N 1            |          |
| -      |        | Product Subcategory        | Production    | ProductSubcategory |                | ~        |
|        |        |                            |               | Select Related T   | ables Preview  | & Filter |
|        |        |                            | < Back        | Next >             | Finish Car     | cel      |

Figure 2-8. Selecting tables and views

In Figure 2-9 you can see the preview and filter screen.

?

| review Selected Table                                     |                                |                   |                               |                         |
|-----------------------------------------------------------|--------------------------------|-------------------|-------------------------------|-------------------------|
| se the checkbox to select specific columns. To<br>cluded. | filter the data in a column, i | use the drop-dowr | arrow for the column to selec | t values that should be |
| Table Name: Product                                       |                                |                   |                               |                         |
| 🔳 mber 💌 🗹 MakeFlag 🛛 💌                                   | 📕 FinishedGoods                | 🕶 🗹 C 💌           | 🔲 SafetyStockL 🔽 🖡            | 🖪 ReorderP 🔽 🗹 Sta 🔨    |
| FALSE                                                     | FALSE                          |                   | 1000                          | 750                     |
| TRUE                                                      | FALSE                          |                   | 800                           | 600                     |
| FALSE                                                     | FALSE                          |                   | 800                           | 600                     |
| TRUE                                                      | FALSE                          |                   | 800                           | 600                     |
| FALSE                                                     | FALSE                          | Black             | 500                           | 375                     |
| FALSE                                                     | FALSE                          | Black             | 500                           | 375                     |
| FALSE                                                     | FALSE                          | Black             | 500                           | 375                     |
| FALSE                                                     | FALSE                          | Silver            | 1000                          | 750                     |
| FALSE                                                     | FALSE                          | Silver            | 1000                          | 750                     |
| FALSE                                                     | FALSE                          | Black             | 1000                          | 750                     |
| FALSE                                                     | FALSE                          |                   | 1000                          | 750                     |
| TRUE                                                      | FALSE                          |                   | 1000                          | 750                     |
| FALSE                                                     | FALSE                          |                   | 1000                          | 750                     |
| FALSE                                                     | FALSE                          |                   | 1000                          | 750 🗸                   |
| <                                                         |                                |                   |                               | >                       |
| Clear Row Filters                                         |                                |                   |                               | OK Cancel               |

Table Import Wizard

Figure 2-9. Previewing and filtering the data

One way you can filter a table is by selecting only the columns you are interested in. The other way is to limit the number of rows by placing a filter condition on the column. For example, you may only want sales after a certain year. Clicking on the drop-down next to a column allows you to enter a filter to limit the rows. Figure 2-10 shows the SalesOrderHeader table being filtered by order date.

| Ord 💌 🔽       | RevisionNu 🔽 🗹 OrderDate 🛛 💌  | 🗹 Due 🔽 🗹 Ship 💌 🗹 St | 🔽 🗹 ( | OnlineOrdei |
|---------------|-------------------------------|-----------------------|-------|-------------|
| 43659 AJ      | Sort Oldest to Newest         | 7/13/2005 7/8/2005 12 | 5     | FALSE       |
| 43660 ZJ      | Sort Newest to Oldest         | Equals                | 5     | FALSE       |
| 43661 A       | Clear Sort From "OrderDate"   | Before                | 5     | FALSE       |
| 43662         | Clear Filter From "OrderDate" | After                 | 5     | FALSE       |
| 43663         |                               | Between               | 5     | FALSE       |
| 43664         | Date Filters                  |                       | 5     | FALSE       |
| 43665         | ☑ (Select All)                | Today<br>Yesterday    | 5     | FALSE       |
| 43666         | ☑ 7/1/2005 12:00:00 AM        |                       | 5     | FALSE       |
| 43667         | ☑ 7/2/2005 12:00:00 AM        |                       | 5     | FALSE       |
| 43668         | ☑ 7/4/2005 12:00:00 AM        | Next Week             | 5     | FALSE       |
| 43669         | ▼ 7/5/2005 12:00:00 AM        | This Week             | 5     | FALSE       |
| 43670         | ☑ 7/6/2005 12:00:00 AM        | Last Week             | 5     | FALSE       |
| 43671         | Not all items showing         | Next Month            | 5     | FALSE       |
| 43672         | OK Cancel                     | This Month            | 5     | FALSE       |
|               |                               | Last Month            |       | >           |
| r Row Filters |                               | Next Questor          | OK    | Cancel      |

#### Figure 2-10. Filtering rows

When working with large data sets it is a good idea, for performance reasons, to only import the data you are interested in. There is a lot of overhead in bringing in all the columns of a table if you are only interested in a few. Likewise, if you are only interested in the last three years of sales, don't bring in the entire 20 years of sales data. You can always go back and update the data import to bring in more data if you find a need for it.

After filtering the data you click Finish on the Select Tables And Views screen (see Figure 2-8). At this point the data is brought into the model and you see a screen reporting the progress (see Figure 2-11). If there are no errors you can close the Table Import Wizard.

| <b>V</b><br>Deta | Success            | Success: 5                         | Error: 0 |
|------------------|--------------------|------------------------------------|----------|
|                  | Work Item          | Status                             | Message  |
| 0                | Product            | Success. 504 rows transferred.     |          |
| 0                | ProductCategory    | Success. 4 rows transferred.       |          |
| 0                | ProductSubcategory | Success. 37 rows transferred.      |          |
| 0                | SalesOrderDetail   | Success. 121,317 rows transferred. |          |
| 0                | SalesOrderHeader   | Success. 31,465 rows transferred.  |          |
| 0                | Data preparation   | Completed                          | Details  |
|                  |                    |                                    |          |

Figure 2-11. Importing the data into the model

When the wizard closes, you will see the data in the data view of the Model Designer.

**Note** Remember that Power Pivot is only connected to the data source when it is retrieving the data. Once the data is retrieved the connection is closed and the data is part of the model.

If you switch to the diagram view of the Model Designer you will see the tables, and if the table relationships were defined in the database you will see the relationships between the tables. In Figure 2-12 you can see relationships defined between the product tables and one defined between the sales tables, but none defined between the SalesOrderDetail table and the Product table. You can create a relationship in the model even though one was not defined in the data source (more about this later).

#### CHAPTER 2 IMPORTING DATA INTO POWER PIVOT

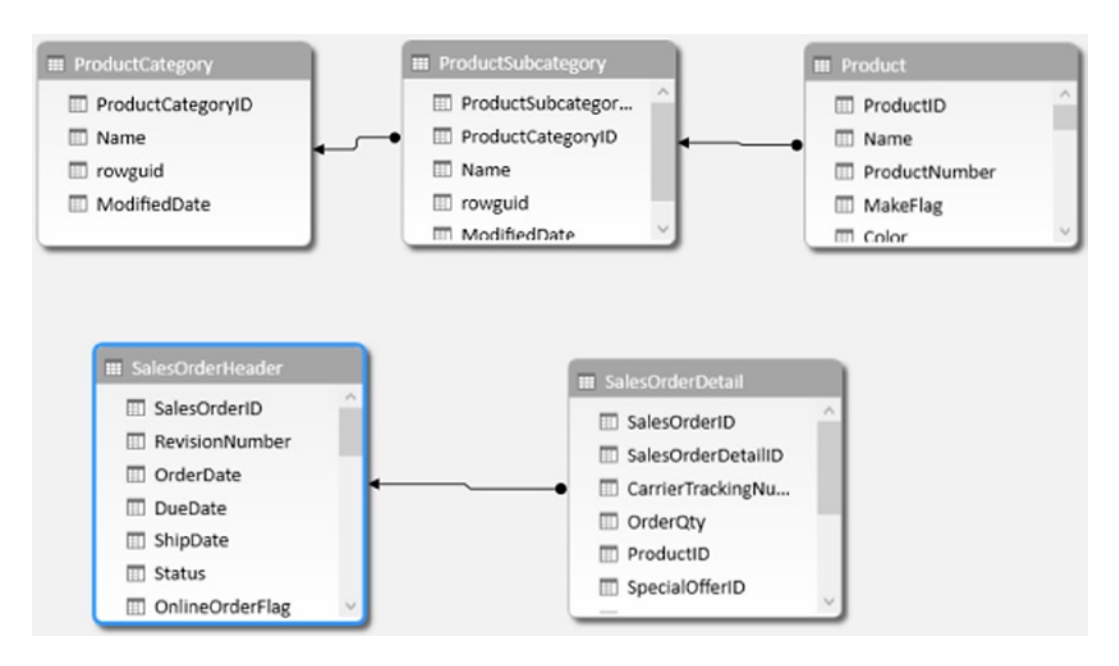

Figure 2-12. Table relationships defined in the data source

Although selecting from tables and views is an easy way to get data into the model without needing to explicitly write a query, it is not always possible. At times you may need to write your own queries; for example, you may want to combine data from several different tables and no view is available. Another factor is what is supported by the data source. Some data sources do not allow views and may require you to supply queries to extract the data. In these cases, when you get to the screen that asks how you want to retrieve the data, select the query option (Figure 2-6).

Once you select the query option you are presented with a screen where you can write in a query (see Figure 2-13). Although you may not write the query from scratch, this is where you would paste in a query written for you or one that you created in another tool such as Microsoft Management Studio or TOAD. Don't forget to name the query. It will become a table in the model with the name of the query.

| Table Import Wizard                                                                                                    | ? ×    |
|----------------------------------------------------------------------------------------------------|--------|
| Specify a SQL Query                                                                                                    |        |
| Type or paste a SQL query to select data to import from the source database.                                                                                                    |        |
| Friendly Query Name: Product                                                                                                    |        |
| SQL Statement:                                                                                                    |        |
| BELECT         Production.Product.ProductID. Production.Product.Name AS Production.Product.Product.Pro | < >    |
| Validate [                                                                                                    | lesign |
| < Back Next > Finish                                                                                                    | Cancel |

Figure 2-13. Creating your own query

If the data source supports it, you can launch a pretty nice query designer by clicking in the lower right corner of the query entry window (see Figure 2-13). This designer (see Figure 2-14) allows you to select the columns you want from the various tables and views. If the table relationships are defined in the database it will add the table joins for you. You can also apply filters and group and aggregate the data. One confusing aspect of the query designer is the parameter check box.

|                                                                                                    | Table Im                                                                                                    | port Wizard                        |                                       |                                                      |                                           | ?                                                                                                    |      | ×  |
|----------------------------------------------------------------------------------------------------|----------------------------------------------------------------------------------------------------|------------------------------------|---------------------------------------|------------------------------------------------------|-------------------------------------------|----------------------------------------------------------------------------------------------------|------|----|
| 🤣 Edit as Text 🛛 🚔 Import 🕨 Run Que                                                                                                    | ry                                                                                                    |                                    | l                                     |                                                      |                                           |                                                                                                    |      |    |
| Database view                                                                                                    | Selected fields                                                                                                    |                                    | Group                                 | and Aggregate                                        | ×                                         | •                                                                                                    | •    | *  |
| Product Vendor     PurchaseOrderDetail     PurchaseOrderHeader     PurchaseOrderID     PurchaseOrderID     PurchaseOrderID     VendorID     ShipMethodID     OrderDate     ShipDate     Vi ShipDate     Vi TaxAmt     Vi Freight | <ul> <li>Field</li> <li>PurchaseOrderID</li> <li>RevisionNumber</li> <li>Status</li> <li>ShipDate</li> <li>Relationships</li> <li>Left Table</li> <li>ShipMethod</li> </ul> | Join Type Right T<br>Inner Purchas | Auto Detect<br>Fable<br>seOrderHeader | Edit Fields Join Fields<br>Join Fields<br>ShipMethod | A (nu (nu (nu (nu (nu (nu (nu (nu (nu (nu | ggrega<br>ane)<br>ane)<br>ane)<br>()<br>()<br>()<br>()<br>()<br>()<br>()<br>()<br>()<br>()<br>()<br>()<br>() | etho | *  |
| ModifiedDate                                                                                                    | Applied filters                                                                                                    |                                    |                                       | *                                                    | x                                         | <b>•</b>                                                                                                    | ų.   | *  |
| Ship Method ID                                                                                                    | Field name                                                                                                    | Operator                           | Value                                 |                                                      |                                           | Para                                                                                                    | amet | er |
| Name<br>ShipBase<br>ShipBate<br>rowguid<br>ModifiedDate                                                                                                    | Status                                                                                                    | is                                 | 4                                     |                                                      |                                           |                                                                                                    |      |    |
| Query results                                                                                                    |                                                                                                    |                                    |                                       |                                                      |                                           |                                                                                                    |      | *  |
|                                                                                                    |                                                                                                    |                                    |                                       | ОК                                                   |                                           | Ca                                                                                                    | ance |    |

Figure 2-14. Using the query designer

**Note** Parameters are not supported in the Power Pivot model and checking the box will give you an error message when you try to close the query designer.

After you are done designing the query, you should always run it to make sure it works the way you intended (see Figure 2-15).
| atabase view                                                                             |                                                      |                                                            | Selected fields                                                                                                    |                                                                                                    |                                                                                     | Group                                                                      | and Aggregate                                                                       | e 🗙                                                                                     | + +                                                           | + 5        |
|------------------------------------------------------------------------------------------|------------------------------------------------------|------------------------------------------------------------|----------------------------------------------------------------------------------------------------|----------------------------------------------------------------------------------------------------|-------------------------------------------------------------------------------------|----------------------------------------------------------------------------|-------------------------------------------------------------------------------------|-----------------------------------------------------------------------------------------|---------------------------------------------------------------|------------|
|                                                                                          | ProductVendor                                        | ^                                                          | Field                                                                                                    |                                                                                                    |                                                                                     |                                                                            |                                                                                     | A                                                                                       | oregate                                                       | e /        |
| ÷-                                                                                       | PurchaseOrderDetail                                  |                                                            | PurchaseOrderID                                                                                                    |                                                                                                    |                                                                                     |                                                                            |                                                                                     | ína                                                                                     | ne)                                                           | -          |
|                                                                                          | PurchaseOrderHead                                    | er<br>)                                                    |                                                                                                    |                                                                                                    |                                                                                     |                                                                            | lener ur di                                                                         |                                                                                         |                                                               | -          |
| V                                                                                        | RevisionNumber                                       |                                                            | Relationships                                                                                                    |                                                                                                    |                                                                                     | Auto Detect                                                                | Edit Fields                                                                         | a x                                                                                     | 8.4                                                           | 1          |
| 🗸                                                                                        | Status                                               |                                                            | Left Table                                                                                                    | Join Type                                                                                                    | Right Table                                                                         |                                                                            | Join Fields                                                                         |                                                                                         |                                                               |            |
|                                                                                          | EmployeeID                                           |                                                            | ShipMethod                                                                                                    | Inner                                                                                                    | PurchaseOn                                                                          | derHeader                                                                  | Shin Method                                                                         | ID = Sh                                                                                 | in Metho                                                      | odlf       |
|                                                                                          | Ship Method ID                                       |                                                            | Applied filters                                                                                                    |                                                                                                    |                                                                                     |                                                                            | 9                                                                                   | ×                                                                                       | * *                                                           | • :        |
|                                                                                          | Code Date                                            |                                                            |                                                                                                    |                                                                                                    | 0                                                                                   |                                                                            |                                                                                     |                                                                                         | Dama                                                          |            |
|                                                                                          |                                                      |                                                            | Field name                                                                                                    |                                                                                                    | Operator v                                                                          | alue                                                                       |                                                                                     |                                                                                         | Parar                                                         | mete       |
|                                                                                          | ShipDate                                             | ×                                                          | Status                                                                                                    | i                                                                                                    | is 4                                                                                | alue                                                                       |                                                                                     |                                                                                         |                                                               | mete       |
|                                                                                          | ShipDate                                             | >                                                          | Status                                                                                                    | i                                                                                                    | is 4                                                                                | alué                                                                       |                                                                                     |                                                                                         |                                                               | mete       |
| uery results                                                                             | BevisionNumber                                       | > Status                                                   | ShipDate                                                                                                    | SubTotal                                                                                                    | is 4                                                                                | alue                                                                       | oht                                                                                 | TotalDu                                                                                 |                                                               | mete       |
| uery results                                                                             | RevisionNumber                                       | Status                                                     | ShipDate<br>5/26/2005 12:0                                                                                                    | SubTotal<br>201.0400                                                                                              | TaxAmt<br>16.0832                                                                   | Freig<br>5.0                                                               | ght<br>260                                                                          | TotalDu<br>222.14                                                                       | Je<br>92                                                      | i          |
| uery results PurchaseOrderID 1 3                                                         | RevisionNumber                                       | Status<br>4<br>4                                           | Field name           Status           ShipDate           5/26/2005 12:0           5/26/2005 12:0                                                                                                    | SubTotal<br>201.0400<br>8847.3000                                                                                 | TaxAmt<br>16.0832<br>707.784                                                        | Freig<br>5.00<br>0 221                                                     | ght<br>260                                                                          | TotalDu<br>222.14<br>9776.2                                                             | 92<br>9665                                                    | mete       |
| uery results PurchaseOrderID 1 3 5                                                       | RevisionNumber                                       | Status<br>4<br>4                                           | Field name           Status           ShipDate           5/26/2005 12:0           5/26/2005 12:0           6/9/2005 12:00                                                                                                    | Sub Total<br>201.0400<br>8847.3000<br>20397.3000                                                                  | TaxAmt<br>16.0832<br>707.784<br>1631.78                                             | Freig<br>5.0/<br>0 221<br>40 509                                           | ght<br>260<br>1.1825<br>9.9325                                                      | TotalDu<br>222.14<br>9776.2<br>22539.                                                   | Parar<br>Je<br>92<br>665<br>0165                              | dimeter di |
| kuery results<br>PurchaseOrderID<br>1<br>3<br>5<br>6                                     | RevisionNumber                                       | > Status 4 4 4 4 4 4 4 4 4 4 4 4 4 4 4 4 4 4 4             | Field name           Status           ShipDate           5/26/2005 12:0           5/26/2005 12:0           6/9/2005 12:00           6/9/2005 12:00                                                                                                    | SubTotal<br>201.0400<br>8847.3000<br>20397.3000<br>14628.0750                                                     | TaxAmt<br>16.0832<br>707.784<br>1631.78<br>1170.24                                  | Freig<br>5.02<br>0 221<br>40 509<br>60 365                                 | ght<br>260<br>1.1825<br>9.9325<br>5.7019                                            | TotalDu<br>222.14<br>9776.2<br>22539.<br>16164.                                         | 92<br>92<br>665<br>0165<br>0229                               |            |
| uery results<br>PurchaseOrderID<br>1<br>3<br>5<br>5<br>6<br>7                            | RevisionNumber 1 1 1 1 1 1 1 1 1 1 1 1 1 1 1 1 1 1 1 | ><br>Status<br>4<br>4<br>4<br>4<br>4                       | Field name           Status           ShipDate           5/26/2005 12:0           5/26/2005 12:0           6/9/2005 12:00           6/9/2005 12:00           6/9/2005 12:00           6/9/2005 12:00           6/9/2005 12:00                                                                              | Sub Total<br>201.0400<br>8847.3000<br>20397.3000<br>14628.0750<br>58685.5500                                      | TaxAnt<br>16.0832<br>707.784<br>1631.78<br>1170.24                                  | Freig<br>5.00<br>0 221<br>40 509<br>60 365<br>40 146                       | ght<br>260<br>1.1825<br>9.9325<br>5.7019<br>57.1388                                 | TotalDu<br>222.14<br>9776.2<br>22539.<br>16164.<br>64847.                               | 92<br>6665<br>0165<br>0229<br>5328                            |            |
| uery results<br>PurchaseOrderID<br>1<br>3<br>5<br>5<br>6<br>7<br>8                       | RevisionNumber 1 1 1 1 1 1 1 1 1 1 1 1 1 1 1 1 1 1 1 | > Status<br>4<br>4<br>4<br>4<br>4<br>4<br>4<br>4           | Field name           Status           ShipDate           5/26/2005 12:0           5/26/2005 12:0           6/9/2005 12:00           6/9/2005 12:00           6/9/2005 12:00           6/9/2005 12:00           6/9/2005 12:00           6/9/2005 12:00           6/9/2005 12:00           6/9/2005 12:00   | Sub Total<br>201.0400<br>8847.3000<br>20397.3000<br>14628.0750<br>58685.5500<br>693.3780                          | TaxAmt<br>16.0832<br>707.784<br>1631.78<br>1170.24<br>4694.84<br>55.4702            | Freig<br>5.0:<br>0 221<br>40 509<br>60 365<br>40 146<br>17.:               | ght<br>260<br>1.1825<br>9.9325<br>5.7019<br>57.1388<br>3345                         | TotalDu<br>222.14<br>9776.2<br>22539.<br>16164.<br>64847.<br>766.18                     | 92<br>665<br>0165<br>0229<br>5328<br>27                       | 3          |
| uuery results<br>PurchaseOrderID<br>1<br>3<br>5<br>5<br>6<br>6<br>7<br>8<br>9            | RevisionNumber 1 1 1 1 1 1 1 2                       | > Status<br>4<br>4<br>4<br>4<br>4<br>4<br>4<br>4<br>4<br>4 | Held name           Status           ShipDate           5/26/2005 12:0           5/26/2005 12:0           6/9/2005 12:00           6/9/2005 12:00           6/9/2005 12:00           6/9/2005 12:00           6/9/2005 12:00           6/9/2005 12:00           1/23/2006 12:00                            | Sub Total<br>201.0400<br>8847.3000<br>20397.3000<br>14628.0750<br>58685.5500<br>693.3780<br>694.1655              | TaxAmt<br>16.0832<br>707.784<br>1631.78<br>1170.24<br>4694.84<br>55.4702<br>55.5332 | Freig<br>5.00<br>0 221<br>40 509<br>60 365<br>40 146<br>17<br>17           | ght<br>260<br>1.1825<br>9.9325<br>9.7019<br>9.7.1388<br>3345<br>3345                | TotalDu<br>222.14<br>9776.2<br>22539.<br>16164.<br>64847.<br>766.18<br>767.05           | Parar<br>pe<br>92<br>6665<br>0165<br>0229<br>5328<br>27<br>28 |            |
| uuery results<br>PurchaseOrderID<br>1<br>3<br>5<br>5<br>6<br>6<br>7<br>8<br>9<br>9<br>10 | RevisionNumber 1 1 1 1 1 1 1 1 2 1 1 1 1 1 1 1 1 1 1 | > Status 4 4 4 4 4 4 4 4 4 4 4 4 4 4 4 4 4 4 4             | Held name           Status           ShipDate           5/26/2005 12:0           5/26/2005 12:0           6/9/2005 12:00           6/9/2005 12:00           6/9/2005 12:00           6/9/2005 12:00           6/9/2005 12:00           1/23/2006 12:00           1/23/2006 12:00           1/23/2006 12:00 | Sub Total<br>201.0400<br>8847.3000<br>20397.3000<br>14628.0750<br>58685.5500<br>693.3780<br>694.1655<br>1796.0355 | TaxAnt<br>16.0832<br>707.784<br>1631.78<br>1170.24<br>4694.84<br>55.5332<br>143.682 | Freig<br>5.00<br>0 221<br>40 509<br>60 365<br>40 146<br>17<br>17<br>8 44.1 | ght<br>260<br>1.1825<br>9.9325<br>9.7019<br>97.1388<br>3345<br>3345<br>3541<br>9009 | TotalDu<br>222.14<br>9776.2<br>22539.<br>16164.<br>64847.<br>766.18<br>767.05<br>1984.6 | 92<br>92<br>9665<br>0165<br>0229<br>5328<br>27<br>28<br>192   | 3          |

Figure 2-15. Running the query and viewing the results

Once you are satisfied with the query, selecting the OK button returns you to the previous screen with the query text entered. You can modify the query in this screen and use the Validate button to ensure it is still a valid query (see Figure 2-16). Clicking Finish will bring the data and table into the model.

| Table Import Wizard ?                                                                                                    | × |
|----------------------------------------------------------------------------------------------------|---|
| Specify a SQL Query                                                                                                    |   |
| Type or paste a SQL query to select data to import from the source database.                                                                                                    |   |
| Friendly Query Name: POShipped<br>SQL Statement:<br>SELECT<br>Purchasing PurchaseOrderHeader PurchaseOrderID<br>Purchasing PurchaseOrderHeader PurchaseOrderID                                                                                                    | ^ |
| Purchasing.PurchaseOrderHeader.Status<br>Purchasing.PurchaseOrderHeader.Status<br>Purchasing.PurchaseOrderHeader.SubTotal<br>Purchasing.PurchaseOrderHeader.TaxAnt<br>Purchasing.PurchaseOrderHeader.TotalDue<br>Purchasing.ShipMethod.Name<br>Purchasing.ShipMethod.ShipRate<br>FROM<br>Purchasing.ShipMethod<br>INNER JOIN Purchasing.PurchaseOrderHeader<br>ON Purchasing.ShipMethod.ShipMethodID = Purchasing.PurchaseOrderHeader.ShipMethodID<br>WHERE<br>Purchasing.PurchaseOrderHeader.Status = 4 | ~ |
| Validate Design                                                                                                    |   |
| < Back Next > Finish Cancel                                                                                                    |   |

Figure 2-16. Viewing and validating the query

Now that you know how to import data from a database, let's see how you can add data to the model from a text file.

# **Importing Data from Text Files**

There are many times when you need to combine data from several different sources. One of the most common sources of data is still the text file. This could be the result of receiving data as an output from another system; for example, you may need information from your company's ERP (enterprise resource planning) system, which is provided as a text file. You may also get data through third-party services that provide the data in a CSV (comma-separated value) format. For example, you may use a rating service to rate customers and the results can be returned in a CSV file.

Importing data into your model from a text file is similar to importing data from a relational database table. First you select the option to get external data from other sources on the Home menu, which brings up the option to connect to a data source. Scroll down to the bottom of the window and you can choose to import data from either an Excel file or a text file (see Figure 2-17).

| Table Import Wizard ?                                                                        | × |
|----------------------------------------------------------------------------------------------|---|
| Connect to a Data Source                                                                     |   |
| 'ou can either create a connection to a data source, or you can use one that already exists. |   |
| Data Feeds                                                                                   | ^ |
| Report                                                                                       |   |
| Create a connection to a Microsoft Reporting Services Report. Import data from the feed.     |   |
| From Windows Azure Marketplace                                                               |   |
| Get external from Windows Azure Marketplace.                                                 |   |
| Suggest Related Data                                                                         |   |
| Get suggestions of external data.                                                            |   |
| Other Feeds                                                                                  |   |
| Create a connection to a data feed. Import data from the feed.                               |   |
|                                                                                              |   |
| Text Files                                                                                   |   |
| Excel File                                                                                   |   |
| Import data from an Excel file.                                                              |   |
| The Test File                                                                                |   |
| Import data from a text file.                                                                |   |
|                                                                                              |   |
|                                                                                              |   |
|                                                                                              | * |
| < Back Next > Finish Cance                                                                   | 1 |
|                                                                                              |   |

Figure 2-17. Connecting to a text file

Selecting the text file brings up a screen where you enter the path to the file and the file delimiter. Each text file is considered a table and the friendly connection name will be the name of the table in the model. Once you supply the connection information, the data is loaded for previewing and filtering (see Figure 2-18).

#### CHAPTER 2 IMPORTING DATA INTO POWER PIVOT

|                               | T                | able Import \   | Wizard    |      | ? ×            |
|-------------------------------|------------------|-----------------|-----------|------|----------------|
| onnect to Flat File           |                  |                 |           |      |                |
| nter the information required | to get data from | n flat files.   |           |      |                |
| Friendly connection name:     | ExchangeRat      | tes             |           |      |                |
| File Path:                    | H:\PPBook\       | Demos\Exchangel | Rates.bd  |      | Browse         |
| Column Separator:             | Tab (t)          |                 |           | ~    | Advanced       |
| Use first row as column       | headers          |                 |           |      |                |
| Date                          | Erom(            | CurrencyC       |           |      |                |
| 1/2005 12:00:00 AM            | USD              | Surrencyciii    | ARS       |      | Arcioge        |
| 1/2005 12:00:00 AM            | USD              |                 | AUD       |      |                |
| 1/2005 12:00:00 AM            | USD N            |                 | BRL       |      |                |
| 1/2005 12:00:00 AM            | USD N            |                 | CAD       |      | :              |
| 1/2005 12:00:00 AM            | USD              |                 | CNY       |      | 1              |
| 1/2005 12:00:00 AM            | USD N            |                 | DEM       |      | :              |
| 1/2005 12:00:00 AM            | USD              |                 | EUR       |      | 1              |
| 1/2005 12:00:00 AM            | USD              |                 | FRF       |      |                |
| 1/2005 12:00:00 AM            | USD              |                 | GBP       |      | 1              |
| 1/2005 12:00:00 AM            | USD N            |                 | JPY       |      | :              |
| <                             | • ••••           |                 | • • • • • |      | > <sup>*</sup> |
| Clear Row Filters             |                  |                 |           |      |                |
|                               |                  | Rack            | Next > D  | sieh | Cancel         |

Figure 2-18. Previewing the data

Selecting the drop-down next to the column header brings up the ability to limit the rows brought in based on a filter criteria (see Figure 2-19).

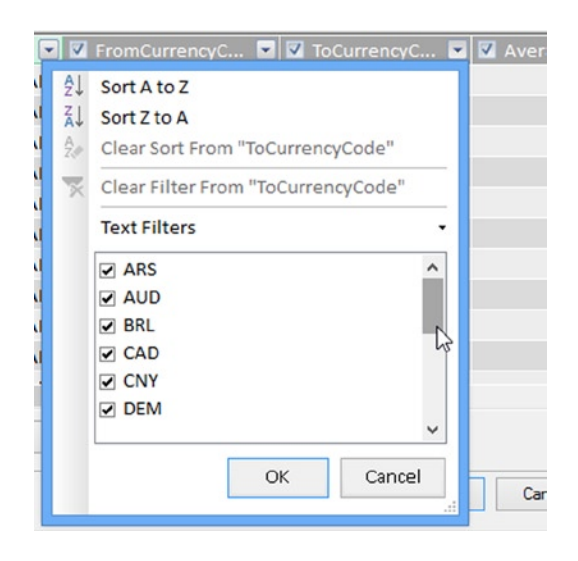

Figure 2-19. Filtering rows imported into the model

The main difference between importing data from a text file and importing data from an Excel file is that the Excel file can contain more than one table. By default each sheet is treated as a table (see Figure 2-20). Once you select the table you have the option to preview and filter the data just as you did for a text file.

|               |                         | Table Import Wizard       |                   | ?      | ×     |
|---------------|-------------------------|---------------------------|-------------------|--------|-------|
| SelectTab     | les and Views           |                           |                   |        |       |
| Select the ta | bles and views that you | want to import data from. |                   |        |       |
| File Nar      | me: H:\PPBook\Demos\0   | Categories.xlsx           |                   |        |       |
| Tables a      | nd Views:               |                           |                   |        |       |
|               | Source Table            | Friendly Name             | Filter Details    |        |       |
| ☑ 📰           | Sheet1\$                | Category                  |                   |        |       |
|               | Sheet2\$                | A                         |                   |        |       |
|               | Sheet3\$                |                           |                   |        |       |
|               |                         | 1                         |                   |        |       |
|               |                         |                           |                   |        |       |
|               |                         |                           |                   |        |       |
|               |                         |                           |                   |        |       |
|               |                         |                           |                   |        |       |
|               |                         |                           |                   |        |       |
|               |                         |                           | ×                 |        |       |
|               |                         |                           |                   |        |       |
|               |                         |                           |                   |        |       |
|               |                         | Select Rela               | ted Tables Previe | ew & F | ilter |
|               |                         | < Back Next >             | Finish            | Cance  | 2     |
|               |                         |                           |                   |        |       |

Figure 2-20. Selecting a table in an Excel file

In addition to importing data from a text file you may need to supplement your data model using data imported from a data feed. This is becoming a very common way to exchange data with business partners and you will see how to do this next.

# Importing Data from a Data Feed

Although text files are one of the most popular ways of exchanging data, data feeds are becoming an increasingly prevalent way of exchanging data. Data feeds provide the data through web services, and to connect to the web service, you enter the web address of the web service. In Figure 2-17 you can see the data feed connections available to you. Most often you will know the address of the data service provided by a partner or data provider. In this case, you choose other feeds that then provide you with a connection information entry window, as shown in Figure 2-21.

|                                | Table Import Wizard                                | ? ×             |
|--------------------------------|----------------------------------------------------|-----------------|
| Connect to a Data Feed         |                                                    |                 |
| Enter the information required | to connect to a data feed.                         |                 |
| Friendly connection name:      | Northwind Products                                 |                 |
| Data Feed Url:                 | http://services.odata.org/Northwind/Northwind.sv v | Browse          |
|                                | Advanced                                           | Test Connection |
|                                |                                                    |                 |
|                                |                                                    |                 |
|                                |                                                    |                 |
|                                |                                                    |                 |
|                                |                                                    |                 |
|                                |                                                    |                 |
|                                |                                                    |                 |
|                                |                                                    |                 |
|                                |                                                    |                 |
|                                |                                                    |                 |
|                                |                                                    |                 |
|                                | C Rack Next > Emish                                | Cancel          |
|                                | COCK IVEXL 2 FINISH                                | Cancer          |

Figure 2-21. Connecting to a data feed

Because the data feed contains not only the data but also the metadata (description of the data), once you make the connection, Power Pivot provides you with the ability to preview and filter the data, as shown in Figure 2-22.

|            | <b>.</b> .     | Tal                                          | ole Import Wizard           | *                    | ×      |
|------------|----------------|----------------------------------------------|-----------------------------|----------------------|--------|
| elect      | the ta         | ies and views                                | import data from.           |                      |        |
| Dat<br>Tab | a fee<br>les a | ed URL: http://services.odata.o<br>nd Views: | rg/Northwind/Northwind.svc/ |                      |        |
|            |                | Source Table                                 | Friendly Name               | Filter Details       | ^      |
|            |                | Alphabetical_list_of_products                |                             |                      |        |
|            |                | Categories                                   |                             |                      |        |
|            |                | Category_Sales_for_1997                      |                             |                      |        |
|            |                | Current_Product_Lists                        |                             |                      |        |
|            |                | Customer_and_Suppliers_b                     |                             |                      |        |
| •          |                | CustomerDemographics                         | CustomerDemographics        |                      |        |
|            |                | Customers                                    |                             |                      |        |
|            |                | Employees                                    |                             |                      |        |
|            |                | Invoices                                     |                             |                      |        |
|            |                | Order_Details                                |                             |                      |        |
|            |                | Order_Details_Extendeds                      |                             |                      |        |
|            |                | Order_Subtotals                              |                             | 1                    |        |
|            |                | Orders                                       |                             |                      |        |
|            |                | Orders_Qries                                 |                             |                      |        |
|            |                | D I I C I C 1007                             |                             |                      | ~      |
|            |                |                                              | Select Rela                 | ted Tables Preview 8 | Filter |
|            |                | <                                            | Back Next >                 | Finish Can           | cel    |

Figure 2-22. Previewing and filtering data from a data feed

A couple of interesting data feeds you can consume are data from Reporting Services reports and SharePoint lists. These applications can easily expose their data as data feeds that you can consume as a data source. In addition, many database vendors such as SAP support the ability to expose their data as data feeds.

# Importing Data from an OLAP Cube

Many companies have invested a lot of money and effort into creating an enterprise reporting solution consisting of an enterprise-wide OLAP repository that feeds various dashboards and score cards. Using Power Pivot, you can easily integrate data from these repositories. From the connection choices in the connection window (Figure 2-17), choose the Microsoft SQL Server Analysis Services connection under Multidimensional Services. This launches the connection information window as shown in Figure 2-23. You can either connect to a multidimensional cube or a Power Pivot model published to SharePoint. To connect to a cube, enter the server name and the database name. To connect to a Power Pivot model, enter the URL to the Excel workbook (in a SharePoint library) and the model name.

#### CHAPTER 2 IMPORTING DATA INTO POWER PIVOT

|                                         | Table Import Wizard                                      | ?    | ×     |
|-----------------------------------------|----------------------------------------------------------|------|-------|
| Connect to Microsoft SQL                | Server Analysis Services.                                |      |       |
| Enter the information require database. | d to connect to a Microsoft SQL Server Analysis Services |      |       |
| Friendly connection name                | :  Donsoto Retail                                        |      |       |
| Server or File Name:                    | DRCPWC\SQLMD                                             | _    |       |
| Log on to the server                    |                                                          |      |       |
| Use Windows Auther                      | tication                                                 |      |       |
| Use SQL Server Auth                     | entication                                               |      |       |
| User name:                              |                                                          |      |       |
| Password:                               |                                                          |      |       |
| Save                                    | e my password                                            |      |       |
| Database name:                          | Consoto Retail                                           |      | ~     |
|                                         | Advanced Test C                                          | onne | ction |
|                                         |                                                          |      |       |
|                                         |                                                          |      |       |
|                                         |                                                          |      |       |
|                                         |                                                          |      |       |
|                                         |                                                          |      |       |
|                                         | < Back Next > Finish                                     | Canc | el    |

Figure 2-23. Connecting to an Analysis Services cube

Once you are connected to the cube you can enter an MDX query to retrieve the data (see Figure 2-24). Remember to validate the query to make sure it will run.

| Table Import Wizard ?                                                                                                    | ×   |
|----------------------------------------------------------------------------------------------------|-----|
| Specify a MDX Query                                                                                                    |     |
| Type or paste a MDX query to select data to import from the source database.                                                                                                    |     |
| Friendly Query Name: ExchangeRates                                                                                                    |     |
| MDX Statement:                                                                                                    |     |
| SELECT NON EMPTY { [[Measures].[End Of Day Rate] } ON COLUMNS,<br>NON EMPTY { ([Date].[Date].ALLMEMBERS * [Currency].[Currency Name].[Currency<br>Name].ALLMEMBERS ) } ON ROWS<br>FROM [Inventory] | <   |
| Import measures as text Validate Desig                                                                                                    | n   |
| < Back Next > Finish Canc                                                                                                    | eli |

Figure 2-24. Entering an MDX query

If you do not know MDX, you can use a visual designer to create it, as shown in Figure 2-25. One of the nice features of the designer is the ability to preview the results.

|                                    |   |                                      |               |                 |          | <b>Fh F</b>       |   |
|------------------------------------|---|--------------------------------------|---------------|-----------------|----------|-------------------|---|
| 🥥 Inventory                        |   | Dimensio                             | on            | Hierarchy       | Operator | Filter Expression |   |
| Metadata                           |   | Date Calendar Year Equal {Year 2009} |               | { Year 2009 }   |          |                   |   |
| Measure Group:                     |   | Coelect                              | dimension>    |                 |          |                   |   |
|                                    | ~ |                                      |               |                 |          |                   |   |
|                                    |   | <                                    |               | 1               |          |                   | , |
| Date     Asia Season               |   | Date                                 | Currency Name | End Of Day Rate |          |                   | ^ |
| Calendar Day Of Week               |   | 200                                  | USD           | 1               |          |                   |   |
| Calendar Half Year                 |   | 200                                  | AMD           | 305.2           |          |                   |   |
| <ul> <li>Calendar Month</li> </ul> |   | 200                                  | AUD           | 1.4772          |          |                   |   |
| Calendar Quarter                   |   | 200                                  | THB           | 35.085          |          |                   |   |
| Calendar Week                      |   | 200                                  | CAD           | 1.24025         |          |                   |   |
| Calendar Tear                      |   | 200                                  | DKK           | 5.81547         |          |                   |   |
| Date Description                   |   | 200                                  | EUR           | 0.764099        |          |                   |   |
| Europe Season                      |   | 200                                  | HKD           | 7.75585         |          |                   |   |
| Fiscal Half Year                   |   | 200                                  | INR           | 48.6651         |          |                   |   |
| Fiscal Month                       | ~ | 200                                  | ROL           | 3.3622          |          |                   |   |
|                                    |   | 200                                  | MTL           | 0.2934          |          |                   |   |
| alculated Members                  |   | 200                                  | TWD           | 33.7538         |          |                   |   |
|                                    |   | 200                                  | BTN           | 45.745          |          |                   |   |
|                                    |   | 200                                  | RUB           | 35.7042         |          |                   |   |
|                                    |   | 200                                  | SGD           | 1.4902          |          |                   |   |
|                                    |   | 200                                  | SEK           | 8.27793         |          |                   |   |
|                                    |   | 200                                  | CHF           | 1.16035         |          |                   |   |

Figure 2-25. Designing an MDX query

When you are done designing the query, it is entered in to the MDX statement box, shown in Figure 2-24, where you can finish importing the data.

# **Reusing Existing Connections to Update the Model**

There are two scenarios where you want to reuse an existing connection to a data source. You may need to retrieve additional data from a data source; for example, you need to get data from additional tables or views or issue a new query. In this case, you would choose the existing connections button located on the Home tab (see Figure 2-26).

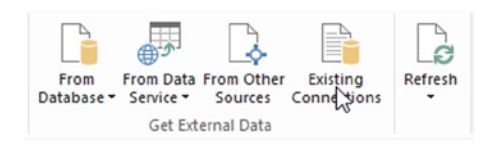

Figure 2-26. Selecting existing connections

In the Existing Connections window, select the connection and click the Open button (see Figure 2-27). This will launch the screens (which depend on the connection type), covered previously, where you go through the process of selecting the data you want to import.

| Existing Connections ?                                                                                                    | × |
|----------------------------------------------------------------------------------------------------|---|
| Select an Existing Connection<br>Select a connection to a data source that contains the data that you want to import.             |   |
| Select a data source connection:                                                                                                  |   |
| PowerPivot Data Connections                                                                                                    | ^ |
| ExchangeRates Data Source = H:\PPBook\Demos Excel Categories                                                                      |   |
| Data Source = H:\PPBook\Demos\Categories.xIsx     Consoto Retail     Data Source = DRCPWC\SQLMD; Initial Catalog = Consoto Retail |   |
| Local Connections<br>default flightdata<br>C:\Users\Dan\Documents\My Data Sources\default flightdata.odc                          |   |
| default trafficdata     C:\Users\Dan\Documents\My Data Sources\default trafficdata.odc     Workbook Connections                   | ~ |
| Browse for More Open Edit Refresh Delete                                                                                          |   |
| Close                                                                                                    |   |

Figure 2-27. Opening an existing connection

The other scenario is when you want to change the filtering or add some columns to an existing table in the model. In this case, you need to select the table in the data view mode of the designer, and on the Design tab, select Table Properties (see Figure 2-28).

| Design                   | Advanced                 |                        |                         |                     |                         |                   |
|--------------------------|--------------------------|------------------------|-------------------------|---------------------|-------------------------|-------------------|
| fx<br>Insert<br>Function | Calculation<br>Options • | Create<br>Relationship | Manage<br>Relationships | Table<br>Properties | Mark as<br>Date Table • | S Undo ▼ C Redo ▼ |
| Calcu                    | ulations                 | Relatio                | onships                 |                     |                         | Edit              |

Figure 2-28. Selecting table properties

The Edit Table Properties window allows you to update the query used to populate the table with data. You can either update the table in the Table Preview mode (Figure 2-29) or Query mode (Figure 2-30). When in Query Editor mode you can also launch the query designer to update the query.

|                                                                                  | Edit Table Properties    | ? 🗙                                               |
|----------------------------------------------------------------------------------|--------------------------|---------------------------------------------------|
| Edit Table Properties<br>Use this page to change the table, column, or row filte | r mappings               |                                                   |
| Table Name: SalesOrderHeader                                                     | ureWorks2012             | Switch to: Table Preview                          |
| Source Name: Sales.SalesOrderHeader<br>Column names from:  Source O Model        | ✓ Refresh Preview        |                                                   |
| ✓ ✓ Sales <sup>1</sup> ▼ ✓ RevisionNu                                            | 🔽 🗹 Order 🔽 🗹 Due 🔽      | 🗹 Ship 🔽 🗹 St 🔽 🗹 On ^                            |
| 43659                                                                            | 3 7/1/2005 12: 7/13/2005 | 7/8/2005 12 5                                     |
| 43660                                                                            | 3 7/1/2005 12: 7/13/2005 | 7/8/2005 12 5                                     |
| 43661                                                                            | 3 7/1/2005 12: 7/13/2005 | 7/8/2005 12 5                                     |
| 43662                                                                            | 3 7/1/2005 12: 7/13/2005 | 7/8/2005 12 5                                     |
| 43663                                                                            | 3 7/1/2005 12: 7/13/2005 | 7/8/2005 12 5                                     |
| 43664                                                                            | 3 7/1/2005 12: 7/13/2005 | 7/8/2005 12 5                                     |
| 43665                                                                            | 3 7/1/2005 12: 7/13/2005 | 7/8/2005 12 5                                     |
| 43666                                                                            | 3 7/1/2005 12: 7/13/2005 | 7/8/2005 12 5                                     |
| 43667                                                                            | 3 7/1/2005 12: 7/13/2005 | 7/8/2005 12 5 🗸                                   |
| <                                                                                |                          | >                                                 |
| Clear Row Filters                                                                |                          | Last Refreshed: 11/17/2013 7:20:24 PM Save Cancel |

Figure 2-29. Updating the query in Table Preview mode

|                         | Edit Table Prope                            | erties     | 3                        | ×                  |
|-------------------------|---------------------------------------------|------------|--------------------------|--------------------|
| Edit Table Properties   |                                             |            |                          |                    |
| Use this page to change | the table, column, or row filter mappings   |            |                          |                    |
| Table Name:             | SalesOrderHeader                            | Switch to: | Query Editor             | *                  |
| Connection Name:        | SqlServer DRCPWC AdventureWorks2012         | _          | 4                        |                    |
| Sql statement:          |                                             |            | r -                      |                    |
| SELECT [Sales].[Sale    | sOrderHeader].* FROM [Sales].[SalesOrderHea | der]       |                          | ^                  |
|                         |                                             |            |                          |                    |
|                         |                                             |            |                          |                    |
|                         |                                             |            |                          |                    |
|                         |                                             |            |                          |                    |
|                         |                                             |            |                          |                    |
|                         |                                             |            |                          |                    |
|                         | /                                           |            |                          |                    |
|                         |                                             |            |                          |                    |
| Validate                | erico                                       | Last Re    | freshed: 11/17/2013 7:20 | 24 PM              |
| Validate                | cargin                                      | Läst Ne    | areaned. 11/1//2013 7.20 | 7.2 <b>-</b> 4 F M |
|                         |                                             |            | Save Car                 | icel               |
|                         |                                             |            |                          | .1                 |

*Figure 2-30.* Updating the query in Query Editor mode

Now that you have seen how to import the data from various data sources into the Power Pivot data model, it is time to get some hands-on experience importing the data.

#### HANDS-ON LAB—LOADING DATA INTO POWER PIVOT

In the following lab you will

- Import data from an Access database.
- Import data from a text file.
- 1. Open Excel 2013 and create a new file called LabChapter2.xlsx
- 2. On the Power Pivot tab, click on the Manage Data Model button (see Figure 2-31). This launches the Power Pivot Model Designer window.

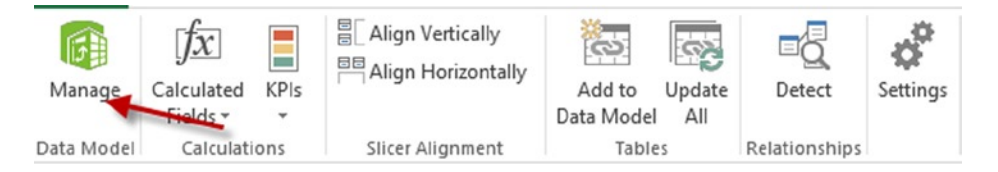

Figure 2-31. Opening the Model Designer window

 On the Home tab in the Get External Data grouping, click on the From Database drop-down (see Figure 2-32). In the drop-down select From Access. This launches the Table Import Wizard.

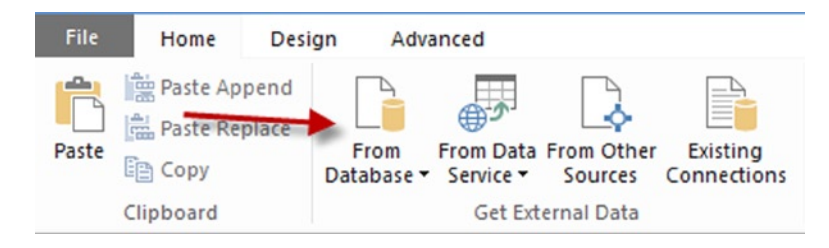

Figure 2-32. Launching the Table Import Wizard

4. Browse for the Northwind.acdb database file in the Lab Starters folder and test the connection. Use a friendly connection name of Access Northwind. You do not need a user name and password for this database (see Figure 2-33). Click Test Connection to advance to the next window.

|                                  | Table Import Wizard                          | ?            | ×   |
|----------------------------------|----------------------------------------------|--------------|-----|
| Connect to a Microsoft Acce      | ss Database                                  |              |     |
| Enter the information required t | o connect to the Microsoft Access database.  |              |     |
| Friendly connection name:        | Access Northwind                             |              |     |
| Database name:                   | H:\PPBook\PowerPivotClassLabs\Resources\Nort | Browse       |     |
| Log on to the database           |                                              |              |     |
| User name:                       |                                              |              |     |
| Password:                        |                                              |              | _   |
| Save my                          | password                                     |              |     |
|                                  | Advanced                                     | Test Connect | ion |

Figure 2-33. Connecting to an Access database

- 5. You have two options for importing the data: You can select from a list of tables and views or chose to write a query to select the data. Select from a list of tables and views.
- In the Select Tables And Views window, select Customers and click on the row to highlight it. At the bottom of the window, select the Preview & Filter button to preview and filter the data (see Figure 2-34).

| Tab | lana  | se: H:\PPBook\PowerPivotClas | sLabs\Resources\Northwi | nd.accdb       |   |
|-----|-------|------------------------------|-------------------------|----------------|---|
|     | nes a | Source Table                 | Friendly Name           | Filter Details | ^ |
| •   |       | Customers                    | Customers               |                |   |
|     |       | Employee Privileges          |                         |                |   |
|     |       | Employees                    |                         |                |   |
|     |       | Inventory Transaction Types  |                         |                |   |
|     |       | Inventory Transactions       |                         |                |   |
|     |       | Invoices                     |                         |                |   |
|     |       | Order Details                |                         |                |   |
|     |       | Order Details Status         |                         |                |   |
|     |       | Orders                       |                         |                |   |
|     |       | Orders Status                |                         |                |   |
|     |       | Orders Tax Status            |                         |                |   |
|     |       | Privileges                   |                         |                |   |
|     |       | Products                     |                         |                |   |
|     | -     | Purchase Order Details       |                         |                |   |

Figure 2-34. Selecting tables to import

 In the Customers table, choose the following fields: ID, Company, Last Name, First Name, City, State/Province, and Country/Region. Uncheck the rest of the fields (see Figure 2-35). Checking the upper left check box will select or deselect all the columns.

| review Selected Table<br>se the checkbox to select specific columns. To filter the data in a column, use the drop-down<br>row for the column to select values that should be included.<br>Table Name: Customers<br>✓ ID      ✓ Com      ✓ Last N      ✓ First N      ✓ First N      ✓ E-m<br>1 Company A Bedecs Anna<br>2 Company B Gratacos Sol Antonio<br>3 Company C Axen Thomas<br>4 Company D Lee Christina<br>5 Company E O'Donnell Martin<br>6 Company F Pérez-Olaeta Francisco<br>7 Company G Xie Ming-Yang<br>8 Company H Andersen Elizabeth<br>9 Company J Mortensen Sven<br>10 Company J Wacker Roland<br>11 Company K Krschne Peter<br>12 Company M Ludick Andre                                                                                                    | * ×      |
|----------------------------------------------------------------------------------------------------|----------|
| te the checkbox to select specific columns. To filter the data in a column, use the drop-down<br>row for the column to select values that should be included.<br>Table Name: Customers<br>✓ ID      ✓ Com      ✓ Last N      ✓ First N      ✓ E-m<br>1 Company A Bedecs Anna<br>2 Company B Gratacos Sol Antonio<br>3 Company C Axen Thomas<br>4 Company D Lee Christina<br>5 Company E O'Donnell Martin<br>6 Company F Pérez-Olaeta Francisco<br>7 Company G Xie Ming-Yang<br>8 Company H Andersen Elizabeth<br>9 Company J Wacker Roland<br>10 Company J Wacker Roland<br>11 Company K Krschne Peter<br>12 Company L Edwards John<br>13 Company M Ludick Andre                                                                                                    |          |
| Table Name: Customers         Image: Down of the column to select values that should be included.         Image: Down of the column to select values that should be included.         Image: Down of the column to select values that select values that select values that select values that select values that select values that select values that select values that select values that select values                                                                                                    |          |
| Table Name: Customers         ID       V       Commany A       Bedecs       Anna         1       Company A       Bedecs       Anna       Image: Company B       Gratacos Sol       Antonio       Image: Company C       Axen       Thomas       Image: Company C       Axen       Thomas       Image: Company C       Axen       Thomas       Image: Company C       Axen       Thomas       Image: Company C       Axen       Thomas       Image: Company C       Axen       Thomas       Image: Company C       Axen       Thomas       Image: Company C       Axen       Thomas       Image: Company C       Axen       Image: Company C       Axen       Image: Company C       Axen       Image: Company C       Axen       Image: Company C       Axen       Image: Company C       Axen       Image: Company C       Image: Company C                                                                                                    |          |
| V ID       V Com       Last N       V First N       E-m         1       Company A       Bedecs       Anna         2       Company B       Gratacos Sol       Antonio         3       Company C       Axen       Thomas         4       Company E       O'Donnell       Martin         6       Company F       Pérez-Olaeta       Francisco         7       Company G       Xie       Ming-Yang         8       Company H       Andersen       Elizabeth         9       Company J       Wacker       Roland         10       Company K       Krschne       Peter         11       Company L       Edwards       John         13       Company M       Ludick       Andre                                                                                                    |          |
| Image: Section of the section of the section of th | ail Ac 🔨 |
| 2       Company B       Gratacos Sol       Antonio         3       Company C       Axen       Thomas         4       Company D       Lee       Christina         5       Company E       O'Donnell       Martin         6       Company F       Pérez-Olaeta       Francisco         7       Company G       Xie       Ming-Yang         8       Company H       Andersen       Elizabeth         9       Company J       Wortensen       Sven         10       Company K       Krschne       Peter         11       Company L       Edwards       John         13       Company M       Ludick       Andre                                                                                                    |          |
| Image: Second system       Axen       Thomas         Image: Second system       Company C       Axen       Thomas         Image: Second system       Company D       Lee       Christina         Image: Second system       Company E       O'Donnell       Martin         Image: Second system       O'Donnell       Martin         Image: Second system       Pérez-Olaeta       Francisco         Image: Second system       Company G       Xie       Ming-Yang         Image: Second system       Company H       Andersen       Elizabeth         Image: Second system       Mortensen       Sven         Image: Second system       Mortensen       Sven         Image: Second system       Krschne       Peter         Image: Second system       Krschne       Peter         Image: Second system       Ludick       Andre                                                                                                    |          |
| Image: Company D       Lee       Christina         Image: Company E       O'Donnell       Martin         Image: Company F       Pérez-Olaeta       Francisco         Image: Company G       Xie       Ming-Yang         Image: Company F       Pérez-Olaeta       Francisco         Image: Company G       Xie       Ming-Yang         Image: Company H       Andersen       Elizabeth         Image: Company I       Mortensen       Sven         Image: Company I       Wacker       Roland         Image: Company I       Company K       Krschne         Image: Company I       Edwards       John         Image: Company I       Ludick       Andre                                                                                                    |          |
| Image: Second second second |          |
| Image: Second second second |          |
| Image: Company G     Xie     Ming-Yang       Image: Company H     Andersen     Elizabeth       Image: Company I     Mortensen     Sven       Image: Company J     Wacker     Roland       Image: Company L     Company L     Edwards       Image: Company L     Ludick     Andre                                                                                                    |          |
| 8     Company H     Andersen     Elizabeth       9     Company I     Mortensen     Sven       10     Company J     Wacker     Roland       11     Company K     Krschne     Peter       12     Company L     Edwards     John       13     Company M     Ludick     Andre                                                                                                    |          |
| 9     Company I     Mortensen     Sven       10     Company J     Wacker     Roland       11     Company K     Krschne     Peter       12     Company L     Edwards     John       13     Company M     Ludick     Andre                                                                                                    |          |
| 10     Company J     Wacker     Roland       11     Company K     Krschne     Peter       12     Company L     Edwards     John       13     Company M     Ludick     Andre                                                                                                    |          |
| 11     Company K     Krschne     Peter       12     Company L     Edwards     John       13     Company M     Ludick     Andre                                                                                                    |          |
| 12 Company L Edwards John<br>13 Company M Ludick Andre                                                                                                    |          |
| 13 Company M Ludick Andre                                                                                                    |          |
|                                                                                                    | ~        |
| <                                                                                                    | >        |
|                                                                                                    |          |

Figure 2-35. Filtering table columns

- 8. From the Employees table select the following: ID, Last Name, First Name, and Job Title.
- From the Orders table select these: Order ID, Employee ID, Customer ID, Order Date, Shipped Date, Shipper ID, Payment Type, and Paid Date. On the Status ID column, click the drop-down to filter the data. Uncheck status 0 and status 2. Status 3 represents a status of closed (see Figure 2-36).

|   | Sort Smallest to Largest<br>Sort Largest to Smallest<br>Clear Sort From "Status ID" |  |  |  |  |  |  |  |
|---|-------------------------------------------------------------------------------------|--|--|--|--|--|--|--|
| × | Clear Filter From "Status ID"                                                       |  |  |  |  |  |  |  |
|   | Number Filters 🔹                                                                    |  |  |  |  |  |  |  |
|   | <ul> <li>■ (Select All)</li> <li>□</li> <li>□</li> <li>2</li> <li>✓ 3</li> </ul>    |  |  |  |  |  |  |  |
|   | OK Cancel                                                                           |  |  |  |  |  |  |  |

Figure 2-36. Filtering table rows

**10.** When you are done selecting the tables, click the Finish button to import the data. After importing, close the wizard. You should see each table as a tab in the Data View window (see Figure 2-37).

|     | [ID]    | -             |              |               |         |                 |                 |
|-----|---------|---------------|--------------|---------------|---------|-----------------|-----------------|
| _   | I 🗄 💌   | Company 🔽     | Last Name 💽  | First Name  🖬 | City 🔽  | StateProvince 🔽 | CountryRegion 🔽 |
|     | 1       | Company A     | Bedecs       | Anna          | Seattle | WA              | USA             |
|     | 2       | Company B     | Gratacos Sol | Antonio       | Boston  | MA              | USA             |
|     | 3       | Company C     | Axen         | Thomas        | Los A   | CA              | USA             |
|     | 4       | Company D     | Lee          | Christina     | New Y   | NY              | USA             |
|     | 5       | Company E     | O'Donnell    | Martin        | Minn    | MN              | USA             |
|     | 6       | Company F     | Pérez-Olaeta | Francisco     | Milwa   | WI              | USA             |
|     | 7       | Company G     | Xie          | Ming-Yang     | Boise   | ID              | USA             |
|     | 8       | Company H     | Andersen     | Elizabeth     | Portla  | OR              | USA             |
|     |         |               |              |               |         |                 |                 |
| Cus | stomers | Employees Ord | lers         |               |         |                 |                 |

*Figure 2-37. Tables in the Data View window* 

- **11.** You are now going to select the order details using a query. In the Power Pivot Model Designer select the Home Tab. In the Home tab select the Existing Connections button. In the connections window select the Access Northwind connection and click Open.
- 12. This time, select Write A Query That Will Specify The Data To Import.
- 13. On the Specify A Query window, name the query **OrderDetails** and select the Design button to launch the Query Designer. (You could also write the query without the designer.) In the Query Designer, select Import and select the OrderDetailQuery.txt in the Lab Starters folder. Test the query by clicking the red exclamation (!) mark (see Figure 2-38). After testing the query, click the OK button.

|                                          |                                                                         |                                                                  | Table Imp                                           | ort Wizard                                      |                                                | ?                                    | ×   |
|------------------------------------------|-------------------------------------------------------------------------|------------------------------------------------------------------|-----------------------------------------------------|-------------------------------------------------|------------------------------------------------|--------------------------------------|-----|
| 🗊 Edit as T                              | Text 🞯 Import                                                           | . Com                                                            | mand type: Text                                     |                                                 | <b>v</b>                                       |                                      |     |
| SELECT<br>Details<br>FROM Ord<br>WHERE ( | [Order Details]<br>].Quantity, [Or<br>ders LEFT JOIN<br>((Orders.[Statu | .ID, [Order E<br>rder Details].<br>[Order Detail<br>is ID])=3)); | etails].[Orde<br>[Unit Price],<br>s] ON Orders      | er ID], [Orde<br>, [Order Deta<br>.[Order ID] = | r Details].[P<br>ils].Discount<br>[Order Detai | roduct ID], [Order<br>1s].[Order ID] | < > |
| ID                                       | Order ID                                                                | Product ID                                                       | Quantity                                            | Unit Price                                      | Discount                                       |                                      | ^   |
| 27                                       | 30                                                                      | 34                                                               | 100.0000                                            | 14                                              | 0                                              |                                      |     |
| 28                                       | 30                                                                      | 80                                                               | 30.0000                                             | 3.5                                             | 0                                              |                                      |     |
| 20                                       | 21                                                                      |                                                                  |                                                     |                                                 |                                                |                                      |     |
| 25                                       | 31                                                                      | 7                                                                | 10.0000                                             | 30                                              | 0                                              |                                      |     |
| 30                                       | 31                                                                      | 7<br>51                                                          | 10.0000                                             | 30<br>53                                        | 0                                              |                                      |     |
| 30<br>31                                 | 31<br>31                                                                | 7<br>51<br>80                                                    | 10.0000<br>10.0000<br>10.0000                       | 30<br>53<br>3.5                                 | 0 0 0                                          |                                      |     |
| 30<br>31<br>32                           | 31<br>31<br>31<br>32                                                    | 7<br>51<br>80<br>1                                               | 10.0000<br>10.0000<br>10.0000<br>15.0000            | 30<br>53<br>3.5<br>18                           | 0<br>0<br>0<br>0                               |                                      |     |
| 30<br>31<br>32<br>33                     | 31<br>31<br>32<br>32                                                    | 7<br>51<br>80<br>1<br>43                                         | 10.0000<br>10.0000<br>10.0000<br>15.0000<br>20.0000 | 30<br>53<br>3.5<br>18<br>46                     | 0<br>0<br>0<br>0                               |                                      | l   |

Figure 2-38. Using a query to get data

- 14. In the Table Import wizard, click the Finish button to import the data. After importing, close the wizard. You should see that an OrderDetail table tab has been added.
- 15. The final table you are going to import is contained in a tab-delimited text file. On the Home tab in the Get External Data section, click the From Other Sources button. In the data sources list select Text File and click Next.
- 16. In the connection information change the connection name to **Product**. In the File Path browse to the ProductList.txt file in the LabStarters folder. Select a tab column separator and check the Use First Row As Column Headers box. Click the Finish button to import the data (see Figure 2-39).

|                                   | Table            | e Import Wiza         | rd                   | ?       | ×    |  |  |  |  |  |
|-----------------------------------|------------------|-----------------------|----------------------|---------|------|--|--|--|--|--|
| Connect to Flat File              |                  |                       |                      |         |      |  |  |  |  |  |
| Enter the information required    | to get data from | flat files.           |                      |         |      |  |  |  |  |  |
| Friendly connection name: Product |                  |                       |                      |         |      |  |  |  |  |  |
| File Path:                        | Book\PowerP      | ivotClassLabs\Res     | ources\ProductList.t | xt Brow | se   |  |  |  |  |  |
| Column Separator:                 | Tab (t)          |                       | 1                    | ✓ Adva  | nced |  |  |  |  |  |
| ✓ Use first row as column         | headers          |                       |                      |         |      |  |  |  |  |  |
| VI.V Produ                        | ct C 🔽 🔽         | Product N             | ▼ Standard           | 🔽 🗸     | 1.   |  |  |  |  |  |
| 1 NWTB-1                          | No               | orthwind Trade        | ·                    | 13.5    |      |  |  |  |  |  |
| 3 NWTCO-3                         | 8 No             | orthwind Trade        | ·                    | 7.5     |      |  |  |  |  |  |
| 4 NWTCO-4                         | No               | Northwind Trade       |                      | 16.5    |      |  |  |  |  |  |
| 5 NWTO-5                          | No               | Northwind Trade       |                      |         |      |  |  |  |  |  |
| 6 NWTJP-6                         | No               | Northwind Trade       |                      |         |      |  |  |  |  |  |
| 7 NWTDFN                          | -7 No            | Northwind Trade       |                      |         |      |  |  |  |  |  |
| 8 NWTS-8                          | No               | Northwind Trade       |                      |         |      |  |  |  |  |  |
| 14 NWTDFN                         | -14 No           | orthwind Trade        | ·                    | 17.44   |      |  |  |  |  |  |
| 17 NWTCFV-                        | 17 No            | orthwind Trade        | ·                    | 29.25   |      |  |  |  |  |  |
| 19 NWTBGN                         | I-19 No          | orthwind Trade        |                      | 6.9     |      |  |  |  |  |  |
| <                                 |                  | 11 × 1 <del>4</del> 1 |                      |         | >    |  |  |  |  |  |
| Clear Row Filters                 |                  |                       |                      |         |      |  |  |  |  |  |
|                                   | < Ba             | Next                  | > Finish             | Can     | icel |  |  |  |  |  |

Figure 2-39. Importing data from a text file

- 17. After importing, close the wizard and you should see that a Product table tab has been added.
- 18. When you are finished save the file and close Excel.

# Summary

One of the first steps in creating the Power Pivot model is importing data. In this chapter you learned how to import data from a variety of data sources. One of the nice features of importing data in Power Pivot is that the experience is similar when you import the data from the various data sources. You create a connection, supply a query or select tables, preview and filter the data, and then import it into the model. Now that you have imported the data into the various tables in your model, you need to set up relationships between these tables. In the next chapter you will learn the importance of setting up the relationships as well as how to augment the model with hierarchies to aid in data analysis.

#### **CHAPTER 3**

# **Creating the Data Model**

Now that you know how to get data into the Power Pivot model, the next step is to understand what makes a good model. This is very important when dealing with data in Power Pivot. A good model will make Power Pivot perform amazingly fast and allow you to analyze the data in new and interesting ways. A bad model will cause Power Pivot to perform very slowly and at worst give misleading results when performing the data analysis. Traditional Excel pivot tables are based on a single table contained in an Excel sheet. Power Pivot pivot tables are based off of multiple tables contained in the data model. This chapter guides you through the process of creating a solid model that will become the foundation for your data analysis. In addition, you will look at how to present a user-friendly model to client tools. This includes renaming tables and fields, presenting appropriate data types, and hiding extraneous fields.

After completing this chapter you will be able to

- Explain what a data model is
- Create relationships between tables in the model
- Create and use a star schema
- Understand when and how to denormalize the data
- Create and use linked tables
- Create and use hierarchies
- Make a user-friendly model

#### What Is a Data Model?

Fundamentally a data model is made up of tables, columns, data types, and table relations. Typically data tables are constructed to hold data for a business entity; for example, customer data is contained in a customer table and employee data is contained in an employee table. Tables consist of columns that define the attributes of the entity. For example, you may want to hold information about customers such as name, address, birth date, household size, and so on. Each of these attributes has a data type that depends on what information the attribute holds—the name would be a string data type, the household size would be an integer, and the birth date would be a date. Each row in the table should be unique. Take a customer table, for example; if you had the same customer in multiple rows with different attributes, say birth date, you would not know which was correct.

In the previous example, you would know that one of the rows was incorrect because the same person could not have two different birthdays. There are many times, however, when you want to track changes in attribute values for an entity. For example, a product's list price will probably change over time. To track the change, you need to add a time stamp to make the row unique. Then each row can be identified by the product number and time stamp, as shown in Figure 3-1.

|   | ProductNumber | StandardCost | ListPrice | ProductLine | DealerPrice | ModelName     | StartDate               |
|---|---------------|--------------|-----------|-------------|-------------|---------------|-------------------------|
| 1 | FR-R38B-58    | 176.1997     | 297.6346  | R           | 178.5808    | LL Road Frame | 2005-07-01 00:00:00.000 |
| 2 | FR-R38B-58    | 170.1428     | 306.5636  | R           | 183.9382    | LL Road Frame | 2006-07-01 00:00:00.000 |
| 3 | FR-R38B-58    | 204.6251     | 337.22    | R           | 202.332     | LL Road Frame | 2007-07-01 00:00:00.000 |

#### Figure 3-1. Using a time stamp to track changes

Once you have the tables of the model identified, it is important that you recognize whether the tables are set up to perform efficiently. This process is called *normalizing* the model. Normalization is the process of organizing the data to make data querying easier and more efficient. For example, you should not mix attributes of unrelated entities together in the same table—you would not want product data and employee data in the same table. Another example of proper normalization is not to hold more than one attribute in a column. For example, instead of having one customer address column, you would break it up into street, city, state, and zip. This would allow you to easily analyze the data by state or by city. The spread sheet shown in Figure 3-2 shows a typically non-normalized table. If you find that the data supplied to you is not sufficiently normalized, you may have to ask whoever is supplying the data to break the data up into multiple tables that you can then relate together in your model.

| Customer Name Address |                                                           |                |                                      |              |         |                    |              |
|-----------------------|-----------------------------------------------------------|----------------|--------------------------------------|--------------|---------|--------------------|--------------|
| Tom Smith             | om Smith 128 Elm St. Littleton, PA 12555                  |                |                                      |              |         |                    |              |
| Jannet Jone           | Innet Jones 1399 Firestone Drive, San Francisco, CA 94109 |                |                                      |              |         |                    |              |
| Jon Yang              | Jon Yang 9539 Glenside Dr, Phoenix AZ 85                  |                |                                      | AZ 85004     |         |                    |              |
| Tom Smith 9707        |                                                           |                | 7 Coldwater Drive, Orlando, FL 32804 |              |         |                    |              |
|                       |                                                           |                |                                      |              |         |                    |              |
| Order Date            | Item 1                                                    |                | Item 1 Description                   | Item 1 Price | Item 2  | Item 2 Description | Item 2 Price |
| 7/23/2013             | FR-R38                                                    | 8 <b>B-5</b> 8 | LL Road Frame                        | 183          | HB-R504 | LL Road Handlebars | 26.75        |
| 7/23/2013             | FW-R6                                                     | 523            | Road Front Wheel                     | 85.5         |         |                    |              |
| 8/1/2013              | RB-923                                                    | 31             | Rear Brakes                          | 21.98        |         |                    |              |
| 8/1/2013              | FW-R6                                                     | 523            | LL Road Front Wheel                  | 85.5         | RB-9231 | Breaks             | 21.98        |

#### Figure 3-2. A non-normalized table

Once you are satisfied the tables in your model are adequately normalized, the next step is to determine how the tables are related. For example, you need to relate the customer table, sales table, and product table in order to analyze how various products are selling by age group. The way you relate the different tables is through the use of *keys*. Each row in a table needs a column or a combination of columns that uniquely identifies the row. This is called the *primary key*. The key may be easily identified, such as a sales order number or a customer number that has been assigned by the business when the data was entered. Sometimes you will need to do some analysis of a table to find the primary key, especially if you get the data from an outside source. For example, you may get data that contains potential customers. The fields are name, city, state, zip, birth date, and so on. You cannot just use the name as the key because it is very likely that you have more than one customer with the same name. If you use the combination of name and city, you have less of a chance of having more than one customer identified by the same key. As you use more columns, such as zip and birth date, your odds get even better.

When you go to relate tables in the model the primary key from one table becomes a foreign key in the related table. For example, to relate a customer to their sales, the customer key needs to be contained in the sales table where it is considered a foreign key. When extracting the data, the keys are used to get the related data. By far the best type of key to use for performance reasons is a single column integer. For this reason, a lot of database tables are designed with a surrogate key. This key is an integer that gets assigned to the record when it is loaded. Instead of using the natural key, the surrogate is used to connect the tables. Figure 3-3 shows a typical database table containing both the surrogate key (CustomerKey) and the natural key (CustomerAlternateKey).

| CustomerKey | GeographyKey | CustomerAltemateKey | Title | FirstName | MiddleName | LastName | Name Style | BirthDate  |
|-------------|--------------|---------------------|-------|-----------|------------|----------|------------|------------|
| 11000       | 26           | AW00011000          | NULL  | Jon       | V          | Yang     | 0          | 1966-04-08 |
| 11001       | 37           | AW00011001          | NULL  | Eugene    | L          | Huang    | 0          | 1965-05-14 |
| 11002       | 31           | AW00011002          | NULL  | Ruben     | NULL       | Torres   | 0          | 1965-08-12 |
| 11003       | 11           | AW00011003          | NULL  | Christy   | NULL       | Zhu      | 0          | 1968-02-15 |
| 11004       | 19           | AW00011004          | NULL  | Elizabeth | NULL       | Johnson  | 0          | 1968-08-08 |
| 11005       | 22           | AW00011005          | NULL  | Julio     | NULL       | Ruiz     | 0          | 1965-08-05 |
| 11006       | 8            | AW00011006          | NULL  | Janet     | G          | Alvarez  | 0          | 1965-12-06 |
| 11007       | 40           | AW00011007          | NULL  | Marco     | NULL       | Mehta    | 0          | 1964-05-09 |
| 11008       | 32           | AW00011008          | NULL  | Rob       | NULL       | Verhoff  | 0          | 1964-07-07 |
| 11009       | 25           | AW00011009          | NULL  | Shannon   | С          | Carlson  | 0          | 1964-04-01 |

Figure 3-3. A table containing both a surrogate key and a natural key

It is important that you are aware of the keys used in your sources of data. If you can retrieve the keys from the source, you are much better off. This is usually not a problem when you are retrieving data from a relational database, but if you are combining data from different systems, make sure you have the appropriate keys.

Once you have the keys between the tables identified you are ready to create the relationships in the Power Pivot model.

#### **Creating Table Relations**

There are a few rules to remember when establishing table relationships in a Power Pivot model. First, you cannot use composite keys in the model. If your table uses a composite key, you will need to create a new column by concatenating the composite columns together and using this column as the key. Second, you can only have one active relationship path between two tables, but you can have multiple inactive relationships. Third, relationships are one to many; in other words, creating a relationship between the customer table (one side) and the sales table (many sides) is okay. Creating a direct relationship between the customers table and the products table is not allowed, however, because the customer can buy many products and the same product can be bought by many customers. In these cases you create a junction table to connect the tables together.

To create a relationship between two tables in the Power Pivot model you open up the Data Model Manager and switch to the diagram view. Right click on the table that represents the many side of the relationship and select Create Relationship. This launches the Create Relationship window. Select the related lookup table (the one side) and the key column. Figure 3-4 shows creating a relationship between the Sales table and the Store table. By default the first relationship created between the tables is marked as the active relationship.

|                                            | Create Rela       | tionship               | ? × |
|--------------------------------------------|-------------------|------------------------|-----|
| reate a lookup relationship between two ta | ables             |                        |     |
| Select the tables and columns you want to  | use to create the | e relationship.        |     |
| 7.11-                                      |                   |                        |     |
| Table:<br>Sales                            | ~                 | Column:<br>StoreKey    | ~   |
|                                            |                   |                        |     |
| Related Lookup Table:                      |                   | Related Lookup Column: |     |
|                                            |                   |                        |     |

Figure 3-4. Creating a table relationship

Figure 3-5 shows the resulting relationship in the diagram view. If you click on the relationship arrow, the two key columns of the relationship are highlighted.

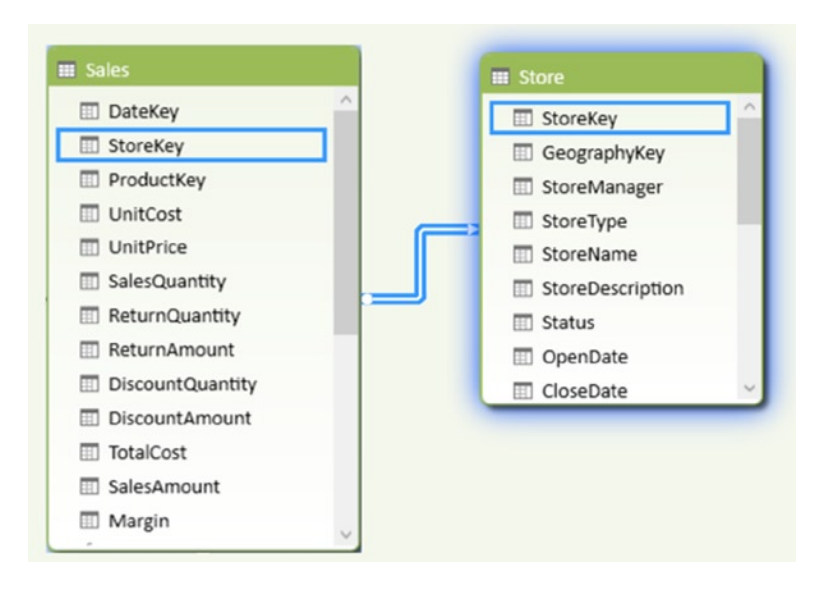

Figure 3-5. Viewing a relationship in the diagram view

You can create more than one relationship between two tables, but remember, only one can be the active relationship. If you try to make two active relationships, you get an error like the one shown in Figure 3-6.

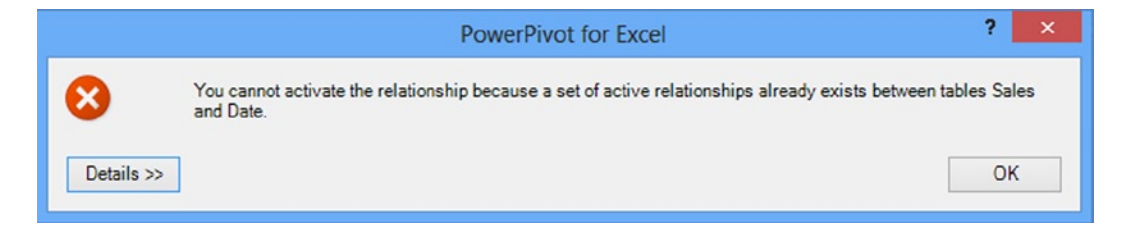

Figure 3-6. Trying to create a second active relationship between two tables

Sometimes the active relationship is not so obvious. Figure 3-7 shows an active relationship between the Sales table and the Date table and another one between the Sales table and the Store table. There is also an inactive relationship between the Store table and the Date table. If you try to make this one active, you get the same error message shown in Figure 3-6. This is because you can trace an active path from the Date table to the Sales table to the Store table.

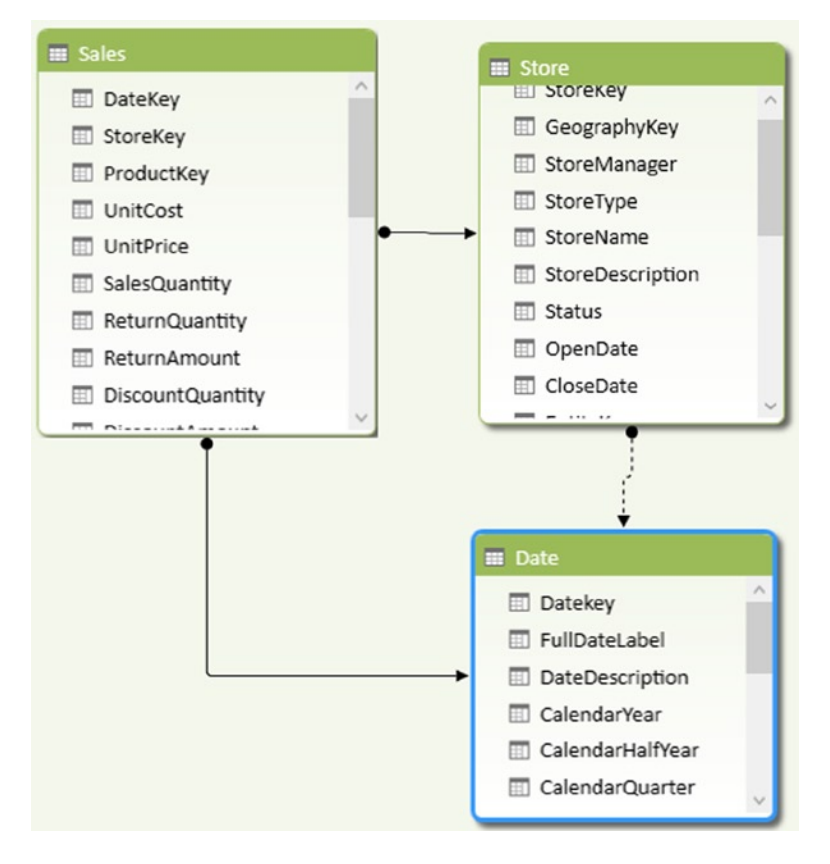

Figure 3-7. An indirect active relationship

Another common error you may run into is when you try to create a relationship between two tables and the key is not unique in at least one of the tables. Figure 3-8 shows a Product table and a Sales table that both contain duplicate ProductNumbers.

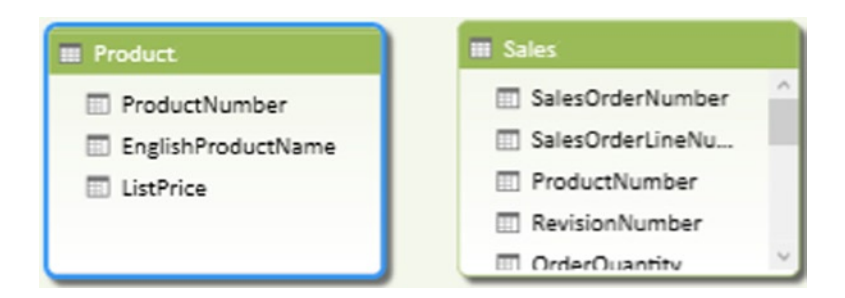

Figure 3-8. The Product and Sales tables

When you try to create a relationship between the tables you get the error shown in Figure 3-9.

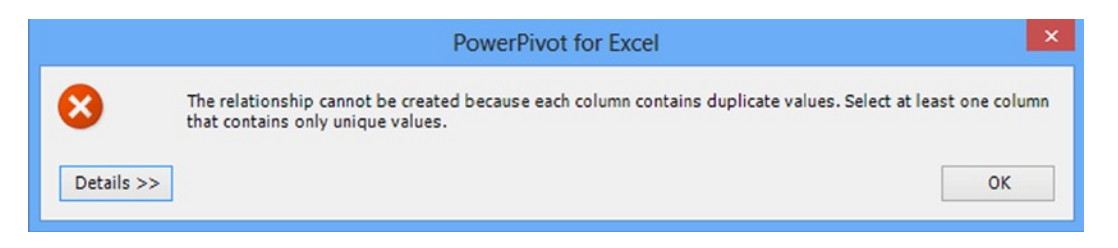

Figure 3-9. Getting a duplicate value error

In this example the ProductNumber is supposed to be unique in the Product table but it turns out there are duplicates. In order to fix this, you would have to change the query for the Product table data to ensure that you are not getting duplicates.

Now that you know how to create table relationships in the model, you are ready to look at the benefits of using a star schema.

#### **Creating a Star Schema**

When creating a data model it is important to understand what the model is being used for. The two major uses of databases are for capturing data and for reporting/analyzing the data. The problem is that when you create a model for efficient data capture, you decrease its efficiency to analyze the data. To combat this problem, many companies split off the data capturing database from their reporting/analysis database. Fortunately, when creating the data model in Power Pivot, we only need to tune it for reporting.

One of the best models to use when analyzing large sets of data is the *star schema*. The star schema consists of a central fact table surrounded by dimension tables, as shown in Figure 3-10.

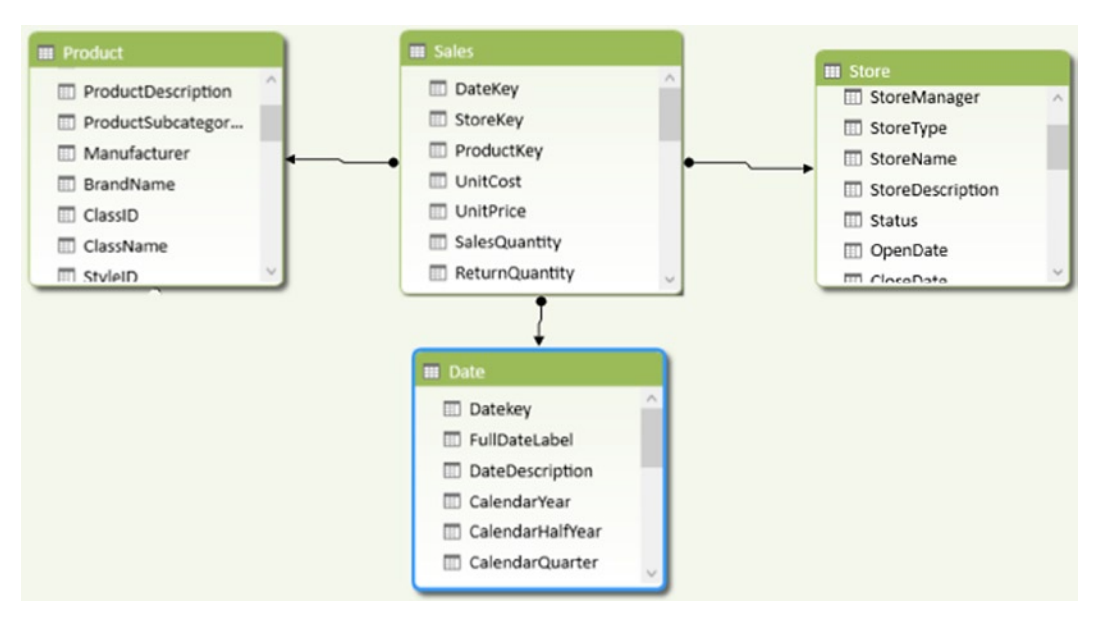

Figure 3-10. A typical star schema

The fact table contains quantitative data related to the business or process. For example, the Sales table in Figure 3-10 contains measurable aspects of a sale, such as total costs, sales amount, and quantity. Fact tables usually contain many rows and have a date or time component that records the time point at which the event occurred. The dimension tables contain attributes about the event. For example, the Date table can tell you when the sale occurred and allows you to roll up the data to the month, quarter, or year level. The Product table contains attributes about the product sold and you can look at sales by product line, color, and brand. The Store table contains attributes about the store involved in the sale. Dimension tables usually do not contain as many rows as the fact table but can contain quite a few columns. When you ask a question like "Which bikes are selling the best in the various age groups?" the measures (sales dollar values) come from the fact table whereas the categorizations (age and bike model) come from the dimension tables.

The main advantage of the star schema is that it provides fast query performance and aggregation processing. The disadvantage is that it usually requires a lot of preprocessing to move the data from a highly normalized transactional system to a more denormalized reporting system. The good news is that your business may have a reporting system feeding a traditional online analytical processing (OLAP) database such as Microsoft's Analysis Server or IBM's Cognos. If you can gain access to these systems, they are probably the best source for your core business data.

In order to create a star schema from your source data systems, you may have to perform some data denormalization, which is covered in the following section.

# Understanding When to Denormalize the Data

Although transactional database systems tend to be highly normalized, reporting systems are denormalized into the star schema. If you do not have access to a reporting system where the denormalization is done for you, you will have to denormalize the data into a star schema to load your Power Pivot model. As an example, Figure 3-11 shows the tables that contain customer data in the Adventureworks transactional sales database.

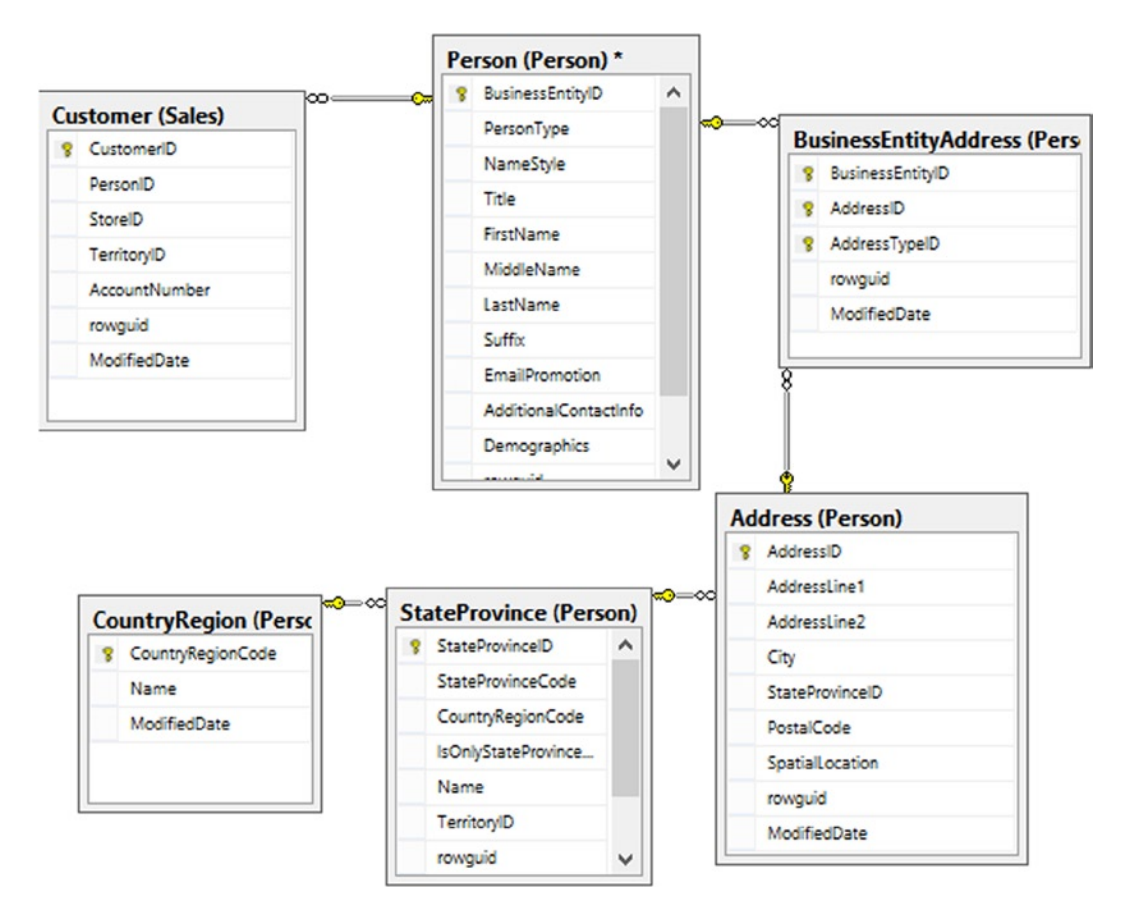

Figure 3-11. A highly normalized schema

In order to denormalize the customer data into your model, you need to create a query that combines the data into a single customer dimension table. If you are not familiar with creating complex queries, the easiest way to do this is to have the database developers create a view you can pull from that combines the tables for you. If the query is not too complex, you can probably create it yourself when you import the data. For example, Figure 3-12 shows a customer table and a geography table.

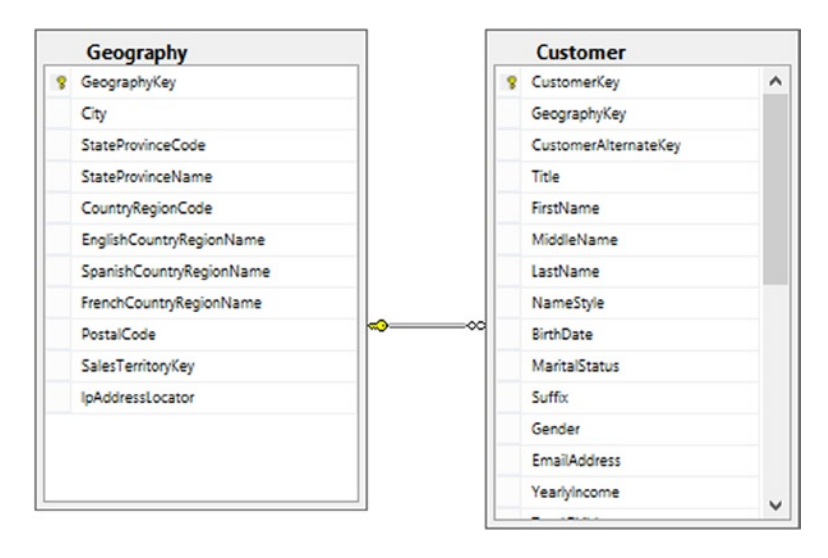

Figure 3-12. Combining customer and customer location data

You can combine these into one customer dimension table using the following query.

Although you do not have to be a query expert to get data into your Power Pivot model, it is very beneficial to know the basics of querying the data sources, even if it just helps to ask the right questions when you talk to the database developers.

# **Creating Linked Tables**

One thing to remember about the data contained in the Power Pivot model is that it is read only. For the most part this is a good thing. You want to make sure that the data only gets changed in the source system. At times, however, as part of the data analysis, you will want to make adjustments on the fly and see how it affects the results. One example that happens fairly often is *bucket analysis*. For example, say you want to look a continuous measure such as age in discrete buckets (ranges) and you need to adjust the ranges during analysis. This is where linked tables shine.

To create the linked table you first set up the table on an Excel sheet. After entering the data, you highlight it and click on the quick analysis menu (see Figure 3-13). Under the Tables tab click on the Table button.

| 0        | p    | Age Group | Age Group | •        |       |     |         |   |
|----------|------|-----------|-----------|----------|-------|-----|---------|---|
| Infant   |      | 0         | 2         |          |       |     |         |   |
| Child    |      | 3         | 12        |          |       |     |         |   |
| Teenager | r    | 13        | 18        |          |       |     |         |   |
| Young Ad | lult | 19        | 25        |          |       |     |         |   |
| Adult    |      | 25        | 59        |          |       |     |         |   |
| Older Ad | ult  | 60        | 120       |          |       |     |         |   |
|          |      |           |           | <b>P</b> |       |     |         |   |
|          | FO   |           | HARTS T   | OTALS    | ABLES | SPA | ARKLINE | S |

*Figure 3-13. Creating an Excel table* 

Once the table is created, it is a good idea to name it before importing it into the Power Pivot data model. You can do this by selecting the table and then entering the table name under the Tables tab in the Table Tools Design popup window (see Figure 3-14).

| Table Name:    | 🗊 Summarize with PivotTable |
|----------------|-----------------------------|
| AgeGroups      | Remove Duplicates           |
| · Resize Table | 🚎 Convert to Range          |
| Properties     | Tools                       |

Figure 3-14. Renaming an Excel table

Once you have the table named, select it, and on the Power Pivot tab, select Add To Data Model (see Figure 3-15).

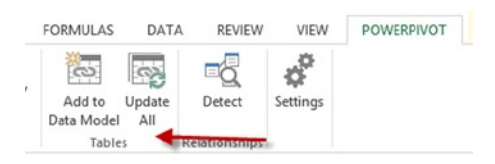

Figure 3-15. Adding the table to the model

After the table is imported into the model, if you change some of the table values in the Excel sheet and select Update All on the PowerPivot tab (see Figure 3-15), the linked table in the model will update with the new values.

# **Creating Hierarchies**

When analyzing data it is often helpful to use hierarchies to define various levels of aggregations. For example, it is common to have a calendar-based hierarchy based on year, quarter, and month levels. An aggregate like sales amount is then rolled up from month to quarter to year. Another common hierarchy might be from department to building to region. You could then roll cost up through the different levels. Creating hierarchies in a Power Pivot model is very easy. In the diagram view of the Model Designer select the table that has the attributes (columns) you want in the hierarchy. You will then see a Create Hierarchy button in the upper right corner of the table (see Figure 3-16). Click on the button to add the hierarchy and rename it. You can then drag and drop the fields onto the hierarchy to create the different levels. Make sure you arrange the fields so that they go from a higher level down to a lower level.

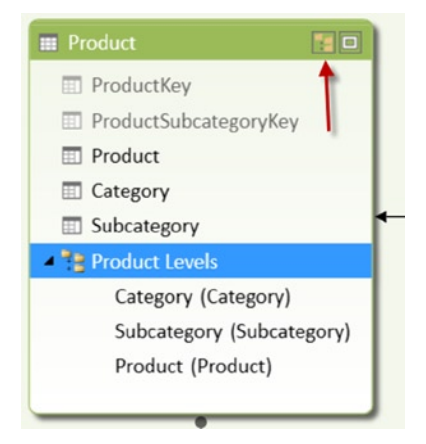

Figure 3-16. Creating a hierarchy

Creating hierarchies is one way to increase the usability of your model and help users instinctively gain more value in their data analysis. In the next section you will see some other things you can do to the model to increase its usability.

# Making a User-Friendly Model

As you are creating your model one thing to keep in mind is making the model easy and intuitive to use. Chances are that the model may get used by others for analysis. The model may also be used for a wide variety of client reporting and analysis tools such as Power View, Power Map, and Reporting Services. There are properties and settings you can use that allow these client tools to gain more functionality from the model.

One of the most effective adjustments you can make is to rename the tables and columns. Use names that make sense for business users and not the cryptic naming convention that only makes sense to the database developers. Another good practice is to make sure the data types and formats of the columns are set correctly. A field from a text file may come in typed as a string when in reality it is numeric data. In addition you can hide fields that are of no use to the user, such as the surrogate keys used for linking the tables.

A common requirement is to change the sort order of a column from its natural sorting. The most common example is the months of the year. Since they are text by default, they are sorted alphabetically. In reality you want them sorted by month number. To fix this, you can sort one column by any other column in the table (see Figure 3-17). This is a nice feature and allows you to create your own business-related custom sorting.

| Sort by                                                                                                    | Column ? ×                                                                                             |
|----------------------------------------------------------------------------------------------------|----------------------------------------------------------------------------------------------------|
| Select the column to be sorted and the column by<br>name by the month number). Click the link below<br>table. | v which it is sorted (for example, sort the month<br>to learn how to sort by a column from a different |
| Sort                                                                                                    | Ву                                                                                                    |
| Column                                                                                                    | Column                                                                                                 |
| Month                                                                                                    | MonthNumber V                                                                                          |
| How to sort by a column from a different table?                                                               | OK Cancel                                                                                              |

Figure 3-17. Sorting one column by another column

You can use some other settings to create good models for the various client tools. You will revisit this topic in more detail in Chapter 10, "Optimizing Tabular Models for Power View."

The following hands-on lab will help you solidify the topics covered in this chapter.

#### HANDS-ON LAB—CREATING A DATA MODEL IN POWER PIVOT

In the following lab you will

- Create table relations.
- Denormalize data.
- Create a linked table.
- Set up a hierarchy.
- Make a user-friendly model.
- 1. Open Excel 2013 and create a new file called LabChapter3.xlsx.
- 2. Using the Table Import Wizard in the Power Pivot data model, connect to the Adventureworks.accdb file in the LabStarters folder.
- 3. Select the tables and fields listed and import the data.

| Source Table Name | Friendly Name | Fields                                                                                                    |
|-------------------|---------------|----------------------------------------------------------------------------------------------------|
| DimDate           | Date          | DateKey<br>FullDateAlternateKey<br>EnglishMonthName<br>MonthNumberOfYear<br>CalendarQuarter<br>CalendarYear |

(continued)

| Friendly Name  | Fields                                      |
|----------------|---------------------------------------------|
| Customer       | CustomerKey                                 |
|                | BirthDate                                   |
|                | MaritalStatus                               |
|                | Gender                                      |
|                | YearlyIncome                                |
|                | TotalChildren                               |
|                | HouseOwner                                  |
|                | NumberOfCars                                |
| Internet Sales | ProductKey                                  |
|                | OrderDateKey                                |
|                | ShipDateKey                                 |
|                | CustomerKey                                 |
|                | SalesTerritoryKey                           |
|                | SalesOrderNumber                            |
|                | SalesOrderLineNumber                        |
|                | OrderQuantity                               |
|                | UnitPrice                                   |
|                | TotalProductCost                            |
|                | SalesAmount                                 |
|                | Friendly Name<br>Customer<br>Internet Sales |

4. In the data view mode of the Power Pivot Model Designer, rename and hide the columns indicated in the table. To hide a column, right click on it and select Hide From Client Tools in the context menu.

| Table    | Column               | Friendly Name  | Hide |
|----------|----------------------|----------------|------|
| Date     | DateKey              |                | Х    |
|          | FullDateAlternateKey | Date           |      |
|          | EnglishMonthName     | Month          |      |
|          | MonthNumberOfYear    | Month No       | Х    |
|          | CalendarQuarter      | Quarter        |      |
|          | CalendarYear         | Year           | Х    |
| Customer | CustomerKey          |                | Х    |
|          | BirthDate            | Birth Date     |      |
|          | MaritalStatus        | Marital Status |      |
|          | Gender               | Gender         |      |
|          | YearlyIncome         | Income         |      |
|          | TotalChildren        | Children       |      |
|          | HouseOwner           | Home Owner     |      |
|          | NumberOfCars         | Cars           |      |

(continued)

| Table          | Column               | Friendly Name     | Hide |
|----------------|----------------------|-------------------|------|
| Internet Sales | ProductKey           |                   | Х    |
|                | OrderDateKey         |                   | Х    |
|                | ShipDateKey          |                   | Х    |
|                | CustomerKey          |                   | Х    |
|                | SalesTerritoryKey    |                   | Х    |
|                | SalesOrderNumber     | Order Number      |      |
|                | SalesOrderLineNumber | Order Line Number |      |
|                | OrderQuantity        | Quantity          |      |
|                | UnitPrice            | Unit Price        |      |
|                | TotalProductCost     | Product Cost      |      |

- 5. Switch the Power Pivot window to diagram view. You should see the Date, Customer, and Internet Sales. The Customer table and the Internet Sales table have a relationship defined between them. This was discovered by the Table Import Wizard.
- 6. Drag the DateKey from the Date table and drop it on the OrderDateKey in the Internet Sales table. Similarly, create a relationship between the DateKey and the ShipDateKey. Double click on this relationship to launch the Edit Relationship window (see Figure 3-18). Try to make this an active relationship. You should get an error because you can only have one active relationship between two tables in the model.

| Edit                                                | Relationship           | ? ×    |
|-----------------------------------------------------|------------------------|--------|
| Edit a lookup relationship between two tables       |                        |        |
| Change the attributes of the existing relationship. |                        |        |
| Table:                                              | Column:                |        |
|                                                     | ShipDateKey            | ~      |
| Related Lookup Table:                               | Related Lookup Column: |        |
| Date 🗸 🗸                                            | DateKey                | ~      |
| Active                                              |                        |        |
|                                                     | ОК                     | Cancel |

Figure 3-18. Creating the table relationship

7. On the Home tab of the Power Pivot Model Designer window, click the Existing Connections button. You should see the connection to the Adventureworks.acdb created earlier. Open this connection and select the query option for importing the data.

- 8. In the Specify A SQL Query window, change the query friendly name to Product and click the Design button.
- 9. In the designer click the Import button. Open the ProductQuery.txt file in the lab starter folder. Click the red exclamation mark (!) to run the query (see Figure 3-19). This query combines data (i.e., denormalizes) from the Product, ProductCategory, and ProductSubcategory tables.

|                                                                                                    |                                                                                                    |                                                                                                    | Table Import                                                                                         | t Wizard                                                                                                    |                                                                                             |                                                                        | f 📕                                                                                       |
|----------------------------------------------------------------------------------------------------|----------------------------------------------------------------------------------------------------|----------------------------------------------------------------------------------------------------|----------------------------------------------------------------------------------------------------|----------------------------------------------------------------------------------------------------|---------------------------------------------------------------------------------------------|------------------------------------------------------------------------|-------------------------------------------------------------------------------------------|
| 🗊 Edit as Text                                                                                                    | 🞯 Import                                                                                                    | Comman                                                                                                    | nd type: Text                                                                                        | ~                                                                                                    |                                                                                             |                                                                        |                                                                                           |
| SELECT Dim                                                                                                    | Product.Product                                                                                                    | tKey,                                                                                                    |                                                                                                    |                                                                                                    |                                                                                             |                                                                        | ,                                                                                         |
| DimProduct                                                                                                    | .ProductAlterna                                                                                                    | ateKey,                                                                                                    |                                                                                                    |                                                                                                    |                                                                                             |                                                                        |                                                                                           |
| DimProduct                                                                                                    | .WeightUnitMeas                                                                                                    | sureCode,                                                                                                    |                                                                                                    |                                                                                                    |                                                                                             |                                                                        |                                                                                           |
| DimProduct                                                                                                    | .SizeUnitMeasu                                                                                                    | reCode,                                                                                                    |                                                                                                    |                                                                                                    |                                                                                             |                                                                        |                                                                                           |
| DimProduct                                                                                                    | .EnglishProduct                                                                                                    | tName,                                                                                                    |                                                                                                    |                                                                                                    |                                                                                             |                                                                        |                                                                                           |
| DimProduct                                                                                                    | .ListPrice,                                                                                                    |                                                                                                    |                                                                                                    |                                                                                                    |                                                                                             |                                                                        |                                                                                           |
| DimProduct                                                                                                    | .[Size],                                                                                                    |                                                                                                    |                                                                                                    |                                                                                                    |                                                                                             |                                                                        |                                                                                           |
| DimProduct                                                                                                    | .Sizekange,                                                                                                    |                                                                                                    |                                                                                                    |                                                                                                    |                                                                                             |                                                                        |                                                                                           |
| DimProduct                                                                                                    | Color                                                                                                    |                                                                                                    |                                                                                                    |                                                                                                    |                                                                                             |                                                                        |                                                                                           |
| DimProduct                                                                                                    | Category.Englis                                                                                                    | shProductCate                                                                                                  | gorvName.                                                                                            |                                                                                                    |                                                                                             |                                                                        |                                                                                           |
| DimProduct                                                                                                    | Subcategory.End                                                                                                    | lishProductS                                                                                                   | ubcategorvNam                                                                                        | ne                                                                                                    |                                                                                             |                                                                        |                                                                                           |
|                                                                                                    |                                                                                                    |                                                                                                    |                                                                                                    |                                                                                                    |                                                                                             |                                                                        |                                                                                           |
| FROM (DimP                                                                                                    | roduct INNER JO                                                                                                    | OIN DimProduc                                                                                                  | tSubcategory                                                                                         |                                                                                                    |                                                                                             |                                                                        |                                                                                           |
| FROM (DimP<br>ON DimProd                                                                                                 | roduct INNER JO                                                                                                    | DIN DimProduc<br>categoryKey =                                                                                 | tSubcategory<br>DimProductSu                                                                         | <br>abcategory.Pro                                                                                                    | oductSubca                                                                                  | tegoryKey)                                                             |                                                                                           |
| FROM (DimP<br>ON DimProd<br>INNER JOIN                                                                                   | roduct INNER JO<br>uct.ProductSubo<br>DimProductCate                                                                                                    | DIN DimProduc<br>categoryKey =<br>egory                                                                        | tSubcategory<br>DimProductSu                                                                         | <br>abcategory.Pro                                                                                                    | oductSubca                                                                                  | tegoryKey)                                                             |                                                                                           |
| FROM (DimP<br>ON DimProd<br>INNER JOIN<br>ON DimProd                                                                     | Product INNER JO<br>Nuct.ProductSubo<br>DimProductCate<br>NuctSubcategory                                                                                                    | DIN DimProduc<br>categoryKey =<br>egory<br>.ProductCateg                                                       | tSubcategory<br>DimProductSu<br>oryKey = DimF                                                        | <br>ubcategory.Pro<br>ProductCatego:                                                                                                    | oductSubca<br>ry.Product                                                                    | tegoryKey)<br>CategoryKey;                                             |                                                                                           |
| FROM (DimP<br>ON DimProd<br>INNER JOIN<br>ON DimProd<br>ProductKey                                                       | Product INNER JO<br>Nuct.ProductSubo<br>DimProductCate<br>NuctSubcategory<br>ProductAltemate                                                                                                    | DIN DimProduc<br>categoryKey =<br>egory<br>.ProductCateg<br>WeightUnitMeas                                     | tSubcategory<br>DimProductSu<br>oryKey = DimF<br>SizeUnitMeasure                                     | <br>ubcategory.Pro<br>ProductCatego:<br>EnglishProductN                                                                                        | oductSubca<br>ry.Product<br>ListPrice                                                       | tegoryKey)<br>CategoryKey;<br>Size                                     | SizeRan /                                                                                 |
| FROM (DimP<br>ON DimProd<br>INNER JOIN<br>ON DimProd<br>ProductKey<br>210                                                | Product INNER JC<br>Nuct.ProductSubc<br>DimProductCate<br>NuctSubcategory<br>ProductAltemate<br>FR-R92B-58                                                                                                  | DIN DimProduc<br>categoryKey =<br>egory<br>.ProductCateg<br>WeightUnitMeas<br>LB                               | tSubcategory<br>DimProductSu<br>oryKey = DimF<br>SizeUnitMeasure<br>CM                               | <br>ubcategory.Pro<br>ProductCatego:<br>EnglishProductN<br>HL Road Frame                                                                       | oductSubca<br>ry.Product<br>ListPrice                                                       | tegoryKey)<br>CategoryKey;<br>Size<br>58                               | SizeRan<br>54-58 C                                                                        |
| FROM (DimP<br>ON DimProd<br>INNER JOIN<br>ON DimProd<br>ProductKey<br>210<br>211                                         | Product INNER JC<br>luct.ProductSubc<br>DimProductCate<br>luctSubcategory<br>ProductAltemate<br>FR-R92B-58<br>FR-R92R-58                                                                                    | DIN DimProduc<br>categoryKey =<br>egory<br>.ProductCateg<br>WeightUnitMeas<br>LB<br>LB                         | tSubcategory<br>DimProductSu<br>oryKey = DimB<br>SizeUnitMeasure<br>CM<br>CM                         | <br>hbcategory.Pro<br>ProductCatego:<br>EnglishProductN<br>HL Road Frame<br>HL Road Frame                                                      | oductSubca<br>ry.Product<br>ListPrice                                                       | tegoryKey)<br>CategoryKey;<br>Size<br>58<br>58                         | SizeRan<br>54-58 C<br>54-58 C                                                             |
| FROM (DimP<br>ON DimProd<br>INNER JOIN<br>ON DimProd<br>ProductKey<br>210<br>211<br>212                                  | Product INNER JC<br>luct.ProductSubc<br>DimProductCate<br>luctSubcategory<br>ProductAltemate<br>FR-R92B-58<br>FR-R92R-58<br>HL-U509-R                                                                       | DIN DimProduc<br>categoryKey =<br>egory<br>.ProductCateg<br>WeightUnitMeas<br>LB<br>LB                         | tSubcategory<br>DimProductSu<br>oryKey = DimE<br>SizeUnitMeasure<br>CM<br>CM                         | Deategory.Pro<br>ProductCatego:<br>EnglishProductN<br>HL Road Frame<br>HL Road Frame<br>Sport-100 Helm                                         | oductSubca<br>ry.Product<br>ListPrice<br>33.6442                                            | tegoryKey)<br>CategoryKey;<br>Size<br>58<br>58                         | Size Ran<br>54-58 C<br>54-58 C<br>NA                                                      |
| FROM (DimP<br>ON DimProd<br>INNER JOIN<br>ON DimProd<br>ProductKey<br>210<br>211<br>212<br>213                           | Product INNER JC<br>luct.ProductSubc<br>DimProductCate<br>luctSubcategory.<br>ProductAltemate<br>FR-R92B-58<br>FR-R92R-58<br>HL-U509-R<br>HL-U509-R                                                         | DIN DimProduc<br>categoryKey =<br>egory<br>.ProductCateg<br>WeightUnitMeas<br>LB<br>LB                         | tSubcategory<br>DimProductSu<br>oryKey = DimE<br>SizeUnitMeasure<br>CM<br>CM                         | EnglishProductCatego:<br>EnglishProductN<br>HL Road Frame<br>Sport-100 Helm<br>Sport-100 Helm                                                  | ustPrice                                                                                    | tegoryKey)<br>CategoryKey;<br>Size<br>58<br>58                         | Size Ran<br>54-58 C<br>54-58 C<br>NA<br>NA                                                |
| FROM (DimP<br>ON DimProd<br>INNER JOIN<br>ON DimProd<br>ProductKey<br>210<br>211<br>212<br>213<br>349                    | Product INNER JC<br>luct.ProductSubcategory.<br>ProductAltemate<br>FR-R92B-58<br>FR-R92R-58<br>HL-U509-R<br>HL-U509-R<br>BK-M82B-42                                                                         | DIN DimProduc<br>categoryKey =<br>egory<br>.ProductCateg<br>WeightUnitMeas<br>LB<br>LB<br>LB                   | tSubcategory<br>DimProductSu<br>oryKey = DimE<br>SizeUnitMeasure<br>CM<br>CM                         | EnglishProductCatego:<br>EnglishProductN<br>HL Road Frame<br>Sport-100 Helm<br>Sport-100 Helm<br>Mountain-100 Bl                               | UstPrice                                                                                    | tegoryKey)<br>CategoryKey;<br>Size<br>58<br>58<br>42                   | SizeRan<br>54-58 C<br>54-58 C<br>NA<br>NA<br>NA<br>42-46 C                                |
| FROM (DimP<br>ON DimProd<br>INNER JOIN<br>ON DimProd<br>ProductKey<br>210<br>211<br>212<br>213<br>349<br>350             | Product INNER JC<br>luct.ProductSubcategory.<br>ProductAltemate<br>FR-R92B-58<br>FR-R92R-58<br>HL-U509-R<br>HL-U509-R<br>BK-M82B-42<br>BK-M82B-44                                                           | DIN DimProduc<br>categoryKey =<br>egory<br>.ProductCateg<br>WeightUnitMeas<br>LB<br>LB<br>LB<br>LB             | tSubcategory<br>DimProductSu<br>oryKey = DimB<br>SizeUnitMeasure<br>CM<br>CM<br>CM                   | EnglishProductN<br>HL Road Frame<br>HL Road Frame<br>Sport-100 Helm<br>Sport-100 Helm<br>Mountain-100 Bl<br>Mountain-100 Bl                    | DductSubca<br>ry.Product<br>UstPrice<br>33.6442<br>33.6442<br>3374.99<br>3374.99            | tegoryKey)<br>CategoryKey;<br>Size<br>58<br>58<br>42<br>42<br>44       | SizeRan<br>54-58 C<br>54-58 C<br>NA<br>NA<br>42-46 C<br>42-46 C                           |
| FROM (DimP<br>ON DimProd<br>INNER JOIN<br>ON DimProd<br>ProductKey<br>210<br>211<br>212<br>213<br>349<br>350<br>351      | Product INNER JC<br>luct.ProductSubcategory.<br>ProductAltemate<br>FR-R92B-58<br>FR-R92R-58<br>HL-U509-R<br>HL-U509-R<br>BK-M82B-42<br>BK-M82B-44<br>BK-M82B-48                                             | DIN DimProduc<br>categoryKey =<br>egory<br>.ProductCateg<br>WeightUnitMeas<br>LB<br>LB<br>LB<br>LB<br>LB<br>LB | tSubcategory<br>DimProductSu<br>oryKey = DimB<br>SizeUnitMeasure<br>CM<br>CM<br>CM<br>CM<br>CM       | EnglishProductN<br>HL Road Frame<br>HL Road Frame<br>Sport-100 Helm<br>Sport-100 Helm<br>Mountain-100 Bl<br>Mountain-100 Bl<br>Mountain-100 Bl | DductSubca<br>ry.Product<br>UstPrice<br>33.6442<br>33.6442<br>3374.99<br>3374.99<br>3374.99 | tegoryKey)<br>CategoryKey;<br>Size<br>58<br>58<br>42<br>42<br>44<br>48 | SizeRan<br>54-58 C<br>54-58 C<br>NA<br>NA<br>42-46 C<br>42-46 C<br>48-52 C                |
| FROM (DimP<br>ON DimProd<br>INNER JOIN<br>ON DimProd<br>ProductKey<br>210<br>211<br>212<br>213<br>349<br>350<br>351<br>< | Product INNER JO<br>luct.ProductSubo<br>DimProductCate<br>luctSubcategory.<br>ProductAltemate<br>FR-R92B-58<br>FR-R92R-58<br>HL-U509-R<br>HL-U509-R<br>BK-M82B-42<br>BK-M82B-44<br>BK-M82B-48               | DIN DimProduc<br>categoryKey =<br>egory<br>.ProductCateg<br>WeightUnitMeas<br>LB<br>LB<br>LB<br>LB<br>LB<br>LB | tSubcategory<br>DimProductSu<br>oryKey = DimB<br>SizeUnitMeasure<br>CM<br>CM<br>CM<br>CM<br>CM<br>CM | EnglishProductN<br>HL Road Frame<br>HL Road Frame<br>Sport-100 Helm<br>Mountain-100 Bl<br>Mountain-100 Bl<br>Mountain-100 Bl                   | DductSubca<br>ry.Product<br>UstPrice<br>33.6442<br>33.6442<br>3374.99<br>3374.99<br>3374.99 | tegoryKey)<br>CategoryKey;<br>58<br>58<br>42<br>44<br>48               | SizeRan<br>54-58 C<br>54-58 C<br>NA<br>NA<br>42-46 C<br>42-46 C<br>48-52 C                |
| FROM (DimP<br>ON DimProd<br>INNER JOIN<br>ON DimProd<br>210<br>211<br>212<br>213<br>349<br>350<br>351<br><               | Product INNER JO<br>luct.ProductSubo<br>DimProductCate<br>LuctSubcategory.<br>ProductAltemate<br>FR-R92B-58<br>FR-R92R-58<br>HL-U509-R<br>HL-U509-R<br>BK-M82B-42<br>BK-M82B-42<br>BK-M82B-44<br>BK-M82B-48 | DIN DimProduc<br>categoryKey =<br>egory<br>.ProductCateg<br>WeightUnitMeas<br>LB<br>LB<br>LB<br>LB<br>LB<br>LB | tSubcategory<br>DimProductSu<br>oryKey = DimB<br>SizeUnitMeasure<br>CM<br>CM<br>CM<br>CM<br>CM<br>CM | EnglishProduct N<br>HL Road Frame<br>HL Road Frame<br>Sport-100 Helm<br>Mountain-100 Bl<br>Mountain-100 Bl                                     | DductSubca<br>ry.Product<br>UstPrice<br>33.6442<br>33.6442<br>3374.99<br>3374.99<br>3374.99 | tegoryKey)<br>CategoryKey;<br>Size<br>58<br>58<br>42<br>44<br>48       | SizeRan<br>54-58 C<br>54-58 C<br>NA<br>NA<br>42-46 C<br>42-46 C<br>48-52 C √              |
| FROM (DimP<br>ON DimProd<br>INNER JOIN<br>ON DimProd<br>210<br>211<br>212<br>213<br>349<br>350<br>351<br><               | Product INNER JO<br>luct.ProductSubo<br>DimProductCate<br>LuctSubcategory.<br>ProductAltemate<br>FR-R92B-58<br>FR-R92R-58<br>HL-U509-R<br>HL-U509-R<br>BK-M82B-42<br>BK-M82B-42<br>BK-M82B-48               | DIN DimProduc<br>categoryKey =<br>egory<br>.ProductCateg<br>WeightUnitMeas<br>LB<br>LB<br>LB<br>LB<br>LB<br>LB | tSubcategory<br>DimProductSu<br>oryKey = DimB<br>SizeUnitMeasure<br>CM<br>CM<br>CM<br>CM<br>CM<br>CM | EnglishProduct N<br>HL Road Frame<br>HL Road Frame<br>Sport-100 Helm<br>Mountain-100 Bl<br>Mountain-100 Bl                                     | DductSubca<br>ry.Product<br>UstPrice<br>33.6442<br>33.6442<br>3374.99<br>3374.99<br>3374.99 | tegoryKey)<br>CategoryKey;<br>Size<br>58<br>58<br>42<br>44<br>48<br>VK | SizeRan<br>54-58 C<br>54-58 C<br>NA<br>NA<br>42-46 C<br>42-46 C<br>48-52 C<br>×<br>Cancel |

*Figure 3-19. Running the query* 

**10.** After verifying that you are getting data, click the OK button and the Finish button on the next screen.

| Table   | Column                        | Friendly Name    | Hide |
|---------|-------------------------------|------------------|------|
| Product | ProductKey                    |                  | Х    |
|         | ProductAlternateKey           | Product Code     |      |
|         | WeightUnitMeasureCode         | Weight UofM Code |      |
|         | SizeUnitMeasureCode           | Size UofM Code   |      |
|         | EnglishProductName            | Product Name     |      |
|         | ListPrice                     | List Price       |      |
|         | Size                          |                  |      |
|         | SizeRange                     | Size Range       |      |
|         | Weight                        |                  |      |
|         | Color                         |                  |      |
|         | EnglishProductCategoryName    | Category         |      |
|         | EnglishProductSubcategoryName | Subcategory      |      |

11. After importing the data, hide the ProductKey and update the column names as follows:

**12.** Create a relationship between the Internet Sales and the Product tables using the ProductKey. Your final diagram should look like Figure 3-20.

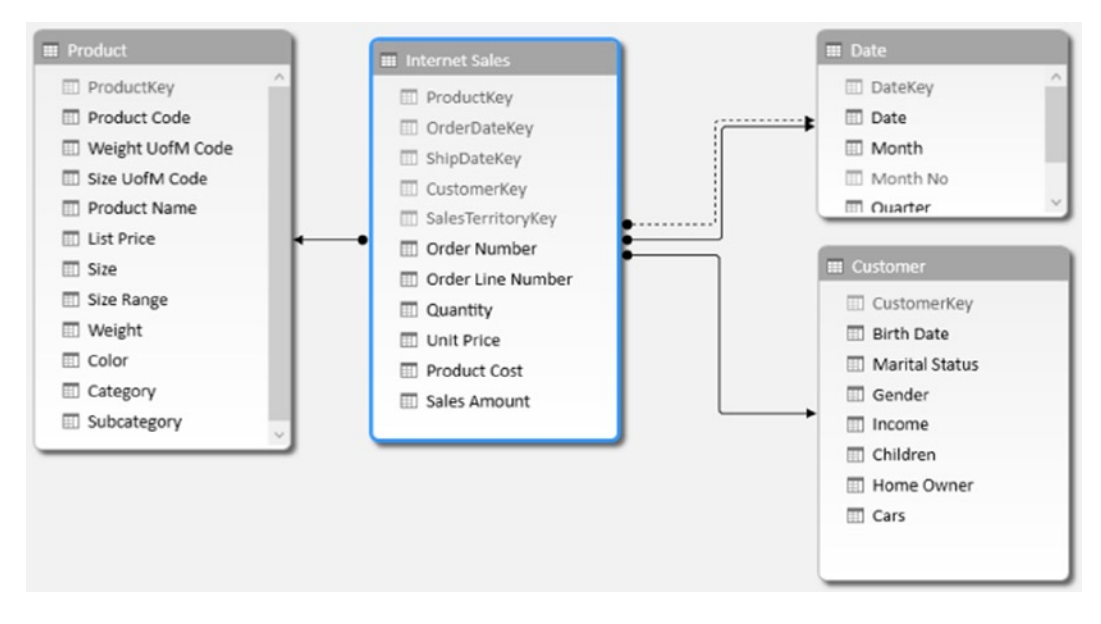

Figure 3-20. Viewing the data model relationships

**13.** To create a linked table, enter the data shown in Figure 3-21 into an empty spread sheet tab in Excel.

|    | А                 | В              | С              | D             |
|----|-------------------|----------------|----------------|---------------|
| 1  | SalesTerritoryKey | Region         | Country        | Group         |
| 2  | 1                 | Northwest      | United States  | North America |
| 3  | 2                 | Northeast      | United States  | North America |
| 4  | 3                 | Central        | United States  | North America |
| 5  | 4                 | Southwest      | United States  | North America |
| 6  | 5                 | Southeast      | United States  | North America |
| 7  | 6                 | Canada         | Canada         | North America |
| 8  | 7                 | France         | France         | Europe        |
| 9  | 8                 | Germany        | Germany        | Europe        |
| 10 | 9                 | Australia      | Australia      | Pacific       |
| 11 | 10                | United Kingdom | United Kingdom | Europe        |
| 12 | 11                | NA             | NA             | NA            |

Figure 3-21. The linked table data

14. Select the cells, right click, and in the Quick Analysis context menu, select the Table tab and click the Table button (see Figure 3-22). In the Table Tools Design tab, rename the table SalesTerritory.

| 12<br>13    |                                                                                                    |  |
|-------------|----------------------------------------------------------------------------------------------------|--|
| FORMATT     | ING CHARTS TOTALS TABLES SPARKLINES                                                                                                    |  |
|             | De la constante de la constante de la constant |  |
| Table       | Blank<br>PivotTable                                                                                                    |  |
| Tables help | you sort, filter, and summarize data.                                                                                                    |  |

Figure 3-22. The Quick Analysis Tables tab

- 15. On the Power Pivot tab, click the Add To Data Model button. Once the table is in the model, change the name to Sales Territory, hide the SalesTerritoryKey, and create a relationship to the Internet Sales table.
- 16. To create a hierarchy, select the Sales Territory table in the Power Pivot window's diagram view and click the Create Hierarchy button. Drag and drop the Sales Territory Group, Country, and Region on the hierarchy. Rename the hierarchy **Sales Territory** (see Figure 3-23).
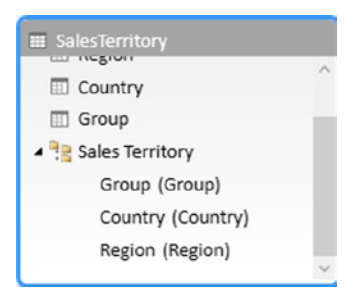

Figure 3-23. The Sales Territory hierarchy

- 17. Create a Calendar hierarchy named **Calendar** in the Date table using Year, Quarter, and Month.
- **18.** Switch to the data view in the designer and select the Date Table tab. Select the Month column and set its Sort By Column to the Month No. column.
- 19. When done save and close Excel.

## Summary

When working in Power Pivot it is very important to understand what makes a good model. A good model will make Power Pivot perform incredibly fast and allow you to easily analyze large amounts of data. Unlike traditional Excel pivot tables, which are based on a single table contained in an Excel sheet, Power Pivot pivot tables are based off of multiple tables contained in the data model. This chapter guided you through the process of creating a solid model that will become the foundation for your data analysis. In addition, you saw how to present a user-friendly model to client tools.

Now that you have a solid foundation for your model, you are ready to extend the model with custom calculations. The next chapter introduces the Data Analysis Expressions (DAX) language and explains how to create calculated columns in the data model. It includes plenty of examples to help you create common calculations in the model.

#### **CHAPTER 4**

# **Creating Calculations with DAX**

Now that you know how to create a robust data model to base your analysis on, the next step is to add to the model any calculations required to aid your exploration of the data. For example, you may have to translate code values into meaningful descriptions or parse out a string to obtain key information. This where Data Analysis Expressions (DAX) comes into play. This chapter introduces you to DAX and shows you how to use DAX to create calculated columns to add to the functionality of your model.

After completing this chapter you will be able to

- Use DAX to add calculated columns to a table.
- Implement DAX operators.
- Work with text functions in DAX.
- Use DAX date and time functions.
- Use conditional and logical functions.
- Get data from a related table.
- Use math, trig, and statistical functions.

#### What Is DAX?

DAX is a formula language used to create calculated columns and measures in the Power Pivot model. It is a new language developed specifically for the tabular data model Power Pivot is based on. If you are familiar with Excel's formula syntax, you will find that the DAX syntax is very familiar. In fact some of the DAX formulas have the same syntax and functionality as their Excel counterparts. The major difference, and one that you need to wrap your head around, is that Excel formulas are cell based whereas DAX is column based. For example, if you want to concatenate two values in Excel, you would use a formula like the following:

=A1 & " " & B1

where A1 is the cell in the first row and first column and B1 is the cell in the second column of the first row (see Figure 4-1).

| С | 1    | • :   | $\times \checkmark$ | f <sub>x</sub> =A1 | L & " " <mark>&amp;</mark> B1 |   |
|---|------|-------|---------------------|--------------------|-------------------------------|---|
| 1 | A    | В     | С                   | D                  | E                             | F |
| 1 | Dan  | Clark | Dan Clark           |                    |                               |   |
| 2 | AI   | Smith |                     |                    |                               |   |
| 3 | Jane | Doe   |                     |                    |                               |   |

Figure 4-1. Entering a formula in Excel

This is very similar to the DAX formula:

=[First Name] & " " & [Last Name]

where the First Name and Last Name are columns in a table in the model (see Figure 4-2).

| [Full Name] - fx =[First Name] & " " & [Last Name] |  |            |   |            |                 |
|----------------------------------------------------|--|------------|---|------------|-----------------|
| First Name                                         |  | Last Name  | • | MiddleName | Full Name 💽     |
| Guy                                                |  | Gilbert    |   | R          | Guy Gilbert     |
| JoLynn                                             |  | Dobney     |   | М          | JoLynn Dobney   |
| Ruth                                               |  | Ellerbrock |   | Ann        | Ruth Ellerbrock |
| Barry                                              |  | Johnson    |   | к          | Barry Johnson   |
| Sidney                                             |  | Higa       |   | М          | Sidney Higa     |
| Taylor                                             |  | Maxwell    |   | R          | Taylor Maxwell  |

Figure 4-2. Entering a formula in Power Pivot

The difference is that the DAX formula is applied to all rows in the table whereas the Excel formula only works on the specific cells. In Excel you need to re-create the formula in each row.

What this means is although you can do something like this in Excel:

=A1 & " " & B2

where you are taking a cell from the first row and concatenating a cell from the second row (see Figure 4-3), this can't be done in DAX.

| C | 2    | • :   | $\times$ $\checkmark$ $f_x$ | =A1 & | " " & B2 |
|---|------|-------|-----------------------------|-------|----------|
| 2 | А    | В     | С                           | D     | E        |
| 1 | Dan  | Clark | Dan Clark                   |       |          |
| 2 | AI   | Smith | Dan Smith                   |       |          |
| 3 | Jane | Doe   |                             |       |          |

Figure 4-3. Using cells in different rows

When creating DAX formulas it is important to consider the data types and any conversions that may take place during the calculations. If you do not take these into account you may experience errors in the formula or unexpected results. The supported data types in the model are whole number, decimal number, currency, Boolean, text, and date. DAX also has a table data type that is used in many functions that take a table as an input value and return a table.

When you try to add a numeric data type with a text data type you get an implicit conversion. If DAX can convert the text to a numeric value it will add them as numbers, if it can't you will get an error. On the other hand, if you try to concatenate a numeric data type with a text data type, DAX will implicitly convert the numeric data type to text. Although most of the time implicit conversions give you the results you are looking for, they come at a performance cost and should be avoided if possible. For example, if you import data from a text file and the column is set to a text data type but you know it is in fact numeric, you should change the data type in the model.

When creating calculations in DAX you will need to reference tables and columns. If the table name does not contain spaces, you can just refer to it by name. If the table name contains spaces, you need to enclose it in single quotes. Columns and measures are enclosed in brackets. If you just list the column name in the formula, it is assumed that the column exists in the same table. If you are referring to a column in another table, you need to use the fully qualified name, which is the table name followed by the column name. The following code demonstrates the syntax:

```
=[SalesAmount] - [TotalCost]
=Sales[SalesAmount] - Sales[TotalCost]
='Internet Sales'[SalesAmount] - 'Internet Sales'[TotalCost]
```

Here are some other points to keep in mind when you are working with DAX:

- DAX formulas and expressions cannot modify or insert individual values in tables.
- You cannot create calculated rows by using DAX. You can create only calculated columns and measures.
- When defining calculated columns, you can nest functions to any level.

The first thing to understand when creating a calculation is what operators are supported and what the syntax to use them is. In the next section you will investigate the various DAX operators.

## **Implementing DAX Operators**

DAX contains a robust set of operators that includes arithmetic, comparison, logic, and text concatenation. Most of these should be familiar to you and are listed in Table 4-1.

Table 4-1. DAX Operators

| Category             | Symbol | Use            |
|----------------------|--------|----------------|
| Arithmetic operators |        |                |
|                      | +      | Addition       |
|                      | -      | Subtraction    |
|                      | *      | Multiplication |
|                      | /      | Division       |
|                      | ٨      | Exponentiation |

(continued)

| Table 4-1. | (continued) |
|------------|-------------|
|------------|-------------|

| Category                    | Symbol | Use                      |
|-----------------------------|--------|--------------------------|
| Comparison operators        |        |                          |
|                             | =      | Equal to                 |
|                             | >      | Greater than             |
|                             | <      | Less than                |
|                             | >=     | Greater than or equal to |
|                             | <=     | Less than or equal to    |
|                             | <>     | Not equal to             |
| Text concatenation operator |        |                          |
|                             | &      | Concatenation            |
|                             |        | Logic operators          |
|                             | &&     | And                      |
|                             |        | Or                       |

As an example of the arithmetic operator, the following code is used to divide the Margin column by the Total Cost column to create a new column, the Margin Percentage.

=[Margin]/[TotalCost]

It is very common to have several arithmetic operations in the same calculation. In this case you have to be aware of the order of operations. Exponents are evaluated first followed by multiplication/division and then addition/ subtraction. You can control order of operations by using parentheses to group calculations; for example, the following formula will perform the subtraction before the division.

=([Sales Amount]-[Total Cost])/[Total Cost]

The comparison operators are primarily for if statements. For example, the following calculation checks to see if a store's selling area size is greater than 1000. If it is, it is classified as a large store, if not, it is classified as small.

=IF([Selling Area Size]>1000,"Large","Small")

The logical operators are used to create multiple comparison logic. The following code checks to see if the store size area is greater than 1000 or if it has more than 35 employees to classify it as large.

=IF([Selling Area Size]> 1000 || [Employee Count] > 35,"Large","Small")

When you start stringing together a series of logical conditions it is a good idea to use parentheses to control the order of operations. The following code checks to see if the store size area is greater than 1000 and if it has more than 35 employees to classify it as large. It will also classify it as large if it has annual sales of more than \$1,000,000 regardless of its size area or number of employees.

=IF(([Selling Area Size]> 1000 && [Employee Count] > 35) || [Annual Sales] > 1000000,"Large","Small")

When working with DAX calculations you may need to nest one formula inside another. For example, the following code nests an IF statement inside the false part of another IF statement. If the employee count is not greater than 35 it jumps to the next if statement to check if it is greater than 20.

```
=IF(Store[EmployeeCount]>35,"Large", IF(Store[EmployeeCount]>20,"Medium","Small"))
```

DAX contains many useful functions for creating calculations and measures. These functions include text functions, date and time functions, statistical functions, math functions, and informational functions. In the next few sections you will look at using the various function types in your calculations.

## Working with Text Functions

A lot of calculations involve some kind of text manipulation. You may need to truncate, parse, search, or format the text values that you load from the source systems. DAX contains many useful functions for working with text. The functions are listed in Table 4-2 along with a description of what they are used for.

| Function    | Description                                                                                                    |
|-------------|----------------------------------------------------------------------------------------------------|
| BLANK       | Returns a blank.                                                                                                    |
| CONCATENATE | Joins two text strings into one text string.                                                                            |
| EXACT       | Compares two text strings and returns TRUE if they are exactly the same, FALSE otherwise.                               |
| FIND        | Returns the starting position of one text string within another text string.                                            |
| FIXED       | Rounds a number to the specified number of decimals and returns the result as text.                                     |
| FORMAT      | Converts a value to text according to the specified format.                                                             |
| LEFT        | Returns the specified number of characters from the start of a text string.                                             |
| LEN         | Returns the number of characters in a text string.                                                                      |
| LOWER       | Converts all letters in a text string to lowercase.                                                                     |
| MID         | Returns a string of characters from a text string, given a starting position and length.                                |
| REPLACE     | Replaces part of a text string with a different text string.                                                            |
| REPT        | Repeats text a given number of times. Use REPT to fill a cell with a number of instances of a text string.              |
| RIGHT       | Returns the last character or characters in a text string, based on the number of characters you specify.               |
| SEARCH      | Returns the number of the character at which a specific character or text string is first found, reading left to right. |
| SUBSTITUTE  | Replaces existing text with new text in a text string.                                                                  |
| TRIM        | Removes all spaces from text except for single spaces between words.                                                    |
| UPPER       | Converts a text string to all uppercase letters.                                                                        |
| VALUE       | Converts a text string that represents a number to a number.                                                            |

Table 4-2. DAX Text Functions

As an example of using a text function in a calculation, let's say you have a product code column in a products table where the first two characters represent the product family. To create the product family column, you would use the Left function as follows:

```
=Left([Product Code],2)
```

You can use the FIND function to search a text for a subtext. You can use a (?) to match any single character and a (\*) to match any sequence of characters. You have the option of indicating the starting position for the search. The FIND function returns the starting position of the substring found. If it doesn't find the substring, it can return a 0, -1, or a blank value. The following code searches the product description column for the word mountain.

```
=FIND("mountain", [Description],1,-1)
```

The FORMAT function converts a value to text based on the format provided. For example, you may need to convert a date to a specific format. The following code converts a date data type to a string with a format like "Mon - Dec 02, 2013".

```
=FORMAT([StartDate],"ddd - MMM dd, yyyy")
```

Along with the ability to create your own format there are also predefined formats you can use. The following code demonstrates using the Long Date format "Monday, December 2, 2013".

```
=FORMAT([StartDate],"Long Date")
```

Now that you have seen how to use some of the text functions, the next type of function to look at are the built-in date and time functions.

## **Using DAX Date and Time Functions**

Most likely you will find that your data analysis has a date component associated with it. You may need to look at sales or energy consumption and need to know the day of the week the event occurred. You may have to calculate age or maturity dates. DAX has quite a few date and time functions to help create these types of calculations. Table 4-3 summarizes the various date and time functions available.

| Function  | Description                                                                                                    |
|-----------|----------------------------------------------------------------------------------------------------|
| DATE      | Returns the specified date in datetime format                                                                  |
| DATEVALUE | Converts a date in the form of text to a date in datetime format                                               |
| DAY       | Returns the day of the month                                                                                   |
| EDATE     | Returns the date that is the indicated number of months before or after the start date                         |
| EOMONTH   | Returns the date in datetime format of the last day of the month, before or after a specified number of months |
| HOUR      | Returns the hour as a number from 0 (12:00 A.M.) to 23 (11:00 P.M.)                                            |
| MINUTE    | Returns the minute as a number from 0 to 59                                                                    |

Table 4-3. DAX Date and Time Functions

#### Table 4-3. (continued)

| Function  | Description                                                                                   |
|-----------|-----------------------------------------------------------------------------------------------|
| MONTH     | Returns the month as a number from 1 (January) to 12 (December)                               |
| NOW       | Returns the current date and time in datetime format                                          |
| SECOND    | Returns the seconds of a time value, as a number from 0 to 59                                 |
| TIME      | Converts hours, minutes, and seconds given as numbers to a time in datetime format            |
| TIMEVALUE | Converts a time in text format to a time in datetime format                                   |
| TODAY     | Returns the current date                                                                      |
| WEEKDAY   | Returns a number from 1 to 7 identifying the day of the week of a date                        |
| WEEKNUM   | Returns the week number for the given date                                                    |
| YEAR      | Returns the year of a date as a four digit integer                                            |
| YEARFRAC  | Calculates the fraction of the year represented by the number of whole days between two dates |

As an example of using the date functions, you need to calculate years of service for employees. The first thing you need to do is find the difference between the current year and the year they were hired. The following code gets the year from today's date.

#### =YEAR(Today())

Now you can subtract the year of their hire date. Notice we are nesting one function inside of another. Nesting functions is a common requirement for many calculations.

#### =YEAR(TODAY()) - YEAR([HireDate])

Astute readers will realize that this calculation is only correct if the current month is greater than or equal to the month they were hired. You can adjust for this using a conditional if statement as follows:

```
= If (MONTH(TODAY())>=MONTH([HireDate]),YEAR(TODAY()) - YEAR([HireDate]),YEAR(TODAY()) -
YEAR([HireDate])-1)
```

As you can see, calculations can get quite complicated pretty quickly. The challenge is making sure the open and closing parentheses of each function line up correctly. One way to organize the code is to use multiple lines and indenting. To get a new line in the formula editor bar, you need to hold down the Shift key while you press Enter. I find the following easier to understand.

= If (MONTH(TODAY())>=MONTH([HireDate]), YEAR(TODAY()) - YEAR([HireDate]), YEAR(TODAY()) - YEAR([HireDate])-1 )

Unfortunately you can't add comments to your code in Power Pivot.

There is often more than one way to create a calculation. You may find an easier way to make the calculation or one that performs better. The following calculates the years of service using the YEARFRAC function and the TRUNC function (one of the math functions) to drop the decimal part of the number.

```
=TRUNC(YEARFRAC([HireDate],TODAY()))
```

The next group of functions you are going to investigate are the informational and logical functions. These functions are important when you want to determine if a condition exists such as a blank value or an error is occurring due to a calculation. These functions allow you to trap for conditions and respond to them in an appropriate way.

## **Using Informational and Logical Functions**

As you start building more complex calculations, you often need to use informational and logical functions to check for conditions and respond to various conditions. One common example is the need to check for blank values. The ISBLANK function returns TRUE if the value is blank and FALSE if it is not. The following code uses a different calculation depending on whether the middle name is blank.

```
=IF(ISBLANK([MiddleName]),
[FirstName] & " " & [LastName],
[FirstName] & " " & [MiddleName] & " " & [LastName]
)
```

The ISERROR function is used to check if a calculation or function returns an error. The following calculation checks to see if a divide by zero error occurs during a division.

```
=IF(ISERROR([TotalProductCost]/[SalesAmount]),
    BLANK(),
    [TotalProductCost]/[SalesAmount]
    )
```

Another way to create this calculation is to use the IFERROR function, which returns the value if no error occurs and an alternate value if an error occurs.

```
=IFERROR([TotalProductCost]/[SalesAmount],BLANK())
```

Tables 4-4 and 4-5 list the logical and informational functions available in DAX.

| Table 4-4. | The DAX Logical Functions |
|------------|---------------------------|
|------------|---------------------------|

| Function | Description                                                                                                    |
|----------|----------------------------------------------------------------------------------------------------|
| AND      | Checks whether both arguments are TRUE.                                                                                                    |
| FALSE    | Returns the logical value FALSE.                                                                                                    |
| IF       | Checks if a condition provided as the first argument is met. Returns one value if the condition is TRUE, and returns another value if the condition is FALSE. |
| IFERROR  | Evaluates an expression and returns a specified value if the expression returns an error; otherwise returns the value of the expression itself.               |
| NOT      | Changes FALSE to TRUE, or TRUE to FALSE.                                                                                                    |
| OR       | Checks whether one of the arguments is TRUE to return TRUE.                                                                                                   |
| SWITCH   | Evaluates an expression against a list of values and returns one of multiple possible result expressions.                                                     |
| TRUE     | Returns the logical value TRUE.                                                                                                    |

| Function    | Description                                                                               |
|-------------|-------------------------------------------------------------------------------------------|
| CONTAINS    | Returns true if values for all referred columns exist, or are contained, in those columns |
| ISBLANK     | Checks whether a value is blank                                                           |
| ISERROR     | Checks whether a value is an error                                                        |
| ISLOGICAL   | Checks whether a value is a Boolean value                                                 |
| ISNONTEXT   | Checks if a value is not text (blank cells are not text)                                  |
| ISNUMBER    | Checks whether a value is a number                                                        |
| ISTEXT      | Checks if a value is text                                                                 |
| LOOKUPVALUE | Returns the value in the column for the row that meets all criteria specified by a search |

Table 4-5. The DAX Informational Functions

When you are analyzing data you often need to look up corresponding data from a related table. You may need to obtain descriptions from a related code or summarize data and import it into a table, such as lifetime sales. The following section looks at how you go about looking up related data using DAX.

## **Getting Data from Related Tables**

There are times when you need to look up values in other tables to complete a calculation. If there is a relationship established between the tables you can use the RELATED function. This allows you to denormalize the tables and make it easier for users to navigate. For example, you may have a Customer table related to a Geography table (see Figure 4-4).

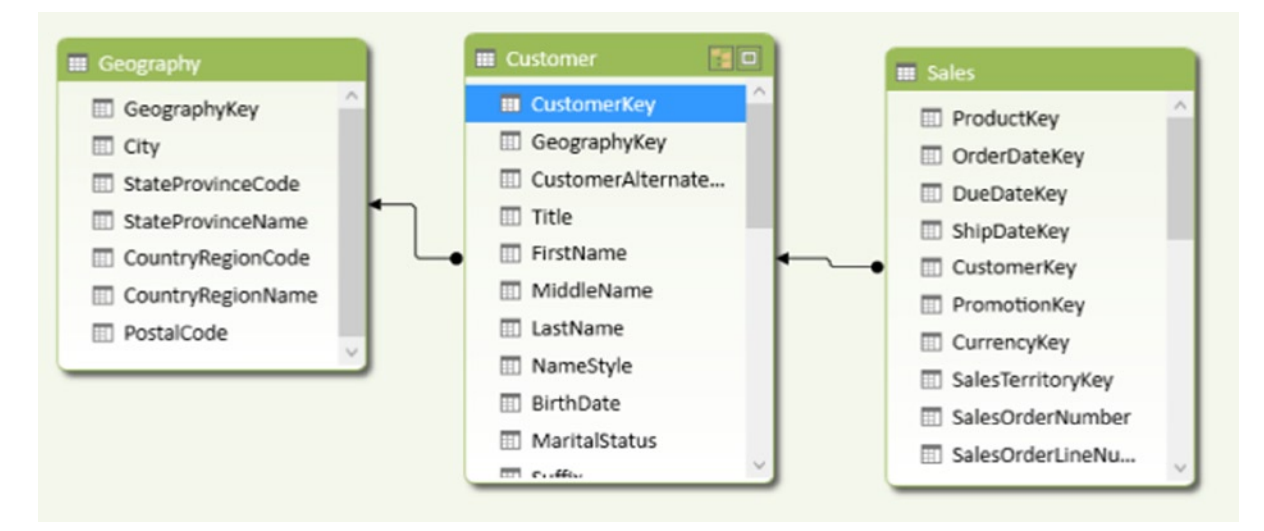

Figure 4-4. Using the RELATED function

If you need to look at sales by customer's country, you can use the related function to create a Country column in the Customers table.

```
=RELATED(Geography[CountryRegionName])
```

You can then hide the Geography table from client tools to keep the model cleaner and less confusing to users. Although the related table returns a single value, there are times when you want to look at a set of related data and aggregate it before displaying the value in the column. For example, you may want to add a column to the Customers table that lists their lifetime sales amount. In this case, you would use the RELATEDTABLE function to get the related sales and then sum them up for each customer.

```
=SUMX(RELATEDTABLE(Sales),[SalesAmount])
```

**Note** The previous code uses the SUMX function, which is used instead of the SUM function because you are applying a filter. Chapter 5 discusses this in more detail.

The final set of functions we look at are the math, trig, and statistical functions. These functions allow you to perform common analysis such as logs, standard deviation, rounding, and truncation.

## Using Math, Trig, and Statistical Functions

Along with the functions discussed thus far, DAX also includes quite a few math, trig, and statistical functions. The math functions (see Table 4-6) are used for rounding, truncating, and summing up the data. They also contain functions you may use in scientific, engineering, and financial calculations; for example, you may need to calculate the volume of a sphere given the radius (see the following DAX calculation):

=4\*PI()\*POWER([Radius],3)/3

| Function | Description                                                                                 |
|----------|---------------------------------------------------------------------------------------------|
| ABS      | Returns the absolute value of a number                                                      |
| CEILING  | Rounds a number up to the nearest integer or to the nearest multiple of significance        |
| EXP      | Returns e raised to the power of a given number                                             |
| FACT     | Returns the factorial of a number                                                           |
| FLOOR    | Rounds a number down, toward zero, to the nearest multiple of significance                  |
| LOG      | Returns the logarithm of a number to the base you specify                                   |
| PI       | Returns the value of pi, 3.14159265358979, accurate to 15 digits                            |
| POWER    | Returns the result of a number raised to a power                                            |
| ROUND    | Rounds a number to the specified number of digits                                           |
| SQRT     | Returns the square root of a number                                                         |
| SUM      | Adds all the numbers in a column                                                            |
| TRUNC    | Truncates a number to an integer by removing the decimal, or fractional, part of the number |

Table 4-6. Some of the Math and Trig Functions Available in DAX

As another example, say you want to calculate compounding interest on an investment. The following DAX calculation determines the compounding rate of return for an investment.

```
=[Principal]*POWER(1+([IntRate]/[CompoundRate]),[CompoundRate]*[Years])
```

When you are analyzing data, you often want to look at not only the relationship between the data but also the quality of the data and how well you can trust your predictions. This is where the statistical analysis of the data comes in to play. With statistics, you can do things like determine and account for outliers in the data, examine the volatility of the data, and detect fraud. As an example, you can use DAX to determine and filter out the outliers in your data using the standard deviation. The following DAX function calculates the standard deviation of the sales amount.

=STDEVX.P(RELATEDTABLE(Sales), Sales[SalesAmount])

Table 4-7 lists some of the statistical functions available in DAX.

| Function      | Description                                                                             |
|---------------|-----------------------------------------------------------------------------------------|
| AVERAGE       | Returns the average of all the numbers in a column                                      |
| COUNT         | Counts the number of cells in a column that contain numbers                             |
| COUNTA        | Counts the number of cells in a column that are not empty                               |
| COUNTBLANK    | Counts the number of blank cells in a column                                            |
| COUNTROWS     | Counts the number of rows in the specified table                                        |
| DISTINCTCOUNT | Counts the number of different cells in a column of numbers                             |
| MAX           | Returns the largest numeric value in a column                                           |
| MIN           | Returns the smallest numeric value in a column                                          |
| RANK.EQ       | Returns the ranking of a number in a list of numbers                                    |
| RANKX         | Returns the ranking of a number in a list of numbers for each row in the table argument |
| STDEV.S       | Returns the standard deviation of a sample population                                   |
| TOPN          | Returns the top N rows of the specified table                                           |
| VAR.S         | Returns the variance of a sample population                                             |

Table 4-7. Some of the Statistical Functions Available in DAX

Now that you have seen what functions you have available in Power Pivot and DAX. I want to review some tips on creating functions in general.

## **Tips for Creating Calculations in Power Pivot**

Before turning you loose on a hands-on lab, I want to give you a few pointers on creating these calculations in Power Pivot. When entering a formula for a calculated column, right click on a column in the table in the Data View window of the model builder. In the context menu, select Insert Column (see Figure 4-5).

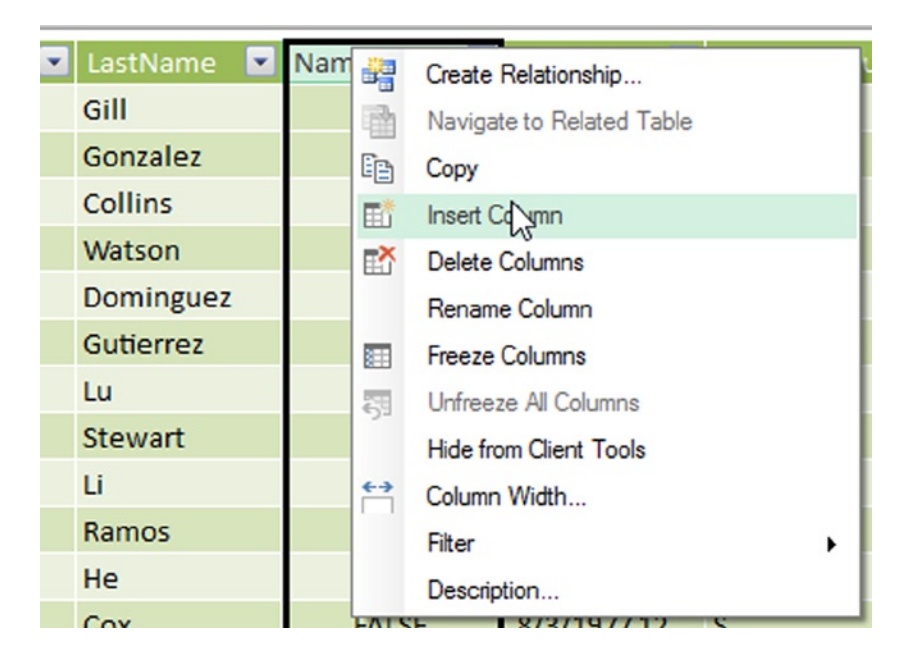

Figure 4-5. Adding a calculated column

Rename the column and then enter the formula in the formula editor bar. Formulas start with an equal sign (=) and table names are contained in single quotes (''), which is optional if the table name does not contain spaces. Table columns are contained in square brackets ([]). The formula editor bar supplies an autocomplete feature that you should take advantage of (see Figure 4-6). Select the function, table, or column from the drop-down list and press the Tab key to insert it into the formula. If you do not see the autofill drop-down, chances are there is an error in your formula.

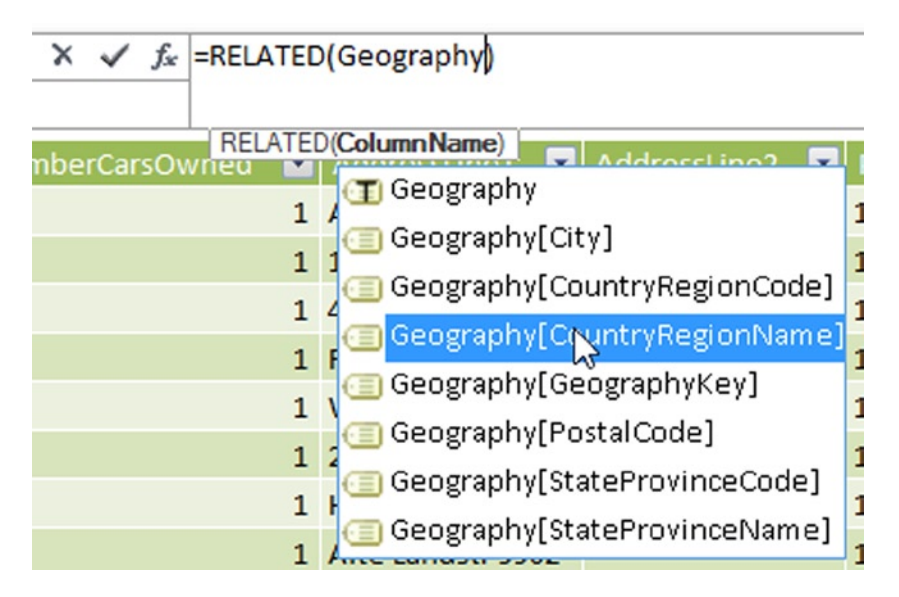

Figure 4-6. Using autocomplete when creating calculations

There are three buttons next to the formula editor bar: The X is used to cancel the changes you made; the check mark is used to commit the changes; and the function symbol is used to launch an Insert Function window (see Figure 4-7). You can peruse the various functions and gain information on the parameters expected by the functions.

| Insert Function                                                                                                    | ?   | ×    |
|----------------------------------------------------------------------------------------------------|-----|------|
| Select a category:                                                                                                    |     |      |
| Text                                                                                                    |     | ~    |
| Select a function:                                                                                                    |     |      |
| BLANK<br>CONCATENATE<br>EXACT<br>FIND                                                                                                    |     | ^    |
| FIXED<br>FORMAT                                                                                                    |     | ~    |
| FIXED(Number, [Decimals], [NoCommas])<br>Rounds a number to the specified number of decimals and returns<br>the result as text with optional commas |     |      |
| ОК                                                                                                    | Car | ncel |

Figure 4-7. Using the function helper

When you create a calculation incorrectly, you may get an error indicator. You should click on the error dropdown and select Show Error (see Figure 4-8). This will display an error message (see Figure 4-9), which will give you useful information that can help you fix the error.

| Lifetime S 🚸 💌 | CalculatedColumn1 | A |
|----------------|-------------------|---|
| #ERROR         | (Ctrl)            |   |
| #ERROR         | Show Error        |   |
| #ERROR         |                   |   |
| #ERROR         |                   |   |
| #ERROR         |                   |   |
|                |                   |   |

Figure 4-8. Showing error information

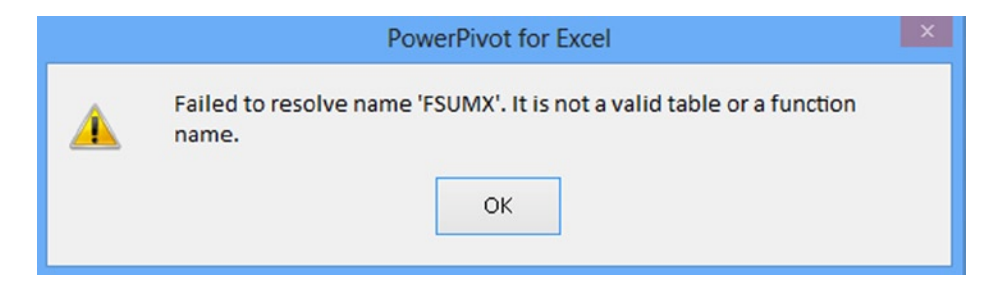

Figure 4-9. Viewing the error message

Now that you have seen how to create calculations with DAX and are familiar with the DAX functions available to you, it is time to gain some hands-on experience.

#### HANDS-ON LAB—CREATING CALCULATED COLUMNS IN POWER PIVOT

In the following lab you will

- Create calculated columns.
- Use DAX text functions.
- Use date functions in a DAX expression.
- Use data from a related table in an expression.
- Implement conditional logic in an expression.
- 1. In the Lab Starters folder, open the LabChap4Starter.xlsx file. This file contains a data model consisting of sales data, product data, and store data.
- 2. View the model in the Power Pivot window using the diagram view (see Figure 4-10).

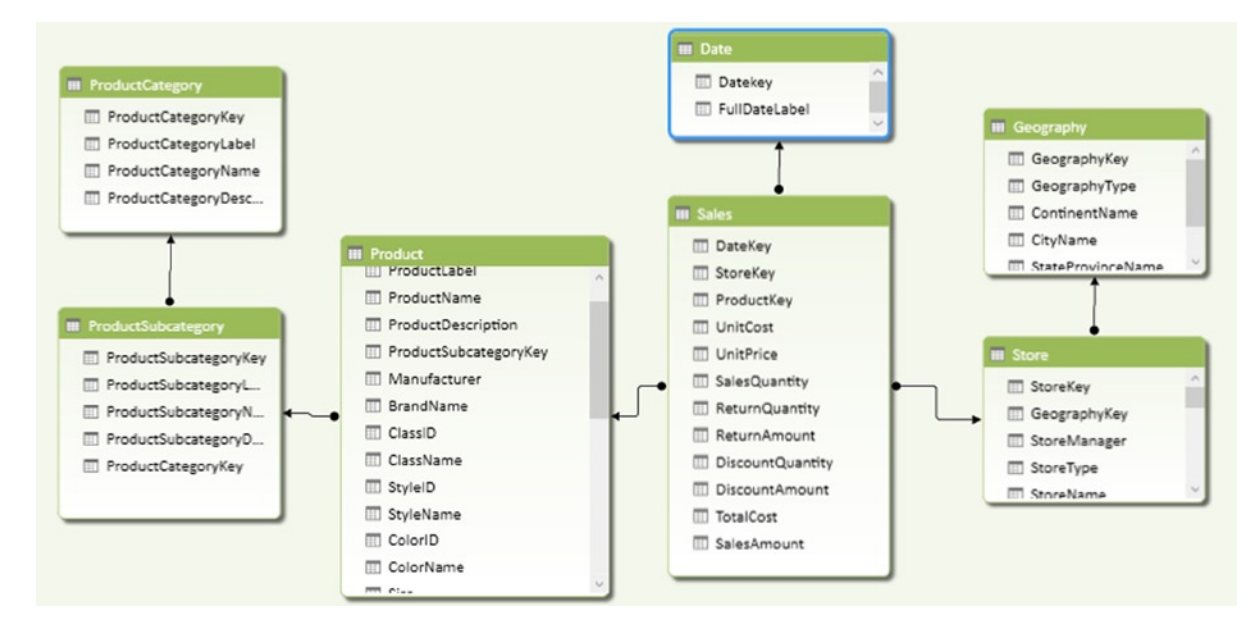

Figure 4-10. The data model for store sales

- 3. Switch to data view in the Power Pivot Window and select the Sales table.
- 4. After the SalesAmount column, click on the Add Column. In the formula bar above the table, enter the following to calculate margin:

```
=[SalesAmount] - [TotalCost]
```

- 5. Right click on the new column and rename it Margin.
- 6. Repeat this procedure to create a MarginPercent column with the following formula:

=[Margin]/[SalesAmount]

- 7. In the Data View window, select the Date table.
- 8. Use the Date functions to create a Year, Quarter, Month, Month Number, and Weekday column.
- 9. Using the Year, Quarter, and Month columns, create a Calendar hierarchy in the Date table.
- **10.** In the Data View window, select the Product table.
- 11. Insert a Weight Label column with the following formula:

=if(ISBLANK([Weight]),BLANK(), [Weight] & " " & [WeightUnitMeasureID])

- Next to ProductSubcategoryKey, create a ProductCategory column using the related function:
   =RELATED('ProductCategory'[ProductCategoryName])
- 13. Using the related function, create a ProductSubcategory column.

- 14. Hide the ProductCategory and ProductSubcategory tables from the client tools.
- 15. Switch to the Store table and create a Years Open column with the following formula.

**16.** Create a LifetimeSales column using the following formula.

```
=SUMX(RELATEDTABLE(Sales), Sales[SalesAmount])
```

17. Save and close the Excel file.

#### Summary

This chapter introduced you to the DAX language and the built-in functions that you can use to create calculations. At this point, you should be comfortable with creating calculated columns and using the DAX functions. I strongly recommend that you become familiar with the various functions available and how to use them in your analysis. In the next chapter you will continue working with DAX to create measures. Measures are one of the most important parts of building your model in Power Pivot; the measures are the reason you are looking at your data. You want to answer questions such as how sales are doing or what influences energy consumption. Along with creating measures, you will also see how filter context effects measures. Filter context is one of the most important concepts you need to master in order to get the most out of Power Pivot.

#### **CHAPTER 5**

# **Creating Measures with DAX**

Creating measures in DAX is the most important skill necessary to create solid data models. This chapter covers the common functions used to create measures in the data model. It also covers the important topic of data context and how to alter or override the context when creating measures.

After completing this chapter you will be able to

- Understand the difference between measures and attributes.
- Understand how context affects measurements.
- Create common aggregates.
- Know how and when to alter the filter context.
- Create KPIs.

#### **Measures versus Attributes**

If you look at a typical star model for a data warehouse, you have a fact table surrounded by dimension tables. For example, Figure 5-1 shows a financial fact table surrounded by several dimension tables.

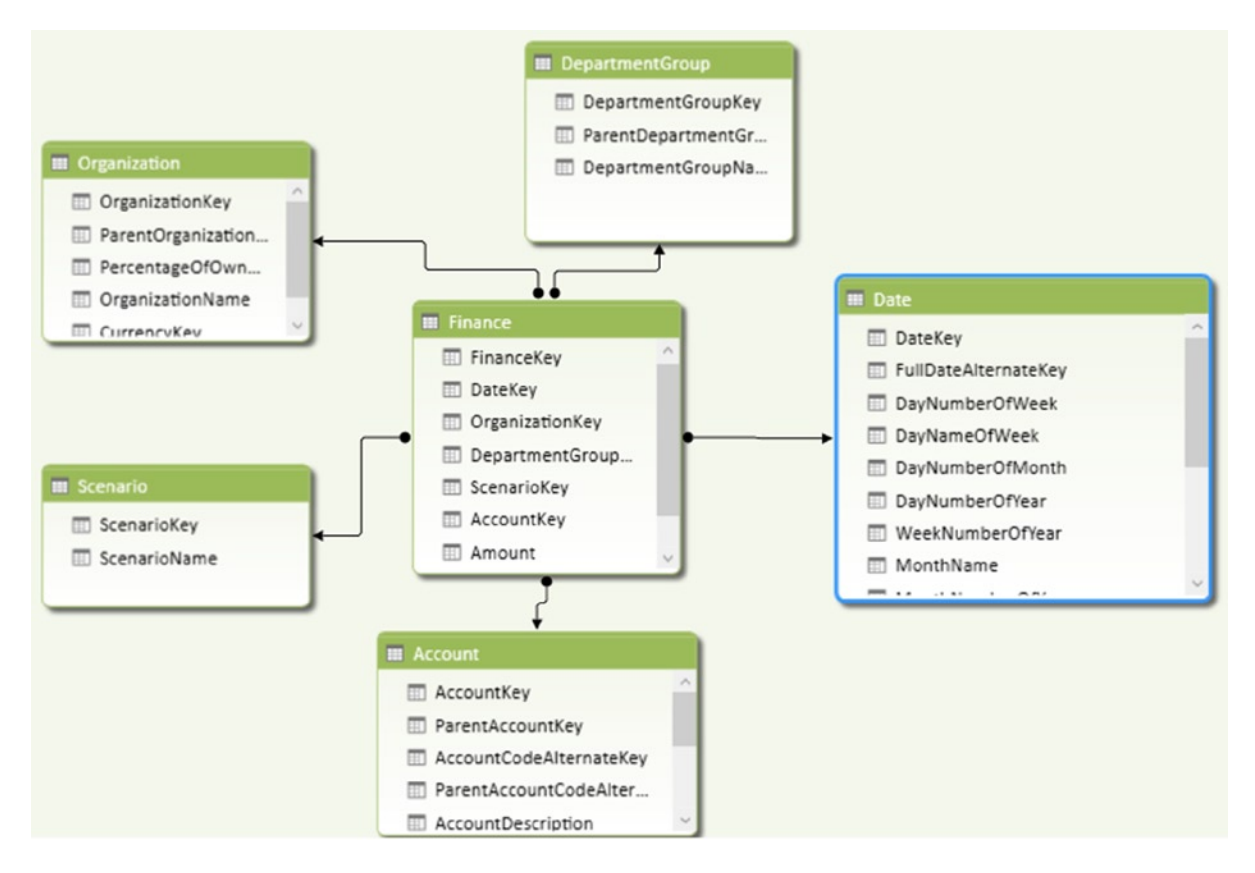

Figure 5-1. Typical star schema

Remember, the fact table contains numbers that you need to aggregate; for example, in the finance table, you have the amount, which is a monetary value that needs to be aggregated. In a sales fact table you may have a sales amount and item counts. In a human resources system you might have hours worked. The dimension tables contain the attributes that you are using to categorize and roll up the measures. For example, the financial measures are classified as profit, loss, and forecasted. You want to roll the values up to the department and organization level and you want to compare values between months and years.

When you start slicing and dicing the data in a pivot table, the attributes become the row and column headers whereas the measures are the values in the cells. Attributes are also commonly used as filters either in a filter dropdown or in a slicer. Figure 5-2 shows a pivot table containing research and development spending, actual and budgeted, for the months in the fiscal year 2006.

| DepartmentGroupName | Research and Developmer | ent 🗷                 |                 |                       |    |
|---------------------|-------------------------|-----------------------|-----------------|-----------------------|----|
| FiscalYear          | 2006                    | T.                    |                 | OrganizationName      | 5  |
|                     |                         |                       |                 | Canadian Division     | ^  |
| SumAmount           | Column Labels           | <b>*</b>              |                 | Canadian Division     |    |
| Row Labels          | Actual                  | Budget                | Grand Total     | Central Division      |    |
| ⊡1                  | \$1,993,5               | 567.08 \$1,915,370.00 | \$3,908,937.08  | Northeast Division    |    |
| July                | \$392,9                 | 972.36 \$359,390.00   | \$752,362.36    | Hortificast Britision |    |
| August              | \$961,2                 | 235.94 \$938,490.00   | \$1,899,725.94  | Northwest Division    |    |
| September           | \$639,3                 | 358.78 \$617,490.00   | \$1,256,848.78  | Southeast Division    | ٦. |
| <b>a</b> 2          | \$2,706,6               | 643.34 \$2,794,280.00 | \$5,500,923.34  |                       |    |
| October             | \$709,4                 | 493.00 \$732,960.00   | \$1,442,453.00  | Southwest Division    |    |
| November            | \$1,177,3               | 389.73 \$1,248,960.00 | \$2,426,349.73  | AdventureWorks C      |    |
| December            | \$819,7                 | 760.61 \$812,360.00   | \$1,632,120.61  | Australia             |    |
| <b>3</b>            | 52,424,9                | 910.23 \$7,884,100.00 | \$4,809,010.23  | Australia             | *  |
| January             | \$518,2                 | 208.94 \$441,300.00   | \$959,508.94    |                       |    |
| February            | \$916,7                 | 732.01 \$899,900.00   | \$1,816,632.01  |                       |    |
| March               | \$989,9                 | 969.28 \$1,042,900.00 | \$2,032,869.28  |                       |    |
| ⊡4                  | \$2,805,3               | 397.73 \$2,766,330.00 | \$5,571,727.73  |                       |    |
| April               | \$697,2                 | 205.89 \$640,910.00   | \$1,338,115.89  |                       |    |
| May                 | \$1,154,3               | 369.01 \$1,157,810.00 | \$2,312,179.01  |                       |    |
| June                | \$953,8                 | 822.83 \$967,610.00   | \$1,921,432.83  |                       |    |
| Grand Total         | \$9,930,5               | 518.38 \$9,860,080.00 | \$19,790,598.38 |                       |    |

Figure 5-2. Analyzing data in a pivot table

If you look at the filtering for each cell, you should realize they are all filtered a little differently. The two measures indicated by the green arrows differ by month, whereas the measures indicated by the red arrows differ by actual versus budgeted amount. As you change the fiscal year, department, or organization, the values for the measures must be recalculated because the query context has changed.

In the following section you will see how you can create some common aggregation measures in your Power Pivot model.

## **Creating Common Aggregates**

It is very easy to create common aggregates such as sum, count, or average in Power Pivot. First you need to determine which table you want to associate the measure with. If you follow the star schema model, this will most likely be the fact table, but it does not have to be. In the data view mode of the Power Pivot model designer, select the tab of the table that is associated with the measure. The area below the data grid is where you place the measure formulas (see Figure 5-3). If you do not see a measures grid, you may need to unhide it by selecting the Calculation Area button on the Home tab (see Figure 5-4).

| 882 | 20050701 | 7 | 6 |
|-----|----------|---|---|
| 883 | 20050701 | 7 | 6 |
|     |          |   |   |
|     | Ν        |   |   |
|     | 3        |   |   |
|     |          |   |   |

Account | Date | DepartmentGroup | Organization | Scenario | Finance

Figure 5-3. The measure grid for the Finance table

|              |                 | :41            | <u>Jx</u>           |
|--------------|-----------------|----------------|---------------------|
| Data<br>View | Diagram<br>View | Show<br>Hidden | Calculation<br>Area |
|              | 1               | /iew           | 3                   |

Figure 5-4. Showing or hiding the measure grid

The easiest way to create an aggregate is to select the column you want to aggregate and then select the AutoSum drop-down and choose the aggregate you need (see Figure 5-5).

| Find   | Σ | <u>S</u> um    | Diagram |
|--------|---|----------------|---------|
| TING   |   | Average        | View    |
| Find   |   | Count          | V       |
|        |   | Distinct Count |         |
| Column |   | Max            |         |
|        |   | Min            |         |

Figure 5-5. Using the auto sum for common aggregates

The aggregate is placed in the measure grid below the column (see Figure 5-6). If you select the cell you will see the formula in the formula bar (see Figure 5-7). The name of the measure is placed before the formula followed by a colon and equal sign (:=). Once you add the measure you can rename it by editing it in the formula editor.

| 1 | 73 | \$300.00                          | 7/1/20 |
|---|----|-----------------------------------|--------|
| 1 | 74 | \$217.00                          | 7/1/20 |
| 1 | 76 | \$985.00                          | 7/1/20 |
|   |    | Sum of Amount: \$1,358,640,412.70 |        |

Figure 5-6. The resulting measure below the column

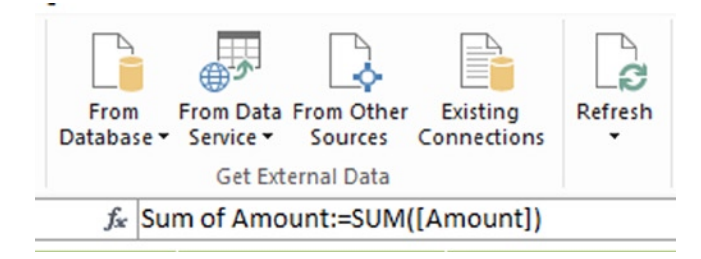

Figure 5-7. Editing the measure formula

The other way to create an aggregate measure is to select any cell in the measures grid and enter the formula in the formula bar. Although you can define a measure in any cell in the measures grid, it is a good idea to organize the measures in some fashion. I generally try to organize the measures along the left side of the grid so they are not spread out all over the grid (see Figure 5-8). You can easily move a definition from one cell to another using cut and paste.

|     | R                                             | 91 | 20     | 050701  |
|-----|-----------------------------------------------|----|--------|---------|
|     | SumAmount: \$1,358,640,412.70                 |    |        |         |
|     | AveAmount: \$34,475.38                        |    |        |         |
|     | MaxAmount: \$4,820,988.00                     |    |        |         |
|     |                                               |    |        |         |
|     |                                               |    |        |         |
|     |                                               |    |        |         |
|     |                                               |    |        |         |
| Ace | count   Date   DepartmentGroup   Organization | Sc | enario | Finance |

Figure 5-8. Organizing your measures

You may have noticed that the aggregate functions such as SUM, AVE, MIN, and MAX have corresponding SUMX, AVEX, MINX, and MAXX functions. The X functions are used when you are evaluating an expression for each row in the table and not just a single column. As an example, the SUMX function is defined as follows:

```
SUMX(, <expression>)
```

where the table is the table containing the rows to be evaluated and the expression is what will be evaluated for each row.

As an example, say you have a sales table that contains a Cost and a Gross column. To figure out the total net sales amount, you can take the gross amount minus the cost and sum the result for each row as in the following formula:

```
SumNet:=SUMX(Sales,[Gross]-[Cost])
```

Another way to get the same result is to create a net calculated column first and then use the SUM function on the net column. The difference is that calculated columns are pre-calculated and stored in the model. Measures are calculated when filters are applied to them in the pivot table and have to be recalculated every time the data context changes. So the more calculated columns you have the greater the size of your Power Pivot file. The more measures you have and the greater their complexity increases the more memory is necessary when you are working with the file.

Understanding how data context changes the measurement value is very important when creating measures and it is explored in the next section.

## **Mastering Data Context**

Context plays an important role when creating measures in the Power Pivot model. Unlike static reports, Power Pivot models are designed for dynamic analysis by the client. When the user changes filters, drills down, and changes column and row headers in a pivot table, the context changes and the values are recalculated. Knowing how the context changes and how it affects the results is very essential to being able to build and troubleshoot formulas.

There are three types of context you need to consider: row, query, and filter. The row context comes into play when you are creating a calculated column. It includes the values from all the other columns of the current row as well as the values of any table related to the row. If you create a calculated column, say margin,

#### =[Gross] - [Cost]

DAX uses the row context to look up the values from the same row to complete the calculation. If you create a calculated column such as lifetime sales

```
=SUMX(RELATEDTABLE(Sales),[SalesAmount])
```

DAX automatically looks up the related values using the row context of the current row. The row context is set once the model is loaded and will not change until new data is loaded. This is why calculated columns are precalculated and only need to be recalculated when data is refreshed.

Query context is the filtering applied to a cell in the pivot table. When you drop a measure into a pivot table, the DAX query engine examines the row and column headers and any filters applied. Each cell has a different query context applied to it (see Figure 5-9) and returns the value associated with the context. Since you can change the query context on the fly by changing row or column headers and filter values, the cell values are calculated dynamically and the values are not held in the Power Pivot model.

| _              | StoreType                     | Reseller 🖉       |                  |                  |
|----------------|-------------------------------|------------------|------------------|------------------|
| CalendarYear 🌾 |                               |                  |                  |                  |
| 2007           | TotalSales                    | Column Labels 💌  |                  |                  |
|                | Row Labels                    | Asia             | Europe           | North America    |
| 2008           | Audio                         | \$1,090,524.18   | \$1,113,449.57   | \$1,353,924.61   |
| 2009           | Cameras and camcorders        | \$39,259,171.96  | \$42,133,952.93  | \$48,186,500.52  |
| 2005           | Cell phones                   | \$13,005,440.55  | \$13,972,679.40  | \$15,812,579.43  |
| 2000           | Computers                     | \$42,957,831.75  | \$45,006,214.73  | \$51,863,263.45  |
| 2006           | Games and Toys                | \$1,959,728 3    | \$2,191,552.56   | \$2,554,751.65   |
| 2010           | Home Appliances               | \$57,277,800.75  | \$59,977,553.98  | \$71,339,962.77  |
|                | Music, Movies and Audio Books | \$2,677,975.20   | \$2,873,365.96   | \$3,275,047.37   |
| 2011           | TV and Video                  | \$15,194,452.80  | \$16,337,767.88  | \$18,888,658.73  |
| (blank)        | Grand Total                   | \$173,422,925.57 | \$184,506,537.01 | \$213,274,688.53 |
|                |                               |                  |                  |                  |

Figure 5-9. The query context of a measure

Filter context is added to the measure using filter constraints as part of the formula. The filter context is applied in addition to the row and query contexts. You can alter the context by adding to it, replacing it, or selectively changing it using filter expressions. For example, if you used the following formula to calculate sales,

AllStoreSales:=CALCULATE(SUM(Sales[SalesAmount]),ALL(Store[StoreType]))

the filter context would clear any StoreType filter implemented by the query context.

In the next section you will see why knowing when and how to alter the query context is an important aspect of creating measures.

#### **Altering the Query Context**

When creating calculations you often need to alter the filter context being applied to the measure, for example, if you want to calculate the sales of a product category compared to the sales of all products (see Figure 5-10).

| Row Labels                    | <ul> <li>ProductSales</li> </ul> | ProductSalesRatio |
|-------------------------------|----------------------------------|-------------------|
| Audio                         | \$28,327,054.16                  | 1.17 %            |
| Cameras and camcorders        | \$497,254,487.87                 | 20.50 %           |
| Cell phones                   | \$171,965,337.05                 | 7.09 %            |
| Computers                     | \$635,370,758.16                 | 26.19 %           |
| Games and Toys                | \$31,323,167.21                  | 1.29 %            |
| Home Appliances               | \$771,257,471.64                 | 31.79 %           |
| Music, Movies and Audio Books | \$\$32,047,454.50                | 1.32 %            |
| TV and Video                  | \$258,602,375.72                 | 10.66 %           |
| Grand Total                   | \$2,426,148,106.30               | 100.00 %          |

Figure 5-10. Viewing the product sales ratio

#### CHAPTER 5 CREATING MEASURES WITH DAX

To calculate the sales ratio, you need to take the sales filtered by the query context (in this case, categories) and divide it by the sales of all products regardless of the product query context. To calculate sales you just use the SUM function. To calculate the sum of all product sales, you need to override any product filtering applied to the cell. To do this, you use the CALCULATE function, which evaluates an expression in a context that is modified by the specified filters and has the following syntax:

```
CALCULATE(<expression>,<filter1>,<filter2>...)
```

where the expression is essentially a measure to be evaluated and the filters are Boolean expressions or a table expression that defines the filters.

So, to override any product filters, you use the following code:

```
AllProductSales:=CALCULATE(SUM([SalesAmount]), ALL(Product))
```

This uses the ALL function, which returns all the rows in a table or all the values in a column, ignoring any filters that might have been applied. So in this case, it clears all filters placed on the Product table. Figure 5-11 shows the measures in a pivot table.

| Row Labels                    | ProductSales       | AllProductSales    | ProductSalesRatio |
|-------------------------------|--------------------|--------------------|-------------------|
| Audio                         | \$28,327,054.16    | \$2,426,148,106.30 | 1.17 %            |
| Cameras and camcorders        | \$497,254,487.87   | \$2,426,148,106.30 | 20.50 %           |
| Cell phones                   | \$171,965,337.05   | \$2,426,148,106.30 | 7.09 %            |
| Computers                     | \$635,370,758.16   | \$2,426,148,106.30 | 26.19 %           |
| Games and Toys                | \$31,323,167.21    | \$2,426,148,106.30 | 1.29 %            |
| Home Appliances               | \$771,257,471.64   | \$2,426,148,106.30 | 31.79 %           |
| Music, Movies and Audio Books | \$32,047,454.50    | \$2,426,148,106.30 | 1.32 %            |
| TV and Video                  | \$258,602,375.72   | \$2,426,148,106.30 | 10.66 %           |
| Grand Total                   | \$2,426,148,106.30 | \$2,426,148,106.30 | 100.00 %          |

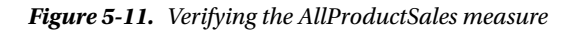

Notice the ProductSales measure is affected by the product filter (category) whereas the AllProductSales is not. The final step to calculate the ProductSalesRatio measure is to divide the ProductSales by the AllProductSales. You can use a measure inside another measure as long as you do not have a circular reference. So the ProductSalesRatio is calculated as follows:

```
ProductSalesRatio:=[ProductSales]/[AllProductSales]
```

You can hide the AllProductSales measure from the client tools because, in this case, it is used as an intermediate measure and is not useful on its own.

In this section you saw how to use the CALCULATE function and a filter function to alter the filters applied to a measure. There are many filter functions available in DAX and it is important that you understand when to use them. In the next section you will look at several more important filter functions you can use.

## **Using Filter Functions**

The filter functions in DAX allow you to create complex calculations that require you to interrogate and manipulate the data context of a row or cell in a pivot table. Table 5-1 lists and describes some of the filter functions available in DAX.

| Function        | Description                                                                                                    |
|-----------------|----------------------------------------------------------------------------------------------------|
| ALL             | Returns all the rows in a table, or all the values in a column, ignoring any filters that might have been applied.                           |
| ALLEXCEPT       | Removes all context filters in the table except filters that have been applied to the specified columns.                                     |
| ALLNONBLANKROW  | Returns all rows but the blank row and disregards any context filters that might exist.                                                      |
| ALLSELECTED     | Removes context filters from columns and rows, while retaining all other context filters or explicit filters.                                |
| CALCULATE       | Evaluates an expression in a context that is modified by the specified filters.                                                              |
| CALCULATETABLE  | Evaluates a table expression in a context modified by the given filters.                                                                     |
| DISTINCT        | Returns a one-column table that contains the distinct values from the specified column.                                                      |
| FILTER          | Returns a table that represents a subset of another table or expression.                                                                     |
| FILTERS         | Returns the values that are directly applied as filters.                                                                                     |
| HASONEVALUE     | Returns TRUE when the context has been filtered down to one distinct value.                                                                  |
| ISFILTERED      | Returns TRUE when a direct filter is being applied.                                                                                          |
| ISCROSSFILTERED | Returns TRUE when the column or another column in the same or related table is being filtered.                                               |
| KEEPFILTERS     | Modifies how filters are applied while evaluating a CALCULATE or CALCULATETABLE function. Keeps applied filters and adds additional filters. |
| RELATED         | Returns a related value from another table.                                                                                                  |
| USERELATIONSHIP | Specifies the relationship to be used in a specific calculation.                                                                             |
| VALUES          | Returns a one-column table that contains the distinct values from the specified column.                                                      |

Table 5-1. Some DAX Filter Functions

You have already seen how you can use the CALCULATE function in combination with the ALL function to calculate the total product sales ignoring any product filtering applied. Let's take a look at a few more examples.

Figure 5-12 shows a Power Pivot model for reseller sales. In the model there is an inactive relationship between the Employee and the SalesTerritory tables. You can use this relationship to calculate the number of salesman in each country.

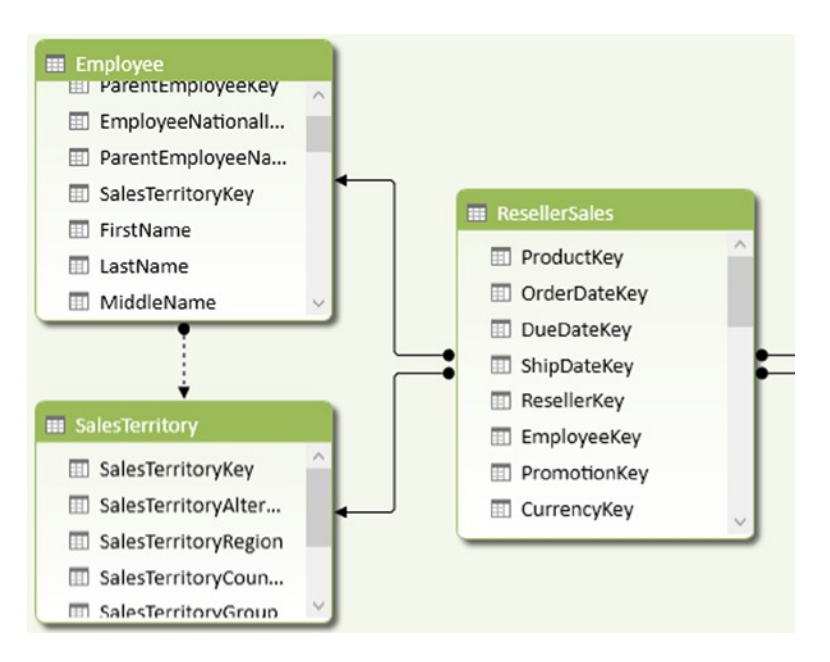

Figure 5-12. An inactive relationship in the Power Pivot model

You can use this to calculate the number of sales reps in each country using the following code:

```
Sales Rep Cnt:=CALCULATE(DISTINCTCOUNT(Employee[EmployeeNationalIDAlternateKey]),
USERELATIONSHIP(Employee[SalesTerritoryKey],SalesTerritory[SalesTerritoryKey]))
```

In this case you need to use the CALCULATE function so that you can apply the filter function USERELATIONSHIP to tell the DAX query engine which relationship to use. Figure 5-13 shows the resulting pivot table. It also shows the result you would get if you just used the DISTINCTCOUNT function without the USERELATIONSHIP filter.

| Row Labels 🛛 💌 | Sales Rep Cnt | Sales Rep2 Cnt |
|----------------|---------------|----------------|
| Australia      | 1             | 20             |
| Canada         | 2             | 20             |
| France         | 1             | 20             |
| Germany        | 1             | 20             |
| NA             | 6             | 20             |
| United Kingdom | 1             | 20             |
| United States  | 8             | 20             |
| Grand Total    | 20            | 20             |

Figure 5-13. Count of sales reps in each country

In the next example you will look at the difference between the ALL and the ALLSELECTED filter functions. You can create three sales amount measures as follows:

```
Reseller Sales:=SUM([SalesAmount])
Reseller Grand Total:=calculate(sum([SalesAmount]), ALL('ResellerSales'))
Reseller Visual Total:=calculate(sum([SalesAmount]), ALLSELECTED())
```

Reseller Sales keeps all the data contexts applied to the measure. Reseller Grand Total removes all context associated with the ResellerSales table and any related table. Reseller Visual Total removes the column and row context from the measure. Figure 5-14 shows the resulting measures in a pivot table.

| Row Labels 🚽         | Reseller Sales  | Reseller Grand Total | Reseller Visual Total |
|----------------------|-----------------|----------------------|-----------------------|
| Value Added Reseller | \$7,370,498.30  | \$80,450,596.98      | \$14,698,866.12       |
| Warehouse            | \$7,328,367.81  | \$80,450,596.98      | \$14,698,866.12       |
| Grand Total          | \$14,698,866.12 | \$80,450,596.98      | \$14,698,866.12       |

#### Figure 5-14. Results of using different filters

Now let's look at a more complex example. In this example you want to determine the best single order customers in a particular time period. The final pivot table is shown in Figure 5-15.

| Row Labels 💌 | LargeSales  | Top Sale   | CalendarYear 🏾 🍢  |
|--------------|-------------|------------|-------------------|
| Brooks       | \$36,965.25 | \$3,028.02 | 2005              |
| Bryant       | \$43,876.23 | \$3,036.95 | 2003              |
| Butler       | \$36,828.66 | \$2,457.95 | 2006              |
| Coleman      | \$37,424.27 | \$2,492.32 | 2007              |
| Cox          | \$34,169.36 | \$2,428.05 | 2007              |
| Diaz         | \$38,220.87 | \$4,677.24 | 2008              |
| Flores       | \$31,637.93 | \$2,438.06 | 2009              |
| Gonzales     | \$40,326.89 | \$2,479.94 |                   |
| Griffin      | \$32,743.94 | \$2,443.55 | 2010              |
| Hernandez    | \$40,074.48 | \$3,086.31 | ç                 |
| Kelly        | \$32,683.80 | \$2,447.05 | CountryRegionName |
| Powell       | \$33,407.10 | \$2,478.34 | Australia         |
| Reed         | \$31,468.15 | \$2,453.04 | Australia         |
| Rodriguez    | \$35,110.80 | \$2,543.44 | Canada            |
| Ross         | \$44,472.36 | \$3,182.00 | France            |
| Russell      | \$33,569.17 | \$2,554.20 |                   |
| Sanchez      | \$32,111.48 | \$4,950.93 | Germany           |
| Washington   | \$38,801.68 | \$3,316.26 | United Kingdom    |
|              |             |            | United States     |

Figure 5-15. Finding best single order customers

The first step is to find the customers who spent a lot of money during the time period. To calculate customer sales, you use the following measure:

```
SumSales:=SUM([SalesAmount])
```

Next you want to only look at large spenders so you can filter out smaller values:

```
LargeSales:=IF([SumSales]>=30000,[SumSales],Blank())
```

The next step is to find the order amounts for the customer and take the maximum value:

```
Top Sale:=MAXX(VALUES(Date[DateKey]),[SumSales])
```

Since you only want to list the top sales for top customers, you can add an IF statement to make sure the customer has large sales:

Top Sale:=

```
IF(ISBLANK([LargeSales]),Blank(),MAXX(VALUES(Date[DateKey]),[SumSales]))
```

As a final example, say you are working with the HR department and you want to create a pivot table that will allow them to list employee counts for the departments at a particular date. There is an EmployeeDepartmentHistory table that lists employee, department, start date, and end date. There is also a Dates table that has a row for every date spanning the department histories. Figure 5-16 shows the pivot table containing employee counts for each department.

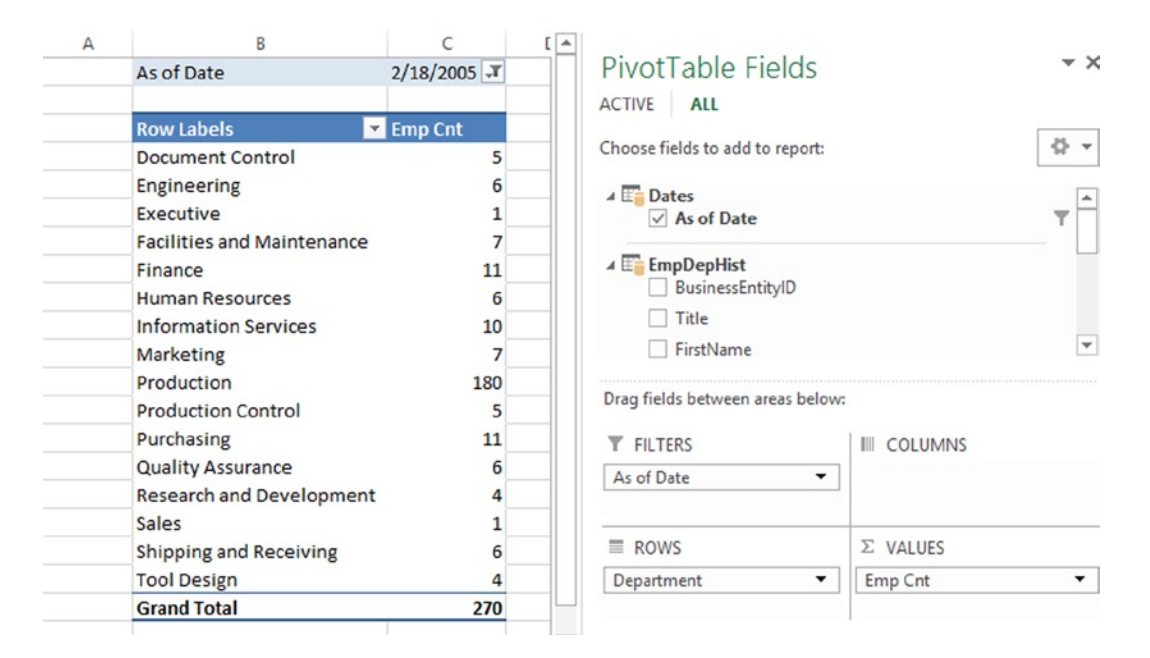

Figure 5-16. Employee counts as of the selected date

The As of Date is used as a filter and the Emp Cnt is the measure. When the As of Date is changed the Emp Cnt it is recalculated to show the employee counts on that date. Figure 5-17 shows new counts after the date is changed.

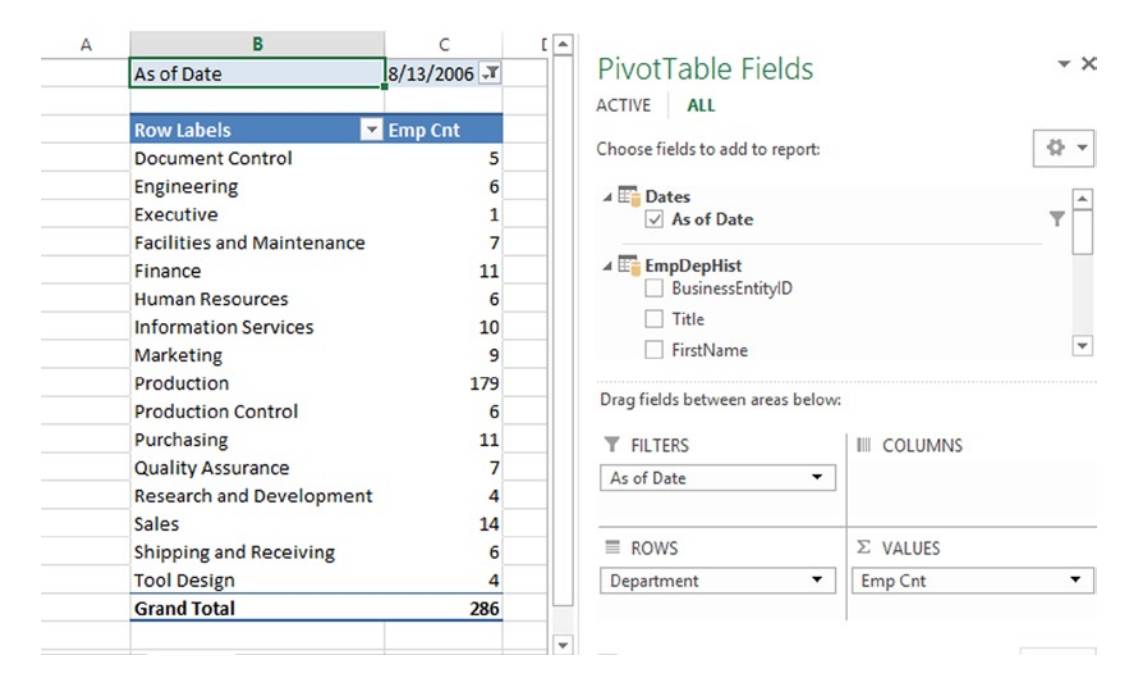

Figure 5-17. Changing the As of Date

The first step to creating the Emp Cnt is to use the COUNT function because you want to count the EmployeeID in the table:

```
Emp Cnt:=COUNT(EmpDepHist[BusinessEntityID])
```

Since you need to filter the table to only active employees at the date chosen, you need to change this to the COUNTX function:

```
Emp Cnt:=COUNTX(EmpDepHist, EmpDepHist[BusinessEntityID])
```

To filter the EmpDepHist table you use the FILTER function:

```
FILTER(,<filter>)
```

The FILTER function is a Boolean expression that evaluates to TRUE. In this case you need to have the date that the employee started in the department less than or equal to the As of Date:

```
EmpDepHist[StartDate]<=Dates[As of Date]</pre>
```

Now, since the pivot table user can select more than one date and you want to make sure you only compare it to a single date, you can use the MAX function:

EmpDepHist[StartDate]<=MAX(Dates[As of Date])</pre>

You also want to make sure the date the employee left the department is greater than the As of Date:

EmpDepHist[EndDate] > Max(Dates[As of Date]

If the employee is currently in the department the EndDate will be blank:

```
ISBLANK(EmpDepHist[EndDate])
```

When you combine these filter conditions, you get the following filter condition:

```
EmpDepHist[StartDate]<=MAX(Dates[As of Date])
&& (ISBLANK(EmpDepHist[EndDate]) || EmpDepHist[EndDate] > Max(Dates[As of Date]))
```

The final FILTER function then becomes

```
FILTER(EmpDepHist,
EmpDepHist[StartDate]<=MAX(Dates[As of Date])
&& (ISBLANK(EmpDepHist[EndDate]) || EmpDepHist[EndDate] > Max(Dates[As of Date])))
```

and the final employee count measure becomes

```
Emp Cnt:=COUNTX(FILTER(EmpDepHist,
EmpDepHist[StartDate]<=MAX(Dates[As of Date])
&& (ISBLANK(EmpDepHist[EndDate]) || EmpDepHist[EndDate] > Max(Dates[As of Date]))),
EmpDepHist[BusinessEntityID])
```

As you can see, creating a measure can be quite complex, but if you break it up into steps, it becomes very manageable. Rest assured; the more you work with DAX and creating measures, the more intuitive and easier it becomes.

One type of measure commonly used in performance dashboards is the *Key Performance Indicator (KPI)*. A KPI is used to show performance and trends in a visual format. In the next section you will investigate creating KPIs in the Power Pivot model.

## **Creating KPIs**

KPIs are a staple of many dashboards and provide a great way to quickly see trends and spot areas that need further analysis. The base value of a KPI is based on a measure; for example, you can create a KPI for current sales. The base value is then compared to a target value. The target value can be another measure; for example, last year's sales or an absolute numeric value like a target sales-to-expense ratio. The status thresholds establish what range is considered good, neutral, and bad. These thresholds are then used to determine the visual component of the KPI (i.e., green, yellow, red). Figure 5-18 shows KPIs for current sales compared to the previous sales.

| <b>Row Labels</b> | <ul> <li>PrevQuarterSales</li> </ul> | CurrentQuarterSales SalesPerformance |
|-------------------|--------------------------------------|--------------------------------------|
| <b>□ 2005</b>     |                                      | \$1,812,850.77                       |
| 3                 |                                      | \$1,453,522.89                       |
| 4                 | \$1,453,522.89                       | \$1,812,850.77 🔘                     |
| <b>⊇ 2006</b>     | \$1,812,850.77                       | \$1,327,799.32 🔘                     |
| 1                 | \$1,812,850.77                       | \$1,791,698.45 🔵                     |
| 2                 | \$1,791,698.45                       | \$2,014,012.13 🔘                     |
| 3                 | \$2,014,012.13                       | \$1,396,833.62 🔘                     |
| 4                 | \$1,396,833.62                       | \$1,327,799.32 🔘                     |
| <b>2007</b>       | \$1,327,799.32                       | \$4,009,218.46 🔘                     |
| 1                 | \$1,327,799.32                       | \$1,413,530.30 🔵                     |
| 2                 | \$1,413,530.30                       | \$1,623,971.06 🔘                     |
| 3                 | \$1,623,971.06                       | \$2,744,340.48 🔘                     |
| 4                 | \$2,744,340.48                       | \$4,009,218.46 🔘                     |
| <b>□ 2008</b>     | \$4,009,218.46                       | \$50,840.63 🥥                        |
| 1                 | \$4,009,218.46                       | \$4,283,629.96 🔘                     |
| 2                 | \$4,283,629.96                       | \$5,436,429.15 🔵                     |
| 3                 | \$5,436,429.15                       | \$50,840.63 🔘                        |

Figure 5-18. Sales KPI comparing current to previous sales

To create a KPI, first create the base measure it will be based on. For example, production keeps track of scrapped parts, so you can base a KPI on the sum of the number of scrapped parts:

```
SumScrappedQty:=SUM([ScrappedQty])
```

You can compare this to the number of parts processed:

SumOrderQuantity:=SUM([OrderQty])

After creating the measures, right click on the base measure in the Power Pivot model designer. In the context menu, select Create KPI, which launches the KPI design window (see Figure 5-19).

|                                       |        | )          | Key Perfo | ormance     | Indicato | r (KPI)           |        | ?                   | ×        |
|---------------------------------------|--------|------------|-----------|-------------|----------|-------------------|--------|---------------------|----------|
| KPI base field (value):               | SumScr | appedQty   |           |             |          |                   |        | Y                   |          |
| KPI Status                            |        |            |           |             |          |                   |        |                     |          |
| Define target value:                  |        |            |           |             |          |                   |        |                     |          |
| Calculated Field:     Absolute value: | SumOrd | erQuantity |           |             |          |                   |        | ~                   |          |
| Define status threshold               | ds:    |            |           |             |          |                   |        |                     |          |
| 2 %                                   | ]      | 25 %       |           |             | (        |                   | Taroet | -                   | <b>→</b> |
|                                       |        |            |           |             |          |                   |        |                     |          |
| Select icon style:                    |        |            |           |             |          |                   |        |                     | _        |
| 7                                     | 8      | 0          | ×         | •           | 23       | atti <b>att</b> i |        | $\bigcirc \bigcirc$ |          |
| 7 0                                   | 0      |            | 2         | $\triangle$ | 23       | all all           |        | $\bullet \bullet$   |          |
| ۴ 🍋                                   |        |            | 1         |             | 2        | all               |        | 0                   |          |
| A Descriptions                        |        |            |           |             |          |                   |        |                     |          |
|                                       |        |            |           |             |          |                   | ОК     | Cancel              |          |

Figure 5-19. The KPI design window

You then set the target to the SumOrderQuantity measure and define the status thresholds. The style icons are used to show the status of the KPIs. When you are done creating the KPI you can use it in a pivot table in Excel (see Figure 5-20).

| Row Labels       | SumScrappedQty Status |
|------------------|-----------------------|
| BB Ball Bearing  | <u> </u>              |
| Blade            |                       |
| Chain Stays      |                       |
| Down Tube        |                       |
| Fork Crown       | 0                     |
| Fork End         | $\bigcirc$            |
| Front Derailleur |                       |
| Handlebar Tube   |                       |
| Head Tube        |                       |

*Figure 5-20. Viewing a KPI in a pivot table* 

Now that you have seen how to create measures and alter the data context using DAX, it is time to get your hands dirty and create some measures in the following lab.

#### HANDS-ON LAB—CREATING MEASURES IN POWER PIVOT

In the following lab you will

- Create aggregate measures.
- Alter the data context in a measure.
- Use a non-active relationship in a measure.
- Create a complex measure.
- Create a KPI.
- 1. In the Lab Starters folder, open the LabChapter5.xlsx file. This file contains a data model consisting of sales data, product data, and store data.
- 2. View the model in the Power Pivot window using the diagram view (Figure 5-21).

|                                                                                                    |                                                                                               |                                                                                              | III Store                                                                                |
|----------------------------------------------------------------------------------------------------|-----------------------------------------------------------------------------------------------|----------------------------------------------------------------------------------------------|------------------------------------------------------------------------------------------|
| ProductSubcategor  ProductSubcategor  ProductSubcategor  ProductSubcategor  ProductSubcategor  ProductSubcategor  ProductSubcategor  ProductSubcategor | Product ProductKey ProductLabel ProductName ProductDescription ProductSubcategor Manufacturer | Sales  StoreKey  ProductKey  UnitCost  UnitPrice  SalesQuantity  ReturnOunceting             | StoreKey GeographyKey StoreManager StoreType StoreName StoreDescription Status CoaseDate |
| ProductCategoryLa ProductCategoryN                                                                                                    | Date Datekey FullDateLabel DateDescription CalendarYear CalendarHalfYear CalendarQuarter      | ReturnAmount  ReturnAmount  DiscountQuantity  DiscountAmount  TotalCost  SalesAmount  Margin | CloseDate<br>CloseDate<br>GeographyKey<br>GeographyKey<br>ContinentName<br>CityName      |

Figure 5-21. The Power Pivot model

- 3. Switch to data view in the Power Pivot window and select the Sales table.
- 4. Select the SalesAmount column. In the AutoSum drop-down select Sum (see Figure 5-22). You should see a measure added below the column. Rename the measure to Sum Sales.

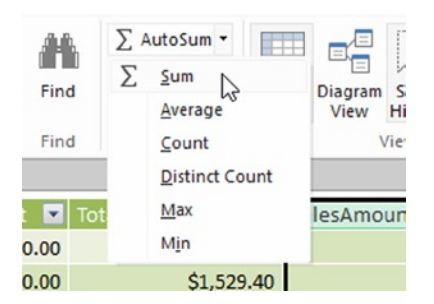

Figure 5-22. Select the AutoSum drop-down

- 5. Using the same technique as in step 4, create a Max Sales Quantity, a Min Sales Quantity, and an Ave Sales Quantity measure.
- 6. To test how the measures are recalculated as the filter context changes, click on the PivotTable in the Home tab and insert the PivotTable in Sheet1 cell B2 (see Figure 2-23).

|                                           | Create PivotTable            |  |  |  |
|-------------------------------------------|------------------------------|--|--|--|
| O New Work                                | sheet                        |  |  |  |
|                                           |                              |  |  |  |
| Existing We                               | orksheet                     |  |  |  |
| <ul> <li>Existing We Location:</li> </ul> | orksheet<br> 'Sheet1'!\$B\$2 |  |  |  |

Figure 5-23. Creating a pivot table

- 7. If you do not see the field list click on the pivot table to show it.
- From the Sales node check the Sales and Max Sales Quantity. This will add the measures to the Values drop area. Under the Product node check the ProductCategory attribute. This will add the attribute to the Row Labels drop area.
- 9. On the Insert tab click the Slicer button. In the Insert Slicers window select the All tab and select the ContinentName under the Geography node (see Figure 5-24).

| Insert Slicers ?                                          | ×   |
|-----------------------------------------------------------|-----|
| ACTIVE ALL                                                |     |
| 🕀 🛅 Date                                                  | ^   |
| Geography     CityName     ContinentName     GeographyKey |     |
| GeographyType<br>RegionCountryName                        |     |
|                                                           |     |
| OK Can                                                    | cel |

Figure 5-24. Creating a slicer

**10.** The pivot table should look like the one shown in Figure 5-25. Test the measures by clicking on the different continents. This changes the query context. Notice how the measure values are recalculated as the query context changes.

| Row Labels                   | Max Sales Quantity | ContinentName 🏾 🏹 |
|------------------------------|--------------------|-------------------|
| Audio                        | 100                | • -1              |
| Cameras and camcorders       | 100                | Asia              |
| Cell phones                  | 2880               | Europe            |
| Computers                    | 180                | North America     |
| Games and Toys               | 400                | Holdinalienda     |
| Home Appliances              | 96                 |                   |
| Music, Movies and Audio Book | rs 72              |                   |
| TV and Video                 | 100                |                   |
| Grand Total                  | 2880               |                   |

Figure 5-25. Testing the query context
11. Now suppose we want a sales ratio comparing the sales to the total sales for all products. Open the Power Pivot window in data view mode. Select the Sales table. Add the following measure to the Sales table:

```
All Product Sales:=CALCULATE([Sum Sales],ALL('Product'))
```

- **12.** The All Product Sales measure uses the CALCULATE function to override any product filter applied to the query context. Format the measure as currency.
- **13.** Switch to the pivot table. Replace the Max Sales Quantity measure with the Sum Sales and the All Product Sales measures.
- Test the pivot table by clicking on different continents and notice that the All Product Sales measure is equal to the total product sales for each continent (see Figure 5-26).

| Row Labels                   | <ul> <li>Sum Sales</li> </ul> | All Product Sales  |                       |
|------------------------------|-------------------------------|--------------------|-----------------------|
| Audio                        | \$86,552,608.02               | \$7,287,305,516.43 |                       |
| Cameras and camcorders       | \$1,520,696,696.88            | \$7,287,305,516.43 | Asia                  |
| Cell phones                  | \$525,926,798.18              | \$7,287,305,516.43 | Europa                |
| Computers                    | \$1,904,003,431.02            | \$7,287,305,516.43 | Europe                |
| Games and Toys               | \$76,256,100.91               | \$7,287,305,516.43 | North America         |
| Home Appliances              | \$2,278,755,400.00            | \$7,287,305,516.43 |                       |
| Music, Movies and Audio Book | s \$99,362,624.96             | \$7,287,305,516.43 | ٽ <del>ــــــ</del> ت |
| TV and Video                 | \$795,751,856.47              | \$7,287,305,516.43 |                       |
| Grand Total                  | \$7,287,305,516.43            | \$7,287,305,516.43 |                       |
|                              |                               |                    |                       |

#### Figure 5-26. Testing the measure

**15.** Switch back to the Power Pivot window and add the following measure to the Sales table. Format the measure as percentage.

Product Sales Ratio:=[Sum Sales]/[All Product Sales]

16. Open the Power Pivot window in diagram view mode. To create a relationship between the Date table and the Store table, drag the OpenDate field from the Store table and drop it on top of the DateKey in the Date table (see Figure 5-27). Notice that this is not the active relationship between the Store and the Date tables as indicated by the dashed line. This is because the active relationship goes from the Store table, through the Sales table, then to the Date table.

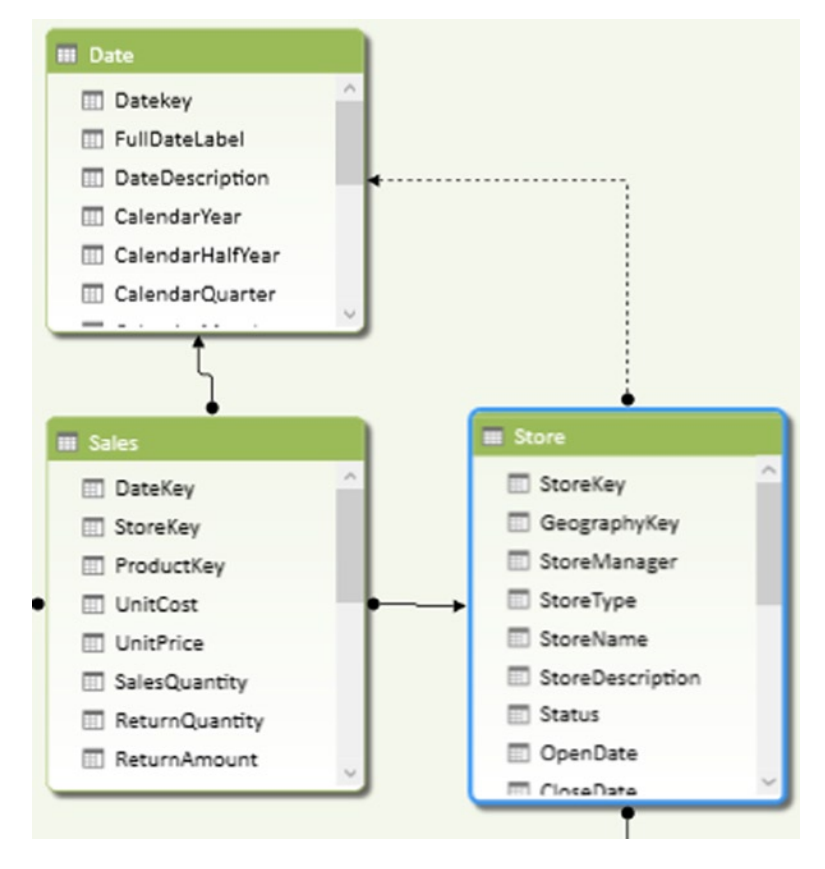

Figure 5-27. Create an inactive relationship

17. Switch to the data view mode and add the following measure to the Store table. Since you are using a non-active relationship, you need to use the USERELATIONSHIP function.

Store Count:=CALCULATE(DISTINCTCOUNT([StoreKey]),
USERELATIONSHIP(Store[OpenDate],'Date'[Datekey]))

18. To test the store count measure create a pivot table on Sheet2. Use the ContinentName as the column labels and the CalendarMonth as the row labels. Insert a slicer using CalendarYear. Your pivot table should look like Figure 5-28.

| Store Count Column | Labels 💌 |           |              |         | CalendarYear | × |
|--------------------|----------|-----------|--------------|---------|--------------|---|
| Row Labels 🔻 Asia  | Euro     | ope North | America Gran | d Total |              |   |
| 200601             |          |           | 2            | 2       | 2005         | ^ |
| 200602             | 1        | 2         |              | 3       | 2006         |   |
| 200604             | 1        |           |              | 1       | 2007         | _ |
| 200607             | 1        |           |              | 1       | 2007         |   |
| 200608             | 1        |           |              | 1       | 2008         |   |
| 200611             | 1        |           |              | 1       | 2009         |   |
| Grand Total        | 5        | 2         | 2            | 9       |              |   |
|                    |          |           |              |         | (blank)      | ~ |

Figure 5-28. Testing the store count measure

- **19.** The pivot table represents the number of stores opened during a month. Click the various years and observe the changes in the data.
- 20. To find out the best sales day for a product category create a Sale Quantity measure.

Sale Quantity:=SUM([SalesQuantity])

21. Use the Sale Quantity measure to create a Top Sale Day Quantity measure. The MAXX function is used to break any ties and returns the most recent DateKey.

Top Sale Day Quantity:=MAXX(values('Date'[Datekey]),[Sale Quantity])

22. To figure out the date of the top sales day, you first create a filter function that returns the dates when the Sale Quantity equals the Top Sale Day Quantity for the period.

```
Filter(VALUES('Date'[Datekey]),
[Sale Quantity]=CALCULATE([Top Sale Day Quantity],
VALUES('Date'[Datekey])))
```

23. This filter is then inserted into a CALCULATE function that returns the most recent date.

Top Sale Day:=CALCULATE(MAX('Date'[Datekey]),
Filter(VALUES('Date'[Datekey]),[Sale Quantity]=
CALCULATE([Top Sale Day Quantity],VALUES('Date'[Datekey]))))

24. Create a pivot table like the one in 5-29 to test your measures.

| Row Labels                    | Top Sale Day Quantity | Top Sale Day |
|-------------------------------|-----------------------|--------------|
| ■Audio                        | 2477                  | 11/26/2009   |
| Bluetooth Headphones          | 1329                  | 11/26/2009   |
| MP4&MP3                       | 1037                  | 11/7/2009    |
| Recording Pen                 | 518                   | 7/16/2009    |
| Cameras and camcorders        | 9251                  | 11/2/2007    |
| Cell phones                   | 27438                 | 8/20/2009    |
| Computers                     | 12898                 | 12/20/2009   |
| Games and Toys                | 9674                  | 7/15/2009    |
| Home Appliances               | 12096                 | 11/15/2009   |
| Music, Movies and Audio Books | 2344                  | 2/15/2007    |
|                               | 4334                  | 12/18/2007   |
| Grand Total                   | 69757                 | 12/27/2009   |

Figure 5-29. Testing the Top Sale Day measure

25. Create the following measures in the Sales table and format them as currency:

26. Select the Ave Sales measure in the measure grid. Right click it and select Create KPI in the context menu. In the KPI dialog, notice that the base measure is Ave Sales. Set the target value to Total Ave Sales. Set the low threshold to 90% and the high threshold to 110% (see Figure 5-30).

|                                       |            | ŀ     | Key Perfo | ormance     | Indicato | r (KPI) |        | ? ×                 |
|---------------------------------------|------------|-------|-----------|-------------|----------|---------|--------|---------------------|
| KPI base field (value):               | Ave Sale   | s     |           |             |          |         |        | Y                   |
| KPI Status                            |            |       |           |             |          |         |        |                     |
| Define target value:                  |            |       |           |             |          |         |        |                     |
| Calculated Field:     Absolute value: | Total Ave  | Sales |           |             |          |         |        | <b>~</b>            |
| Define status threshold               | ds:        |       |           |             |          |         |        |                     |
|                                       |            |       | •         |             |          | 9       | 0 % [  | 110 %               |
| ↔                                     |            |       |           |             |          |         |        |                     |
|                                       |            |       |           |             |          |         | Target |                     |
|                                       |            |       |           |             |          |         |        |                     |
| Select icon style:                    |            |       |           |             |          |         |        |                     |
| 7                                     | 8          |       | ×         | •           | ☆        | at at   |        | $\bigcirc \bigcirc$ |
| 7 0                                   | 0          |       | 2         | $\triangle$ | 13       | att att |        | $\odot \bullet$     |
| 7                                     | $\bigcirc$ |       | 1         |             | \$       | all     |        | 0                   |
| A Descriptions                        |            |       |           |             |          |         |        |                     |
|                                       |            |       |           |             |          |         | ОК     | Cancel              |

Figure 5-30. Creating the average sales KPI

- 27. Close the dialog and notice the Ave Sales measure has an icon indicating it has a KPI associated with it.
- 28. Create a pivot table like the one in 5-31 to test the KPI. You can compare the average sales of a store with the total average sales of all the stores showing.

| Row Labels               | T Ave Sales  | <b>Total Ave Sales</b> | Ave Sales Ratio Ave Sales Status |
|--------------------------|--------------|------------------------|----------------------------------|
| Contoso Albany Store     | \$3,155.12   | \$3,159.62             | 99.86 % 🔘                        |
| Contoso Alexandria Store | \$3,182.60   | \$3,159.62             | 100.73 % ⊝                       |
| Contoso Amsterdam Stor   | e \$2,842.46 | \$3,159.62             | 89.96 % 🔘                        |
| Contoso Annapolis Store  | \$3,273.27   | \$3,159.62             | 103.60 % ⊝                       |
| Contoso Knotty Ash Store | \$2,838.54   | \$3,159.62             | 89.84 % 🔘                        |
| Contoso Kolkata Store    | \$3,422.66   | \$3,159.62             | 108.33 % 🔘                       |
| Contoso Kyoto Store      | \$3,988.35   | \$3,159.62             | 126.23 % 🔘                       |
| Grand Total              | \$3,159.62   | \$3,159.62             | 100.00 % ⊝                       |

Figure 5-31. Viewing the KPI

#### Summary

This was a long and meaty chapter. You now have a firm grasp of how to create measures in your Power Pivot model. You should also understand data context and how it affects the measurements. This can be a very confusing concept when you start to develop more complex measures. Don't worry; the more you work with it the clearer it becomes.

The next chapter extends the concepts of this chapter. One of the most common types of data analysis is comparing values over time. Chapter 6 shows you how to correctly implement time-based analysis in Power Pivot. It includes setting up a date table and using the various built-in functions for analyzing values to date, comparing values from different periods, and performing semi-additive aggregations.

#### **CHAPTER 6**

## **Incorporating Time Intelligence**

One of the most common types of data analysis is comparing values over time. This chapter shows the reader how to correctly implement time-based analysis in Power Pivot. It includes setting up a date table and using the various built-in functions for analyzing values to date, comparing values from different periods, and performing semi-additive aggregations.

After completing this chapter you will be able to

- Create a date table.
- Use DAX for time period-based evaluations.
- Shift the date context using filter functions.
- Create semi-additive measures.

#### **Date-Based Analysis**

A large percentage of data analysis involves some sort of date-time based aggregation and comparison. For example, you may need to look at usage or sales for the month-to-date (MTD) or year-to-date (YTD) as shown in Figure 6-1.

| Row Labels 💌  | Sum of Sales       | MTD Sales       | YTD Sales        | ChannelName 🏾 🏹 |
|---------------|--------------------|-----------------|------------------|-----------------|
| <b>2007</b>   | \$571,204,151.10   | \$55,148,659.27 | \$571,204,151.10 | ^               |
| Jan           | \$33,937,209.25    | \$33,937,209.25 | \$33,937,209.25  | Catalog         |
| Feb           | \$39,627,318.77    | \$39,627,318.77 | \$73,564,528.02  | Online          |
| Mar           | \$43,055,837.85    | \$43,055,837.85 | \$116,620,365.87 |                 |
| Apr           | \$45,152,238.05    | \$45,152,238.05 | \$161,772,603.92 | Reseller        |
| May           | \$49,678,655.61    | \$49,678,655.61 | \$211,451,259.53 | Store           |
| Jun           | \$49,431,542.53    | \$49,431,542.53 | \$260,882,802.06 |                 |
| Jul           | \$53,458,586.99    | \$53,458,586.99 | \$314,341,389.05 | Č               |
| Aug           | \$50,771,841.27    | \$50,771,841.27 | \$365,113,230.32 |                 |
| Sep           | \$49,242,024.87    | \$49,242,024.87 | \$414,355,255.19 |                 |
| Oct           | \$47,437,924.07    | \$47,437,924.07 | \$461,793,179.26 |                 |
| Nov           | \$54,262,312.57    | \$54,262,312.57 | \$516,055,491.83 |                 |
| Dec           | \$55,148,659.27    | \$55,148,659.27 | \$571,204,151.10 |                 |
| ± 2008        | \$600,175,898.67   | \$56,659,783.37 | \$600,175,898.67 |                 |
| <b>€ 2009</b> | \$543,817,781.67   | \$46,788,451.58 | \$543,817,781.67 |                 |
| Grand Total   | \$1,715,197,831.44 | \$46,788,451.58 | \$543,817,781.67 |                 |
|               |                    |                 |                  |                 |

Figure 6-1. Calculating year-to-date and month-to-date sales

Another common example is looking at performance from one time period to the next. For example, you may want to compare previous month sales with current sales (see Figure 6-2) or sales for the current month to the same month a year before.

| Row Labels 💌 | Sum of Sales    | Prev Month Sales | Monthly Sales Growth | RegionCountryName | 5        |
|--------------|-----------------|------------------|----------------------|-------------------|----------|
| ∃ 2007       | \$10,697,642.89 | \$9,510,697.85   | 12 %                 |                   |          |
| Jan          | \$675,656.58    |                  |                      | Armenia           |          |
| Feb          | \$615,633.57    | \$675,656.58     | -9 %                 | Australia         |          |
| Mar          | \$614,046.66    | \$615,633.57     | -0 %                 | Dhutan            | <b>۲</b> |
| Apr          | \$707,348.69    | \$614,046.66     | 15 %                 | Bhutan            | 3        |
| May          | \$966,623.91    | \$707,348.69     | 37 %                 | Canada            |          |
| Jun          | \$987,545.18    | \$966,623.91     | 2 %                  | China             | ٦.       |
| Jul          | \$996,175.98    | \$987,545.18     | 1%                   |                   | 5        |
| Aug          | \$883,280.80    | \$996,175.98     | -11 %                | Denmark           |          |
| Sep          | \$983,234.05    | \$883,280.80     | 11 %                 | France            |          |
| Oct          | \$908,519.60    | \$983,234.05     | -8 %                 | Gormany           | รี       |
| Nov          | \$1,172,632.83  | \$908,519.60     | 29 %                 | Germany           | v        |
| Dec          | \$1,186,945.05  | \$1,172,632.83   | 1%                   |                   |          |
| ± 2008       | \$12,802,000.68 | \$12,699,939.76  | 1%                   |                   |          |
| ± 2009       | \$13,768,349.90 | \$13,810,604.03  | -0 %                 |                   |          |
| Grand Total  | \$37,267,993.47 | \$36,021,241.64  | 3 %                  |                   |          |

Figure 6-2. Calculating sales growth

In addition to these common data analytics, there are also times when you need to base your aggregations on measures that are non-additive, such as account balances or inventory. In these cases, you need to determine the last value entered and use that value to aggregate across the different time periods (see Figure 6-3).

| ProductCategoryName | Computers          | τ.<br> |          |         |          |                          |                      |             |
|---------------------|--------------------|--------|----------|---------|----------|--------------------------|----------------------|-------------|
| Continentivame      | North America      | ΨI     |          |         |          |                          |                      |             |
| InventoryLevel      | Column Labels      | -      |          |         |          |                          |                      |             |
| Row Labels          | Computers Accessor | ries   | Desktops | Laptops | Monitors | Printers, Scanners & Fax | Projectors & Screens | Grand Total |
| ≘ 2007              | 19                 | 3503   | 50607    | 79254   | 66890    | 171471                   | 135450               | 697175      |
|                     | 20                 | 6594   | 7674     | 9703    | 8605     | 29331                    | 17395                | 99302       |
| <b>⊞</b> 2          | 44                 | 4557   | 13942    | 16425   | 14981    | 49660                    | 34604                | 174169      |
| <b>⊞</b> 3          | 6                  | 1478   | 19415    | 22563   | 19760    | 66319                    | 49973                | 239508      |
| <b>⊞</b> 4          | 8                  | 6206   | 27041    | 29382   | 26873    | 89536                    | 70701                | 329739      |
|                     | 104                | 4439   | 32741    | 35188   | 34070    | 106874                   | 86050                | 399362      |
|                     | 12                 | 3307   | 37369    | 41335   | 43840    | 121873                   | 97499                | 465223      |
|                     | 138                | 8290   | 40734    | 49853   | 50018    | 134701                   | 107373               | 520969      |
| <b>⊞</b> 8          | 149                | 9119   | 42767    | 55503   | 54408    | 144543                   | 115116               | 561456      |
|                     | 160                | 0183   | 44737    | 62361   | 57895    | 151789                   | 120629               | 597594      |
| <b>⊞ 10</b>         | 170                | 0744   | 46665    | 66411   | 61270    | 158035                   | 125639               | 628764      |
| <b>⊞11</b>          | 183                | 3597   | 48841    | 73882   | 65139    | 166232                   | 131861               | 669552      |
| <b>■12</b>          | 193                | 3503   | 50607    | 79254   | 66890    | 171471                   | 135450               | 697175      |
| ± 2008              | 39                 | 5964   | 97223    | 177075  | 161823   | 243145                   | 235876               | 1311106     |
| <b>2009</b>         | 60                 | 7639   | 133436   | 286314  | 232460   | 304242                   | 303520               | 1867611     |
| Grand Total         | 60                 | 7639   | 133436   | 286314  | 232460   | 304242                   | 303520               | 1867611     |

Figure 6-3. Aggregating inventory amounts

DAX contains many functions that help you create the various date-time based analyses you may need. In the next section, you will see how to create a date table that is required to use many of the date-time based functions.

#### **Creating a Date Table**

In order to use the built-in time intelligence functions in DAX, you need to have a date table in your model for the functions to reference. The only requirement for the table is that it needs a distinct row for each day in the date range at which you are interested in looking. Each of these rows needs to contain the full date of the day. The date table can, and often does, have more columns, but it doesn't have to.

There are several ways to create the date table. If you are retrieving data from a data warehouse, you can import a date dimension into the model and use it. If you do not have access to a date table, you can create it in an Excel sheet and import it into the model. If you have access to a database, you can also write a SQL query to create a temporary table and load the dates into your model using the temporary table. The following code shows the SQL query you can use against a Microsoft SQL Server database. It uses a common table expression to populate a date table.

```
DECLARE
  @BeginDate DATE,
  @EndDate DATE
SET @BeginDate = '01/01/2010'
SET @EndDate = '12/31/2014'
;
WITH cteDate AS (
  SELECT @BeginDate AS CalendarDate
  UNION ALL
  SELECT DATEADD(DAY,1,CalendarDate)
    FROM cteDate
    WHERE CalendarDate < @EndDate)
SELECT
  (DATEPART(YEAR,CalendarDate) * 10000) + (DATEPART(MONTH,CalendarDate) * 100) +
    DATEPART(DAY, CalendarDate) AS DateKey,
  CalendarDate,
  DATEPART(YEAR, CalendarDate) AS Year,
  DATEPART(MONTH, CalendarDate) AS MonthNumber,
  DATENAME(MONTH, CalendarDate) AS Month
  FROM cteDate
  OPTION (MAXRECURSION 0)
```

Once you have the table in the model, you need to mark it as the official date table (see Figure 6-4) and indicate which column is the unique key (see Figure 6-5). This tells the DAX query engine to use this table as a reference for constructing the set of dates needed for a calculation. For example, if you want to look at year-to-date sales, the query engine uses this table to get the set of dates it needs.

| s  | Table<br>Properties | Ma<br>Date | ark as<br>Table • | S Undo →<br>C Redo →                                               |
|----|---------------------|------------|-------------------|--------------------------------------------------------------------|
| _  |                     | ~          | Mark              | as Date Table                                                      |
|    |                     | *          | Date              | Mark as a Date Table                                               |
| es | cription 📘          | Cal        | endar             | Mark the selected table as a Date                                  |
| 1/ | 01                  |            |                   | table to enable dedicated date                                     |
| 1/ | 02                  |            |                   | filtering in reports that you create<br>in applications like Excel |
| 1/ | 03                  |            |                   | 2005 Year 2005                                                     |
| 11 | 04                  |            |                   | 2005 Veer 2005                                                     |

*Figure* 6-4. *Identifying the date table* 

|                            | Mark as Date Table ?                                                                                                    | ×    |
|----------------------------|----------------------------------------------------------------------------------------------------|------|
| Select<br>The se<br>contai | a column to be used as unique identifier for the date tab<br>elected column must be of the date data type and must<br>n unique values only. | ıle. |
| Date                       | Datekey                                                                                                    | ~    |
|                            |                                                                                                    |      |
|                            |                                                                                                    |      |
|                            |                                                                                                    |      |
|                            |                                                                                                    |      |
|                            |                                                                                                    |      |
|                            | OK Ca                                                                                                    | ncel |

*Figure 6-5. Setting the date key* 

Currently there are 35 built-in time intelligent functions in DAX. Some of these functions like FIRSTNONBLANK return a single date. Some return a set of dates such as PREVIOUSMONTH. And still others like TOTALQTD evaluate expressions over time. At this point, the DAX built-in time intelligence functions support the traditional calendar ending on December 31st. They also support a fiscal calendar that has a different year-end date and contains four quarters containing three months each. If you need to use a custom financial calendar, you need to create your own custom calculations.

Now that you understand how to create and designate the date table in your model, it is time to look at implementing some of the common time intelligent functions to analyze your data.

#### **Time Period–Based Evaluations**

A common analysis often employed in data analytics is looking at period-to-date values. For example, you may want to look at sales year-to-date or energy consumption month-to-date. DAX provides the TOTALMTD, TOTALQTD, and TOTALYTD functions that make this very easy. For instance, the total year-to-date is defined as follows:

```
TOTALYTD(<expression>,<dates>[,<filter>][,<year_end_date>])
```

where the expression is an expression that returns a scalar value. The dates is the date table's key column. The filter is an optional filter expression and the year\_end\_date is also optional—you can use it to indicate the year end of a fiscal calendar. The following expressions are used to calculate the sum of the sales and the sales year-to-date values.

```
Sum of Sales:=SUM(Sales[SalesAmount])
YTD Sales:=TOTALYTD([Sum of Sales],'Date'[Datekey])
```

If you want to calculate year-to-date sales for all products, use the following expression:

YTD Sales ALL Products:=TOTALYTD([Sum of Sales],'Date'[Datekey],ALL('Product'))

Figure 6-6 shows the measures in a pivot table. You can use these base measures to calculate further measures, such as percent of year-to-date sales and percent of all product sales.

| ProductCategoryName 🍒 | Row Labels 💌 | Sum of Sales       | YTD Sales          | YTD Sales ALL Products |
|-----------------------|--------------|--------------------|--------------------|------------------------|
|                       | ∃2007        | \$1,146,469,996.57 | \$1,146,469,996.57 | \$4,561,940,955.02     |
| Audio                 | January      | \$76,580,425.17    | \$76,580,425.17    | \$269,835,263.23       |
| Cameras and camcord   | February     | \$88,914,528.27    | \$165,494,953.44   | \$568,051,231.58       |
| Cell phones           | March        | \$85,714,037.10    | \$251,208,990.54   | \$868,538,158.49       |
| Computers             | April        | \$108,206,075.80   | \$359,415,066.34   | \$1,268,698,490.08     |
| Games and Toys        | May          | \$106,963,757.90   | \$466,378,824.24   | \$1,692,127,617.87     |
| dames and roys        | June         | \$104,713,790.47   | \$571,092,614.71   | \$2,101,925,163.42     |
| Home Appliances       | July         | \$97,226,447.91    | \$668,319,062.62   | \$2,491,542,535.70     |
| Ausic, Movies and Au  | August       | \$92,298,097.12    | \$760,617,159.73   | \$2,879,972,362.81     |
| V and Video           | September    | \$88,743,351.91    | \$849,360,511.64   | \$3,259,116,962.37     |
|                       | October      | \$95,184,597.09    | \$944,545,108.73   | \$3,682,330,203.21     |
|                       | November     | \$104,034,888.68   | \$1,048,579,997.41 | \$4,136,080,412.45     |
|                       | December     | \$97,889,999.17    | \$1,146,469,996.57 | \$4,561,940,955.02     |
|                       | <b>2008</b>  | \$990,173,504.69   | \$990,173,504.69   | \$4,111,233,534.68     |
|                       | January      | \$68,870,582.97    | \$68,870,582.97    | \$279,460,806.88       |
|                       | February     | \$70,478,255.74    | \$139,348,838.71   | \$568,313,440.90       |
|                       | March        | \$67,535,939.12    | \$206,884,777.83   | \$858,374,001.52       |
|                       | April        | \$83,632,429.02    | \$290,517,206.85   | \$1,214,513,171.94     |

Figure 6-6. Calculating year-to-date values

You can also use another set of functions—DATESMTD, DATESQTD, and DATESYTD—to create the same measures. Just as with the previous to-date measures, you need to pass the date key from the date table to the functions. The following expression uses the CALCULATE function with the DATESYTD filter to get the sales year-to-date measure.

YTD Sales 2:=CALCULATE([Sum of Sales],DATESYTD('Date'[Datekey]))

Using the CALCULATE function and the DATES functions is more versatile than the total-to-date functions because you can use them for any type of aggregation, not just the sum. The following expressions are used to calculate the average sales year-to-date. The results are shown in Figure 6-7.

```
Ave Sales:=AVERAGE([SalesAmount])
YTD Ave Sales:=CALCULATE([Ave Sales],DATESYTD('Date'[Datekey]))
```

| ProductCategoryName 🏹 🗌 | Row Labels 💌 | Ave Sales  | <b>YTD Ave Sales</b> |
|-------------------------|--------------|------------|----------------------|
|                         | <b>2007</b>  | \$3,461.41 | \$3,461.41           |
| Audio                   | January      | \$2,486.80 | \$2,486.80           |
| Cameras and camcord     | February     | \$2,981.55 | \$2,731.41           |
| Cell phones             | March        | \$2,871.91 | \$2,781.89           |
| Computers               | April        | \$3,005.07 | \$2,850.03           |
| Games and Toys          | May          | \$3,276.18 | \$2,949.96           |
| Uame Appliances         | June         | \$3,268.40 | \$3,007.62           |
| Home Appliances         | July         | \$3,745.67 | \$3,101.38           |
| Music, Movies and Au    | August       | \$3,989.47 | \$3,202.06           |
| TV and Video            | September    | \$4,032.18 | \$3,284.12           |
|                         | October      | \$3,396.47 | \$3,296.99           |
|                         | November     | \$4,672.36 | \$3,410.47           |
|                         | December     | \$4,068.24 | \$3,461.41           |

Figure 6-7. Calculating average year-to-date values

Now that you know how to create time period-based calculations, you can use this to compare past performance with current performance. But first you need to know how to shift the date context to calculate past performance.

#### Shifting the Date Context

If you want to compare performance from one period to the same period in the past, say sales for the current month to sales for the same month a year ago, you need to shift the date context. DAX contains several functions that do this. One of the most versatile functions for shifting the date context is the PARALLELPERIOD function. As with the other time intelligence functions, you need to pass the key column of the date table to the function. You also need to indicate the number of intervals and the interval type of year, quarter, or month.

```
PARALLELPERIOD(<dates>,<number of intervals>,<interval>)
```

One thing to remember is that the PARALLELPERIOD function returns a set of dates that corresponds to the interval type. If you use the year, it returns a year of dates; the month interval returns a month's worth of dates. The following expression calculates the sales totals for the month of the previous year. Figure 6-8 shows the results of the calculation.

| ROW Labers  | Juinor Sales      | Wonth Sales Last Year |
|-------------|-------------------|-----------------------|
| <b>2007</b> | \$571,204,151.1   | 0                     |
| January     | \$33,937,209.2    | 5                     |
| February    | \$39,627,318.7    | 7                     |
| March       | \$43,055,837.8    | 5                     |
| April       | \$45,152,238.0    | 5                     |
| May         | \$49,678,655.6    | 1                     |
| June        | \$49,431,542.5    | 3                     |
| July        | \$53,458,586.9    | 9                     |
| August      | \$50,771,841.2    | 7                     |
| Septemb     | er \$49,242,024.8 | 7                     |
| October     | \$47,437,924.0    | 7                     |
| Novembe     | er \$54,262,312.5 | 7                     |
| Decembe     | er \$55,148,659.2 | 7                     |
| <b>2008</b> | \$600,175,898.6   | 7 \$31,204,151.10     |
| January     | \$41,172,371.6    | \$33,937,209.25       |
| February    | \$44,356,169.3    | \$39,627,318.77       |
| March       | \$44,067,571.5    | \$43,055,837.85       |
| April       | \$53,070,715.4    | \$45,152,238.05       |
| May         | \$53,183,905.2    | \$49,678,655.61       |
| June        | \$51,653,752.9    | 2 \$49,431,542.53     |
| July        | \$56,149,796.7    | 4 \$53,458,586.99     |
| August      | \$49,966,766.6    | 0 \$50,771,841.27     |

Month Sales Last Year:=Calculate([Sum of Sales],
PARALLELPERIOD('Date'[Datekey],-12,Month))

Figure 6-8. Calculating sales for a parallel period

Notice that if you drill down to the date level (see Figure 6-9), you still see the month totals for the month of the date for a year ago. As mentioned before, this is because the PARALLELPERIOD in this case always returns the set of dates for the same month as the row date for the previous year.

| <b>□ 2008</b>                                                                         | \$600,175,898.67                                                                                                    | \$571,204,151.10                                                                                                    |
|---------------------------------------------------------------------------------------|----------------------------------------------------------------------------------------------------|----------------------------------------------------------------------------------------------------|
| 🗄 January                                                                             | \$41,172,371.61                                                                                                    | \$33,937,209.25                                                                                                    |
| February                                                                              | \$44,356,169.32                                                                                                    | \$39,627,318.77                                                                                                    |
| 2/1/2008                                                                              | \$1,566,855.57                                                                                                    | \$39,627,318.77                                                                                                    |
| 2/2/2008                                                                              | \$1,463,784.54                                                                                                    | \$39,627,318.77                                                                                                    |
| 2/3/2008                                                                              | \$1,451,718.78                                                                                                    | \$39,627,318.77                                                                                                    |
| 2/4/2008                                                                              | \$1,373,878.11                                                                                                    | \$39,627,318.77                                                                                                    |
| 2/5/2008                                                                              | \$1,577,128.49                                                                                                    | \$39,627,318.77                                                                                                    |
| 2/6/2008                                                                              | \$1,401,943.35                                                                                                    | \$39,627,318.77                                                                                                    |
| 2/7/2008                                                                              | \$1,316,157.79                                                                                                    | \$39,627,318.77                                                                                                    |
| 2/8/2008                                                                              | \$1,640,352.74                                                                                                    | \$39,627,318.77                                                                                                    |
| 2/9/2008                                                                              | \$1,536,049.78                                                                                                    | \$39,627,318.77                                                                                                    |
| 2/10/2008                                                                             | \$1,544,487.02                                                                                                    | \$39,627,318.77                                                                                                    |
| 2/11/2008                                                                             | \$1,325,233.15                                                                                                    | \$39,627,318.77                                                                                                    |
| 2/12/2008                                                                             | \$1,621,591.76                                                                                                    | \$39,627,318.77                                                                                                    |
| 2/13/2008                                                                             | \$1,390,489.17                                                                                                    | \$39,627,318.77                                                                                                    |
| 2/14/2008                                                                             | \$1,484,512.08                                                                                                    | \$39,627,318.77                                                                                                    |
| 2/8/2008<br>2/9/2008<br>2/10/2008<br>2/11/2008<br>2/12/2008<br>2/13/2008<br>2/13/2008 | \$1,640,352.74<br>\$1,536,049.78<br>\$1,544,487.02<br>\$1,325,233.15<br>\$1,621,591.76<br>\$1,390,489.17<br>\$1,484,512.08 | \$39,627,318.77<br>\$39,627,318.77<br>\$39,627,318.77<br>\$39,627,318.77<br>\$39,627,318.77<br>\$39,627,318.77<br>\$39,627,318.77 |

Figure 6-9. Drilling to day level still shows month level aggregation

Now that you can calculate the month sales of the previous year you can combine it with current sales to calculate the monthly sales growth from one year to the next. Figure 6-10 shows the results.

Х

YOY Monthly Growth:=([Sum of Sales]-[Month Sales Last Year])/[Month Sales Last Year]

| Row Labels    | - S | um of Sales      | Month Sales Last Year | YOY Monthly Growth |
|---------------|-----|------------------|-----------------------|--------------------|
| ··· 2007      |     | \$571,204,151.10 |                       | #NUM!              |
| <b>□ 2008</b> |     | \$600,175,898.67 | \$571,204,151.10      | 5 %                |
| January       |     | \$41,172,371.61  | \$33,937,209.25       | 21 %               |
| February      |     | \$44,356,169.32  | \$39,627,318.77       | 12 %               |
| March         |     | \$44,067,571.51  | \$43,055,837.85       | 2 %                |
| April         |     | \$53,070,715.43  | \$45,152,238.05       | 18 %               |
| May           |     | \$53,183,905.20  | \$49,678,655.61       | 7 %                |
| June          |     | \$51,653,752.92  | \$49,431,542.53       | 4 %                |
| July          |     | \$56,149,796.74  | \$53,458,586.99       | 5 %                |
| August        |     | \$49,966,766.60  | \$50,771,841.27       | -2 %               |
| Septemb       | er  | \$49,627,897.65  | \$49,242,024.87       | 1%                 |
| October       |     | \$46,947,843.65  | \$47,437,924.07       | -1 %               |
| Novemb        | er  | \$53,319,324.67  | \$54,262,312.57       | -2 %               |
| Decembe       | er  | \$56,659,783.37  | \$55,148,659.27       | 3 %                |

Figure 6-10. Calculating year over year monthly growth

Notice if there is no previous year sales you get an error in the pivot table. You can control this by checking if the month sales for last year is blank and inserting a blank value instead.

```
YOY Monthly Growth:=IF(
ISBLANK([Month Sales Last Year]),
BLANK(),
([Sum of Sales]-[Month Sales Last Year])/[Month Sales Last Year])
```

Another function commonly used to alter the date context is the DATEADD function. The DATEADD function is used to add a date interval to the current date context. You can add year, quarter, month, or day intervals.

```
DATEADD(<dates>,<number_of_intervals>,<interval>)
```

The following calculation is used to find the sum of the previous day sales using the DATEADD function as a filter.

```
Prev Day Sales:=Calculate([Sum of Sales],DATEADD('Date'[Datekey],-1,day))
```

Now that you know how to shift the date context, it is time to look at functions you can use in your filters that return a single date.

#### **Using Single Date Functions**

DAX contains a set of functions that return a single date. These are usually used when filtering the date context. For example the FIRSTDATE function returns the first date in the column of dates passed to it. As an example, you can use this in combination with the DATESBETWEEN function to get the range of dates from the first day to the 15th day of the current date context set of dates.

```
DATESBETWEEN('Date'[FullDateAlternateKey]
,FIRSTDATE('Date'[FullDateAlternateKey])
,DATEADD(FIRSTDATE('Date'[FullDateAlternateKey]), 14, DAY))
```

This can then be used as a filter in the CALCULATE function to get the sales during the first 15 days of the period. The resulting pivot table is shown in Figure 6-11.

| Row Labels 🔹 💌 | TotalSales     | First 15 Day Sales |
|----------------|----------------|--------------------|
| <b>2005</b>    | \$3,266,373.66 | \$198,963.36       |
| 🗄 July         | \$473,388.16   | \$198,963.36       |
| August         | \$506,191.69   | \$245,773.41       |
| September      | \$473,943.03   | \$224,025.27       |
| October        | \$513,329.47   | \$274,285.55       |
| November       | \$543,993.41   | \$307,175.05       |
| 11/1/2005      | \$20,731.50    |                    |
| 11/2/2005      | \$10,734.81    |                    |
| 11/3/2005      | \$13,931.52    |                    |
| 11/4/2005      | \$18,412.17    |                    |
| 11/5/2005      | \$21,990.44    |                    |
| 11/6/2005      | \$17,509.79    |                    |
| 11/7/2005      | \$26,446.09    |                    |
| 11/8/2005      | \$28,626.16    |                    |
| 11/9/2005      | \$14,313.08    |                    |
| 11/10/2005     | \$21,762.16    |                    |
| 11/11/2005     | \$21,469.62    |                    |
| 11/12/2005     | \$19,289.55    |                    |
| 11/13/2005     | \$27,709.76    |                    |
| 11/14/2005     | \$28,740.42    |                    |
| 11/15/2005     | \$15,508.00    |                    |
|                |                |                    |

Figure 6-11. Calculating sales for the first 15 days of the month

If you are just looking at the monthly periods, you can use the functions STARTOFMONTH and ENDOFMONTH (there are ones for year and quarter also.). The following expression is used to calculate the sum of the sales for the last 15 days of the month.

```
Last 15 Day Sales:=CALCULATE(SUM(InternetSales[SalesAmount]),
DATESBETWEEN('Date'[FullDateAlternateKey]
, DATEADD(ENDOFMONTH('Date'[FullDateAlternateKey]), -14, DAY)
,ENDOFMONTH('Date'[FullDateAlternateKey])))
```

Although the majority of measures you need to aggregate from a lower level to a higher level (for example, from days to months) are simple extensions of the base aggregate, at times you need to use special aggregations to roll up the measure. This type of measure is considered semi-additive and is covered in the next section.

#### **Creating Semi-additive Measures**

You often encounter semi-additive measures when analyzing data. Some common examples are inventory and account balances. For example, to determine the total amount of inventory at a current point in time, you add the inventory of all stores. However, to find the total inventory of a store at the end of the month, you do not add up the inventory for each day.

In order to deal with these situations DAX contains the FIRSTNONBLANK and LASTNONBLANK functions. These functions return the first or last date for a non-blank condition. For example, the following expression determines the last non-blank date for the product inventory entries.

```
LASTNONBLANK ('Date'[DateKey], CALCULATE (SUM(Inventory[UnitsInStock]))
```

This is then combined with the CALCULATE function to determine the total units in stock.

```
Product Units In Stock:=CALCULATE(SUM(Inventory[UnitsInStock]),
LASTNONBLANK('Date'[DateKey],
CALCULATE(SUM(Inventory[UnitsInStock]))))
```

Now if you want to add up the units in stock across products, you can use the following expression.

Total Units In Stock:=SUMX(VALUES('Inventory'[ProductKey]),[Product Units In Stock])

Figure 6-12 shows the resulting pivot table. Notice the Total Units In Stock measure is additive across the products but non-additive across the dates.

| Total Units In Sto | ock_Column La | bels 🗾 |                |          |
|--------------------|---------------|--------|----------------|----------|
| Row Labels         | Chain         | Fro    | nt Brakes Grar | nd Total |
| 🗆 January          |               | 380    | 383            | 763      |
| 1/1/2008           |               | 380    | 383            | 763      |
| 🗆 Februa 🛛 🗛 🗛     | litive        | 485    | 455            | 940      |
| 2/1/2008           |               | 341    | 351            | 692      |
| 2/2/2008           |               | 485    | 455            | 940      |
| ■ March            |               | 421    | 386            | 807      |
| 3/1/2008           |               | 421    | 386            | 807      |
| □April             |               | 382    | 381            | 763      |
| 4/1/2008           |               | 382    | 350            | 732      |
| 4/2/2008           |               |        | 381            | 381      |
| ⊟ May              | , Š           | 400    | 389            | 789      |
| 5/1/2008           | - <b>1</b>    | 328    | 320            | 648      |
| 5/2/2008           | Ad            | 400    | 389            | 789      |
| ∃June              | Ś             | 464    | 416            | 880      |
| 6/1/2008           | ž             | 316    | 320            | 636      |
| 6/2/2008           |               | 464    | 416            | 880      |
| Grand Total        |               | 464    | 416            | 880      |

Figure 6-12. Calculating units in stock

One of the advantages of DAX is that once you learn a pattern you can extend this to other scenarios. For example, you can employ the same techniques used in this inventory calculation when calculating measures in a cash flow analysis. The following calculation is used to calculate the ending balance.

```
Balance:=CALCULATE ( SUM ( Finance[Amount]),
LASTNONBLANK ('Date'[DateKey],
CALCULATE(SUM ( Finance[Amount]))))
```

In the previous examples the inventory and balance were only entered as a row in the table when a change in inventory or balance occurred. Often the balance or inventory is entered every day and the same value is repeated until there is a change. In these cases, you can use the DAX functions CLOSINGBALANCEMONTH, CLOSINGBALANCEQUARTER, and CLOSINGBALANCYEAR. These functions look at the last date of the time period and use that as the value for the time period. In other words, whatever the value is on the last day of the month is returned by the CLOSINGBALANCEMONTH function.

At this point you should have a good grasp of how the various time functions work. In the following lab you will gain experience implementing some of these functions.

#### HANDS-ON LAB-IMPLEMENTING TIME INTELLIGENCE IN POWER PIVOT

In the following lab you will

- Create a date table.
- Use time intelligence functions to analyze data.
- Create a Month over Month Growth pivot table.
- Create an Inventory Level Report.
- 1. In the LabStarters folder, open the LabChapter6.xlsx file. This file contains inventory and sales data from the test Consoto database.
- 2. Open the Power Pivot window in diagram view mode (see Figure 6-13). Notice there is no Date table. We could load one from the data source or create one in Excel.

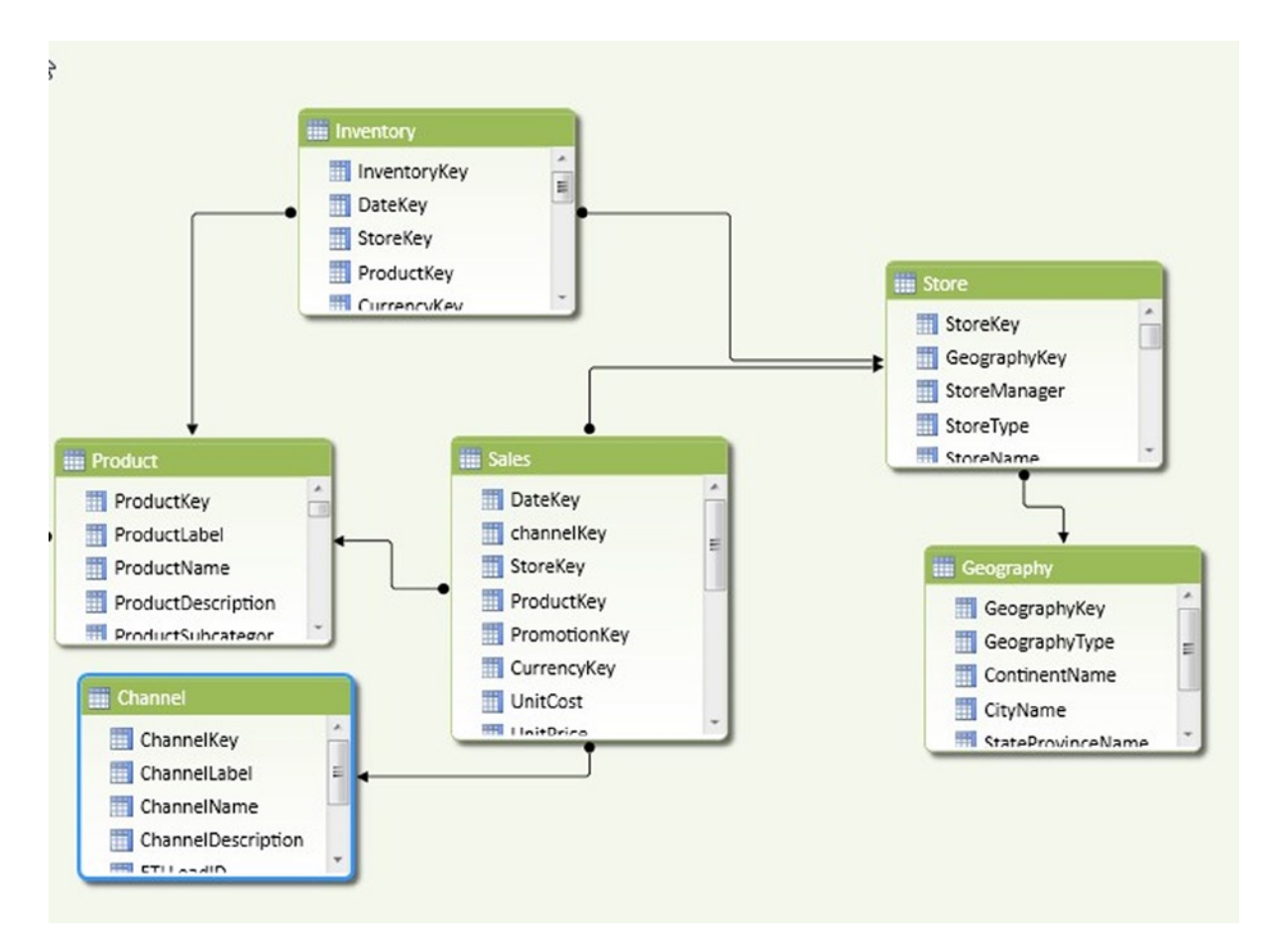

Figure 6-13. The current Consoto data model

- To create the Date table in Excel, switch to sheet 3. Select the first cell and enter a column name of **DateKey**. In the second cell of the column enter a value of 1/1/2007. Use the auto fill feature of Excel to add values through 12/31/2009.
- 4. To create a table from the values, select the values in column A. Under the Home tab select the Format As Table drop-down and select a format. Under the Table Tools Design tab change the table name to Date (see Figure 6-14).

| Tab | le Name:   |    | 🚺 St | umma  | rize with | n Pivot | Table |        |
|-----|------------|----|------|-------|-----------|---------|-------|--------|
| Dat | te         |    | R    | emove | Duplic    | ates    |       |        |
| ·@· | Resize Tab | le | 🚆 C  | onver | t to Ran  | ge      |       | Slicer |
|     | Properties |    |      |       | Тс        | ols     |       |        |
| A   | 1          | *  | :    | ×     | ~         | $f_{x}$ | Da    | teKey  |
|     | A          |    | В    |       | С         |         | D     | E      |
| 1   | DateKey    | -  |      |       |           |         |       |        |
| 2   | 1/1/20     | 07 |      |       |           |         |       |        |
| 3   | 1/2/20     | 07 |      |       |           |         |       |        |
| 4   | 1/3/20     | 07 |      |       |           |         |       |        |
| 5   | 1/4/20     | 07 |      |       |           |         |       |        |
| 6   | 1/5/20     | 07 |      |       |           |         |       |        |
| 7   | 1/6/20     | 07 |      |       |           |         |       |        |
| 8   | 1/7/20     | 07 |      |       |           |         |       |        |
| 9   | 1/8/20     | 07 |      |       |           |         |       |        |
| 10  | 1/9/20     | 07 |      |       |           |         |       |        |
| 11  | 1/10/20    | 07 |      |       |           |         |       |        |

*Figure* 6-14*. Creating the date table* 

 To add the table to the model, select the table and under the PowerPivot tab click the Add To Data Model button (see Figure 6-15).

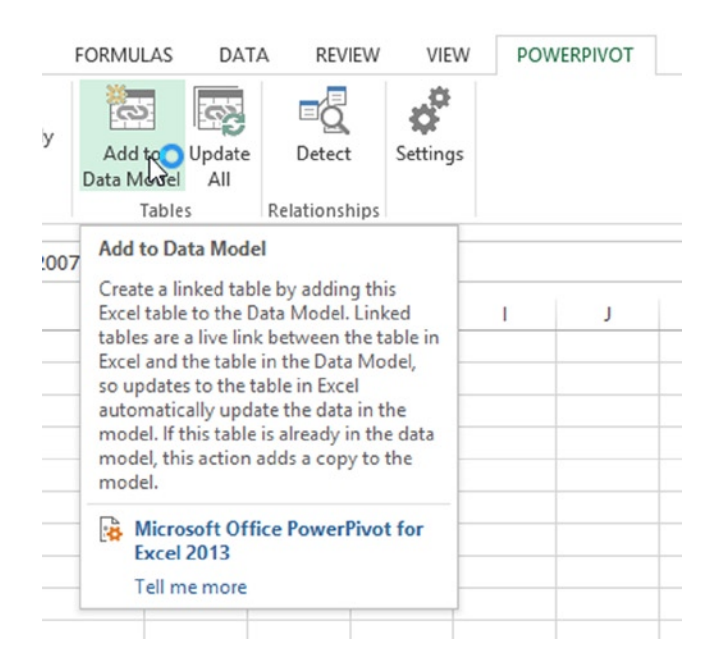

Figure 6-15. Adding the Excel table to the data model

- 6. You should see the table in the data view window of the Power Pivot design window. Click on the Design tab and select Mark As Date Table. Use the DateKey as the unique identifier.
- 7. Use the Date functions to create a Year, Month Number, and Month column (You have to use the FORMAT function to create the Month column). Sort the Month column by the Month Number column.
- 8. Switch to the diagram view of the model. Using the Year and Month, create a Calendar hierarchy in the Date table.
- 9. Create a relationship between the Sales table and Date table (see Figure 6-16).

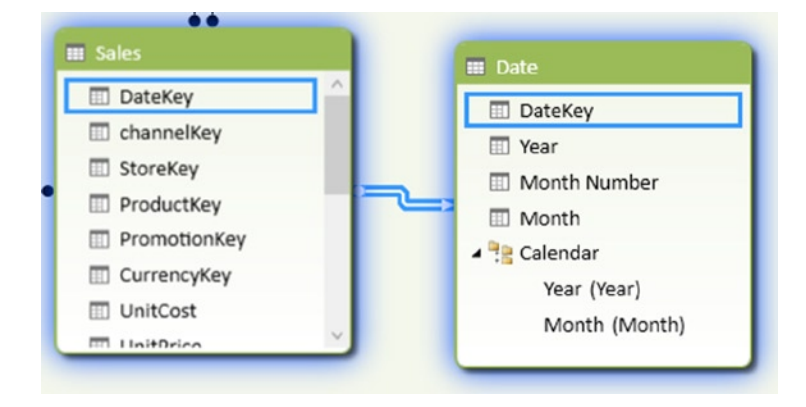

*Figure 6-16. Creating the relationship between the Sales and Date table* 

**10.** Select the Sales table in the Data View window. Add the following measures and format them as currency:

```
Sum of Sales:=SUM(Sales[SalesAmount])
YTD Sales:=TOTALYTD([Sum of Sales],'Date'[Datekey])
MTD Sales:=TOTALMTD([Sum of Sales],'Date'[Datekey])
```

11. To test the measures, go to Sheet1 in Excel and click on cell B2. On the Insert tab, select PivotTable. In the Create PivotTable window, select Use An External Data Source and click the Choose Connection button (see Figure 6-17).

|                                                                                                    | Cleate Pivot lable                                                                                                    |          |
|----------------------------------------------------------------------------------------------------|----------------------------------------------------------------------------------------------------|----------|
| Choose the data the                                                                                                    | at you want to analyze                                                                                                    |          |
| ○ <u>S</u> elect a table o                                                                                                    | or range                                                                                                    |          |
| Table/Rang                                                                                                    | e:                                                                                                    | 1        |
| • Use an externa                                                                                                    | I data source                                                                                                    |          |
| Choose C                                                                                                    | onnection ┥                                                                                                    |          |
| Connection                                                                                                    |                                                                                                    |          |
| Connection                                                                                                    | n name:                                                                                                    |          |
| Choose where you                                                                                                    | n name:<br>want the PivotTable report to be placed                                                                                                 |          |
| Choose where you v                                                                                                    | n name:<br>want the PivotTable report to be placed<br>:t                                                                                           |          |
| Choose where you<br><u>N</u> ew Workshee<br><u>E</u> xisting Works                                                             | n name:<br>want the PivotTable report to be placed<br>et<br>heet                                                                                   |          |
| Choose where you<br><u>N</u> ew Workshee<br><u>Existing Works</u><br><u>L</u> ocation:                                         | n name:<br>want the PivotTable report to be placed<br>et<br>heet<br>Sheet1!SB\$2                                                                   | <br>     |
| Choose where you<br><u>N</u> ew Workshee<br><u>Existing Works</u><br><u>L</u> ocation:<br>Choose whether yo                    | n name:<br>want the PivotTable report to be placed<br>et<br>heet<br>Sheet1!\$B\$2<br>u want to analyze multiple tables                             | <br>F.   |
| Choose where you<br><u>N</u> ew Workshee<br><u>Existing Works</u><br><u>L</u> ocation:<br>Choose whether yo<br>Add this data t | n name:<br>want the PivotTable report to be placed<br>et<br>heet<br>Sheet1!SBS2<br>u want to analyze multiple tables<br>o the Data <u>M</u> odel   | <b>F</b> |
| Choose where you<br><u>N</u> ew Workshee<br><u>Existing Works</u><br><u>Location</u> :<br>Choose whether yo<br>Add this data t | n name:<br>want the PivotTable report to be placed<br>et<br>heet<br>Sheet1!\$B\$2<br>u want to analyze multiple tables<br>o the Data <u>M</u> odel |          |

Figure 6-17. Choosing an external data source

12. In the Existing Connections window select the Tables tab. In the Tables tab select Tables In Workbook Data Model and click Open (see Figure 6-18). After selecting the connection, click OK in the Create PivotTable window.

| Existing Connections ?                                      |   |
|-------------------------------------------------------------|---|
| Select a Connection or Table                                |   |
| <u>Connections</u> <u>Iables</u>                            | _ |
| Show: All Tables                                            |   |
| This Workbook Data Model                                    |   |
| Tables in Workbook Data Model<br>9 Table(s)                 |   |
| LabChapter6.xlsx (This Workbook) Date Sheet3!SA\$1:SA\$1097 |   |
| ContosoRetailDW Channel [Blank]                             |   |
| Geography<br>[Blank]                                        |   |
| Product [Blank]                                             |   |
| ProductCategory<br>[Blank]                                  |   |
| ProductSubcategory ~                                        |   |
| <u>O</u> pen Cancel                                         |   |

Figure 6-18. Selecting the data model connection

 Add the measures Sum Of Sales, MTD Sales, and YTD Sales to the Values area and the Calendar hierarchy to the Rows area. In the Insert tab select Slicer and choose the ChannelName. Investigate the data and verify that is what you expected (see Figure 6-19).

| Row Labels 🔻  | Sum of Sales       | MTD Sales       | YTD Sales        | ChannelName 😽 |
|---------------|--------------------|-----------------|------------------|---------------|
| <b>□ 2007</b> | \$571,204,151.10   | \$55,148,659.27 | \$571,204,151.10 |               |
| Jan           | \$33,937,209.25    | \$33,937,209.25 | \$33,937,209.25  | Catalog       |
| Feb           | \$39,627,318.77    | \$39,627,318.77 | \$73,564,528.02  | Online        |
| Mar           | \$43,055,837.85    | \$43,055,837.85 | \$116,620,365.87 |               |
| Apr           | \$45,152,238.05    | \$45,152,238.05 | \$161,772,603.92 | Reseller      |
| May           | \$49,678,655.61    | \$49,678,655.61 | \$211,451,259.53 | Store         |
| Jun           | \$49,431,542.53    | \$49,431,542.53 | \$260,882,802.06 |               |
| Jul           | \$53,458,586.99    | \$53,458,586.99 | \$314,341,389.05 |               |
| Aug           | \$50,771,841.27    | \$50,771,841.27 | \$365,113,230.32 |               |
| Sep           | \$49,242,024.87    | \$49,242,024.87 | \$414,355,255.19 |               |
| Oct           | \$47,437,924.07    | \$47,437,924.07 | \$461,793,179.26 |               |
| Nov           | \$54,262,312.57    | \$54,262,312.57 | \$516,055,491.83 |               |
| Dec           | \$55,148,659.27    | \$55,148,659.27 | \$571,204,151.10 |               |
| <b>± 2008</b> | \$600,175,898.67   | \$56,659,783.37 | \$600,175,898.67 |               |
| ± 2009        | \$543,817,781.67   | \$46,788,451.58 | \$543,817,781.67 |               |
| Grand Total   | \$1,715,197,831.44 | \$46,788,451.58 | \$543,817,781.67 |               |

Figure 6-19. Verifying the year-to-date sales measure

14. Switch to the Sales table in the Data Model. Create a rolling 3 month sales measure with the following expression. Format the measure as currency.

Rolling 3 Month Sales:=CALCULATE([Sum of Sales], DATESINPERIOD('Date'[Datekey],LASTDATE('Date'[Datekey]),-3,MONTH))

- 15. Add the measure to the pivot table on Sheet1 and verify it is working as expected.
- 16. Next you want to compare sales growth from one month to the next. First create a previous month's sales measure.

```
Prev Month Sales:=CALCULATE([Sum of Sales],
PARALLELPERIOD('Date'[DateKey],-1,MONTH))
```

17. Next use the previous sales and current sales to create a sales growth measure. Format the measure as percent. Notice you need to check to make sure the previous month sales exists. If it does not, you need to return a blank value.

```
Monthly Sales Growth:=if(NOT(ISBLANK([Prev Month Sales])),
([Sum of Sales] - [Prev Month Sales])/[Prev Month Sales],BLANK())
```

18. Create a pivot table like the one shown in Figure 6-20 on Sheet2 in Excel to test your results.

| Row Labels  | Sum of Sales    | <b>Prev Month Sales</b> | Monthly Sales Growth | RegionCountryName | 5        |
|-------------|-----------------|-------------------------|----------------------|-------------------|----------|
| <b>2007</b> | \$10,697,642.89 | \$9,510,697.85          | 12 %                 |                   |          |
| Jan         | \$675,656.58    |                         |                      | Armenia           |          |
| Feb         | \$615,633.57    | \$675,656.58            | -9 %                 | Australia         |          |
| Mar         | \$614,046.66    | \$615,633.57            | -0 %                 | Bhutan            | 5        |
| Apr         | \$707,348.69    | \$614,046.66            | 15 %                 | Brutan            |          |
| May         | \$966,623.91    | \$707,348.69            | 37 %                 | Canada            |          |
| Jun         | \$987,545.18    | \$966,623.91            | 2 %                  | China             |          |
| Jul         | \$996,175.98    | \$987,545.18            | 1 %                  |                   | Ξ.       |
| Aug         | \$883,280.80    | \$996,175.98            | -11 %                | Denmark           |          |
| Sep         | \$983,234.05    | \$883,280.80            | 11 %                 | France            |          |
| Oct         | \$908,519.60    | \$983,234.05            | -8 %                 | Cormonu           | ۲I       |
| Nov         | \$1,172,632.83  | \$908,519.60            | 29 %                 | Germany           | <b>v</b> |
| Dec         | \$1,186,945.05  | \$1,172,632.83          | 1%                   |                   |          |
| ± 2008      | \$12,802,000.68 | \$12,699,939.76         | 1%                   |                   |          |
| ± 2009      | \$13,768,349.90 | \$13,810,604.03         | -0 %                 |                   |          |
| Grand Total | \$37,267,993.47 | \$36,021,241.64         | 3 %                  |                   |          |
|             |                 |                         |                      |                   |          |

Figure 6-20. Testing the Monthly Sales Growth measure

- **19.** To investigate semi-additive measures, you are going to create a pivot table that shows inventory counts. First create a relationship between the Inventory and Date tables.
- 20. Add the following inventory count measure to the Inventory table:

Inventory Count:=SUM([OnHandQuantity])

21. In order to calculate the inventory over time, you need to find the last non-blank entry for the time period. The following formula will give you the value. The date range initial value is blank (prior to the first date) and final date is the maximum date. You will use this formula as part of the formula in step 22.

```
LNB Date:=LASTNONBLANK(
DATESBETWEEN('Date'[Datekey],BLANK(),MAX('Date'[Datekey]))
,[Inventory Count])
```

22. Using the last non-blank filter and the CALCULATE function you can calculate the last nonblank quantity for a product. Add the following measure to the Inventory table.

```
LNB Quantity:=CALCULATE([Inventory Count],
LASTNONBLANK(DATESBETWEEN('Date'[Datekey],
BLANK(),MAX('Date'[Datekey])),[Inventory Count]))
```

23. You can now add up the product quantity for products chosen. Add the following measure to the Inventory table.

```
Product Quantity:=SUMX(
VALUES(Product[ProductKey]),[LNB Quantity])
```

24. The final step is to add up the inventory across all the stores selected using the following measure.

```
Inventory Level:=SUMX(Values(Store[StoreKey]),[Product Quantity])
```

25. To test the measure, add a new sheet in Excel and create a pivot table like the one in Figure 6-21.

| ProductCategoryName | Audio          | Τ.     |         |                      |             |  |
|---------------------|----------------|--------|---------|----------------------|-------------|--|
|                     |                |        |         |                      |             |  |
| Inventory Level     | Column Labels  | -      |         |                      |             |  |
| Row Labels 🛛 💌      | Bluetooth Head | phones | MP4&MP3 | <b>Recording Pen</b> | Grand Total |  |
| ∃ 2007              | -              | 1879   | 2002    | 965                  | 4846        |  |
| Jan                 |                | 214    | 660     | 116                  | 990         |  |
| Feb                 |                | 304    | 665     | 127                  | 1096        |  |
| Mar                 |                | 474    | 702     | 350                  | 1526        |  |
| Apr                 |                | 651    | 927     | 523                  | 2101        |  |
| May                 |                | 858    | 1142    | 545                  | 2545        |  |
| Jun                 |                | 1024   | 1351    | 588                  | 2963        |  |
| Jul                 |                | 1295   | 1554    | 720                  | 3569        |  |
| Aug                 |                | 1409   | 1522    | 690                  | 3621        |  |
| Sep                 |                | 1658   | 1677    | 701                  | 4036        |  |
| Oct                 |                | 1633   | 1684    | 816                  | 4133        |  |
| Nov                 |                | 1984   | 2059    | 1054                 | 5097        |  |
| Dec                 |                | 1879   | 2002    | 965                  | 4846        |  |
| ± 2008              |                | 6274   | 6175    | 2499                 | 14948       |  |
| <b>€ 2009</b>       |                | 11423  | 9639    | 4616                 | 25678       |  |
| Grand Total         |                | 11423  | 9639    | 4616                 | 25678       |  |
|                     |                |        |         |                      |             |  |

Figure 6-21. Testing the inventory measure

#### Summary

This chapter provided you with the basics you need to successfully incorporate date-time based analysis using Power Pivot and DAX. You should now understand how to shift the date context to compare measures based on parallel periods. You should also feel comfortable aggregating measures using the period-to-date DAX formulas. Combine the concepts you learned in Chapter 5 and this chapter; when you do, you should start to recognize patterns in your analysis. Based on these patterns you can identify the DAX template you need to solve the problem. Because not all of you are familiar with creating pivot tables and pivot charts in Excel, the next chapter shows you the basics of how to create dashboards in Excel based on your model. If you are familiar with these concepts, you may want to skip Chapter 7.

#### **CHAPTER 7**

# Data Analysis with Pivot Tables and Charts

Once you have the data model created in Power Pivot, you need to create an interface for users to interact with the data model and perform data analysis using the model. You can use several programs to interface with the model depending on the type of analysis taking place; these include Power View, Power Map, Performance Point, and Reporting Services. Although all these tools are viable clients to use, one of the best client tools is Excel itself. Excel is a feature-rich environment for creating dashboards using pivot tables and pivot charts. Furthermore, it is very easy to share Excel files with colleagues or host the Excel workbook on SharePoint for increased performance and security. This chapter covers the basics of building an interface for analyzing the data contained in a Power Pivot model using pivot tables and pivot charts in Excel.

After completing this chapter you will be able to

- Use pivot tables to explore the data.
- Filter data using slicers.
- Add visualizations to a pivot table.
- Use pivot charts to explore trends.
- Use multiple charts and tables linked together.
- Use cube functions to query the data model

**Note** This chapter contains references to color figures. If you are reading this book in print, or in a black-and-white eBook edition, you can find copies of color figures in the Source Code/Downloads package for the book at <a href="http://www.apress.com/9781430264453">http://www.apress.com/9781430264453</a>.

#### **Pivot Table Fundamentals**

One of the most widely used tools for analyzing data is the pivot table. The pivot table allows you to easily detect patterns and relationships from the data. For example, you can determine what products sell better during certain times during the year. Or you can see how marketing campaigns affect the sales of various products. Figure 7-1 shows the various areas of a pivot table.

The row and column fields contain the attributes that you are interested in using to summarize the data. For example, the pivot table in Figure 7-1 is aggregating the values by product categories and years. The filter is used to filter the values in the pivot table by some attribute. The filter in Figure 7-1 is limiting the results to the first quarter of each year. The slicer works the same as the filter in this case, limiting the values to large resellers. Slicers have the added advantage of filtering multiple pivot tables and pivot charts.

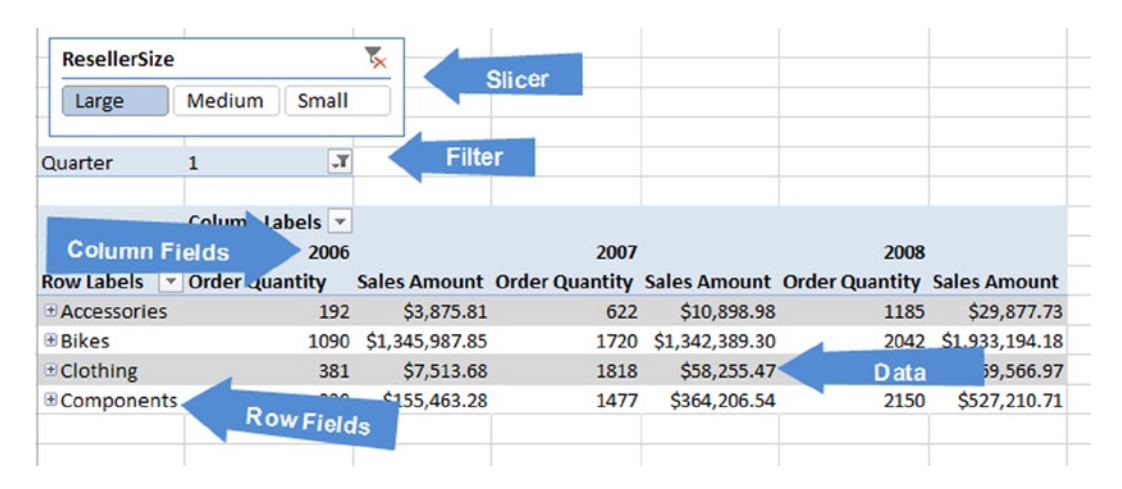

Figure 7-1. The parts of a pivot table

To construct the pivot table, drag and drop the fields from the Field List to the drop areas below the Field List, as shown in Figure 7-2. If you just click on the check box to select the fields, it will place text fields in the rows and any numeric values in the Values area. This can become quite annoying because it will place a field like Years in the Values area and treat it as a set of values to be summed. (In Chapter 8, I will show you how you can avoid this.)

| PivotTable Field                                                                                                    | S 👻             | ×  |
|----------------------------------------------------------------------------------------------------|-----------------|----|
| Choose fields to add to repo                                                                                                    | ort:            | •  |
| <ul> <li>▲ E ResellerSales         <ul> <li>Margin</li> <li>✓ OrderQuantity</li> <li>ProductCost</li> <li>✓ SalesAmount</li> <li>SalesOrderNumber</li> </ul> </li> <li>Drag fields between areas b</li> </ul> | er [            | •  |
| <b>T</b> FILTERS                                                                                                    |                 |    |
| Quarter 💌                                                                                                    | Year            | •  |
|                                                                                                    | $\Sigma$ Values | •  |
| ROWS                                                                                                    | $\Sigma$ VALUES | _  |
| ProductCategory •                                                                                                    | Order Quantity  | •  |
|                                                                                                    | Sales Amount    | •  |
|                                                                                                    |                 |    |
| Defer Layout Update                                                                                                    | UPDAT           | IE |

Figure 7-2. Adding fields to the pivot table

In order to add slicers to filter the pivot table, you need to go to the Insert tab in Excel and select the Slicer button. In the next section, you will look at adding slicers and controlling multiple pivot tables with the same slicer.

#### Slicing the Data

To add a slicer to filter a pivot table, click on the pivot table, and on the Insert tab, select the Slicer button. You should see a pick list containing the fields in the Power Pivot data model (see Figure 7-3).

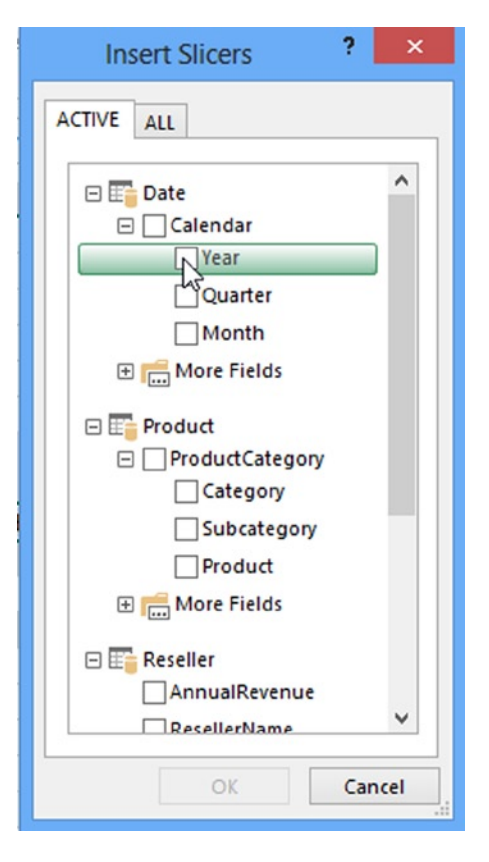

Figure 7-3. Selecting the slicer field

Since you had the pivot table selected when you inserted the slicer, it is automatically wired up to the pivot table. You can verify this by clicking on the slicer and selecting the Slicer Tools Options tab (see Figure 7-4). You can use this tab to format the slicer and choose the report connections for the slicer.

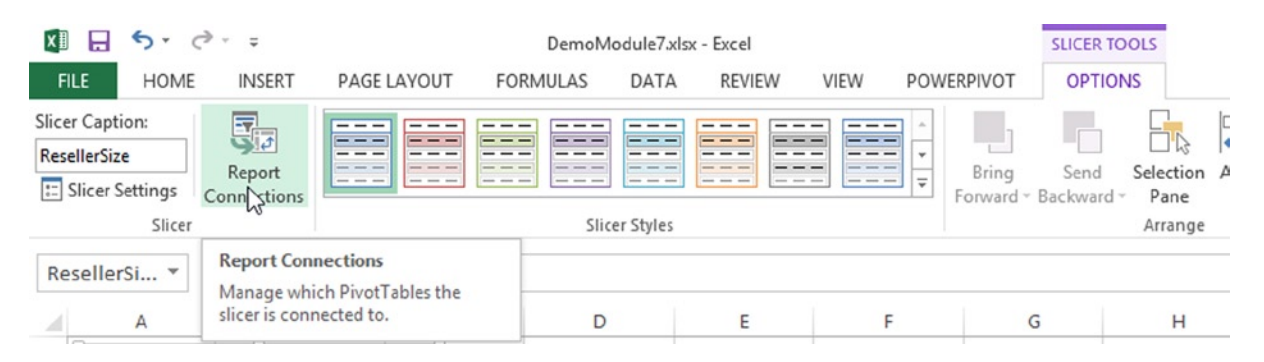

Figure 7-4. Setting the slicer connections

Figure 7-5 shows the Report Connections pick list for the slicer. Notice the pivot table does not have to be on the same sheet as the slicer. The names of the pivot tables are the generic names given to them by Excel when they were created. As you add more pivot tables, it is a good idea to give them more meaningful names. If you click on the pivot table and go to the PivotTable Tools Analyze tab, you will see a textbox where you can change the name of the pivot table.

|                                                                                                    | Report Connections                   | (ResellerSize) ? ×    |
|----------------------------------------------------------------------------------------------------|--------------------------------------|-----------------------|
| Select Piv                                                                                                    | otTable and PivotChart reports to co | onnect to this filter |
|                                                                                                    | Name                                 | Sheet                 |
| Image: Second second second | PivotTable1                          | Sheet1                |
| <b>T</b>                                                                                                    | PivotTable1                          | Sheet3                |
|                                                                                                    |                                      |                       |
|                                                                                                    |                                      | OK Cancel             |

Figure 7-5. Selecting connections for the slicer

If you select the Slicer Settings button under the Slicer Tools Options tab, you launch the Slicer Settings window (see Figure 7-6) where you can change the name, caption, and sort order of the slicer. You can also choose how to show items with no data.

| S                                                                                                    | icer Settings ? ×                                                                                                    |
|----------------------------------------------------------------------------------------------------|----------------------------------------------------------------------------------------------------|
| Source Name: ResellerSize<br>Name to use in formulas: Slice<br><u>Name: ResellerSize</u><br>Header<br>☑ Display header<br><u>Caption: ResellerSize</u><br>Item Sorting and Filtering<br>◎ Data <u>s</u> ource order<br>△ <u>A</u> scending (A to Z)<br>○ Descendin <u>g</u> (Z to A) | r_ResellerSize<br>Hide items with no data<br>✓ Visually indicate items with no data<br>✓ Show items with no data last<br>OK Cancel |

Figure 7-6. Changing the slicer settings

There are times when you need *cascading filters*—where one filter limits what can be chosen in the next filter. This is easy with slicers that are based on fields that are related in the model. When you select the related fields, the slicers are linked automatically for you. For example, Figure 7-7 shows a product category and product subcategory filter. If you select a product category, the corresponding product subcategories are highlighted.

| ategory     | Subcategory     | 5 |
|-------------|-----------------|---|
| Accessories | Tires and Tubes | ^ |
| Bikes       | Mountain Bikes  |   |
| Clothing    | Road Bikes      |   |
| Components  | Touring Bikes   |   |
| (blank)     | Bib-Shorts      |   |
|             | Caps            |   |
|             | Gloves          |   |
|             | Jerseys         |   |

Figure 7-7. Creating cascading filters using slicers

### Adding Visualizations to a Pivot Table

In order to help identify trends, outliers, and provide insight into the data, you can add many types of visualizations to a pivot table. These include conditional formatting, data bars, and trend lines. Figure 7-8 shows a pivot table with data bars and conditional formatting.

| Row Labels 💌 | Order Quantity | Sales Amount   | Margin         |  |
|--------------|----------------|----------------|----------------|--|
| Accessories  | 2740           | \$60,086.05    | \$17,312.40    |  |
| Bikes        | 4669           | \$3,699,096.26 | (\$502,489.41) |  |
| Clothing     | 4967           | \$129,921.56   | (\$3,853.94)   |  |
|              | 5680           | \$1,453,875.07 | \$66,463.69    |  |
| Grand Total  | 18056          | \$5,342,978.94 | (\$422,567.26) |  |
|              |                |                |                |  |

Figure 7-8. Using conditional formating and databars

To create the visual formatting, select the data you want to format in the pivot table, and in the Home tab, click on the Conditional Formatting drop-down (see Figure 7-9). As you can see, you have a lot of options for creating conditional formatting. In Figure 7-8 there is a Highlight Cells Rule that displays negative numbers in red.

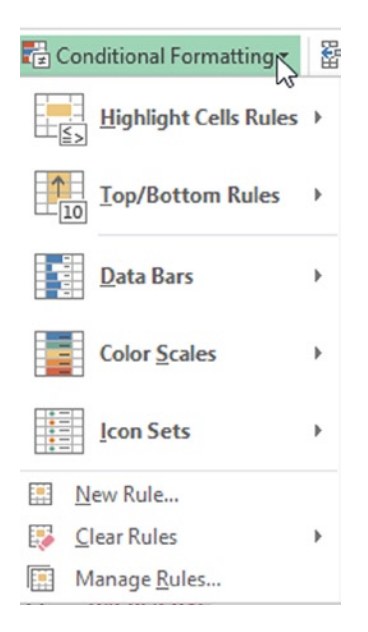

Figure 7-9. Setting up conditional formatting

Once you establish a rule, you can edit it by selecting the Manage Rules option and selecting the rule you want to edit. Figure 7-10 shows the various options you can set for a Data Bar formatting rule.

|                   | Edit Formatti                 | ng Rule 🛛 ? 🗙                 |
|-------------------|-------------------------------|-------------------------------|
| Apply Rule        | To: = SDS7                    | <b></b>                       |
| ⊖ Se <u>l</u> ect | ed cells                      |                               |
| () All cel        | Is showing "Order Quantity    | /* values                     |
| All cel           | Is showing "Order Quantity    | y" values for "Category"      |
| Select a Rule     | Type:                         |                               |
| ← Format a        | Il cells based on their value | 5                             |
| ► Format o        | only cells that contain       |                               |
| ► Format o        | only top or bottom ranked     | values                        |
| ► Format o        | only values that are above o  | r below average               |
| ► Use a for       | mula to determine which o     | ells to format                |
|                   | Description                   |                               |
|                   | Description.                  |                               |
| Format all        | cells based on their values   |                               |
| Format Styl       | le: Data Bar                  | Show Bar Only                 |
|                   | Minimum                       | Maximum                       |
| Type:             | Automatic 🗸                   | Automatic 🗸                   |
| <u>V</u> alue:    | (Automatic)                   | (Automatic)                   |
| Bar Appear        | rance:                        |                               |
| <u>F</u> ill      | <u>C</u> olor B               | o <u>r</u> der Co <u>l</u> or |
| Gradient F        | ill 🗸 🔽 🗸 S                   | olid Border 🔽 🗸               |
|                   |                               |                               |
| Negative          | Value and Axis Bar            | Direction: Context            |
|                   |                               | Preview:                      |
|                   |                               |                               |

Figure 7-10. Editing a Data Bar rule

You can produce some interesting effects with the formatting rules. For example, the pivot table in Figure 7-11 shows a heat map used to quickly determine which months have good sales and which are bad.

| Sum of OrderQuantit | ty Column Lab                 |        |        |         |             |
|---------------------|-------------------------------|--------|--------|---------|-------------|
| Row Labels          | <ul> <li>Australia</li> </ul> | Canada | France | Germany | United King |
| April               | 115                           | 2861   | 628    | 541     | 750         |
| August              | 415                           | 5269   | 3252   | 1184    | 1350        |
| December            | 901                           | 3981   | 652    | 482     | 1505        |
| February            | 110                           | 2313   | 1444   | 504     | 562         |
| January             | 103                           | 1726   | 371    | 359     | 507         |
| July                | 124                           | 3794   | 890    | 756     | 1073        |
| June                | 893                           | 3827   | 625    | 427     | 1513        |
| March               | 509                           | 2428   | 376    | 286     | 1013        |
| May                 | 209                           | 3824   | 2177   | 783     | 960         |
| November            | 224                           | 3885   | 2229   | 836     | 968         |
| October             | 110                           | 2848   | 659    | 615     | 829         |
| September           | 1235                          | 5005   | 1045   | 607     | 2163        |

Figure 7-11. Creating a heat map with conditional formatting

Another popular feature associated with pivot tables are spark lines. Spark lines are mini graphs that show the trend of a series of data. Figure 7-12 shows spark lines that display the sales trend across the four quarters of the year.

| Year               | 2006 🖵          |                |                |                |             |
|--------------------|-----------------|----------------|----------------|----------------|-------------|
|                    |                 |                |                |                |             |
| Sum of SalesAmount | Column Labels 💌 |                |                |                |             |
| Row Labels 🛛 👻     | ] 1             | 2              | 3              | 4              | Sales Trend |
| Large              | \$1,512,840.61  | \$1,673,185.81 | \$4,031,239.79 | \$2,895,748.58 | •           |
| Medium             | \$690,013.60    | \$685,873.20   | \$1,253,354.23 | \$822,995.20   |             |
| Small              | \$1,866,331.83  | \$1,794,761.41 | \$3,595,645.41 | \$3,322,439.98 |             |

Figure 7-12. Using spark lines to show trends

To create a spark line, highlight the values in the pivot table that contain the data and select the Sparklines button on the Insert tab. You then select the location of the spark line (see Figure 7-13). You have to choose from a line, a column, or a win/loss spark line.

| Choose the dat               | ta that you w            | ant               |          |
|------------------------------|--------------------------|-------------------|----------|
| Data Range:                  | C5:F5                    |                   |          |
| Choose where                 | you want the             | sparklines to b   | e placed |
| Choose where<br>Location Ran | you want the<br>ge: SHS5 | e sparklines to b | e placed |

Figure 7-13. Setting up a spark line

Although adding visualizations to pivot tables can enhance your ability to analyze the data, many times the best way to spot trends and compare and contrast the data is through the use of charts and graphs. In the next section, you will see how charts and graphs are useful data analysis tools and how to add them to your analysis dashboards.

#### Working with Pivot Charts

Along with pivot tables, Excel has a robust set of charts and graphs available for you to use to analyze your data. Adding a pivot chart is very similar to adding a pivot table. On the Insert tab of Excel, select the PivotChart drop-down. You have the option of selecting a single PivotChart or a PivotChart and PivotTable that are tied together (see Figure 7-14).

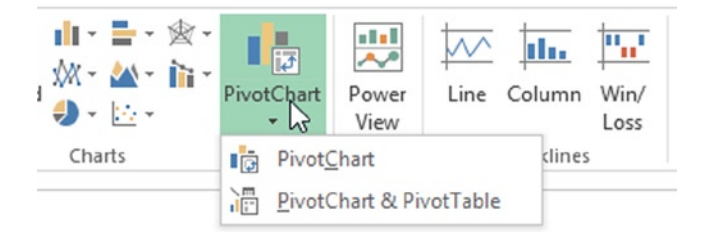

Figure 7-14. Adding a pivot chart

After selecting the pivot chart, you are presented with a window to select a data source and where you want to put the pivot chart (see Figure 7-15).

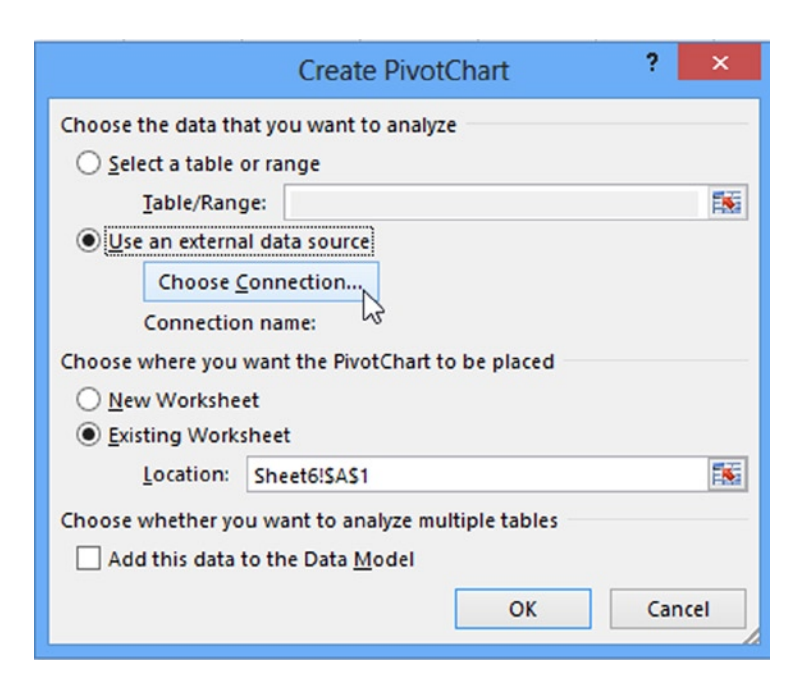

Figure 7-15. Selecting a data source
To select the Power Pivot model as the data source, choose to use an external connection and click the Choose Connection button. In the Existing Connections window, select the Tables tab and select the Tables In Workbook Data Model (see Figure 7-16).

| Existing Connections ? ×                                        |
|-----------------------------------------------------------------|
| Select a Connection or Table                                    |
| Show: All Tables                                                |
| This Workbook Data Model Tables in Workbook Data Model Table(s) |
| DemoModule7.xlsx (This Workbook) Table1 Sheet2!SA\$1:\$C\$4     |
| SqlServer localhost AdventureWorksDW2008R2                      |
| Geography<br>[Blank]                                            |
| Product<br>[Blank]                                              |
| ProductCategory [Blank]                                         |
| ProductSubcategory v                                            |
| <u>O</u> pen Cancel                                             |

Figure 7-16. Selecting the Workbook Data Model

Once you select the data source, you are presented with a blank chart and the field selection box where you can drag and drop fields for the chart values and axis (see Figure 7-17).

#### CHAPTER 7 DATA ANALYSIS WITH PIVOT TABLES AND CHARTS

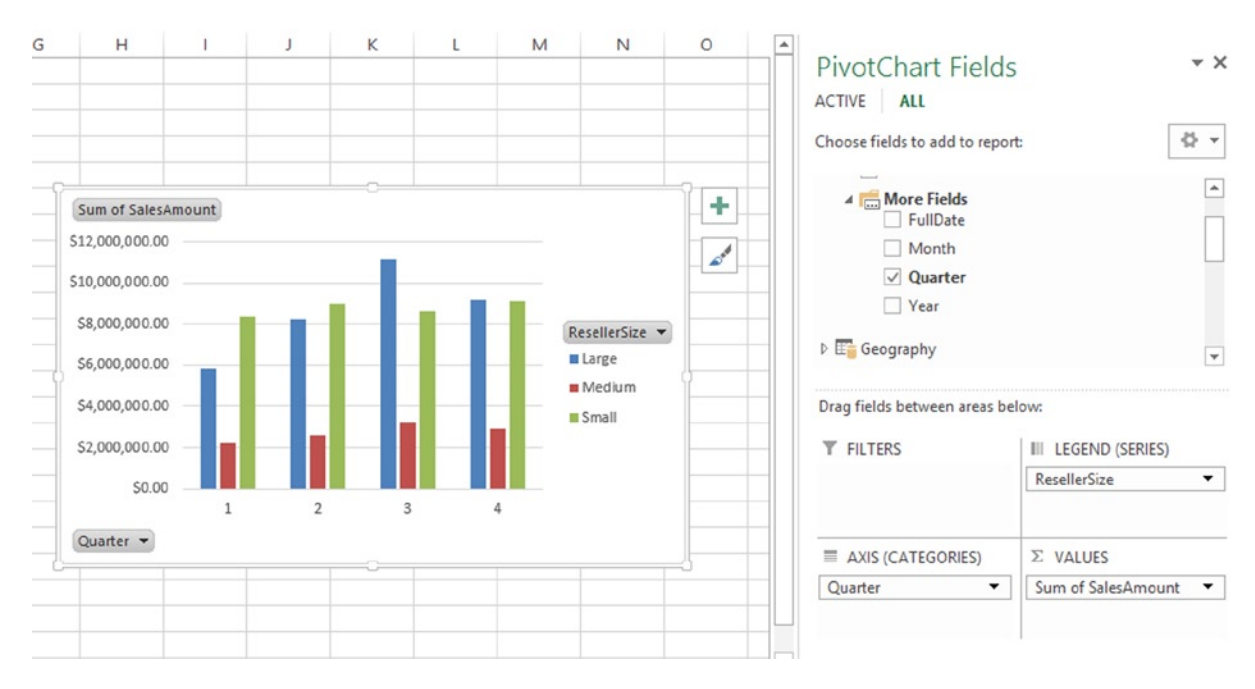

Figure 7-17. Creating a chart

By default, the chart is a column chart, but you have many different types of charts to choose from. If you click on the chart and select the PivotChart Tools Design tab, you can select the Change Chart Type button and choose from a variety of types (see Figure 7-18).

| ĺ.                                                                                                    | Change Chart Type                     | ? ×    |
|----------------------------------------------------------------------------------------------------|---------------------------------------|--------|
| All Charts                                                                                                   |                                       |        |
| <ul> <li>Recent</li> <li>Templates</li> <li>Column</li> <li>Line</li> </ul>                                  | C C C C C C C C C C C C C C C C C C C |        |
| ● Pie         ■ Bar         ▲ Area         ▲ X Y (Scatter)         ▲ Stock         ❷ Surface         ★ Radar | Large<br>#1<br>#2<br>#3<br>#2         |        |
| IM Combo                                                                                                    | ОК                                    | Cancel |

Figure 7-18. Selecting a chart type

Along with changing the chart type the PivotChart Tools tabs allow you a vast assortment of design and formatting options you can use to customize the look and feel of your charts and graphs. It is definitely worth your time to play around with the tools and create various graphs to gain a better idea of the various options available.

# **Using Multiple Charts and Tables**

When creating pivot tables and charts to display and make sense of the data, you often want to create a dashboard that easily allows you to determine performance. You may be interested in sales performance, network performance, or assembly-line performance. Dashboards combine visual representations, such as key performance indicators (KPIs), graphs, and charts, into one holistic view of the process. Although they are not technically considered dashboard tools, you can create some very compelling data displays using Excel with Power Pivot tables and charts that can then be displayed and shared in SharePoint.

When adding multiple charts and tables to a dashboard, you may want to link them together so they represent the same data in different ways. You also will probably want to control them with the same slicers so that they stay in sync. The easiest way to do this is to add them using the Insert tab and selecting PivotChart & PivotTable (see Figure 7-19).

#### CHAPTER 7 DATA ANALYSIS WITH PIVOT TABLES AND CHARTS

| VIEW PC   | OWERPIVOT                    |                                                                      |                                                                                               |                             |                 |
|-----------|------------------------------|----------------------------------------------------------------------|-----------------------------------------------------------------------------------------------|-----------------------------|-----------------|
| ded € ~ € | · 🖄 ·<br>· iìi ·<br>· PivotC | Chart Power<br>View                                                  | Line Column                                                                                   | Win/<br>Loss                | Slicer Timeline |
| Charts    | <b>.</b>                     | Pivot <u>C</u> hart                                                  | dine                                                                                          | s                           | Filters         |
|           | J                            | PivotChart & Pr                                                      | t & PivotTable                                                                                |                             | 0               |
|           |                              | PivotChart<br>data and h<br>complicate<br>you easily<br>that data in | s graphically sum<br>elp you explore<br>ed data. PivotTable<br>arrange and sumn<br>n a table. | marize<br>es help<br>narize |                 |
|           |                              |                                                                      |                                                                                               |                             |                 |

Figure 7-19. Adding a pivot chart and a related pivot table

Adding the pivot chart and pivot table in this way creates a link between them so that when you add a field to one, it adds the same field to the other. Also when you add a slicer to the page, it automatically hooks up the slicer to both the pivot table and the pivot chart. Figure 7-20 shows a simple dashboard consisting of a linked pivot table, pivot chart and slicer.

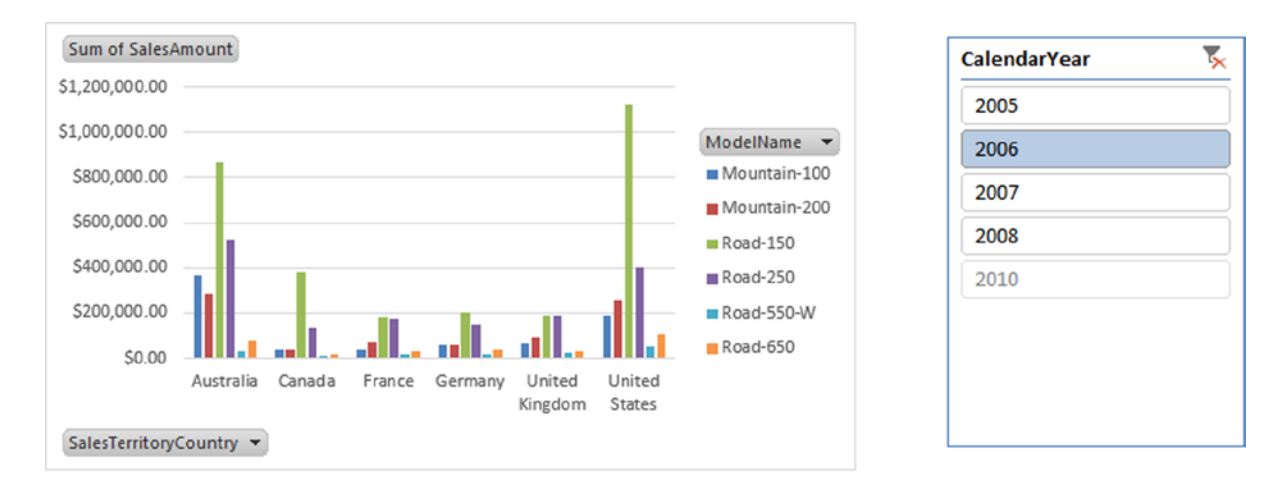

| Sum of SalesAmount Column Labels 💌 |                                  |              |                |                |              |              |                |  |
|------------------------------------|----------------------------------|--------------|----------------|----------------|--------------|--------------|----------------|--|
| Row Labels                         | <ul> <li>Mountain-100</li> </ul> | Mountain-200 | Road-150       | Road-250       | Road-550-W   | Road-650     | Grand Total    |  |
| Australia                          | \$365,748.92                     | \$286,230.90 | \$865,941.34   | \$524,360.36   | \$30,013.13  | \$81,990.24  | \$2,154,284.88 |  |
| Canada                             | \$40,599.88                      | \$39,111.44  | \$382,874.89   | \$134,122.46   | \$8,003.50   | \$16,890.21  | \$621,602.38   |  |
| France                             | \$37,199.89                      | \$72,030.94  | \$182,491.77   | \$174,786.79   | \$18,007.88  | \$30,424.75  | \$514,942.01   |  |
| Germany                            | \$57,624.83                      | \$55,638.15  | \$203,961.39   | \$150,527.81   | \$16,007.00  | \$37,471.66  | \$521,230.85   |  |
| United Kingdom                     | \$64,374.81                      | \$94,727.27  | \$189,648.31   | \$187,876.16   | \$25,010.94  | \$29,949.37  | \$591,586.85   |  |
| United States                      | \$189,599.44                     | \$259,570.30 | \$1,123,576.78 | \$399,924.04   | \$49,021.44  | \$105,004.55 | \$2,126,696.55 |  |
| Grand Total                        | \$755,147.77                     | \$807,308.99 | \$2,948,494.48 | \$1,571,597.63 | \$146,063.88 | \$301,730.79 | \$6,530,343.53 |  |

Figure 7-20. Creating a simple dashboard in Excel

If you need to connect multiple charts together, open the Model Designer and select the PivotTable drop-down on the Home tab (see Figure 7-21). This also allows you to insert a flattened pivot table, which is useful for printing.

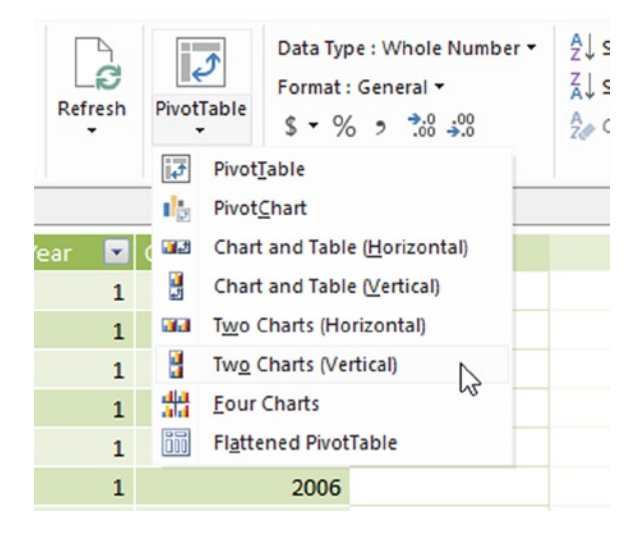

Figure 7-21. Connecting multiple pivot charts

# **Using Cube Functions**

Using the built-in PivotChart and PivotTable layouts in Excel allows you to create compelling dashboards and provide great interfaces for browsing the data. There are times, however, when you may find yourself frustrated with some of the limitations inherent with these structures. For example, you cannot insert your own columns inside the pivot table to create a custom calculation. You may also want to display the data in a non-tabular format for a customized report. This is where the Excel cube functions are really useful.

The Excel cube functions allow you to connect directly to the Power Pivot data model without needing to use a pivot table. The cube functions are Excel functions (as opposed to DAX functions) and can be found on the Excel Formulas tab under the More Functions drop-down (see Figure 7-22).

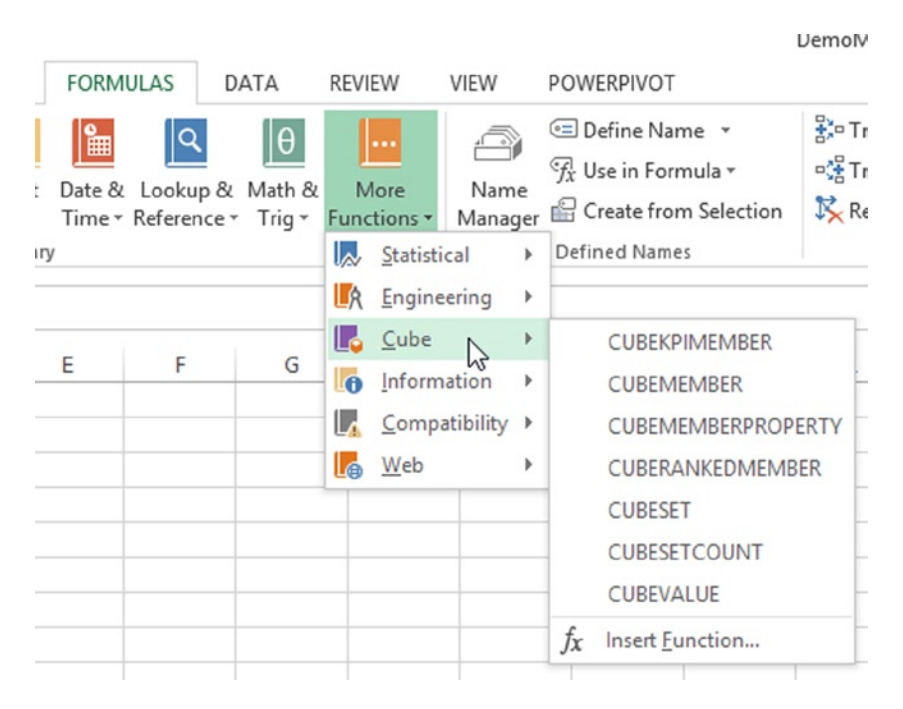

Figure 7-22. Using cube functions to connect to the model

The easiest way to see how these functions are used is to create a pivot table, and on the PivotTable Tools Analyze tab, select the OLAP Tools drop-down, and then select the Convert To Formulas option (see Figure 7-23).

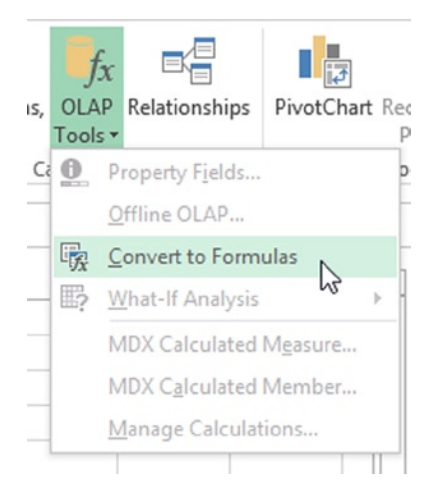

Figure 7-23. Converting from a pivot table to cube functions

Figure 7-24 shows the table after the conversion to cube functions. It uses the CUBEMEMBER function to return a member or tuple (ordered list) from the cube and the CUBEVALUE function to return an aggregated value from the cube.

| <b>→</b> : | $\times \checkmark$ | fx =CUBEMEMB  | ER("ThisWorkbo | okDataModel | ","[Product].[P | roductCategor | y].[Category].& | [Accessories]") |
|------------|---------------------|---------------|----------------|-------------|-----------------|---------------|-----------------|-----------------|
|            | В                   | с             | D              | E           | F               | G             | н               | I               |
| Sum of     | f SalesAmount       | Column Labels |                |             |                 |               |                 |                 |
| Row La     | abels               | AU            | CA             | DE          | FR              | GB            | US              | Grand Total     |
| Access     | sories              | 23947.5301    | 118127.3489    | 35083.0651  | 48031.7274      | 42593.0284    | 303515.2279     | 571297.9278     |
| Bikes      |                     | 1323820.733   | 11636380.59    | 1543015.649 | 3560665.645     | 3405747.206   | 44832751.73     | 66302381.56     |
| Clothir    | ng                  | 42915.8039    | 378947.6336    | 71619.4348  | 128092.2217     | 118828.7978   | 1037436.947     | 1777840.839     |
| Compo      | onents              | 203651.3093   | 2244470.02     | 334269.888  | 870748.3407     | 711839.7945   | 7434097.306     | 11799076.66     |
| Grand      | Total               | 1594335.377   | 14377925.6     | 1983988.037 | 4607537.935     | 4279008.827   | 53607801.21     | 80450596.98     |

Figure 7-24. Using cube functions to retrieve values

The following formula is used to return the column label for cell C3:

=CUBEMEMBER("ThisWorkbookDataModel","[Geography].[CountryRegionCode].&[AU]")

The first parameter is the name of the connection to the data model and the second parameter is the member expression.

The value in cell C4 is returned using the following formula:

=CUBEVALUE("ThisWorkbookDataModel",\$B\$2,\$B4,C\$3)

This formula uses cell references, but you can replace these with the cube functions contained in these cells:

```
=CUBEVALUE
```

```
(
    "ThisWorkbookDataModel",
    CUBEMEMBER("ThisWorkbookDataModel","[Measures].[Sum of SalesAmount]"),
    CUBEMEMBER("ThisWorkbookDataModel",
        "[Product].[ProductCategory].[Category].&[Accessories]"),
    CUBEMEMBER("ThisWorkbookDataModel",
        "[Geography].[CountryRegionCode].&[AU]")
)
```

Notice one of the parameters is the CUBEMEMBER function returning the aggregation you want the value of; the other parameters use the CUBEMEMBER to define the portion of the cube used in the aggregation.

| Sales       | US           | CA           | GB          |
|-------------|--------------|--------------|-------------|
| Total       | \$53,607,801 | \$14,377,926 | \$4,279,009 |
|             |              |              |             |
| Bikes       | \$44,832,752 | \$11,636,381 | \$3,405,747 |
| Components  | \$7,434,097  | \$2,244,470  | \$711,840   |
| Total       | \$52,266,849 | \$13,880,851 | \$4,117,587 |
| Others      |              |              |             |
| Accessories | \$303,515    | \$118,127    | \$42,593    |
| Clothing    | \$1,037,437  | \$378,948    | \$118,829   |

#### Figure 7-25. Rearranging the data

You can now rearrange the values and labels to achieve the layout and formatting that you need (see Figure 7-25).

#### HANDS-ON LAB—CREATING THE BI INTERFACE IN EXCEL

In the following lab you will

- Add conditional formatting to a pivot table.
- Create a chart to help analyze data.
- Link together pivot tables and pivot charts.
- Use cube functions to display model data.
- 1. In the LabStarters folder, open the LabChapter7.xlsx file. This file contains inventory and sales data from the test AdventureWorksDW database.
- In Excel Sheet1 insert a Power Pivot table using the PivotTable button on the Insert tab. Select the Use An External Data Source and click the Choose Connection button. On the Tables tab of the Existing Connections window, select Tables In Workbook Data Model (see Figure 7-26).

| Existing Connections ? ×                                                              |
|---------------------------------------------------------------------------------------|
| Select a Connection or Table                                                          |
| Show: All Tables                                                                      |
| This Workbook Data Model Tables in Workbook Data Model 7 Table(s)                     |
| SqlServer localhost AdventureWorksDW2008R2<br>Date<br>[Blank]<br>Geography<br>[Blank] |
| Product [Blank] ProductCategory [Blank]                                               |
| ProductSubcategory [Blank]                                                            |
| Reseller       [Blank]                                                                |
| <u>O</u> pen Cancel                                                                   |

*Figure 7-26. Selecting the connection* 

- 3. Add TotalQuantity, TotalSales, and TotalMargin from the ResellerSales table to the Values drop area in the Field List window. Add the Calendar hierarchy to Row Labels drop area.
- 4. Notice that some of the margins are negative. To bring attention to the negative values you are going to format them in red.
- Select a TotalMargin cell in the pivot table. On the Home tab, click the Conditional Formatting drop down. Select the Highlight Cells ➤ Less Than option. Format the cells that are less than 0 with red text (see Figure 7-27).

| with | Red Text     OK   Cancel |
|------|--------------------------|
|      | with                     |

Figure 7-27. Setting conditional formatting

- 6. When finished you should see an icon next to the selected cell. Click it and select the All Cells Showing TotalMargin Values option.
- 7. Select one of the TotalSales cells. This time, select the Data Bars under the Conditional Formatting drop-down. Select one of the gradient styles. After selecting the Data Bar, you should see a small icon next to the values. Click it and select the All Cells Showing TotalSales Values.
- 8. Your Pivot table should look similar to Figure 7-28. Expand the years and notice the formatting shows up for the quarters, months, and years.

| Row Labels    | TotalQuantity | TotalSales      | TotalMargin    |
|---------------|---------------|-----------------|----------------|
| <b>2005</b>   | 10835         | \$8,065,435.31  | \$328,927.08   |
| <b>2006</b>   | 58241         | \$24,144,429.65 | \$323,401.79   |
| <b>∃2007</b>  | 100172        | \$32,202,669.43 | (\$168,557.73) |
| <b>€1</b>     | 12307         | \$5,266,343.51  | \$193,324.41   |
| <b>∃</b> 2    | 19466         | \$6,733,903.82  | \$298,556.44   |
| ∃3            | 39784         | \$10,926,196.09 | (\$710,603.34) |
| July          | 9871          | \$2,665,650.54  | (\$181,857.11) |
| August        | 15139         | \$4,212,971.51  | (\$250,821.21) |
| September     | 14774         | \$4,047,574.04  | (\$277,925.03) |
| <b>±4</b>     | 28615         | \$9,276,226.01  | \$50,164.75    |
| <b>± 2008</b> | 45130         | \$16,038,062.60 | (\$13,288.53)  |
| Grand Total   | 214378        | \$80,450,596.98 | \$470,482.60   |

*Figure 7-28. Adding data bars to the pivot table* 

- **9.** Open sheet2 and on the Insert tab, select the PivotChart drop-down. From the drop-down, chose the pivot chart. Insert the chart on the current sheet using the Tables In Workbook Data Model connection.
- 10. In the Field List window, add the TotalSales from the ResellerSales table to the Values drop area and add the CountryRegionName from the Geography table to the Axis Fields drop area. You should see a column chart showing sales by country (see Figure 7-29).

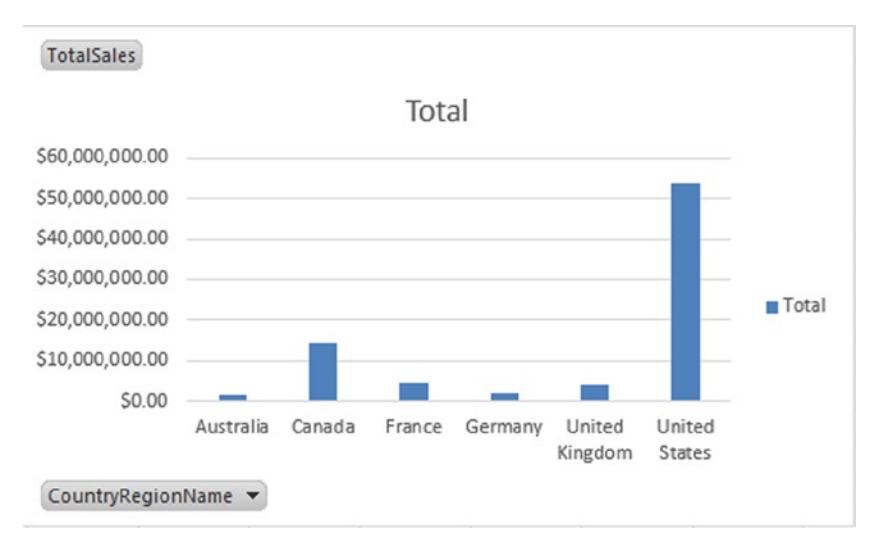

*Figure 7-29.* Adding a column chartSelect the column chart. You should see the PivotChart Tools tabs. In the Design tab, you can change the chart colors, change the layout, and change the chart type

- 11. On the Layout tab, you can work with changing the titles, legend, labels, and gridlines. The Format tab lets you format the shapes and text in the chart. The Analyze tab lets you show/ hide the field buttons.
- 12. Rename the title of the chart to **Sales By Country**. Hide the field buttons and the legend. Remove the gridlines.
- **13.** Right-click on the vertical axis and select Format Axis. Under Axis Options, change the Display Units to Millions. Under the Number node, change the Category to Currency with zero decimal places. Your chart should look similar to Figure 7-30.

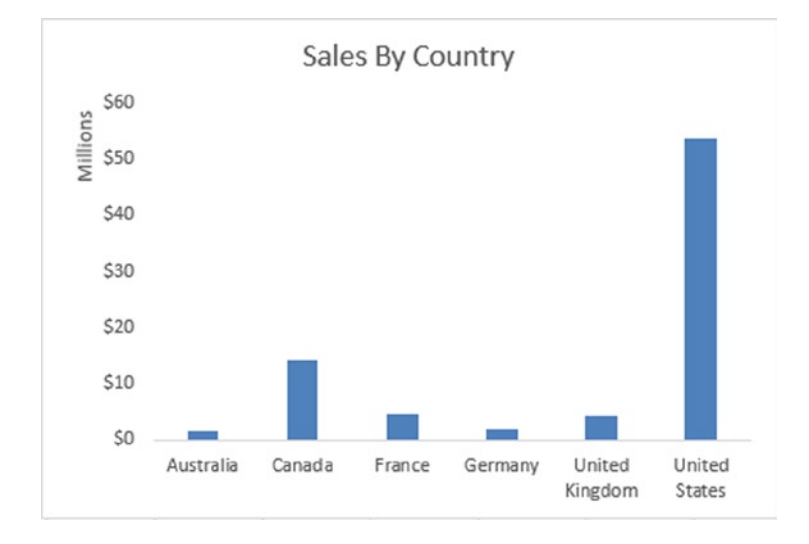

Figure 7-30. Formatting the column chart

- 14. Sometimes you want to see a data chart and a data table together. To do this, go to the Power Pivot Model Designer and on the Home tab, select the PivotTable drop-down. From the drop-down, chose the Chart And Table (Horizontal). Insert the chart and table on a new sheet.
- **15.** Change the chart type to a pie chart. On the Field List window for the chart, add the TotalSales field to the Values drop area and the CountryRegionCode to the Axis Fields drop area.
- 16. Change the title of the chart to Sales By Country and remove the field buttons.
- 17. Change the Chart Layout on the Design tab to show values as currency with no decimals (see Figure 7-31).

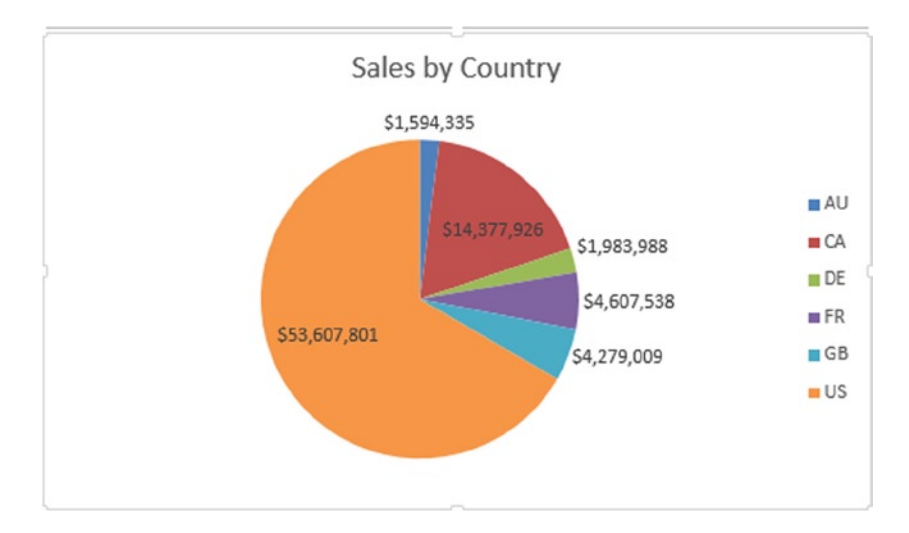

Figure 7-31. Creating the sales pie chart

- **18.** Click on the pivot table to bring up its Field List window. Add the ResellerSales TotalSales to the Values drop area. Add the Product Subcategory to the Row Labels drop area.
- **19.** With the pie chart selected, insert a slicer for the product category and one for the year (see Figure 7-32). Verify that the slicers filter the pie chart but not the pivot table.

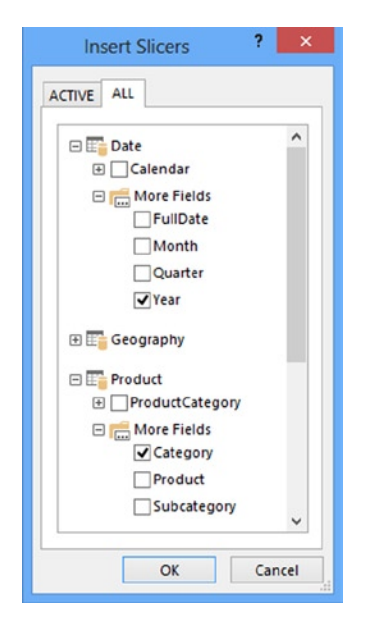

Figure 7-32. Inserting the slicers

- **20.** Select the Year slicer and on the Slicer Tools Options tab, click the Report Connections button. Add the pivot table located on the same sheet as the pie chart. Repeat this for the category slicer.
- 21. Verify that the slicers filter both the chart and the pivot table. Your dashboard should look similar to Figure 7-33.

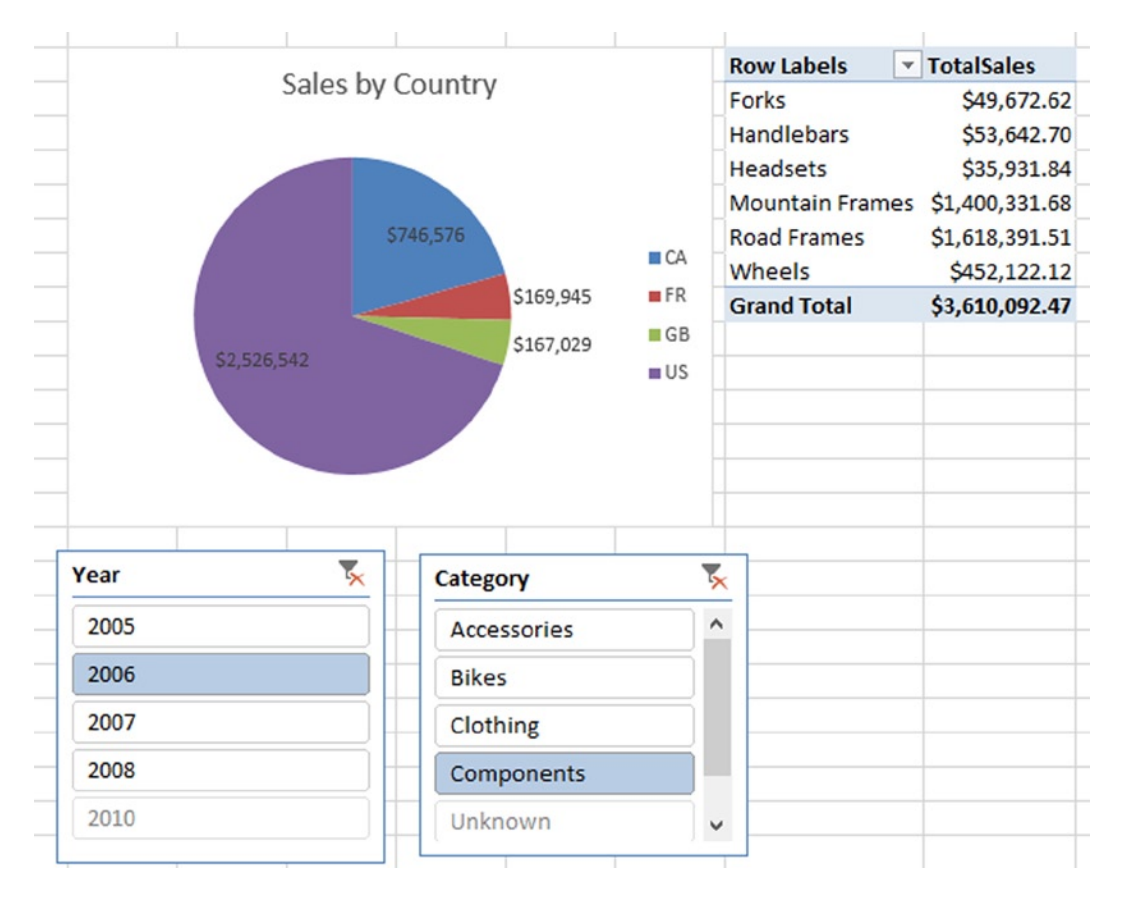

*Figure* 7-33. *Creating a dashboard* 

22. Add a new sheet to the workbook. You are going to use cube functions to calculate the top product and top reseller in total sales. The final result should look similar to Figure 7-34.

|   | A | В            | C                      | D              |
|---|---|--------------|------------------------|----------------|
| 1 |   | TotalSales   |                        |                |
| 2 |   | Top Reseller | Brakes and Gears       | \$877,107.19   |
| 3 |   | Top Product  | Mountain-200 Black, 38 | \$3,105,726.66 |

#### Figure 7-34.

**23.** Add the following code in B1 to select the TotalSales measure.

=CUBEMEMBER("ThisWorkbookDataModel","[Measures].[TotalSales]")

24. In B2, use the following function to get the set of resellers ordered by TotalSales descending. You will use this set to select the top reseller.

25. In B3, use this function to get the set of products ordered by TotalSales descending.

**26.** In C2, use the CUBERANKEDMEMBER function to get the top reseller from the set returned by the function in B2.

```
=CUBERANKEDMEMBER("ThisWorkbookDataModel",B2,1)
```

27. In C3 use the CUBERANKEDMEMBER function to get the top product from the set returned by the function in B3.

=CUBERANKEDMEMBER("ThisWorkbookDataModel",B3,1)

28. In D2 use the CUBEVALUE function to get the total sales of the top reseller found in C2. Notice you have to concatenate the name of the reseller found in C2 to the [Reseller]. [ResellerName] attribute in the Power Pivot model.

**29.** Using a similar CUBEVALUE function, you can get the total sales value for the top product.

### Summary

As you saw in this chapter, Excel is a feature-rich environment for creating dashboards using pivot tables and pivot charts. At this point, you should feel comfortable creating pivot tables and pivot charts using your workbook model as a data source. You also used Excel cube functions to query the model directly without needing to use a pivot table. Although this chapter covered the basics to get you started, you have a lot more to learn about Excel and how it can help you analyze your data. I encourage you to dig deeper into these features. The next chapter is the first of three in which you will look at another useful interface for your Power Pivot model. Power View provides a rich interactive interface for users to explore the data. You will first look at optimizing models for analysis in Power View, next you will create standard reports using Power View, after that, you will look at creating compelling interactive reports in Power View.

# PART 2

# Building Interactive Reports and Dashboards with Power View

#### **CHAPTER 8**

# Optimizing Power Pivot Models for Power View

Power View is a worksheet type in Excel that lets users develop interactive visualizations that encourage ad-hoc exploration of the data. It is an ideal tool for users who are not Excel power users who want to explore and gain insight from the data. Since Power View visualizations are based on a Power Pivot model, you need to provide users with a solid model as a foundation for these visualizations. A good Power Pivot model tuned for use by Power View will make the difference between a great user experience and an extremely frustrating one. There are ways to optimize a Power Pivot model so that it facilitates better report creation in Power View. This chapter reviews these settings and shows how to create models that provide support for many Power View features.

After completing this chapter you will be able to

- Understand the types of visualizations available in Power View.
- Create basic visualizations in Power View.
- Set properties in the Power Pivot model to improve the Power View experience.

Note For copies of color figures, go to Source Code/Downloads at http://www.apress.com/9781430264453.

### **Visualizing Data with Power View**

As we saw in Chapter 7, you can create powerful data visualizations and perform in-depth data analysis using Excel pivot tables and charts. Chances are that if you are an Excel power user and perform detailed data analysis as part of your job function, these will be your tools of choice. On the other hand, if you need a tool that allows users to create quick and easy visualizations from your Power Pivot models, then Power View is a great option. You use Power View to create compelling dashboards that contain contextually linked visualizations that can be easily filtered, sorted, and drilled through. Power View reports can be hosted as a worksheet in Excel or in a SharePoint library. One added benefit is they can be exported to PowerPoint where they can be used for presentations while still retaining their interactivity. Figure 8-1 shows a sample of a Power View report with a linked chart and graph. When a bar is clicked on the chart, the graph is filtered by that country and year.

#### CHAPTER 8 OPTIMIZING POWER PIVOT MODELS FOR POWER VIEW

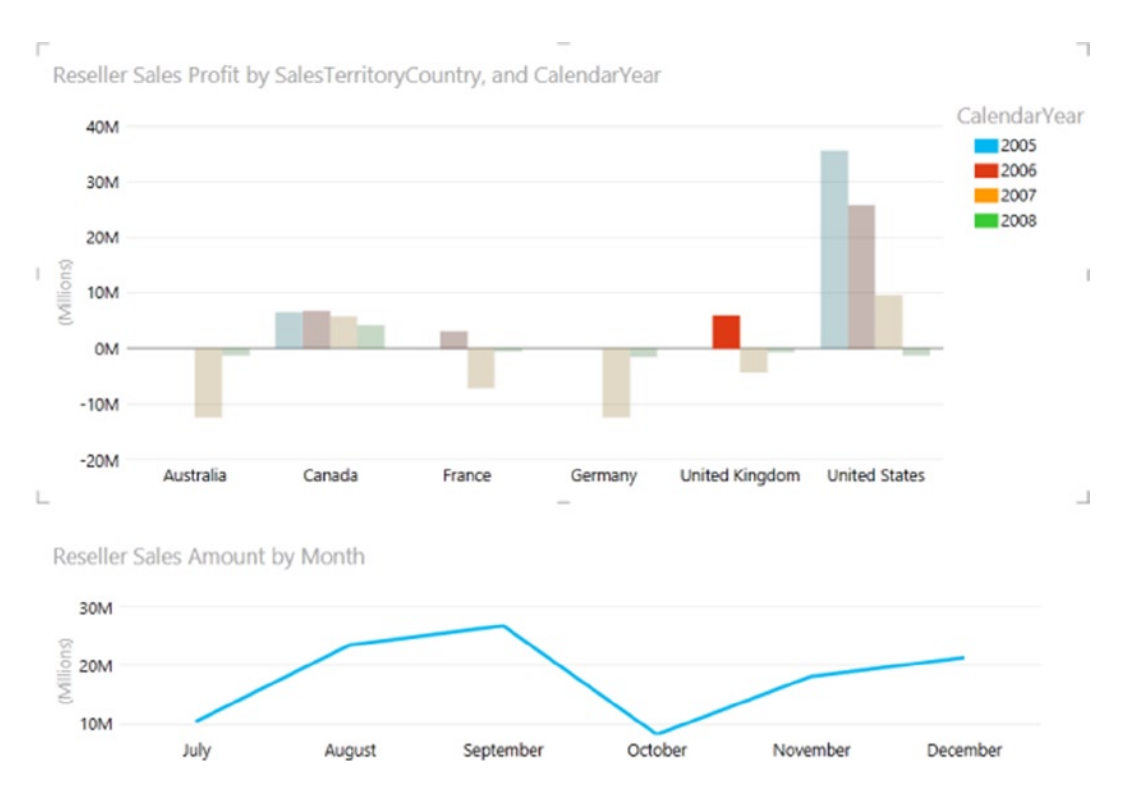

Figure 8-1. An interactive chart and graph in Power View

With Power View you can create the common visualizations such as tables, matrices, charts, and graphs. In addition, you can create bubble charts that include a time axis that reveals how the data changes over time (see Figure 8-2).

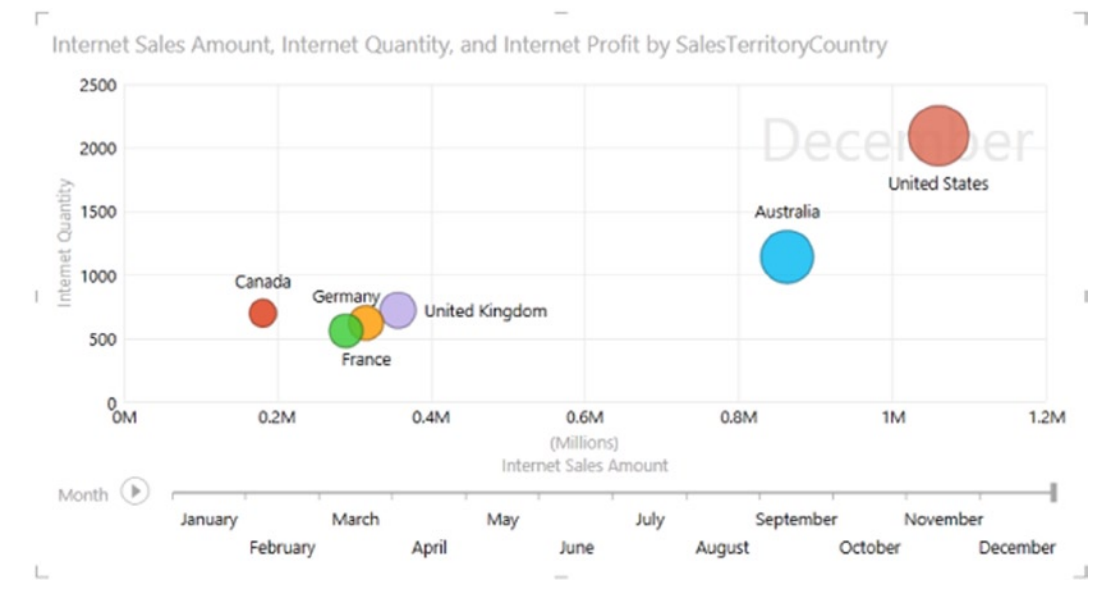

Figure 8-2. Adding a play axis to a bubble chart

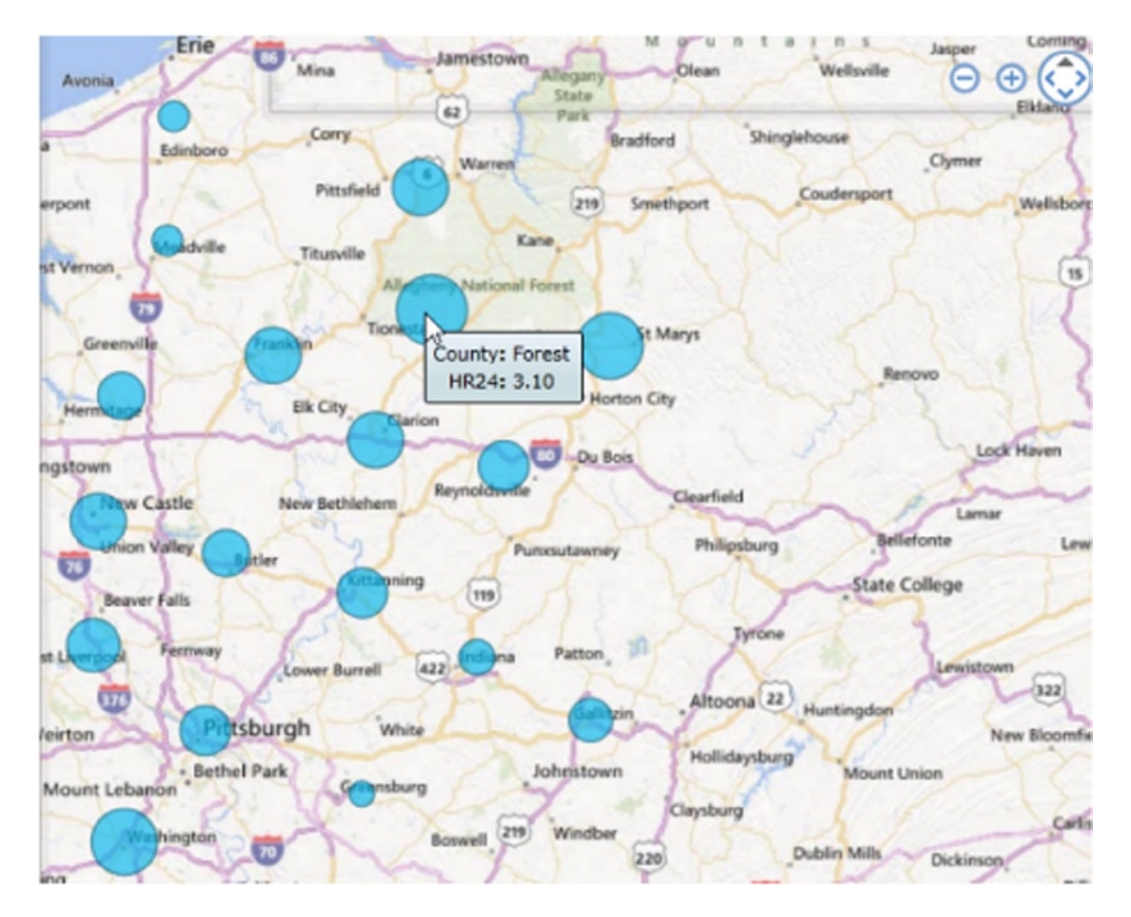

Since Power View uses Bing Maps tiles, you can present your data on interactive maps that you can zoom in and pan down to street address level as you explore the data. Figure 8-3 shows a map of rainfall by county.

Figure 8-3. Map of rainfall by county

Two other data visualizations available in Power View are cards and tiles. *Cards* display the data from each row laid out in an index card style. For example, you can look at contact information for employees, as shown in Figure 8-4.

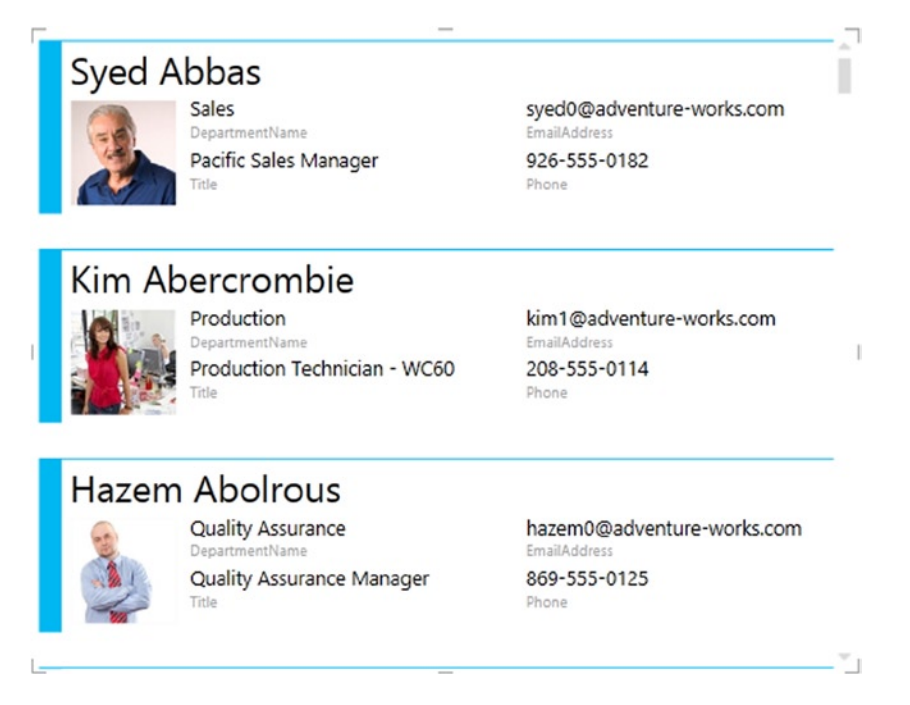

Figure 8-4. Employee information in a card style

A *tile* visualization allows you to interactively filter the data using a tab strip that can contain text and images. For example, Figure 8-5 shows the use of tiles to filter sales by region using a map image of the region in the tab strip.

|                 |             | ¥.          |                   | JA.       | 470       |
|-----------------|-------------|-------------|-------------------|-----------|-----------|
| Australia Can   | ada Central | France      | Germany           | Northeast | Northwest |
| Employ FullName | Calenda     | arYear Rese | eller Sales Amour | nt 🔺      |           |
| Amy Albert      | 5           | 2008        | 7,117,914         | 4.62      |           |
|                 |             | 2007        | 17,630,604        | 1.57      |           |
| 81.1            | Total       |             | 24,748,519        | .19       |           |
| Rachel Vald     | ez          | 2008        | 106,177,618       | 3.48      |           |
| <b>1</b>        |             | 2007        | 123,024,331       | .10       |           |
|                 | Total       |             | 229,201,949       | .58       |           |
| Total           |             |             | 253,950,468       | .77       |           |

Figure 8-5. Using tile images in Power View

Now that you are familiar with some of the types of visualizations available in Power View, let's look at the process of creating some basic reports.

# **Creating a Basic Report**

Power View reports are based on Power Pivot models in Excel. In order to create a report, open the Excel workbook that contains a model and on the Insert tab, click the Power View button (see Figure 8-6).

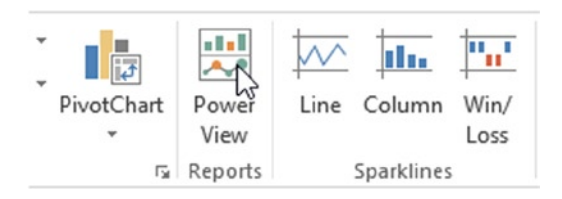

Figure 8-6. Inserting a Power View report

This will insert a new tab into the workbook and present you with the Power View design surface. The design has a Data Visualization area, a Filters area, and a Power View Fields window. The Power View Fields window contains the tables and fields of the Power Pivot model that are exposed to the client tools (see Figure 8-7).

| Click here to add a title                                                                  | × Powe               | r View Fields           | ×         |
|--------------------------------------------------------------------------------------------|----------------------|-------------------------|-----------|
|                                                                                            | Cus                  | tomer                   |           |
|                                                                                            | D III Date           | e<br>ployee             |           |
| To build a data visualization, select fields<br>in the field list or drag them to the view | ▷ 🎞 Inte             | rnet Sales              | $\forall$ |
|                                                                                            | Drag field<br>FIELDS | ds between areas below: |           |
|                                                                                            |                      |                         |           |

Figure 8-7. The Power View design surface

One of the keys to creating visualizations in Power View is to begin with a table view, and then once you have the fields selected, you can switch the table view to one of the other data visualization types. If you expand the table nodes in the Power View Field List, you will see the available fields. If you want to create a bar chart showing sales by sales territory, first drag the desired fields to the Fields drop area. This will create a table view on the design surface. Selecting the table view then allows you to choose a different visualization type on the Design tab (see Figure 8-8).

#### CHAPTER 8 ■ OPTIMIZING POWER PIVOT MODELS FOR POWER VIEW

Figure 8-8. Changing the visualization

Once you switch the visualization, the drop areas under the Field List will change based on the visualization type. Figure 8-9 shows the drop areas for a bar chart. You may have to rearrange the fields and you can add additional fields to the drop area to get the visualization you want.

Drag fields between areas below:

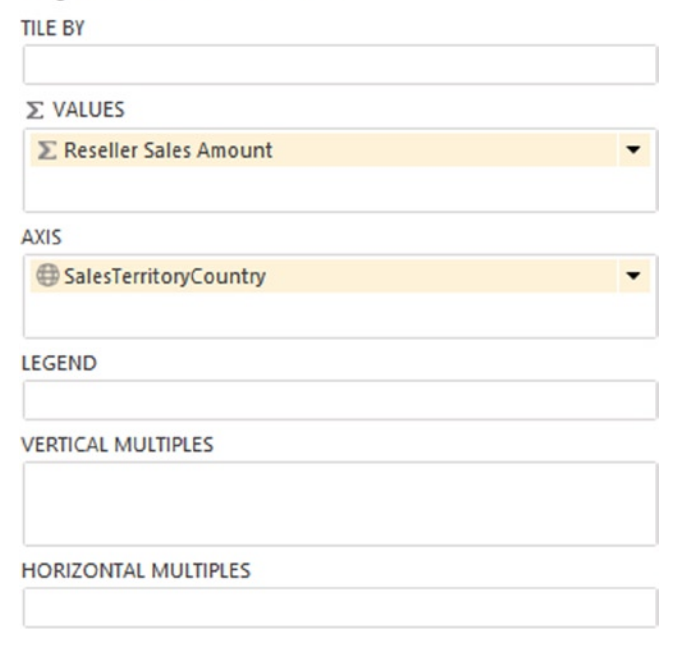

Figure 8-9. The bar chart drop areas

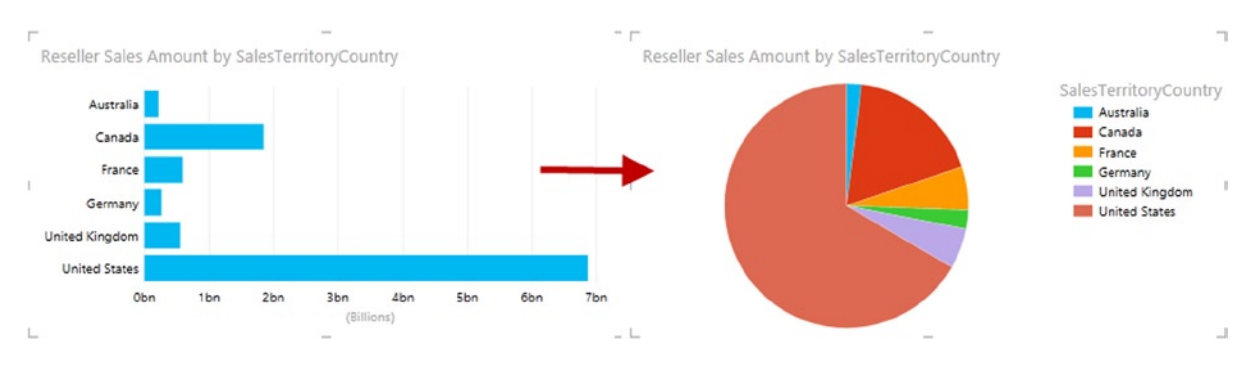

You can easily change visualizations from one type to another. For example, if you select the bar chart and select the other chart drop-down in the Design tab, you can switch it to a pie chart (see Figure 8-10).

Figure 8-10. Switching visualization types

Now that you have seen how to create a basic visualization (you will look at creating more complex visualizations in Chapters 9 and 10), let's look at what you can do with the Power Pivot model to improve the designer and user experience in Power View.

## Improving the Power View Experience

It is very important that users of your Power Pivot models have a pleasant experience as they build and explore the various visualizations in Power View. For example, you should only expose fields that users find meaningful. It is always a good idea to hide key values that are used to relate the tables in the model. To hide a column from the list of available fields in Power View, right click the column and select Hide From Client Tools (this will turn the column gray in the Model Designer). Figure 8-11 shows hiding a CustomerID field that has no business relevance.

| CustomerID |                | Geography 🚯 🔽 Custo       |
|------------|----------------|---------------------------|
|            | -              | Create Relationship       |
|            |                | Navigate to Related Table |
|            |                | Сору                      |
|            | ₫              | Insert Column             |
|            |                | Delete Columns            |
|            |                | Rename Column             |
|            |                | Freeze Columns            |
|            | 5              | Unfreeze All Columns      |
|            |                | Hide from Client Tools    |
|            | <del>( )</del> | Column Width              |
|            |                | Filter +                  |
|            |                | Description               |
|            | _              | Description               |

Figure 8-11. Hiding fields from client tools

If you look at the bottom of the pop-up menu in Figure 8-11, you will see that you can enter a description for the field. This description will show up when you hover over the field in Power View. This option is also available for measures created in the model and can be very useful for business users who need to understand how the measure is defined. Figure 8-12 shows the description displayed in Power View.

| Power View Fields                | ×                   |
|----------------------------------|---------------------|
| ▲ Internet Sales                 |                     |
| ∑ DiscountAmount                 |                     |
| ∑ ExtendedAmount                 |                     |
| ∑ Freight                        |                     |
| ∑ Internet Product Cost          |                     |
| 🗌 🔚 Internet Profit              |                     |
| ∑ Internet Quan                  | μ.                  |
| $\sum$ Internet Sales            |                     |
| Last Year Internet Profit        |                     |
| Last Year Internet Sales Amount  |                     |
| ∑ ProductStandardCost            | $\overline{\nabla}$ |
| Drag fields between areas below: |                     |
| FIELDS                           |                     |
|                                  |                     |
|                                  |                     |
|                                  |                     |

Figure 8-12. Adding field descriptions improves the user experience

As you look at the Field List in Figure 8-12, notice the icons in front of the fields. The calculator icon indicates that the field is a measure created in the Power Pivot model. The summation symbol indicates that the field is numeric and will be aggregated when dragged to the Fields drop area. By default the aggregate is a summation that may not be the aggregate needed. In some cases you do not want to aggregate a number; for example, in the date table the year field is not meant to be aggregated. You can control this behavior in the Power Pivot model by setting the Summarize By drop-down on the Advanced tab (see Figure 8-13).

| Design    | Advanced                          | Advanced |                        |        |                                     |     |  |
|-----------|-----------------------------------|----------|------------------------|--------|-------------------------------------|-----|--|
| •Default> | Show Implicit<br>Calculated Field | s        | ∑<br>Summarize<br>By ▼ |        | Default Table<br>Field Set Behavior |     |  |
| es        |                                   |          | ~                      | Defau  | ılt                                 | Rep |  |
| •         | 2005                              |          |                        | Sum    |                                     |     |  |
| e 🔽 (     | CalendarYear 🛛 💽                  | Ν        |                        | Coun   | t                                   | Mc  |  |
|           | 2005                              | 0        |                        | Min    |                                     |     |  |
|           | 2005                              | 0        |                        | Max    |                                     |     |  |
|           | 2005                              | 0        |                        | Avera  | ge                                  |     |  |
|           | 2005                              | 0        |                        | Distin | ctCount                             |     |  |
|           | 2005                              | 0        |                        | Don    | at summariz                         |     |  |
|           | 2005                              | 0        |                        | 2      | i summariz                          | -   |  |
|           | 2005                              | 07       | 7-200                  | 05     |                                     |     |  |

Figure 8-13. Setting default summarizations for fields

Along with setting field level properties, you can set some table level properties in the Power Pivot model that make creating reports in Power View easier. If you look at the Advanced tab for a table in the Power Pivot Model Designer, you will see a Default Field Set button (see Figure 8-13). Selecting this will allow you to designate the default field set for the table (see Figure 8-14). When set, this will allow the Power View user to quickly create a table by clicking the table node in the Power View Field List (see Figure 8-15).

|                                                                                                    | Default Field Set                                    | ? 🗙                                           |
|----------------------------------------------------------------------------------------------------|------------------------------------------------------|-----------------------------------------------|
| Default Field Set for Table Product<br>Specify the columns, measures, and field order<br>Click here for more information on Default Field                                                                                                    | ng that define the default field set when vi<br>Set. | sualizing this table in certain client tools. |
| Fields in the table:          Arabic Description <ul> <li>Chinese Description</li> <li>Class</li> <li>Color</li> <li>Days To Manufacture</li> <li>Dealer Price</li> <li>End Date</li> <li>Rnished Goods Flag</li> <li>French Description</li> <li>French Product Name</li> <li>German Description</li> <li>Hebrew Description</li> <li>List Price</li> <li>Model Name</li> <li>Product Alternate Key</li> <li>Product Alternate Key</li> <li>Product Subcategory Key</li> <li>Reorder Point</li> <li>Safety Stock Level</li> <li>Size Range</li> <li>Size Unit Measure Code</li> <li>Contended</li> </ul> | Add ->                                               | Move Up<br>Move Down                          |
|                                                                                                    |                                                      | OK Cancel                                     |

Figure 8-14. Setting default fields for a table

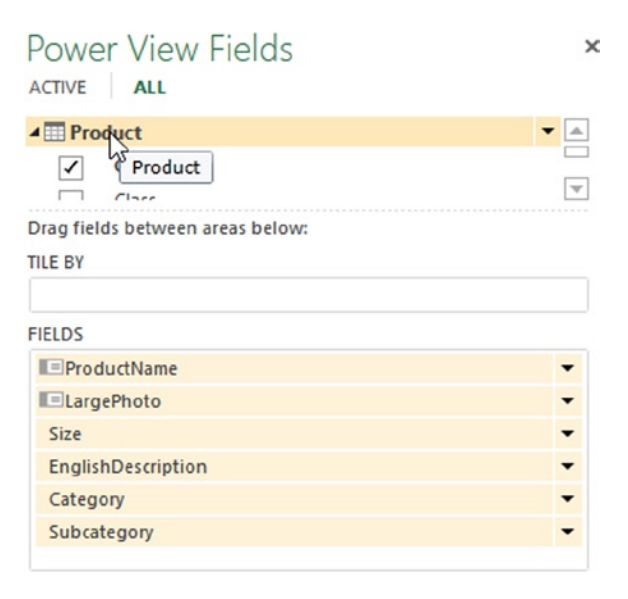

Figure 8-15. Using default fields in Power View

When you create visualizations in Power View, it groups items automatically depending on what fields are selected and the type of visualization selected. You can control how grouping is evaluated by setting the Table Behavior properties in the Power Pivot model. You can access the Table Behavior properties on the Advanced tab in the Model Designer (see Figure 8-13). When clicked, the Table Behavior button will display the Table Behavior settings window (see Figure 8-16).

|                                                 | Table Behavior                                                                                                    | ?        |
|-------------------------------------------------|----------------------------------------------------------------------------------------------------|----------|
| ble Behavior for Table                          | Employee                                                                                                    |          |
| The properties on the<br>behavior in client too | s dialog allow you to change the default behavior of different visualization types and default groupi<br>Is for this table.                                                     | ng       |
| Click here for more i                           | nformation on Table Behavior.                                                                                                    |          |
|                                                 |                                                                                                    |          |
| Row Identifier:                                 | EmployeeKey                                                                                                    | ~        |
| Keep Unique Rows:                               | BaseRate BirthDate CurrentRag DepartmentName EmailAddress EmergencyContactName EmergencyContactPhone EmployeeKey EmployeeKey EmployeeNationalIDAtemateKey EmployeePhoto EndDate | <b>^</b> |
| Default Label:                                  | FullName                                                                                                    | ۷        |
| Default Image:                                  | EmployeePhoto                                                                                                    | ~        |
|                                                 | OK Ca                                                                                                    | incel    |

Figure 8-16. Setting the table behavior

The Table Behavior properties you can set for a table are the row identifier, any columns that indicate uniqueness, the default label, and the default image. The row identifier is used to indicate the field that uniquely identifies each row (often referred to as the primary key). This field needs to be unique and cannot be blank. Once the row identifier is set, you can choose which columns contain values that should remain unique. For example, you may have two employees with the same name and you do not want to group records of one employee with those of the other. The default label and default image are used in the Power View card and tile type visualizations, and when set, give a nicer formatting style. Figure 8-17 shows the same card with two different formats. The top card shows the format when the default label and image is set and the bottom card shows the format when they are not set.

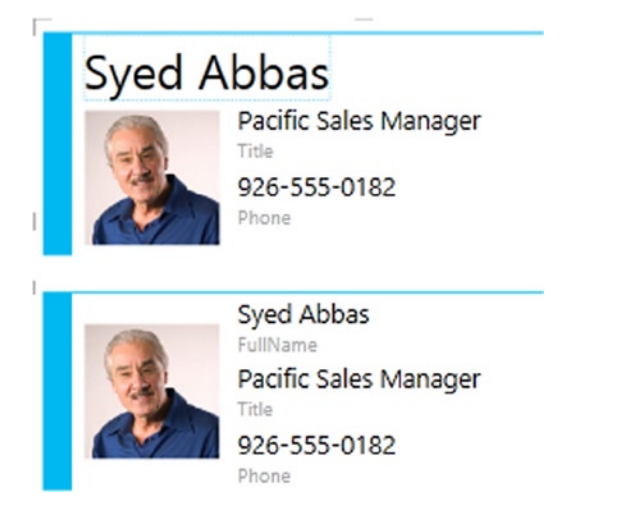

Figure 8-17. Effects of setting default label and image

One last setting available on the Advanced tab of the Power Pivot Model Designer is the Data Category setting for the fields (see Figure 8-18). This comes into play for location types like City, Postal Code, and Country/Region. When Power View knows the column is a location type, it can use the field to implement a visualization using Bing mapping layers. The other data categories that are useful to set are the image and web URLs. When you set these, Power View will know these are hyperlinks and format them appropriately.

|                                            | Data | Category : Uncatego      | orized 🕶 |
|--------------------------------------------|------|--------------------------|----------|
| Default Table<br>Field Set Behavior<br>Reg | ~    | Uncategorized<br>Address |          |
| ame]                                       |      | City                     | N        |
| CustomerAlterna                            |      | Continent                | rstNa    |
| W00011602                                  |      | Country/Region           | rry      |
| W00011603                                  |      | County                   | ≥offr    |
| W00011610                                  |      | Postal Code              | ake      |
| W00012517                                  |      | State or Province        | exa      |
| W00012518                                  |      |                          | cque     |

Figure 8-18. Setting the data category for a field

At this point you should have a good understanding of how the settings in the Power Pivot model affect the user experience in Power View. In the following lab, you will gain hands-on experience working with these properties.

#### HANDS-ON LAB—OPTIMIZING A POWER PIVOT MODEL FOR POWER VIEW

In the following lab you will

- Optimize a Power Pivot model for Power View.
- Create a table and a card visualization in Power View.
- Explore table view filtering.
- 1. In the LabStarters folder, open the LabChapter8.xlsx file. This file contains sales data from the test AdventureWorks database.
- Select the Insert tab in Excel and click on the Power View button. This will insert a Power View report sheet in the workbook. In the Power View Fields window expand the Customer node and observe the Field List (see Figure 8-19).

| Power View Fields    | × |
|----------------------|---|
| ACTIVE ALL           |   |
| Customer             |   |
| AddressLine1         |   |
| AddressLine2         |   |
| ∑ Age                |   |
| BirthDate            |   |
| City                 |   |
| CommuteDistance      |   |
| Country              |   |
| CustomerAlternateKey |   |
| ∑ CustomerID         |   |
| DateFirstPurchase    |   |
| Education            |   |
| EmailAddress         |   |
| FirstName            |   |
| Full Name            |   |
| Gender               |   |
| ∑ GeographyKey       |   |
| HouseOwnerFlag       |   |
| LastName             |   |
| MaritalStatus        | _ |
| MiddleName           |   |
|                      |   |

Figure 8-19. Customer fields exposed to Power View

- 3. Notice that the CustomerID, CustomerAlternateKey, and the GeographyKey are exposed to the users. Go to the Power Pivot model and hide these keys.
- 4. If you look at the Age field in Figure 8-19 you see a summation symbol in front of the field. This means it will sum up the ages if you drag this field to the drop area. To change this in the Power Pivot model, select the Age column, and on the Advanced tab under the Summarize By drop-down, select Do Not Summarize. Repeat this for the columns NumberCarsOwned, NumberChildrenAtHome, and TotalChildren.
- 5. If you look at the Country field in Figure 8-19, you see a globe icon in front of the field. This indicates this field is a location type field. To verify this, select the Country field in the Power Pivot model and select the Advanced tab. Notice the Data Category has been set to Country/Region (Suggested). The model used the name of the column to guess this setting.
- 6. Set the StateProvince and City columns to the appropriate data category. Go back to the Power View Field List and notice these fields now have globe icons.
- 7. In the Power View Field List expand the Date table. Notice that there are a lot of default summations that you do not want and there are a bunch of fields you do not want to show. Update the model so that the final Field List looks like Figure 8-20. Also set the MonthName column to be sorted by MonthNumberOfYear and add a Calendar and Fiscal hierarchy to the model.

×

| Power View Fields |
|-------------------|
| ACTIVE ALL        |
| D 🖽 Customer      |
| ▲ III Date        |
| Calendar          |
| CalendarYear      |
| CalendarSemester  |
| CalendarQuarter   |
| Month             |
| CalendarQuarter   |
| CalendarSemester  |
| CalendarYear      |
| ▷ Fiscal          |
| FiscalQuarter     |
| FiscalSemester    |
| FiscalYear        |
| MonthName         |
| MonthYear         |
|                   |

Figure 8-20. Updated date fields

8. Expand the Employee table in the Power View Field List. The Power Pivot model contains a photo of each employee, but it is not being recognized by Power View. To remedy this, go to the Power Pivot model, select the Employee table, and on the Advanced tab, select the Table Behavior button. In the Table Behavior settings window, set the Row Identifier to EmployeeKey. Set Keep Unique Rows to FullName. Set the Default Label to FullName and the Default Image to EmployeePhoto (see Figure 8-21).

|                                                 | Table Behavior                                                                                                    | ? ×  |
|-------------------------------------------------|----------------------------------------------------------------------------------------------------|------|
| able Behavior for Table                         | e Employee                                                                                                    |      |
| The properties on thi<br>behavior in client too | s dialog allow you to change the default behavior of different visualization types and default groupin<br>Is for this table.                                                                                                    | g    |
| Click here for more i                           | nformation on Table Behavior.                                                                                                    |      |
| 120002002000                                    |                                                                                                    |      |
| Row Identifier:                                 | EmployeeKey                                                                                                    | ~    |
| Keep Unique Rows:                               | <ul> <li>BirthDate</li> <li>CurrentRlag</li> <li>DepartmentName</li> <li>EmailAddress</li> <li>EmployeeKey</li> <li>EmployeePhoto</li> <li>EndDate</li> <li>FirstName</li> <li>✓ FullName</li> <li>Gender</li> <li>HireDate</li> <li>LastName</li> </ul> | ~    |
| Default Label:                                  | FulName                                                                                                    | ~    |
| Default Image:                                  | EmployeePhoto                                                                                                    | ۷    |
|                                                 | OK Ca                                                                                                    | ncel |

Figure 8-21. Setting table behavior properties

- **9.** Go back to the Power View Field List and expand the Employee table. Notice you can now see the EmployeePhoto field. Also notice there is a new icon in front of the EmployeePhoto and FullName fields indicating these are default fields.
- **10.** Drag and drop the FullName, EmployeePhoto, Title, and Phone to the Fields drop area below the Field List. Notice the table being built on the view surface.
- 11. Once you have a basic table built, you can convert it to another type of visualization. In the Design tab, select the Table drop-down and change the visualization to the Card type. You should end up with a visualization similar to Figure 8-22.

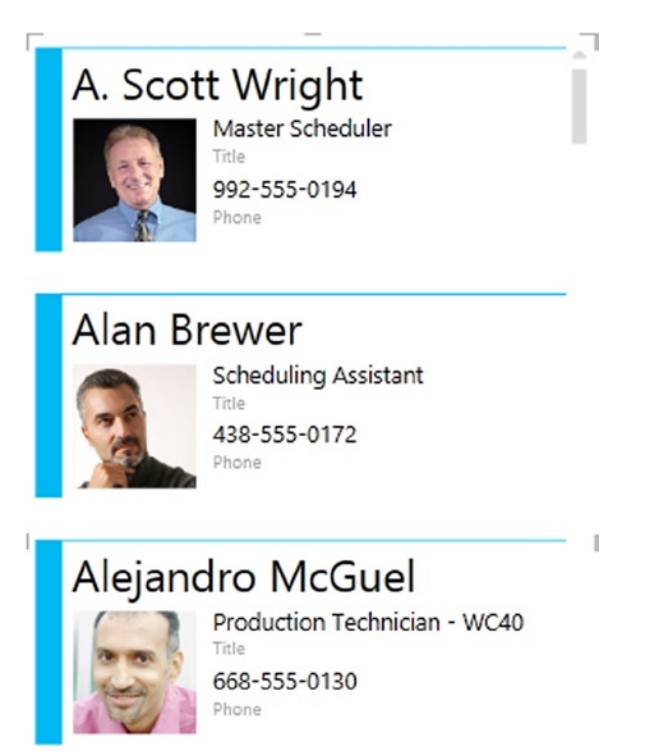

Figure 8-22. Creating employee cards

- 12. Insert a new Power View sheet into the workbook. Expand the Product table node and notice the large number of fields. To help the users, you can set the default field set so they can select them by clicking the table node.
- **13.** In the Power Pivot model, select the Product table and on the Advanced tab, click on the Default Field Set button. In the Default Field Set window, select the ProductName, ProductLine, Category, Subcategory, StandardCost, DealerPrice, and ListPrice, as shown in Figure 8-23.

|                                                                                                    | Default                         | Field Set                                                                                                   | ? ×                      |
|----------------------------------------------------------------------------------------------------|---------------------------------|----------------------------------------------------------------------------------------------------|--------------------------|
| Default Field Set for Table Product<br>Specify the columns, measures, and field ord<br>Click here for more information on Default Fie                                                                                                    | ering that define t<br>ald Set. | he default field set when visualizing this table                                                            | in certain client tools. |
| Fields in the table:<br>Class<br>Color<br>Days To Manufacture<br>EndDate<br>EnglishDescription<br>LargePhoto<br>ModelName<br>ProductAlternateKey<br>Product SubcategoryKey<br>Product SubcategoryKey<br>ReorderPoint<br>SafetyStockLevel<br>Size<br>SizeRange<br>SizeInitMeasureCode<br>StatUs<br>Style<br>Weight<br>Weight UnitMeasureCode | Add -><br><- Remove             | Default fields, in order: Product Name Product Line Category Subcategory StandardCost DealerPrice ListPrice | Move Up<br>Move Down     |
|                                                                                                    |                                 | ОК                                                                                                    | Cancel                   |

Figure 8-23. Selecting the default fields

- 14. Go back to the Power View sheet and click on the Product table in the Power View Field List. You should see a new table created consisting of the default fields you selected in step 13.
- **15.** With the table selected, click on the Power View tab and notice that you can change the theme, font, and text size. Experiment with changing these settings. Add a title of Product List to the Power View sheet.
- **16.** Notice that by clicking on the column header in the table you can sort by any of the columns ascending or descending. In the upper right corner of the table is a filter icon. Click on this to show the table filters (see Figure 8-24).

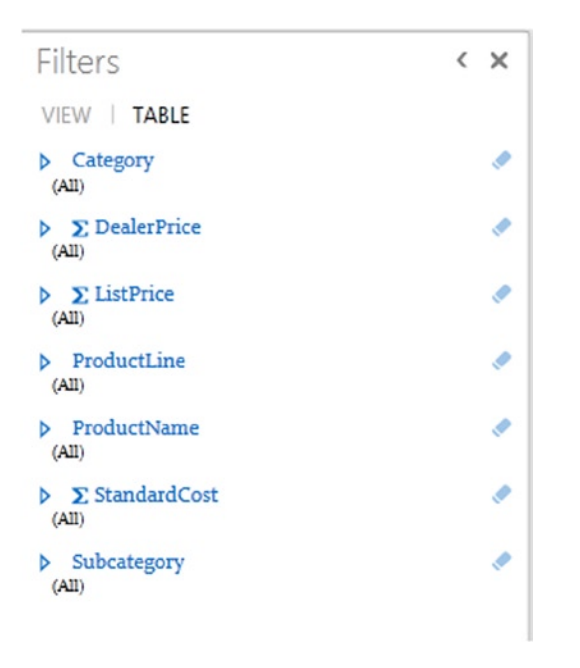

Figure 8-24. Viewing table filters

- 17. Click on the Category field to show the selection boxes. Filter the table to just show accessories. Click on the DealerPrice field; notice that since this is a number, you get a slider control. To the right of the field, you should see an icon for switching to Advanced Filter mode. Using the Advanced Filter mode, limit the product list to only show accessories with a dealer price greater than or equal to \$25.
- 18. Experiment with changing and clearing the filters. When you're done, save your changes and exit Excel.

# Summary

A good Power Pivot model tuned for use by Power View will make the difference between a great user experience and an extremely exasperating one. This chapter showed you how to optimize a Power Pivot model so that it facilitates better report creation in Power View. You saw how to set Table Behavior properties and column properties and how these settings affect the Power View experience. You also became familiar with creating cards and tables in Power View and how to filter and sort the tables. The next chapter delves deeper into the features of the Power View report designer. It shows how to create the fundamental visualization types along with the interaction features built into these visualizations. Cross view filtering, drill-down features, and slicers are discussed and demonstrated.

#### **CHAPTER 9**

# Creating Standard Visualizations with Power View

In the last chapter you saw how important it is to create a Power Pivot model that works well with Power View. In this chapter you will investigate some of the standard visualizations used to create reports and dashboards. You will become familiar with the common features of the Power View designer. You will build standard visualizations such as column, bar, and pie charts. In addition, you will look at using a scatter chart and how to turn it into a bubble chart with a play axis. The final visualization you will investigate is how to use maps to analyze data geographically.

After completing this chapter you will be able to

- Create tables and matrices.
- Construct bar, column, and pie charts.
- Build line and scatter charts.
- Create map-based visualizations.

**Note** For copies of color figures, go to Source Code/Downloads at http://www.apress.com/9781430264453.

# **Creating Tables and Matrices**

As you learned in the last chapter, all visualizations in Power View start off as a table and are then converted to another type of visualization. Although it is one of the most basic types of data visualization, a table is still one of the most useful ways to look at your data. This is especially true if you need to look up detailed information. Figure 9-1 shows a table displaying customer contact information.

#### CHAPTER 9 CREATING STANDARD VISUALIZATIONS WITH POWER VIEW

| Full Name       | AddressLine1            | City           | StateProvince    | Country       | PhoneNumber  |
|-----------------|-------------------------|----------------|------------------|---------------|--------------|
| Aaron Adams     | 4116 Stanbridge Ct.     | Downey         | California       | United States | 417-555-0154 |
| Aaron Alexander | 5021 Rio Grande Drive   | Kirkland       | Washington       | United States | 548-555-0129 |
| Aaron Allen     | 6695 Black Walnut Court | Sooke          | British Columbia | Canada        | 648-555-0141 |
| Aaron Baker     | 8054 Olivera Rd.        | Renton         | Washington       | United States | 488-555-0125 |
| Aaron Bryant    | 2325 Candywood Ct       | Redwood City   | California       | United States | 754-555-0137 |
| Aaron Butler    | 97бı Darnett Circle     | Lebanon        | Oregon           | United States | 466-555-0180 |
| Aaron Campbell  | 3310 Harvey Way         | Bellflower     | California       | United States | 187-555-0177 |
| Aaron Carter    | 3450 Rio Grande Dr.     | Woodland Hills | California       | United States | 180-555-0167 |
| Aaron Chen      | 4633 Jefferson Street   | Los Angeles    | California       | United States | 969-555-0160 |
| Aaron Coleman   | 3393 Alpha Way          | Santa Monica   | California       | United States | 914-555-0128 |
| Aaron Collins   | 6767 Stinson            | Santa Cruz     | California       | United States | 170-555-0177 |
| Aaron Diaz      | 9413 Maria Vega Court   | Melton         | Victoria         | Australia     | 1 (11) 500   |
| Aaron Edwards   | 663 Contra Loma Blvd.   | Beverly Hills  | California       | United States | 355-555-0115 |

Figure 9-1. Customer contact information

When you combine a table with the automatic filtering you get with Power View, this becomes a great way to look up customers based on their demographic data. When you select the table in the view, click on the Table tab in the Filters area (see Figure 9-2). The fields in the table will show up automatically in the table filter list. To add a field to the filter list that you want to filter on but do not want to show up in the table, just drag the field from the Power View Field List to the Filters area.

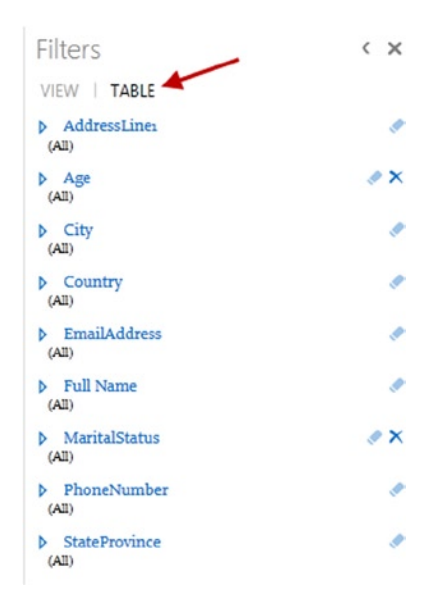

Figure 9-2. Filtering a table
Another way you can implement filtering for the table is using slicers. To create a slicer, first create a one-column table using the field you want to slice by. Select the table on the view surface and, in the Design tab, click on the Slicer button (see Figure 9-3).

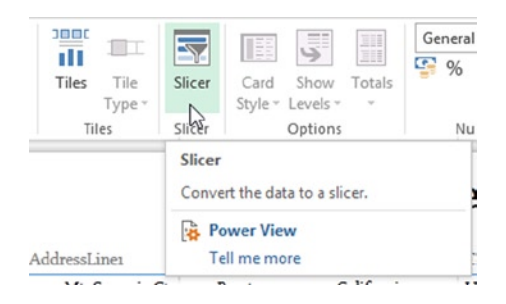

Figure 9-3. Creating a slicer

Slicers will filter all data on the view—even other slicers. Figure 9-4 shows how the selection in a Country slicer limits what is shown in the StateProvince slicer.

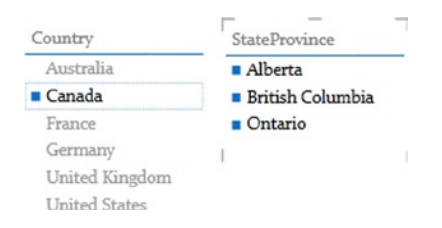

Figure 9-4. Filtering with slicers

A matrix is similar to a table in that it contains rows and columns, but instead of showing detail level records, it aggregates data up by the fields displayed in the row and column headers. When you create a pivot table in Excel it is essentially a matrix. If the matrix contains a hierarchy, you can drill up and down through the hierarchy. To create a matrix, start with a table and then convert it to a matrix. Figure 9-5 shows a table created to show sales profit for the different types of resellers for each month.

#### CHAPTER 9 CREATING STANDARD VISUALIZATIONS WITH POWER VIEW

| _                   |                              | _            |                  |                 |             |
|---------------------|------------------------------|--------------|------------------|-----------------|-------------|
| BusinessType        | <b>Reseller Sales Profit</b> | CalendarYear | CalendarSemester | CalendarQuarter | Month       |
| Specialty Bike Shop | \$212,586.00                 | 2005         | 2                |                 | 3 July      |
| Specialty Bike Shop | \$1,370,508.70               | 2005         | 2                |                 | 3 August    |
| Specialty Bike Shop | \$696,521.77                 | 2005         | 2                |                 | 3 September |
| Specialty Bike Shop | \$271,020.65                 | 2005         | 2                |                 | 4 October   |
| Specialty Bike Shop | \$1,924,803.56               | 2005         | 2                |                 | 4 November  |
| Specialty Bike Shop | \$1,023,151.24               | 2005         | 2                |                 | 4 December  |
| Specialty Bike Shop | \$505,052.90                 | 2006         | 1                |                 | 1 January   |
| Specialty Bike Shop | \$1,521,877.95               | 2006         | 1                |                 | 1 February  |
| Specialty Bike Shop | \$1,166,848.26               | 2006         | 1                |                 | 1 March     |
| Specialty Bike Shop | \$909,624.09                 | 2006         | 1                |                 | 2 April     |
| Specialty Bike Shop | \$1,334,939.74               | 2006         | 1                |                 | 2 May       |
| Specialty Bike Shop | (\$9,513,763.39)             | 2006         | 1                |                 | 2 June      |
| Specialty Bike Shop | \$268,083.52                 | 2006         | 2                |                 | 3 July      |
| Specialty Bike Shop | \$2,952,383.04               | 2006         | 2                |                 | 3 August    |
| Specialty Bike Shop | \$2,834,482.60               | 2006         | 2                |                 | 3 September |
| Specialty Bike Shop | \$348,372.21                 | 2006         | 2                |                 | 4 October   |
|                     |                              | _^           |                  |                 | ·· ·        |

Figure 9-5. Table showing reseller sales by type and month

As you can see, a table is not the best way to display this type of information. It would be much easier to decipher the information in a matrix where you can compare totals and drill down or up through the year, quarter, and month. To change this to a matrix, select the table and, on the Design tab, select the Table drop-down and select Matrix (see Figure 9-6).

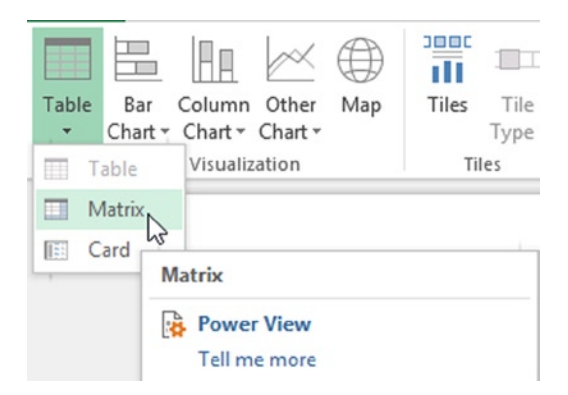

*Figure 9-6. Converting a table to a matrix* 

| _                   |                |                  |                 |           |                       |
|---------------------|----------------|------------------|-----------------|-----------|-----------------------|
| BusinessType        | CalendarYear 🔺 | CalendarSemester | CalendarQuarter | Month     | Reseller Sales Profit |
| Specialty Bike Shop | 2005           |                  | 2               | 3 July    | \$212,586.00          |
|                     |                |                  |                 | August    | \$1,370,508.70        |
|                     |                |                  |                 | September | \$696,521.77          |
|                     |                |                  |                 | Total     | \$2,279,616.46        |
|                     |                |                  |                 | 4 October | \$271,020.65          |
|                     |                |                  |                 | November  | \$1,924,803.56        |
|                     |                |                  |                 | December  | \$1,023,151.24        |
| 1                   |                |                  |                 | Total     | \$3,218,975.45        |
|                     |                |                  | Total           |           | \$5,498,591.91        |
|                     |                | Total            |                 |           | \$5,498,591.91        |

As you can see in Figure 9-7, converting the table to a matrix added totals and subtotals.

Figure 9-7. Matrix containing totals and subtotals

If you look at the drop areas under the Field List, you should see a drop area for values, rows, and columns. To improve the look of the matrix, you can drag the BusinessType field to the Columns drop area. You can now easily compare the reseller types side by side (see Figure 9-8).

| CalendarYear 🔺 | CalendarSemester | CalendarQuarter | Month     | <br>Specialty Bike Shop | Value Added Reseller         | Warehouse       | Total                  |
|----------------|------------------|-----------------|-----------|-------------------------|------------------------------|-----------------|------------------------|
| 2005           | 2                | 2               | 3 July    | \$212,586.00            | \$1,250,411.42               | \$717,282.39    | \$2,180,279.81         |
|                |                  |                 | August    | \$1,370,508.70          | \$2,003,003.75               | \$5,451,925.41  | \$8,825,437.86         |
|                |                  |                 | September | \$696,521.77            | \$1,184,363.39               | \$5,468,098.30  | <b>\$7,348,983.4</b> 6 |
|                |                  |                 | Total     | \$2,279,616.46          | \$4,437,778.56               | \$11,637,306.11 | \$18,354,701.13        |
|                |                  |                 | 4 October | \$271,020.65            | \$2,429,595.96               | \$831,090.94    | \$3,531,707.55         |
|                |                  |                 | November  | \$1,924,803.56          | \$3,185,420.43               | \$6,163,078.99  | \$11,273,302.98        |
|                |                  |                 | December  | \$1,023,151.24          | \$1,369,984.64               | \$6,549,818.06  | \$8,942,953.95         |
|                |                  |                 | Total     | \$3,218,975.45          | \$6,985,001.02               | \$13,543,987.99 | \$23,747,964.47        |
|                |                  | Total           |           | \$5,498,591.91          | \$11,422, <del>77</del> 9.58 | \$25,181,294.11 | \$42,102,665.60        |
|                | Total            |                 |           | \$5,498,591.91          | \$11,422,779.58              | \$25,181,294.11 | \$42,102,665.60        |

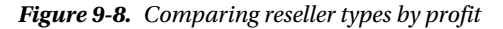

To control totals and drilling for the matrix under the Design tab, use the Show Levels and Totals drop-downs (see Figure 9-9).

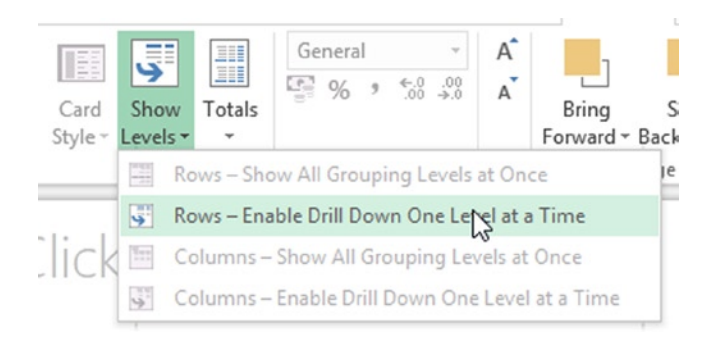

Figure 9-9. Enabling drill-down for a matrix

Once drill-down is enabled, the matrix collapses to only show the year level. When you click on a year, you will see an arrow icon that allows you to drill down to the next level in the calendar hierarchy (see Figure 9-10). As you drill down through the hierarchy, you will see another arrow that allows you to drill back up through the hierarchy.

| _<br>CalendarYear 🔺 | Specialty Bike Shop | Value Added Reseller | Warehouse         | Total             |
|---------------------|---------------------|----------------------|-------------------|-------------------|
| 2005                | \$5,498,591.91      | \$11,422,779.58      | \$25,181,294.11   | \$42,102,665.60   |
| 2006                | \$4,915,357.61      | \$31,061,523.47      | \$5,418,547.89    | \$41,395,428.97   |
| 2007                | (\$4,633,634.88)    | \$13,840,520.29      | (\$30,782,275.34) | (\$21,575,389.93) |
| 2008                | (\$2,222,215.71)    | \$951,968.32         | (\$430,684.03)    | (\$1,700,931.42)  |
| Total               | \$3,558,098.93      | \$57,276,791.67      | (\$613,117.38)    | \$60,221,773.22   |

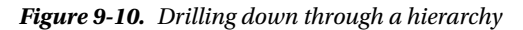

In addition to wanting to see aggregated values in a matrix, you often want to show these values using a visual representation such as a bar, column, or pie chart. You will look at creating these next.

## Constructing Bar, Column, and Pie Charts

Some of the most common data visualizations used to compare data are the bar, column, and pie charts. A bar chart and a column chart are very similar. The bar chart has horizontal bars where the x axis is the value of the measure whereas the y axis contains the categories you are comparing. For example, Figure 9-11 shows a bar chart comparing Internet sales by country.

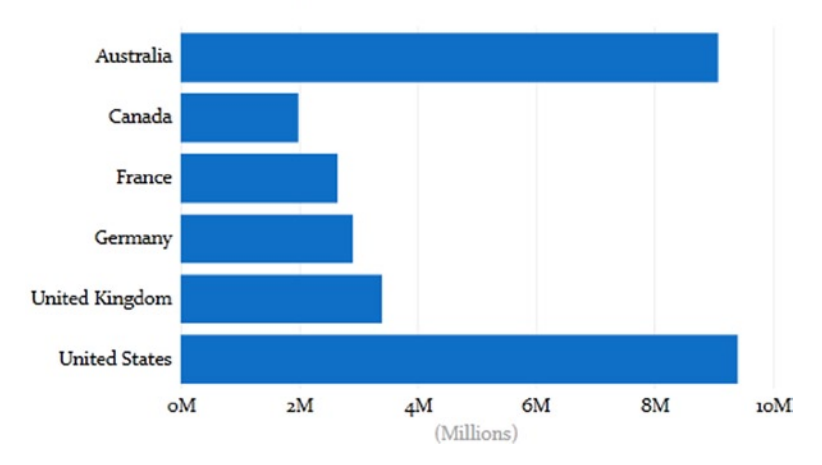

Internet Sales Amount by Country

Figure 9-11. Bar chart comparing sales by country

The column chart switches the axes so that the measure amounts are on the y axis and the categories are on the x axis. For example, the bar chart in Figure 9-11 can just as easily be displayed as a column chart as shown in Figure 9-12.

Internet Sales Amount by Country

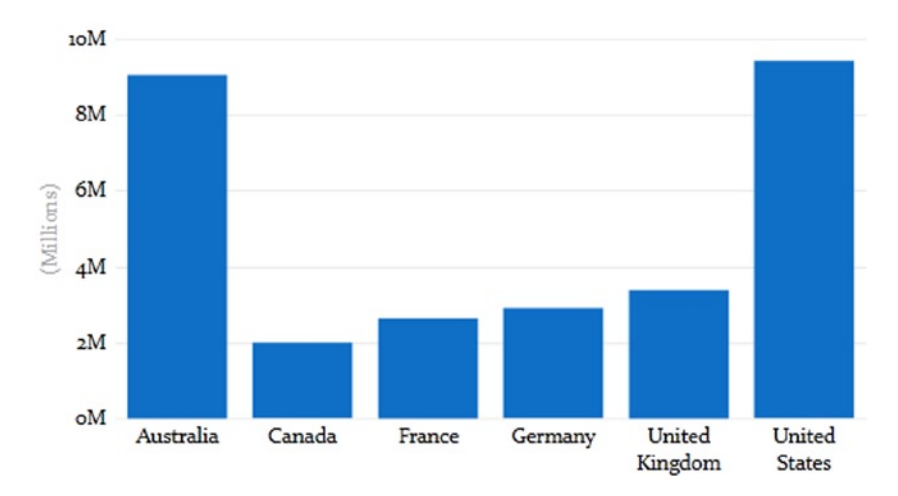

Figure 9-12. A column chart comparing Internet sales by country

There are three types of bar or column charts to choose from: stacked, 100% stacked, and clustered. Figure 9-12 is a stacked column chart that does not have a field for the legend. If you drag the Year field to the Legend drop area, it changes the visualization to the one shown in Figure 9-13. Notice the values for each year are stacked on top of each other.

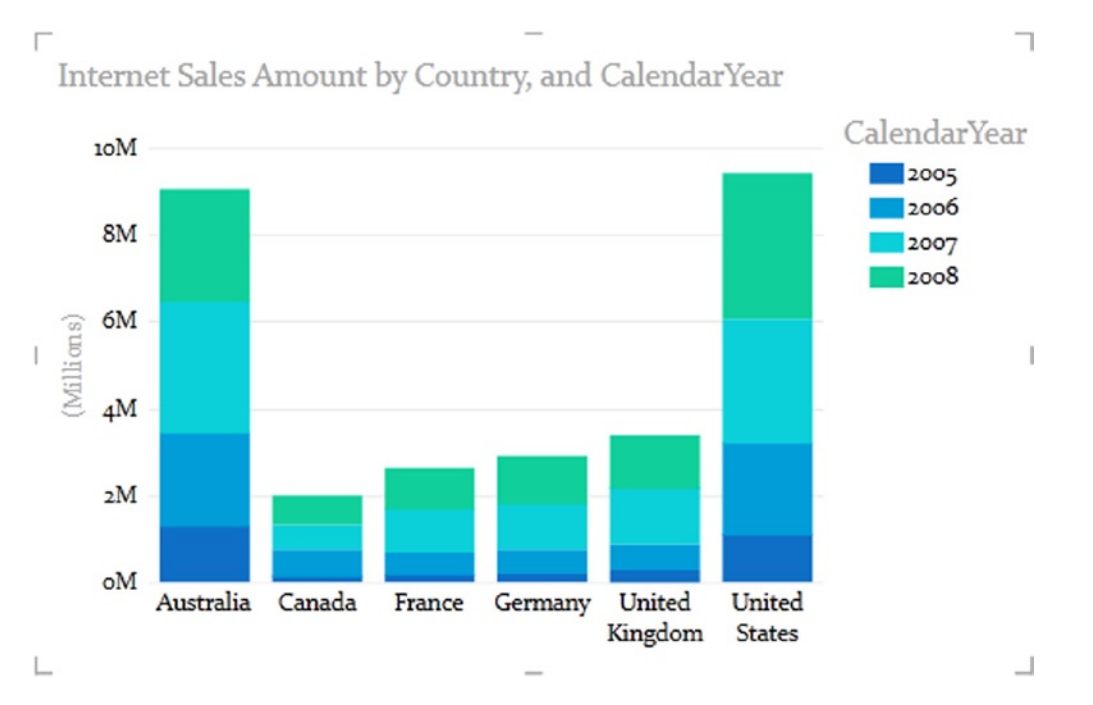

*Figure 9-13. Creating a stacked column chart* 

Although the stacked column chart shows absolute values, you can change it to a 100% stacked chart to show relative values in terms of percentages. In Figure 9-14 the Country field is moved to the legend and the Year field is placed on the axis. It also has data labels set as Visible for easier comparisons.

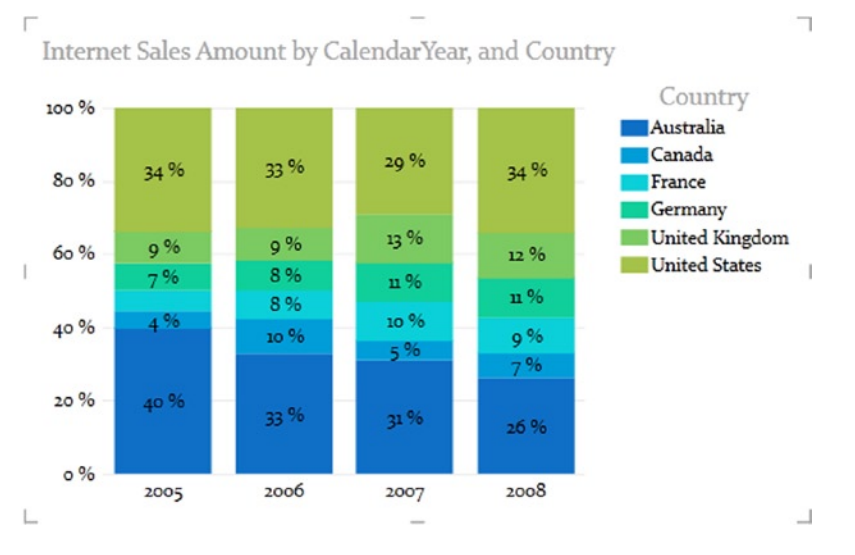

*Figure 9-14. Creating a 100% stacked column chart* 186

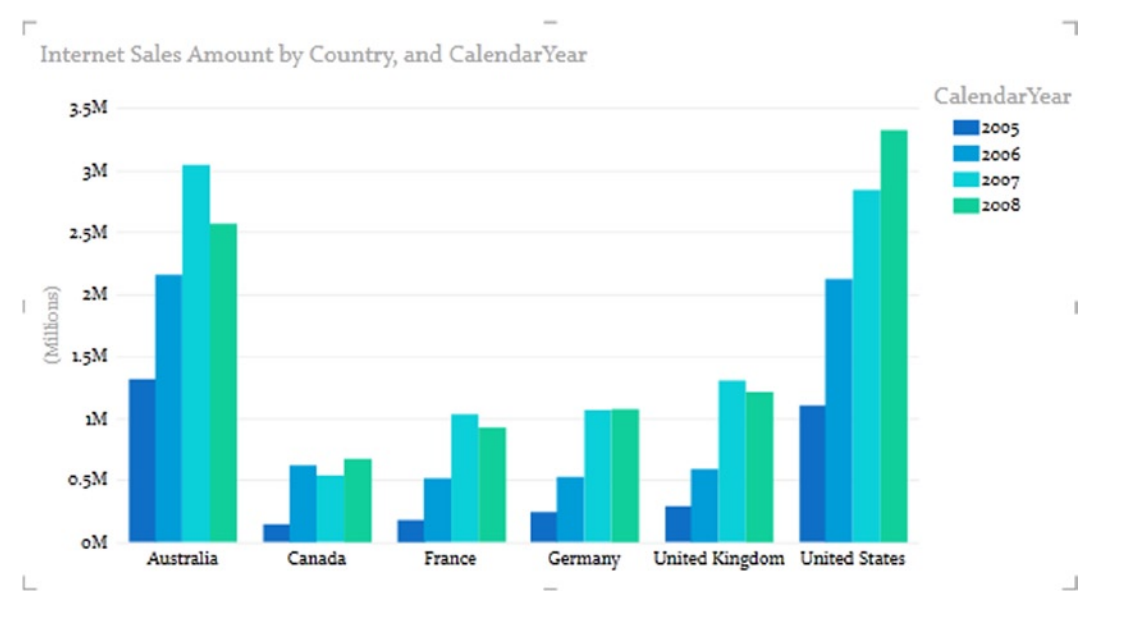

A clustered column chart moves the columns for the various countries side by side instead of stacking them on top of one another. Figure 9-15 shows the same information as Figure 9-13 does, but as a clustered column chart.

Figure 9-15. Creating a clustered column chart

Although you do not have much control over the layout of the charts, on the Design tab, you can control the title, legend, and data labels (see Figure 9-16).

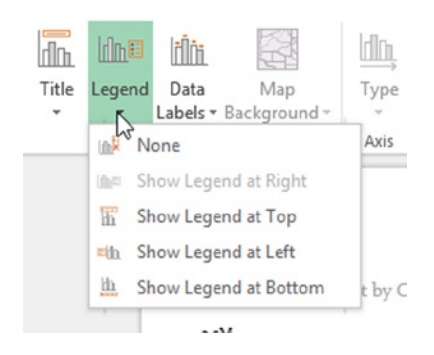

Figure 9-16. Controlling the legend layout

As with most visualizations, in Power View you get automatic filtering and sorting capabilities. For example, if you hover over the upper left corner of the chart in Figure 9-15, you get the option to change the sorting by Internet sales amount instead of country name (see Figure 9-17).

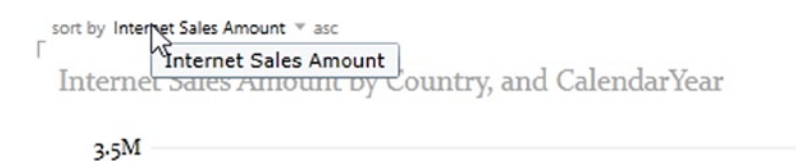

Figure 9-17. Changing the sorting of a column chart

Pie charts are similar to stacked column or stacked bar charts in that they allow you to compare the measures for members of a category and also the total for the category. Figure 9-18 shows a pie chart comparing sales of different types of resellers.

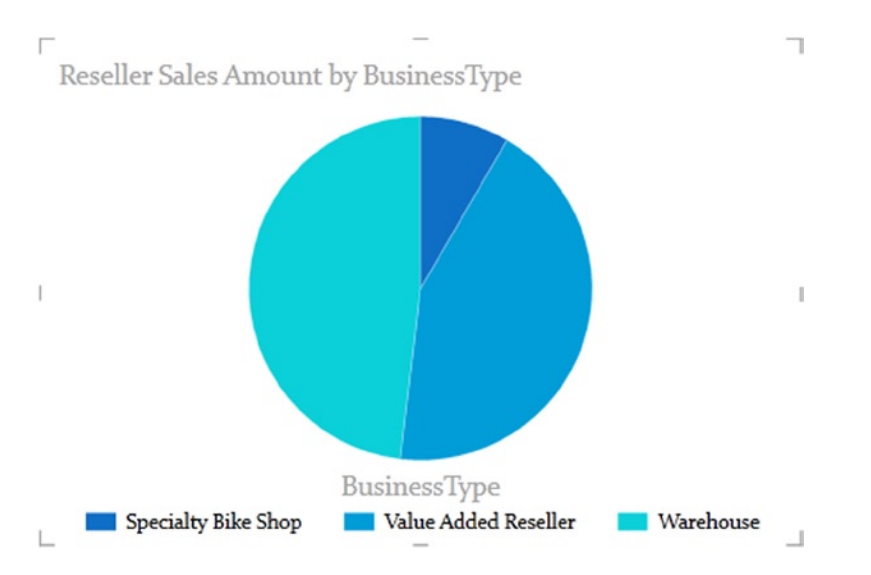

Figure 9-18. Comparing data using a pie chart

Just as with column and bar charts, you have very little control over the layout of the pie chart and are limited to the title and the positioning of the legend. At the time of this writing, pie charts do not even support data labels, which is truly unfortunate.

Although bar, column, and pie charts are great for comparing aggregated data for various categories, if you want to spot trends in the data, line and scatter charts are a better choice. You will investigate these types of charts next.

## **Building Line and Scatter Charts**

A line chart is used to look at trends across equal periods. The periods are often time units consisting of hours, days, months, and so on. The time periods are plotted along the x axis and the measurement is plotted along the y axis. Figure 9-19 shows flight delays in minutes for the hours in the day. Each line represents a different carrier. Using this chart, you can easily spot trends throughout the day and compare carrier performance.

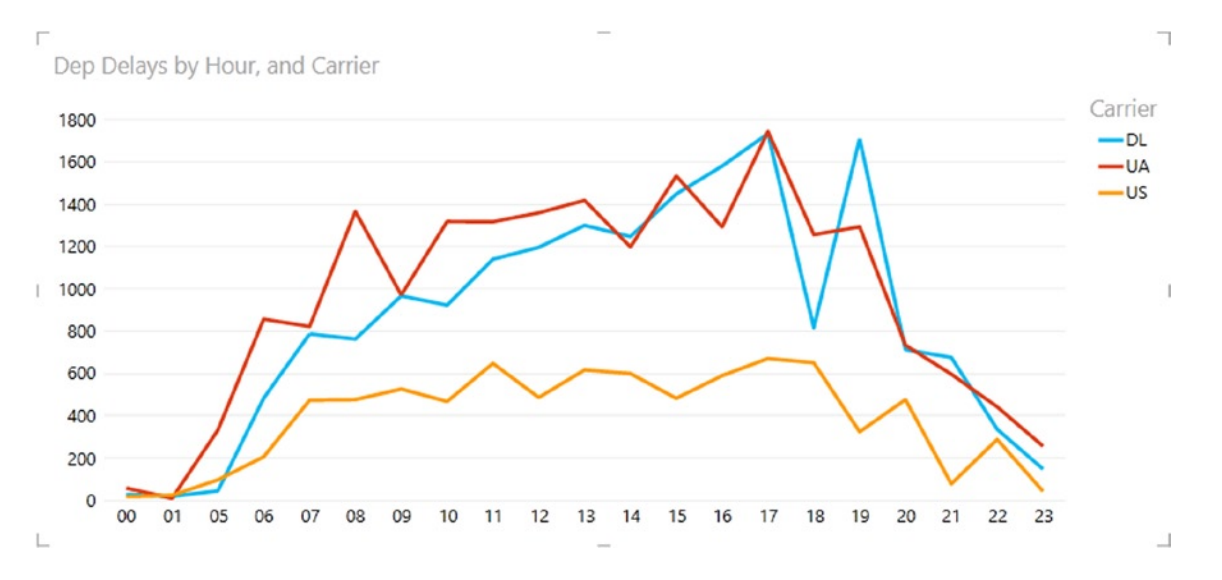

Figure 9-19. Spotting trends using a line chart

If you need to compare trending of two measures at the same time, you can use a scatter chart. Scatter charts plot one measure along the y axis and the other along the x axis. To create a scatter chart, create a table with a category field and two numeric fields—for example, reseller name (category), sales amount (numeric), and sales profit (numeric). After creating the table, switch the visualization to a scatter chart that is located under the Other Chart drop-down on the Design tab. Figure 9-20 shows the resulting scatter chart.

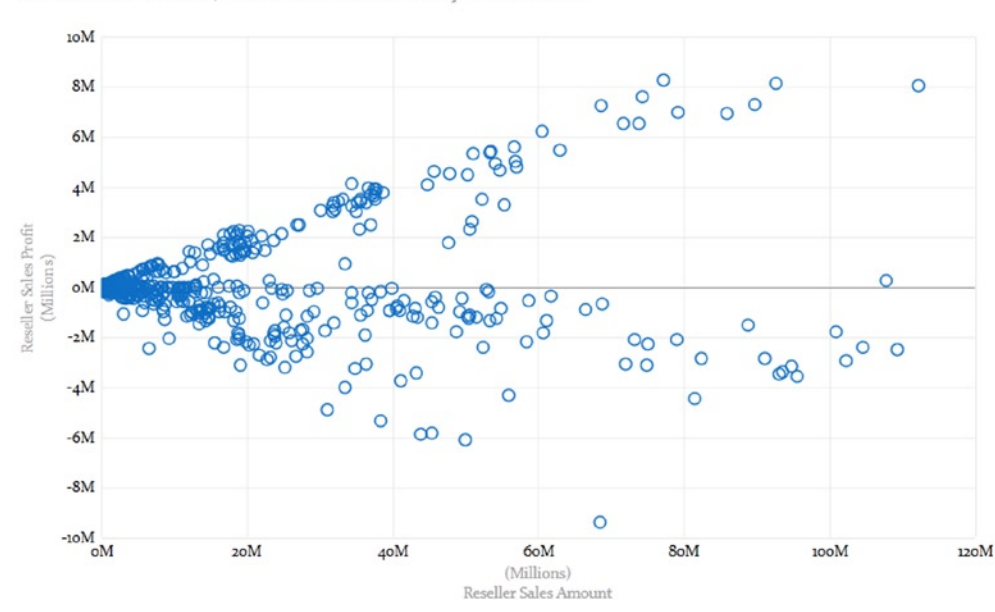

Reseller Sales Amount, and Reseller Sales Profit by ResellerName

Figure 9-20. Comparing data in a scatter chart

Using the scatter chart you can easily spot trends and outliers that do not follow the trend.

If you look at the Field drop area for the scatter chart (see Figure 9-21), you see both a Size and a Color drop area. You can add another measure to the Size drop box and another category to the Color drop box.

| TLE BY                  |   |
|-------------------------|---|
| ∑ X VALUE               |   |
| ∑ Reseller Sales Amount | • |
| ∑ Y VALUE               |   |
| Reseller Sales Profit   | • |
| ∑ SIZE                  |   |
| DETAILS                 |   |
| ResellerName            | - |
| COLOR                   |   |
| COLOK                   |   |

Figure 9-21. Adding size and color to a scatter chart

Once you add the size axis to the scatter chart, it becomes a bubble chart. Figure 9-22 shows a bubble chart where the size of the bubble represents the number of employees of the reseller and the color represents the reseller's business type.

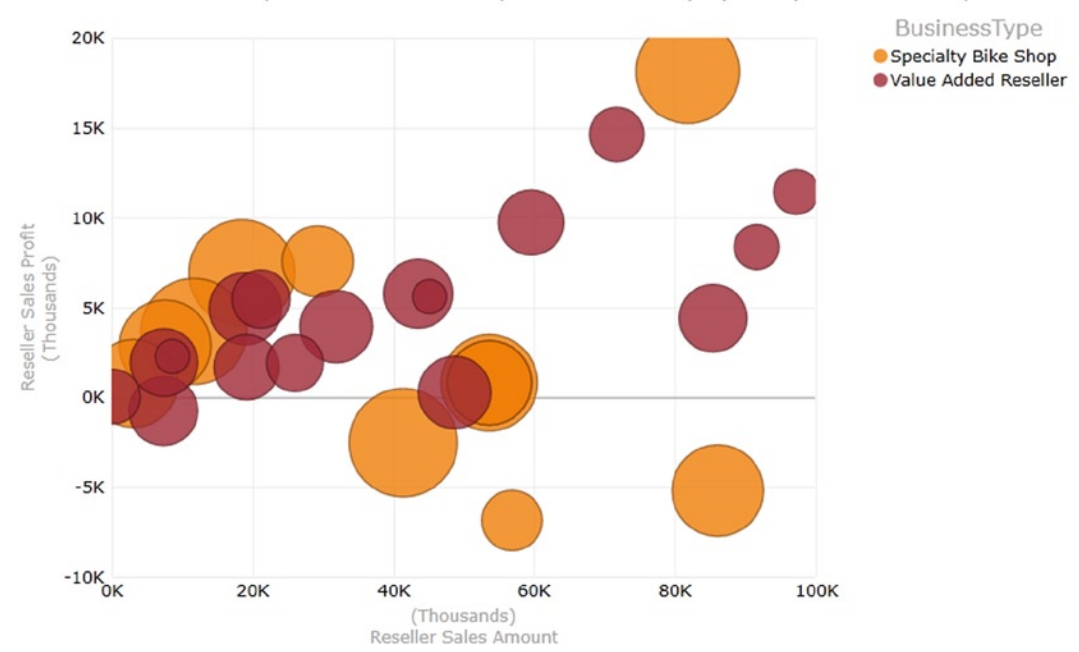

Reseller Sales Amount, Reseller Sales Profit, and NumberEmployees by ResellerName, and Bus

Figure 9-22. Comparing data in a bubble chart

If you take a look at the drop area for the scatter chart, you should see another drop box labeled Play Axis. You can drop a time-based field in this box, which results in a play axis being placed below the scatter chart. The *play axis* allows you to look at how the measures vary over time. It allows you to play, pause, and retrace the changes as you perform your analysis. If you click on one of the bubbles in the chart, you can see a trace of the changes that occurred over the time period. Figure 9-23 shows a scatter chart that can be used to analyze how sales of products compare over time.

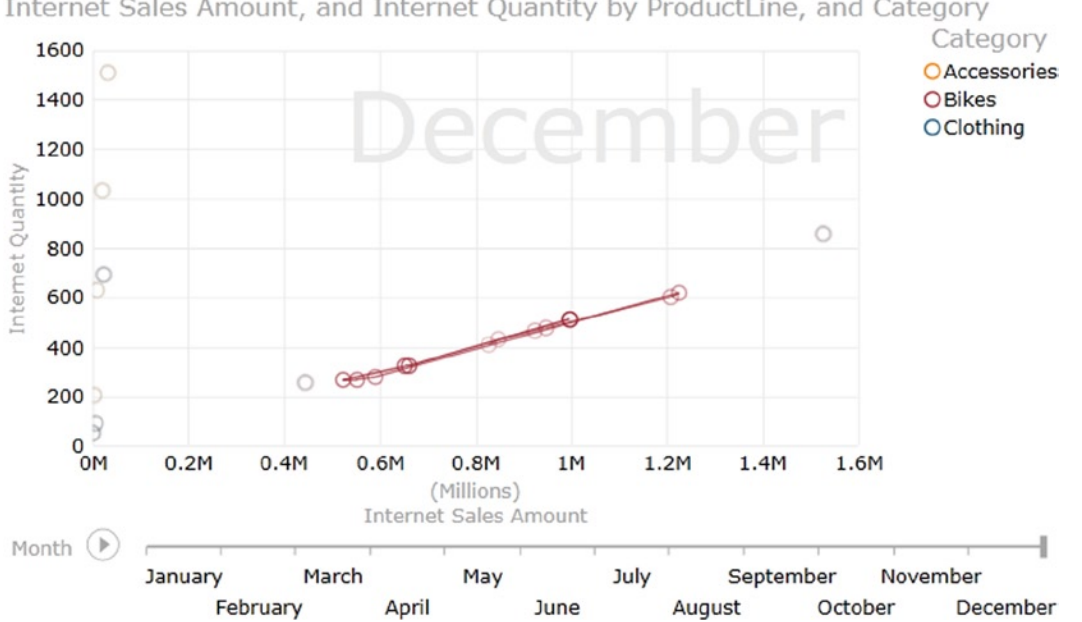

Internet Sales Amount, and Internet Quantity by ProductLine, and Category

Figure 9-23. Adding a play axis to a scatter chart

In addition to the standard visualizations for comparing data, Power View allows you to look at data geographically using Bing Maps. You will see how to create map-based visualizations in the next section.

## **Creating Map-Based Visualizations**

One of the nice features of Power View is that it can use Bing Maps tiles to create visualizations. If your data contains a geographic field such as city, state/province, and country, it is very easy to incorporate the data into a map. You can tell whether a field can be geolocated by a globe icon in the Field List (see Figure 9-24).

| Power View Fields |
|-------------------|
| Customer          |
| AddressLine1      |
| AddressLine2      |
| Age               |
| BirthDate         |
| City              |
| CommuteDistance   |
| Country           |
| DateFirstPurchase |
| Education         |
| EmailAddress      |
| FirstName         |
| Full Name         |
|                   |

Figure 9-24. The globe icon indicates fields that can be mapped

To create the map, first create a table with the geospatial field and the measure you want to see on the map. Once you have the table created, you can switch it to a map. The locations show up on the map as bubbles whose size indicates the value of the measure. Figure 9-25 shows sales by city where the map is zoomed in to the San Francisco, California area.

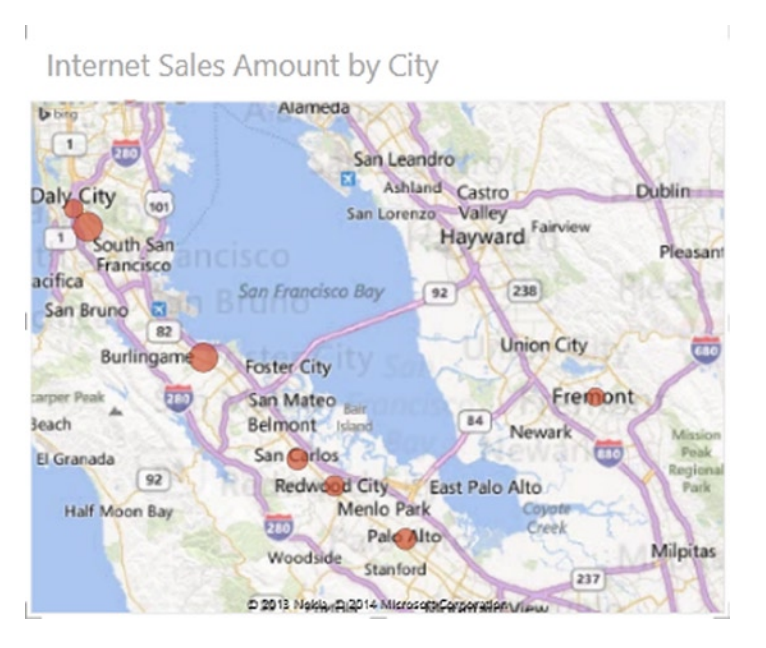

Figure 9-25. Viewing data on a map

If you look at the field drop areas of the map, you should see Longitude and Latitude drop boxes; this allows you to create precise location points on the map. There is also a color drop area where you can drop a category field. This will convert the bubbles on the map into pie charts showing each category (see Figure 9-26).

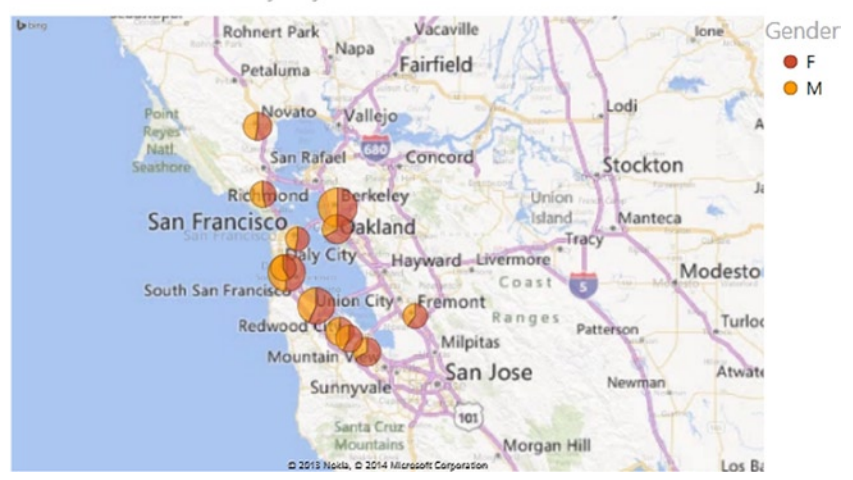

Internet Sales Amount by City, and Gender

Figure 9-26. Adding a category to the map

Now that you have seen how to create the various visualizations available in Power View, it is time to get some hands-on experience creating a few.

#### HANDS-ON LAB—CREATING STANDARD VISUALIZATIONS IN POWER VIEW

In the following lab you will

- Create a bar, column, and pie chart.
- Create a line and scatter graph.
- Create a map-based visualization.
- 1. In the LabStarters folder, open the LabChapter9.xlsx file. This file contains sales data from the test AdventureWorks database.
- 2. Select the Insert tab in Excel and click on the Power View button. This will insert a Power View report sheet in the workbook.
- 3. Create a table that lists sales by territory or country and reseller sales.
- 4. With the table selected on the Power View sheet, switch the visualization to a clustered bar chart. Resize the chart. It should look similar to Figure 9-27.

#### CHAPTER 9 CREATING STANDARD VISUALIZATIONS WITH POWER VIEW

Reseller Sales by SalesTerritoryCountry

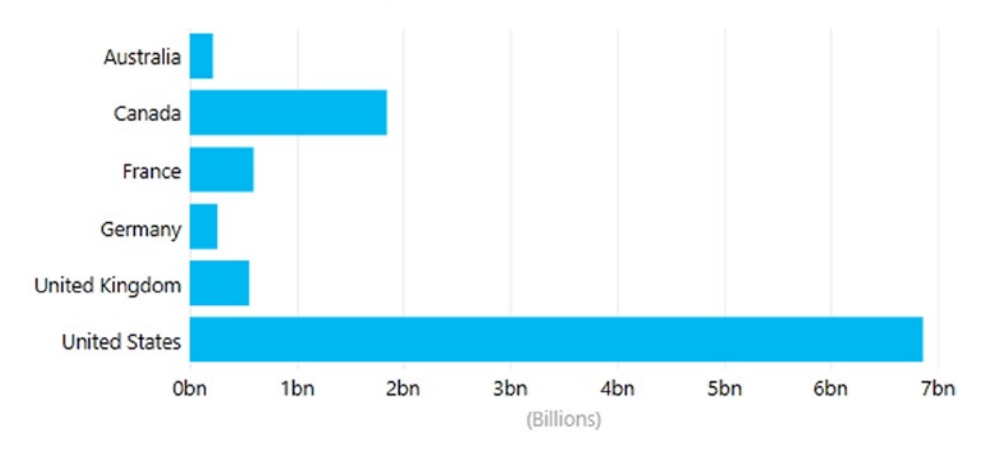

*Figure 9-27. Creating a bar chart* 

- 5. With the bar chart selected, drag and drop the Reseller Business Type to the Legend drop box. The chart now displays a bar for each business type grouped by country.
- 6. Switch the chart to a 100% stacked bar chart. Under the Layout tab, change the setting to show the data labels. The chart should look like Figure 9-28.

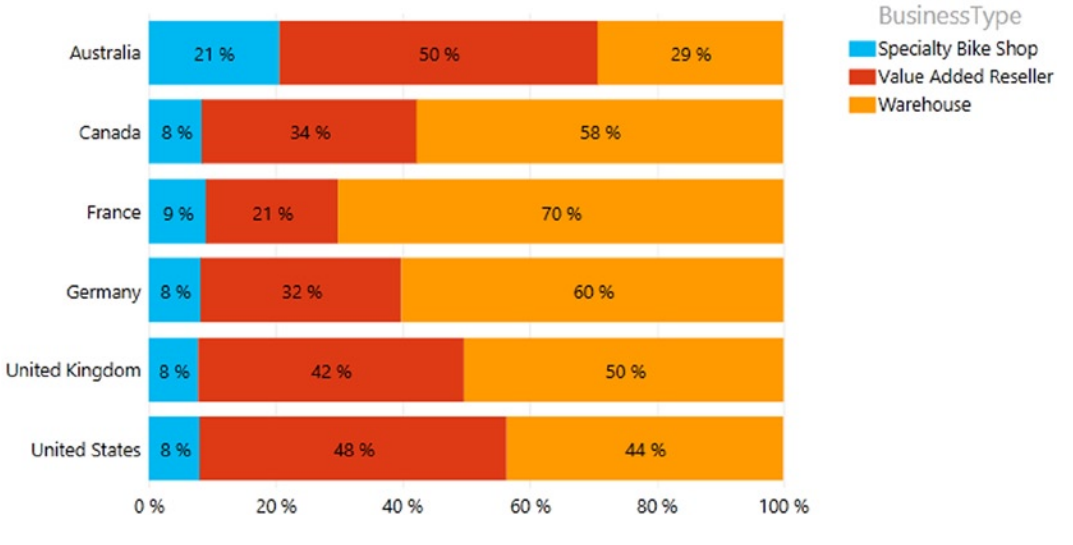

Reseller Sales by SalesTerritoryCountry, and BusinessType

Figure 9-28. Creating a 100% stacked bar chart

7. On the Power View tab, click on the Power View button to insert a new Power View sheet. Create a stacked column chart that shows reseller sales profit by year and category. Your chart should look similar to Figure 9-29.

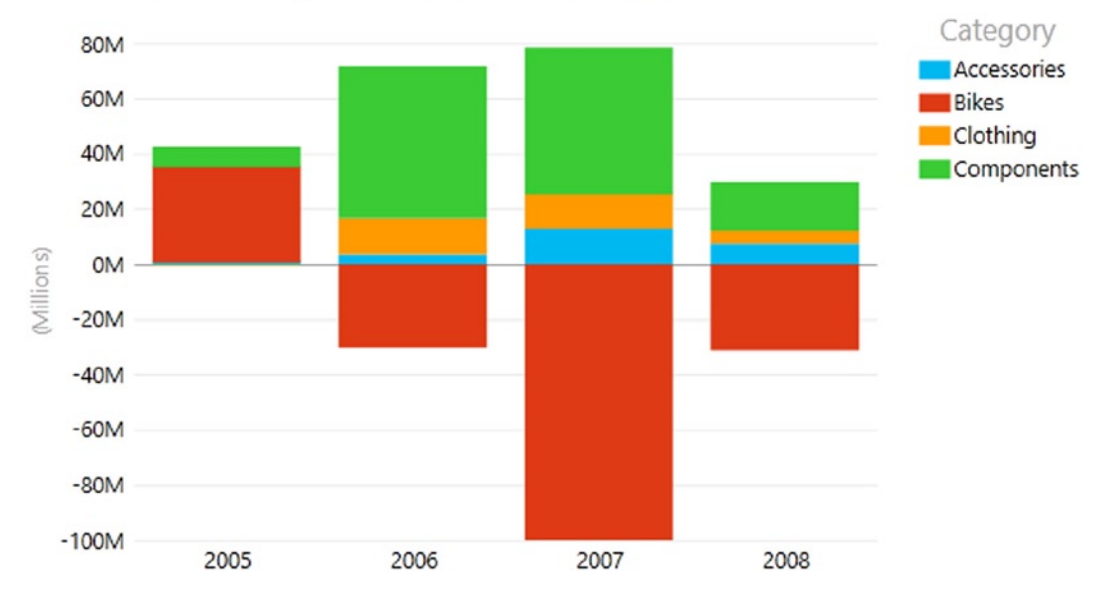

Reseller Sales Profit by CalendarYear, and Category

Figure 9-29. Creating a stacked column chart

- 8. Add a new Power View sheet. On this sheet, create a table that shows department names and average vacation hours. You will need to change the vacation hours from Sum to Average in the Fields drop area.
- **9.** Switch the visualization to a pie chart. Under the chart Filters area, limit the chart to the Information Services, Marketing, Purchasing, and Sales departments. The chart should look similar to Figure 9-30.

#### CHAPTER 9 CREATING STANDARD VISUALIZATIONS WITH POWER VIEW

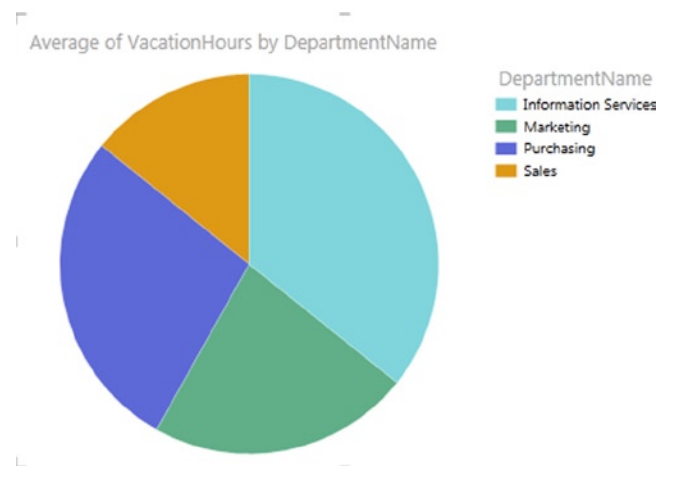

Figure 9-30. Creating a pie chart

10. To create a line chart, add a new Power View sheet and create a table containing month name and Internet sales amount. Switch the visualization to a line chart. Add the customer's country to the Legend drop area. The final chart should look like Figure 9-31. Notice the United States and Australia have peaks whereas the others are pretty steady.

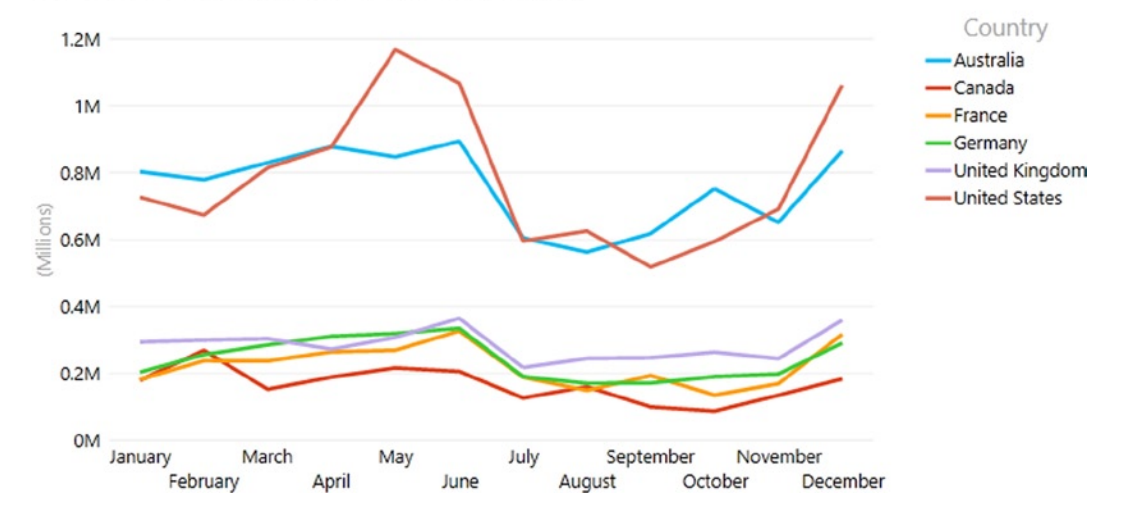

Internet Sales Amount by MonthName, and Country

Figure 9-31. Comparing data in a line chart

- 11. To create a scatter chart, add a new Power View sheet and create a table containing ResellerName, ResellerSalesProfit, and ResellerSales. Change the table to a scatter chart. Add the business type to the Color drop box.
- 12. Drag the SalesTerritoryCountry to the Chart Filters area and limit the chart so it will just show Germany. Create a play axis using the MonthYear. Using the play axis, determine who, when, and how much for the greatest profit loss. You should end up with a visualization similar to what appears in Figure 9-32.

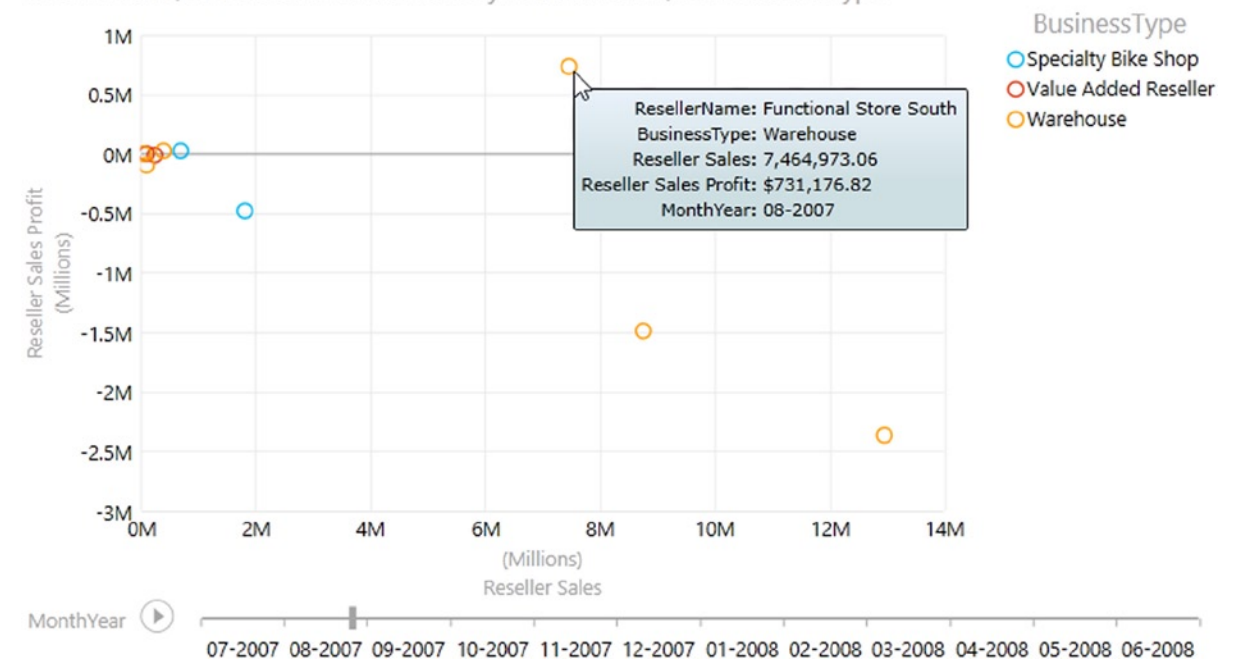

Reseller Sales, and Reseller Sales Profit by ResellerName, and BusinessType

Figure 9-32. Using a scatter chart with a play axis to determine the greatest profit

- **13.** To create a map-based visualization, insert a new Power View sheet into the workbook. Create a table using the customer FullName and customer StateProvince. Switch the table to a map and drag the Full Name field from the Color drop box to the Size drop box and change the aggregation to Distinct Count.
- 14. Drag the HouseOwnerFlag to the Color drop box. Zoom in to the western United States; your map should look similar to Figure 9-33.

#### CHAPTER 9 CREATING STANDARD VISUALIZATIONS WITH POWER VIEW

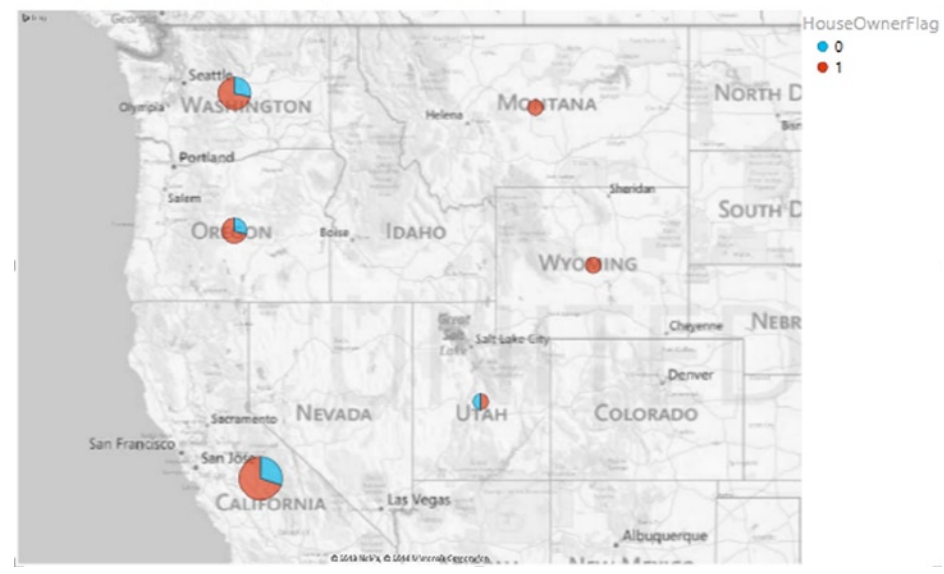

Count of Full Name by StateProvince, and HouseOwnerFlag

Figure 9-33. Mapping the number of customers

**15.** Experiment with mapping other fields and zooming to different areas of the map. When done, save your changes and exit Excel.

## Summary

In this chapter you have seen how to create the various visualizations in Power View. You created the standard column, bar, and pie charts. You looked at line and scatter charts and how you create bubble charts and add a play axis to look at trends over time. In addition, you saw how to present measures tied to a geospatial field on a map. At this point, you should be comfortable creating the various visualizations in Power View. Up to this point, you have created each of the visualizations as a standalone chart or graph. One of the strengths of Power View is its ability to tie these visualizations together to create interactive dashboards. You will explore this in the next chapter.

### **CHAPTER 10**

# Creating Interactive Dashboards with Power View

In the last chapter, you investigated some of the standard visualizations used to create reports and dashboards. In this chapter, you will combine these visualizations so they work together to form interactive dashboards. Interactive dashboards differ from a traditional dashboard by extending the user experience from passive to active. You can perform filtering, drill up or down through different levels of detail, and discover associations between the various metrics. You will also look at how you can group the data using tiles and create filters for the groups and views as a whole. In addition, you will look at how you can include images to enhance the dashboard experience.

After completing this chapter you will be able to

- Link visualizations in Power View.
- Use tiles to organize data.
- Filter groups and views.
- Expose dashboards to consumers.

**Note** For copies of color figures, go to Source Code/Downloads at http://www.apress.com/9781430264453.

## Linking Visualizations in Power View

One of the strengths of Power View is that if the Power Pivot model contains a link between the data used to create the various visualizations, Power View will use the relationship to implement interactive filtering. *Interactive filtering* is when the process of filtering one visualization automatically filters a related visualization. For example, Figure 10-1 shows a bar chart that displays sales for the different product categories from the Adventure Works sample database.

#### CHAPTER 10 CREATING INTERACTIVE DASHBOARDS WITH POWER VIEW

Reseller Sales by Category

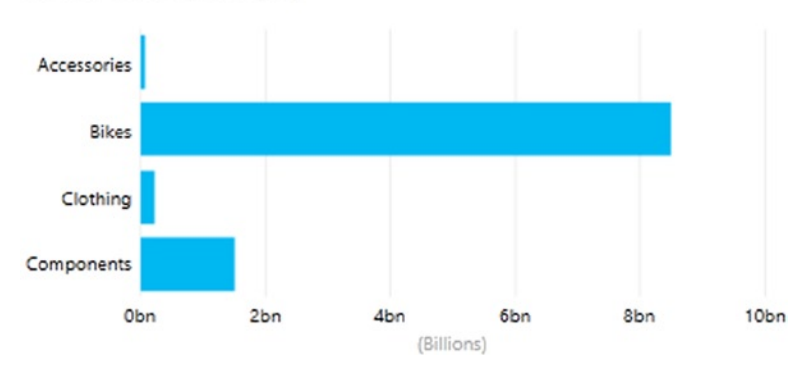

Figure 10-1. Reseller sales by category

To this view, you can add a column chart that shows various countries' sales, as shown in Figure 10-2.

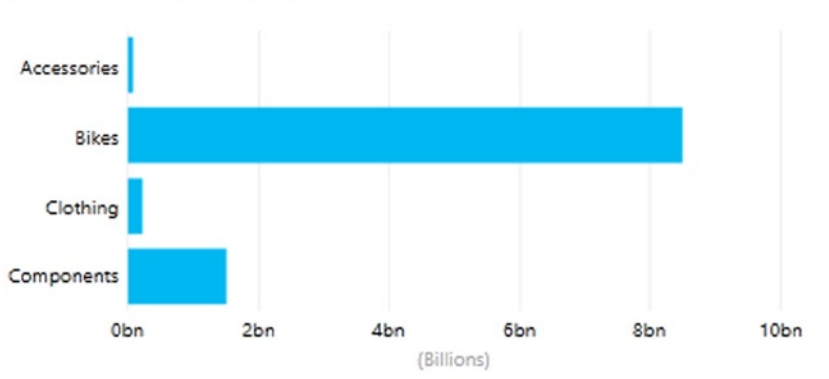

Reseller Sales by Category

Reseller Sales by SalesTerritoryCountry

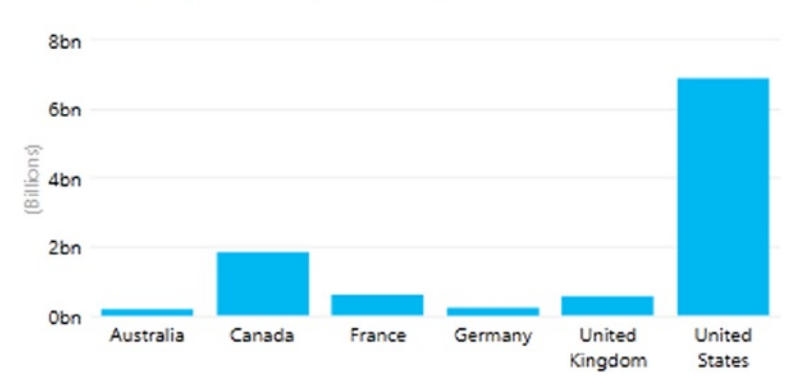

Figure 10-2. Adding related visualizations to the same view

Since the Sales table is related to the SalesTerritory table and the Product table, if you select one of the Product category bars, it will highlight the bar chart to show sales for that category (see Figure 10-3).

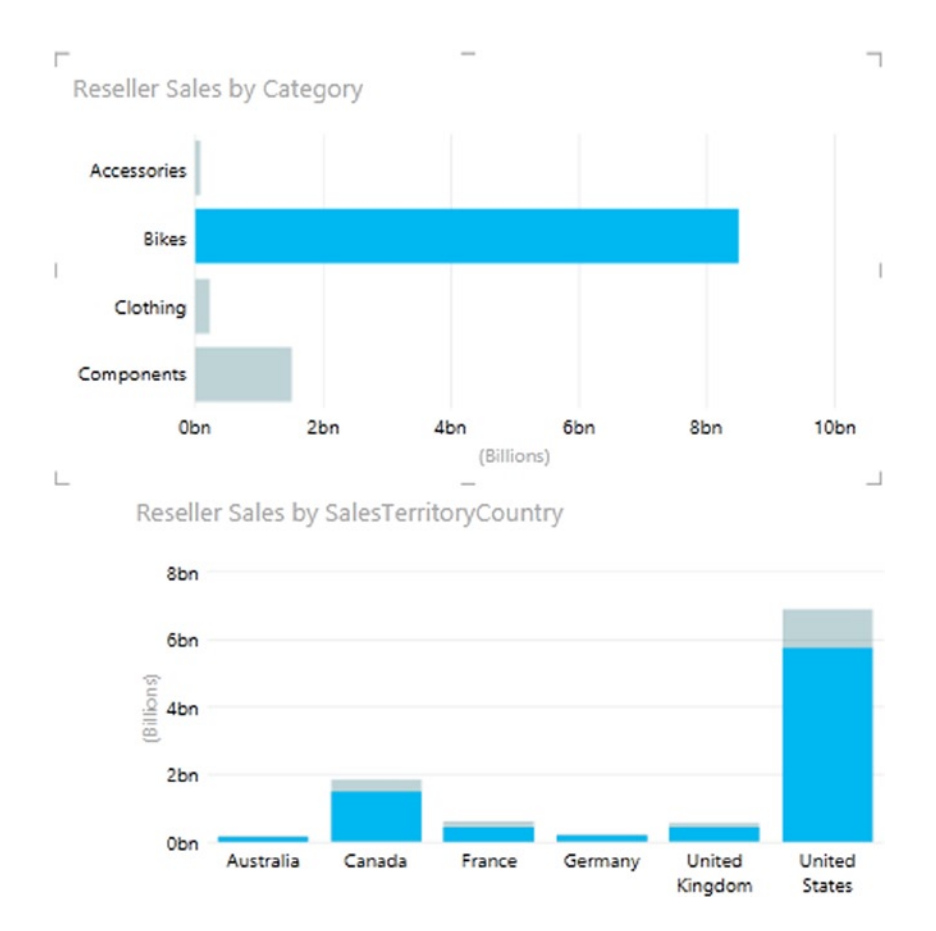

Figure 10-3. Interactive filtering of related visualizations

The filtering works both ways so you can click on one of the columns in the lower chart and it will filter the top chart to show sales for that country. This interactive filtering works for most types of visualizations available in Power View. Figure 10-4 shows a bubble chart and a table. When you click on a bubble the table is filtered to show the detail records that make up the bubble values.

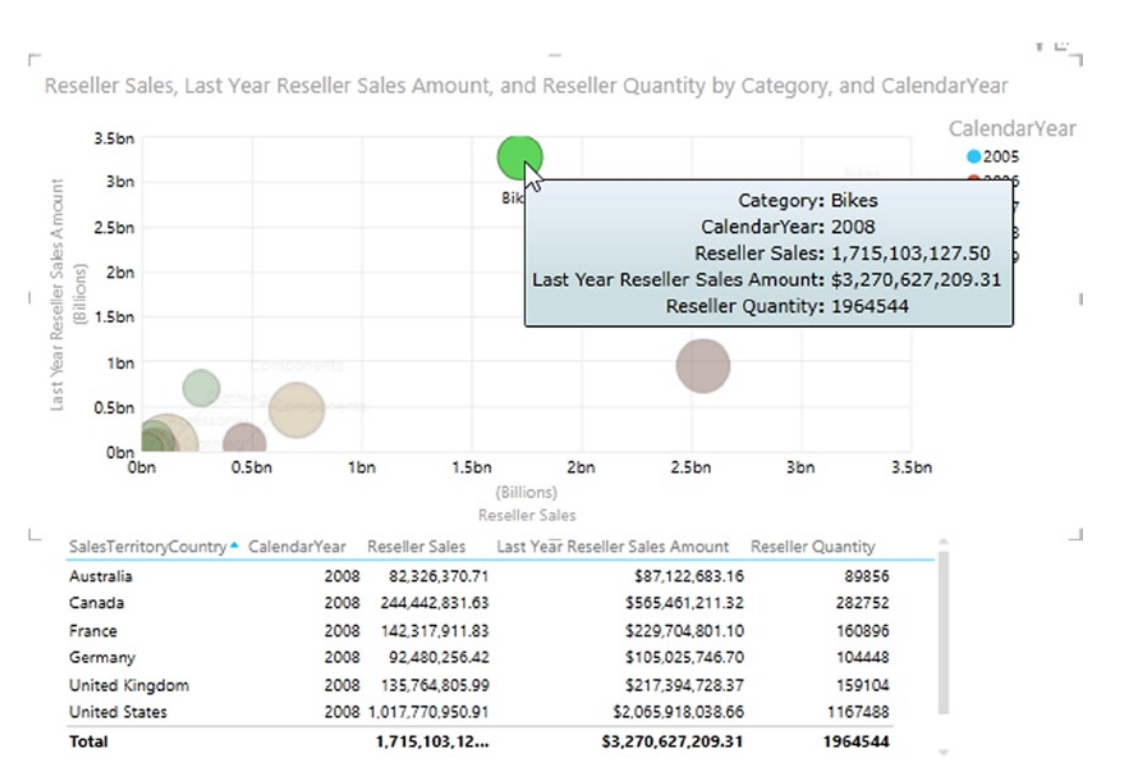

Figure 10-4. Filtering to show the details that make up the bubble values

Now that you understand how visualizations interact with each other, you are ready to see how you can group visualizations using tiles.

## Using Tiles to Organize the Data

In the last section you saw how visualizations placed on the same view interact with each other. Another way to group visualizations together is to use tiles. First create a table containing the grouping criteria. For example, you may want to organize sales figures by sales regions. To do so, first create a table using the sales territory image, then change it to a tile type of visualization. You will see a visualization similar to the one in Figure 10-5.

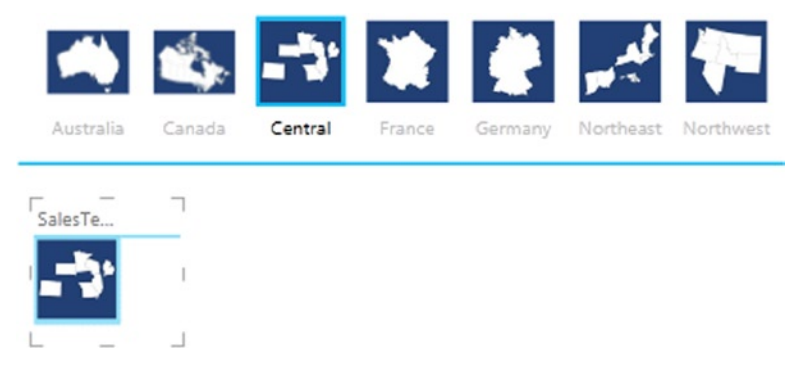

Figure 10-5. Creating a tile group

In Figure 10-5, notice that the sales territory image is in both the Title field and the Details area. You can remove the field from the Details area and add data related to the sales territory from the Power Pivot model. For example, you can add the sales people assigned to the territory, their photo, their sales, and the sales year. This will create a table in the Details section of the tiles (see Figure 10-6).

|                | Ś.     | -3           | *          | į,        | mak.      | -         |
|----------------|--------|--------------|------------|-----------|-----------|-----------|
| Australia      | Canada | Central      | France     | Germany   | Northeast | Northwest |
| FullName       | Employ | CalendarYear | Reseller   | <br>Sales |           |           |
| Jillian Carson | 3      | 200          | 9,685      | ,210.89   |           |           |
| Jillian Carson | 2      | 200          | 06 179,436 | ,862.98   |           |           |
| Jillian Carson | 3      | 200          | 73,572     | ,394.66   |           |           |
| Jillian Carson | 2      | 200          | 8 33,550   | ,964.92   |           |           |
| Linda Mitchell |        | 200          | 12,690     | ,652.44   |           |           |
| Linda Mitchell | 19     | 200          | 66,366     | .367.54   |           |           |
|                |        |              |            |           |           |           |

Figure 10-6. Creating a table inside a tile

You can change the detail visualization to another type—for example, a matrix. When you click on the various tiles, the details are filtered by the tile group (see Figure 10-7).

| -              |        |           |      |          |          |                |
|----------------|--------|-----------|------|----------|----------|----------------|
| <b>\$</b>      | Ś.     | -7        |      |          | Ċ,       | and the second |
| Australia      | Canada | Central   | F    | rance    | Germany  | Northeast      |
| <b>F</b>       |        |           |      |          |          |                |
| FullName       | Employ | Calendary | ear  | Reseller | Sales    |                |
| Jillian Carson |        |           | 2005 | 89,68    | 5,210.89 |                |
|                |        |           | 2006 | 179,43   | 6,862.98 |                |
|                |        |           | 2007 | 73,57    | 2,394.66 |                |
|                |        |           | 2008 | 33,55    | 0,964.92 |                |
|                |        | Total     |      | 376,245  | ,433.45  |                |
| Linda Mitchel  |        |           | 2005 | 12,69    | 0,652.44 |                |
|                | 2. 2   |           | 2006 | 66,36    | 6,367.54 |                |
| 1              |        |           | 2007 | 108,69   | 7,759.40 |                |
|                |        |           | 2008 | 48,20    | 5,816.88 |                |
|                |        | Total     |      | 235,960  | ,596.26  |                |
| Michael Blyth  | e 🍙    |           | 2005 | 14,99    | 2,445.67 |                |
|                | 20     |           | 2006 | 63,21    | 3,117.64 |                |
|                |        |           | 2007 | 172,04   | 2,156.89 |                |
|                |        |           | 2008 | 78,79    | 8,921.19 |                |
| L              |        | Total     |      | 329,046  | 641.40   | ×.             |
|                |        |           | -    |          |          |                |

Figure 10-7. Grouping with tiles

If you click on the blank area of the tile's Detail section, you can build another visualization. For example, Figure 10-8 shows a matrix and a column chart that are both filtered by the tile chosen.

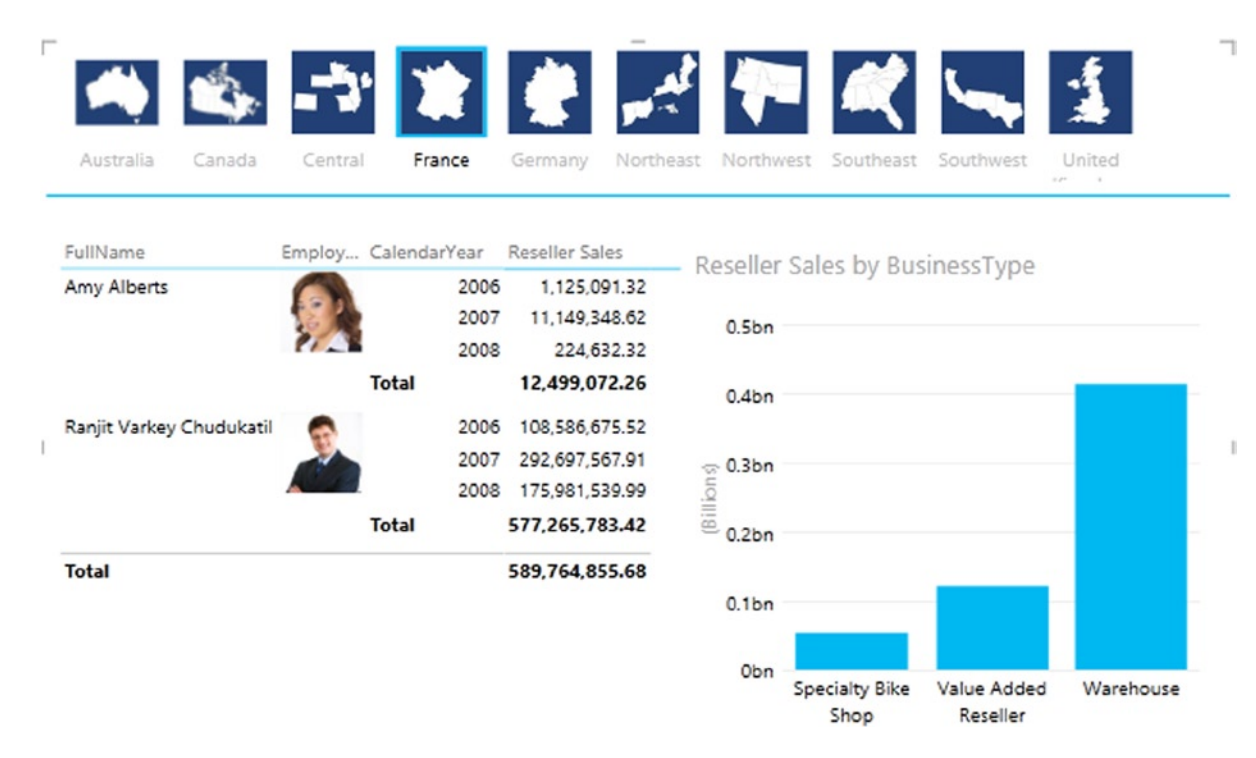

Figure 10-8. Controlling multiple visualizations with tiles

After grouping visualizations, make sure you understand how filtering affects visualizations grouped in tiles and on the view. You will look at this next.

## **Filtering Groups and Views**

When you place multiple visualizations on the same view, you have the option of filtering the entire view (page) or the individual visualizations that make up the view. Figure 10-9 shows the Filters area where you can toggle between the View and the Chart tab. The View tab is for applying filters to all the visualizations on the page whereas the Chart tab will apply the filters to just the individual visualization (a chart, in this instance).

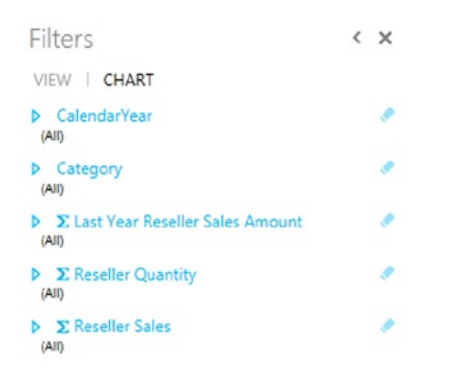

Figure 10-9. Filtering the chart or view

By default the visualization filter contains the fields that make up the visualization and these fields cannot be removed. You can, however, add additional fields to the filters from the Field List. When you first click on the View tab in the Filters area, there are no fields listed. To filter the values in the view, add fields from the Field List that are related to the fields contained in the visualizations on the view.

All filters have a list mode in which the values are displayed as a checkbox list (see Figure 10-10).

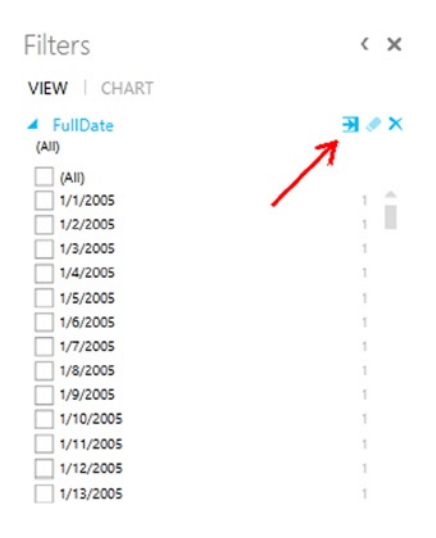

Figure 10-10. Using a filter pick list

You can also switch to advanced filtering mode by selecting the arrow to the right of the field name. The type of advanced filtering controls exposed in Power View depends on the data type of the filter. Figure 10-11 shows the advanced filtering controls exposed for a date field.

| Filte | ers    |       |       |       |       |       | < ×         |
|-------|--------|-------|-------|-------|-------|-------|-------------|
| VIEW  |        | CHA   | RT    |       |       |       |             |
| A Fu  | ullDat | e     |       |       |       |       | × % €       |
| Shov  | v iten | ns fo | or wh | ich t | the o | date: |             |
| is of | n or a | after |       |       |       |       | •           |
| 5/20  | /201   | 4     |       |       |       | 12:0  | 0:00 AM 🗘 🕚 |
| •     |        | Ma    | ay 20 | 014   |       | •     |             |
| Su    | Мо     | Tu    | We    | Th    | Fr    | Sa    | -           |
| 27    | 28     | 29    | 30    | 1     | 2     | 3     | <u>^</u>    |
| 4     | 5      | 6     | 7     | 8     | 9     | 10    |             |
| 11    | 12     | 13    | 14    | 15    | 16    | 17    |             |
| 18    | 19     | 20    | 21    | 22    | 23    | 24    |             |
| 25    | 26     | 27    | 28    | 29    | 30    | 31    | @ X         |
| 1     | 2      | 3     | 4     | 5     | 6     | 7     |             |

Figure 10-11. Advanced filtering by date

Figure 10-12 shows the options you get when advanced filtering is used with a text-based field.

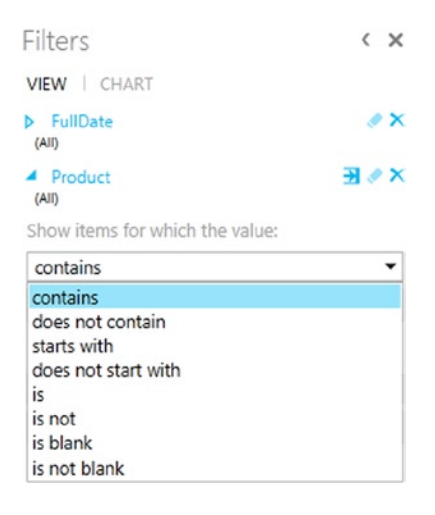

Figure 10-12. Advanced filtering using a text-based field

Another way of filtering a view is using a slicer. Slicers are nice for users since they are part of the view. The downside to slicers is that they are limited to a pick list and do not expose the advanced filtering mentioned previously. Combining grouping with tiles and slicers can create different sets of filters. Figure 10-13 shows the same chart in a tile group and outside the tile group. Both charts are filtered by the CalendarYear slicer because they are located on the same view. The chart in the tile group is further filtered by the sales territory because it is part of the tile group.

#### CHAPTER 10 CREATING INTERACTIVE DASHBOARDS WITH POWER VIEW

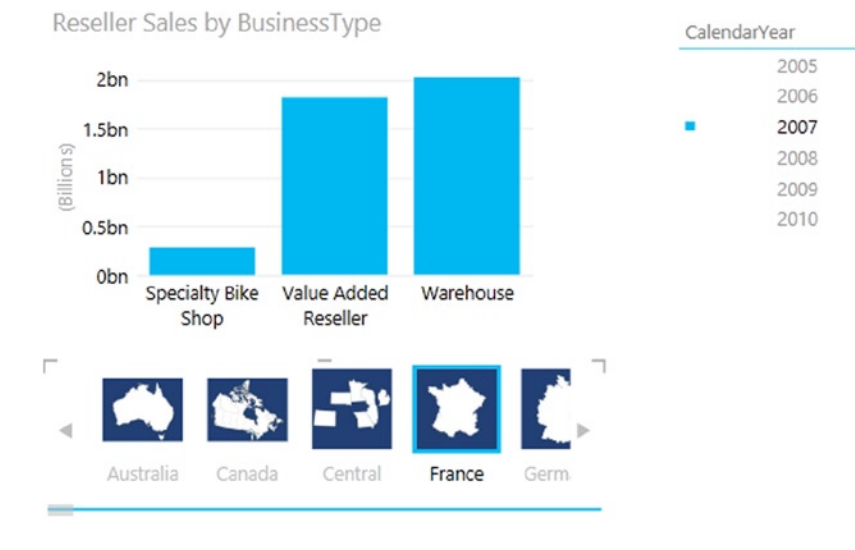

Reseller Sales by BusinessType

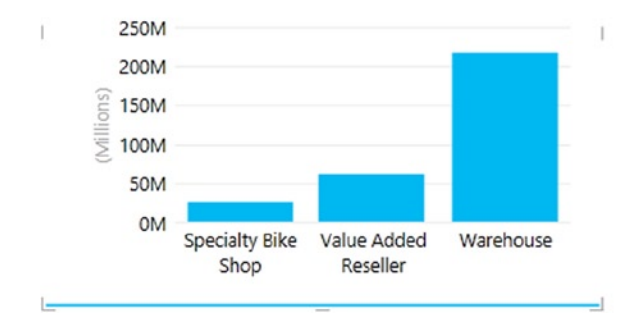

Figure 10-13. Filtering with slicers and tiles

Once you have built the dashboard it is time to expose it to users. You will briefly review your options in the following section.

## **Exposing the Dashboard**

After constructing an interactive dashboard, the next step is to expose the dashboard to others, such as business analysts and managers, who want to explore the data. Since the Power Pivot model and the Power View visualizations that make up the dashboard are a self-contained unit, you can just share copies of the Excel file with consumers. However, this is not an ideal way to manage the dashboards and will soon become unwieldy. A better way of managing the dashboards is to host them in a SharePoint site. You can host them in an on-premise SharePoint Server 2013 or the cloud-based Office 365 SharePoint Server.

The cloud-based Office 365 solution has some very compelling features that make it an excellent hosting site for your Power BI solutions. These features include Power BI sites where users can share, view, and interact with Power View dashboards. It also includes a Power BI admin center where you can secure, monitor, and automate the data refresh of your dashboards. I recommend you take a look at the Office 365 capabilities if you need to implement a solution for creating and distributing a large number of views to a large number of users. Figure 10-14 shows a Power View dashboard in an Office 365 Power BI site.

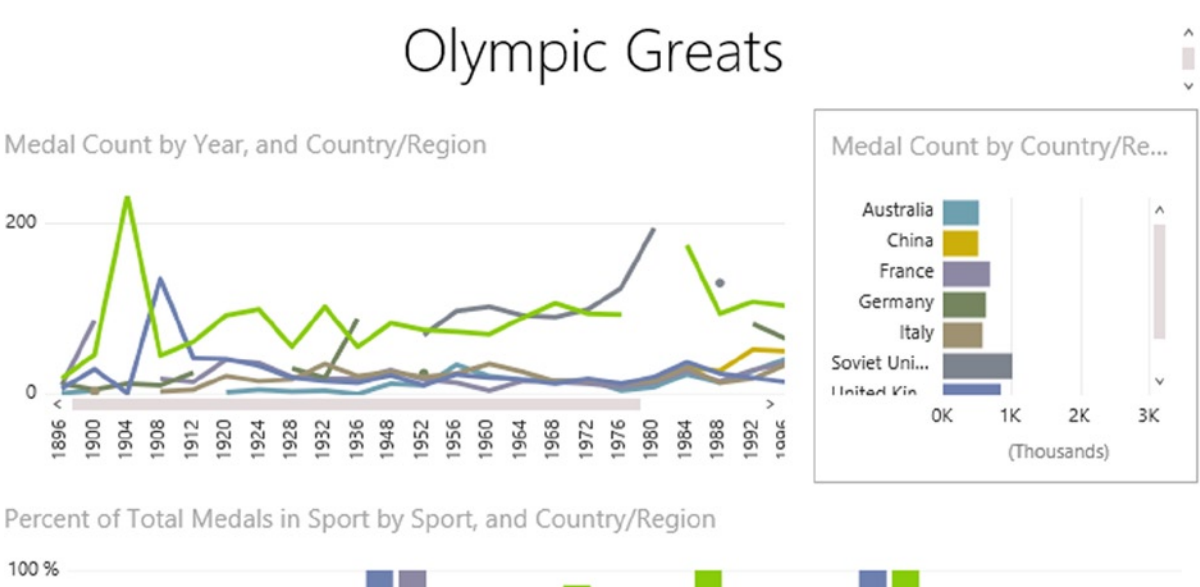

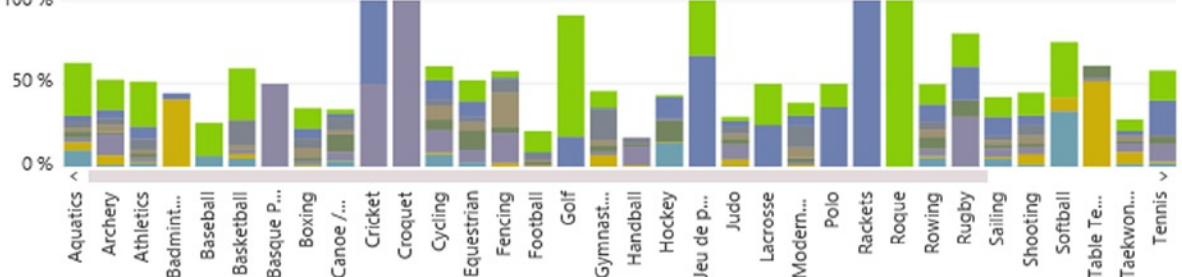

Figure 10-14. Exposing a Power View dashboard on a Power BI site

One thing to remember is that Power View was originally created for interactive data exploration. Although it is evolving into a pretty decent dashboarding tool, it is not the best choice for producing static reports that require printing. When you print the Power View page it is essentially just printing a screenshot.

Now that you have seen how to create interactive dashboards with Power View, it is time to get some hands-on experience creating one.

#### HANDS-ON LAB—CREATING A DASHBOARD IN POWER VIEW

In the following lab you will

- Create an interactive dashboard using Power View.
- Group visualizations with tiles.
- 1. In the LabStarters folder, open the LabChapter10.xlsx file. This file contains sales data from the test AdventureWorks database.
- Select the Insert tab in Excel and click on the Power View button. This will insert a Power View sheet in the workbook. You will build a dashboard on this sheet.

- 3. Change the title of the dashboard to **Reseller Sales Analysis**.
- 4. Create a table that lists CalendarYears and convert it to a slicer. Select the year 2006 in the slicer to limit the data.
- 5. Click on a blank area of the design surface to create a new visualization. Select the MonthName from the Date table and the Reseller Sales Profit from the Reseller Sales table. Convert the table to a line chart and resize the chart. Add the Category from the Product table to the Legend drop area of the line chart.
- 6. Create a clustered bar chart using the BusinessType from the Reseller table and the Last Year Reseller Sales Amount and the Reseller Sales from the Reseller Sales table.
- 7. Rearrange the visualizations so the dashboard looks similar to Figure 10-15.

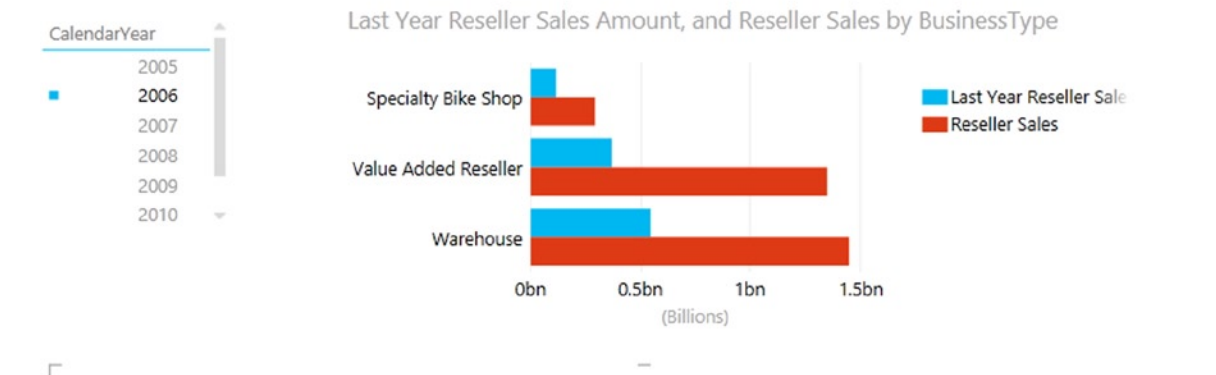

## **Reseller Sales Analysis**

Reseller Sales Profit by MonthName, and Category

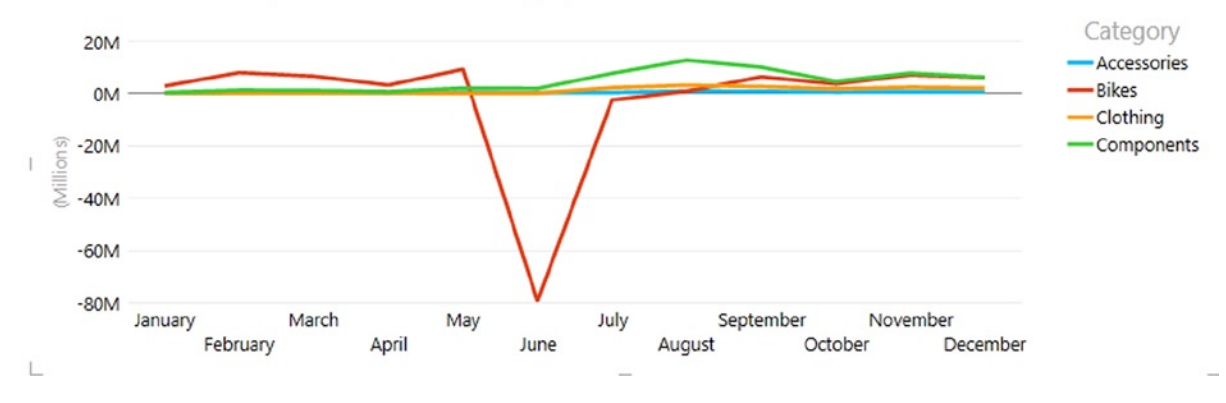

Figure 10-15. The reseller sales analysis dashboard

8. Test the interaction of the dashboard by changing the year in the slicer, selecting a reseller type in the bar chart, and selecting a category line in the line chart. Notice how this affects the charts in the dashboard. You can clear the filter on a chart by clicking on a blank area of the chart (see Figure 10-16).

## **Reseller Sales Analysis**

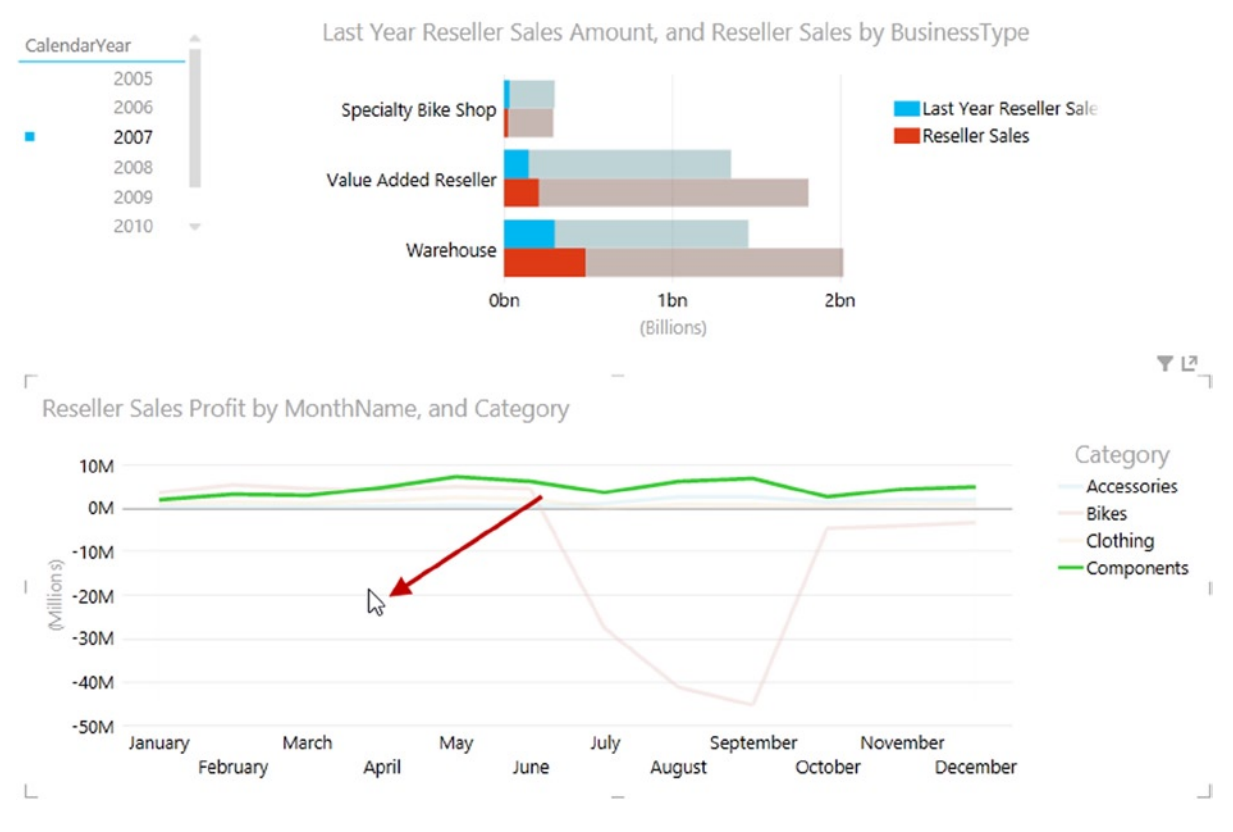

Figure 10-16. Clearing the interactive filters

- 9. Add a new Power View sheet. Title this dashboard Sales Performance.
- **10.** Create a table of EmployeePhotos from the Employee table. Change the table to Tiles by selecting Tiles from the Design tab.
- Drag the DepartmentName from the Employee table to the Filters area. Filter the view to only show sales department employees. Resize the Tile area to take up most of the view (see Figure 10-17).

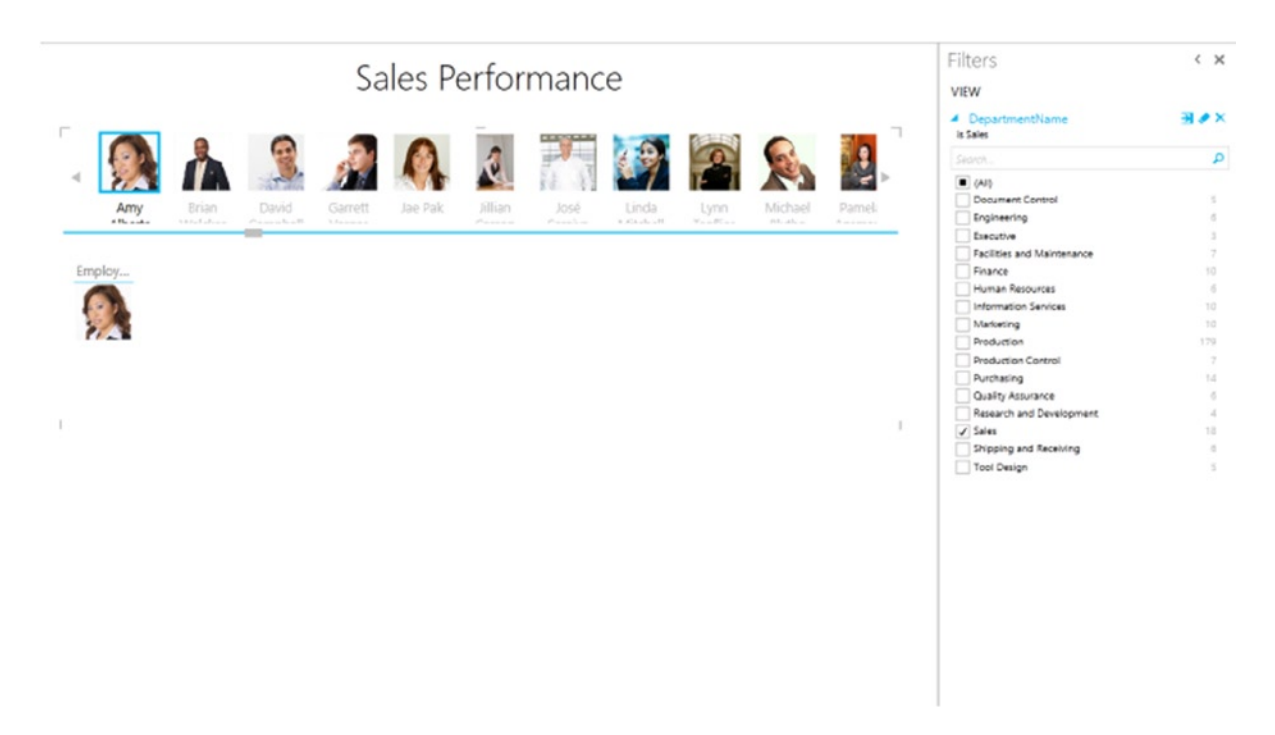

#### Figure 10-17. Creating a tile grouping

- 12. Delete the employee image that is sitting below the tiles.
- 13. Select an empty area inside the Tile box and click Reseller Quantity in the Reseller Sales table from the Field Selection pane. Select Reseller Quantity in the Reseller Sales table from the Field Selection pane. Next, select the SalesTerritoryImage and SalesTerritoryRegion from the Sales Territory table. Finally, select the Category from the Product table.
- 14. Convert the table to a matrix and drag CalendarYear from the Date table to the Column Groups of the matrix. Resize the matrix so that it takes up about half of the Tile area (see Figure 10-18). You can decrease the text size in the Design tab to get it to fit.

## Sales Performance

| 4        | Amy          | David            | Garrett     | Jae Pak | Jilli | ian  | José  | Linda<br>a Gade at | Lynn | Michael<br>DLaba | Pamela | Rache |
|----------|--------------|------------------|-------------|---------|-------|------|-------|--------------------|------|------------------|--------|-------|
| <br> Sal | esTerri Sale | sTerritoryRegion | Category    | 2005    | 2007  | 2008 | Total |                    |      |                  |        |       |
|          | Fran         | ce               | Accessories |         | 5248  |      | 5248  |                    |      |                  |        |       |
|          |              |                  | Bilkes      | 896     | 10496 | 128  | 11520 |                    |      |                  |        |       |
|          |              |                  | Clothing    | 512     | 9216  | 1152 | 10880 |                    |      |                  |        |       |
|          |              |                  | Components  | 128     | 5888  |      | 6016  |                    |      |                  |        |       |
|          | Gen          | many             | Accessories |         | 9344  |      | 9344  |                    |      |                  |        |       |
|          | 1            |                  | Clothing    |         | 10890 | 8192 | 25088 |                    |      |                  |        |       |
|          |              |                  | Components  |         | 0.472 | 1920 | 11392 |                    |      |                  |        |       |
| 1        | L Unit       | ed Kingdom       | Accessories | 3712    | 12288 | 1408 | 17408 |                    |      |                  |        |       |
|          | 4            |                  | Bikes       | 7168    | 40320 | 5632 | 53120 |                    |      |                  |        |       |
|          | 24 - C       |                  | Clothing    | 18688   | 22912 | 5376 | 46976 |                    |      |                  |        |       |
|          |              |                  | Components  | 9472    | 34688 | 128  | 44288 |                    |      |                  |        |       |
|          |              |                  |             |         |       |      |       |                    |      |                  |        |       |

Figure 10-18. Adding a matrix to the Tile area

L

**15.** To create a column chart, select an empty area inside the Tile box and click. Select the Category from the Product table, the Reseller Sales from the Reseller Sales table, and the CalendarYear from the Date table. Change the table created to a 100% Stacked Column chart. Resize the chart so that it looks similar to Figure 10-19.

## Sales Performance

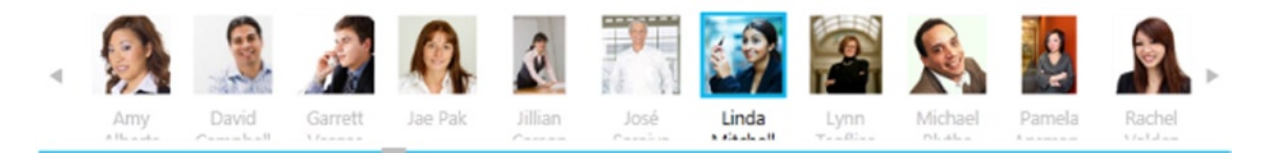

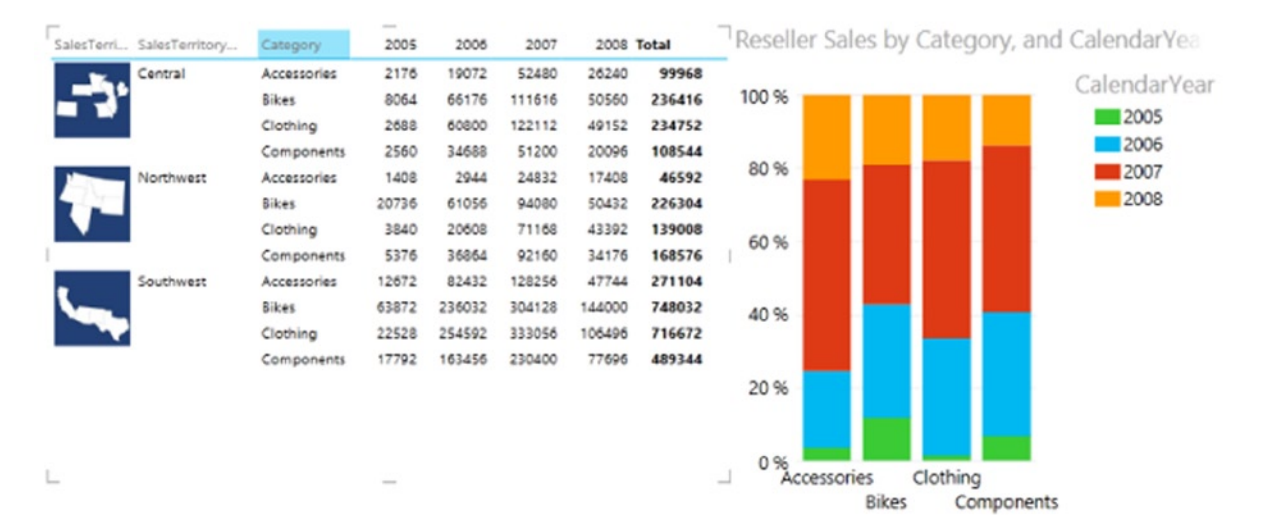

Figure 10-19. Adding a Stacked Column chart to the dashboard

- **16.** Select different sales persons and notice the data is filtered to just their sales. Also click on a section of the column chart and notice how it filters the matrix data.
- 17. Explore interacting with the two dashboards you have created.
- 18. You may want to explore changing the theme and adding a background image to your dashboard. You can also add a company logo and a standard disclaimer, which are common requirements for most company dashboards. When you are finished, save and exit Excel.

## Summary

In this chapter you have seen how to combine the various visualizations in Power View to create interactive dashboards. You also saw how you can use tiles to group other visualizations on the dashboards. Although you did not explore deploying a dashboard to SharePoint, this would be the logical next step. SharePoint, either in the cloud with Office 365 or on-premises with SharePoint 2013, enables great features for collaborating and managing self-service BI. In the next chapter, you will look at another useful Excel add-in to use in your self-service BI arsenal. Power Query provides an easy-to-use interface for discovering and transforming data for use in your Power Pivot models. It also contains tools to clean and shape data such as removing duplicates, replacing values, and grouping data.

## PART 3

# Exploring and Presenting Data with Power Query and Power Map

### **CHAPTER 11**

## **Data Discovery with Power Query**

Although Power Pivot provides many types of connections you can use to query data, there are times when you need to manipulate the data before loading it into the model. This process is commonly known as tttthe transform part of the ETL (extract, transform, and load) process. This is where Power Query really shines and is a very useful part of your BI arsenal. Power Query provides an easy-to-use interface for discovering and transforming data. It contains tools to clean and shape data such as removing duplicates, replacing values, and grouping data. In addition, it supports a vast array of data sources both structured and unstructured, such as relational databases, web pages, and Hadoop, just to name a few. Once the data is extracted and transformed, you can then easily load it into a Power Pivot model.

After completing this chapter you will be able to

- Discover and import data from various sources.
- Cleanse data.
- Merge, shape, and filter data.
- Group and aggregate data.
- Insert calculated columns.

## **Discovering and Importing Data**

Traditionally, if you needed to combine and transform data from various disparate data sources, you would rely on the IT department to stage the data for you using a tool such as SQL Server Integration Services (SSIS). This can often be a long, drawn-out effort of data discovery, cleansing, and conforming the data to a relational structure. Although this type of formal effort is needed to load and conform data for the corporate operational data store, there are many times when you just want to add data to your Power Pivot model from a variety of sources in a quick, intuitive, and agile manner. To support this effort, you can use Power Query, a free add-in to Excel, as your self-service BI ETL tool. Once you have downloaded and installed the latest version of Power Query, you will see a new Power Query tab in Excel (see Figure 11-1).

| FILE             | HOME                  | INSERT           | PAGE LAYO               | UT FOR        | RMULAS  | DATA   | REVIEW       | VIEW                   | POWER QUE             | RY POWERPIVOT           |
|------------------|-----------------------|------------------|-------------------------|---------------|---------|--------|--------------|------------------------|-----------------------|-------------------------|
| Online<br>Search | From From<br>Web File | From<br>Database | From Other<br>Sources * | From<br>Table | Merge / | Append | Workbook Sha | Locale<br>Cocale<br>Fa | Engli •<br>st Combine | Data Source<br>Settings |
|                  | Get Exte              | rnal Data        |                         | Excel Data    | Com     | bine   | Manage Quer  | ries Workb             | ook Settings          | Machine Settings        |

Figure 11-1. The new Power Query tab
If you look at the Get External Data area of the tab, you can see the variety of data sources available to you. You can get data from the web, files, databases, and a variety of other sources (see Figure 11-2).

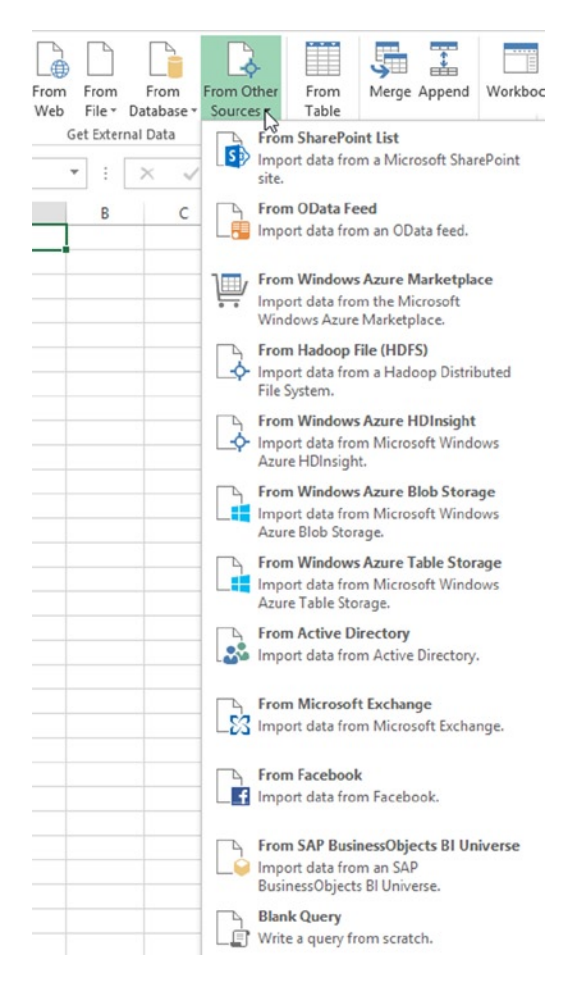

Figure 11-2. Some of the many data sources available in Power Query

The type of connection will dictate what information you need to supply to gain access to the data source. For example, a web source requires a URL whereas a CSV file requires the file path. Once you connect to a data source, the Query Editor window will launch, displaying a sample of the data. For example, Figure 11-3 shows flight delay data contained in a CSV file.

| File  |          | Hama    | Incent             | Marrie            |         |                  |                   | ,    | - query a                             |                  |                                |                         |                                   |      |                  |                                                                                                    |                |
|-------|----------|---------|--------------------|-------------------|---------|------------------|-------------------|------|---------------------------------------|------------------|--------------------------------|-------------------------|-----------------------------------|------|------------------|----------------------------------------------------------------------------------------------------|----------------|
| pply  | & Ref    | fresh R | temove<br>p Rows ( | Remove<br>Columns | ₩       | 2↓<br>∡↓<br>Sort | Split<br>Column - | Grou | □ ↓2 Repla<br>□ ↓ Fill ▼<br>□ □ Trans | form •<br>Transf | es Data<br>EU<br>C<br>C<br>orm | Type<br>Jse Fi<br>Jnpiv | n Text ♥<br>irst Row As Hea<br>ot | ders | Combine          | Contraction Contraction Contra |                |
| ,     | <b>m</b> | Column1 | - Colu             | mn2 -             | Column3 | ¥                | Column4           | -    | Column5                               | - Col            | umn6                           | ¥                       | Column7                           |      | 0                |                                                                                                    |                |
| 5     | 1        | Year    | Qua                | rter              | Month   |                  | DayofMonth        |      | DayOfWeek                             | Flig             | htDate                         |                         | UniqueCarrier                     |      | Query Settings   |                                                                                                    | ×              |
| ider. | 2        | 2013    | 1                  |                   | 1       |                  | 17                |      | 4                                     | 201              | 3-01-17                        |                         | 9E                                | ^    | PROPERTIES       |                                                                                                    |                |
| APAI  | 3        | 2013    | 1                  |                   | 1       |                  | 18                |      | 5                                     | 201              | 3-01-18                        |                         | 9E                                |      | Name             |                                                                                                    |                |
|       | 4        | 2013    | 1                  |                   | 1       |                  | 19                |      | 6                                     | 201              | 3-01-19                        |                         | 9E                                |      | Query1           |                                                                                                    |                |
|       | 5        | 2013    | 1                  |                   | 1       |                  | 20                |      | 7                                     | 201              | 3-01-20                        |                         | 9E                                |      | Description      |                                                                                                    |                |
|       | 6        | 2013    | 1                  |                   | 1       |                  | 21                |      | 1                                     | 201              | 3-01-21                        |                         | 9E                                |      | beschption       |                                                                                                    | _              |
|       | 7        | 2013    | 1                  |                   | 1       |                  | 22                |      | 2                                     | 201              | 3-01-22                        |                         | 9E                                |      |                  |                                                                                                    |                |
|       | 8        | 2013    | 1                  |                   | 1       |                  | 23                |      | 3                                     | 201              | 3-01-23                        |                         | 9E                                |      |                  |                                                                                                    |                |
|       | 9        | 2013    | 1                  |                   | 1       |                  | 24                |      | 4                                     | 201              | 3-01-24                        |                         | 9E                                |      | APPLIED STEPS    |                                                                                                    |                |
|       | 10       | 2013    | 1                  |                   | 1       |                  | 25                |      | 5                                     | 201              | 3-01-25                        |                         | 9E                                |      | Source           |                                                                                                    | a <sup>0</sup> |
|       | 11       | 2013    | 1                  |                   | 1       |                  | 26                |      | 6                                     | 201              | 3-01-26                        |                         | 9E                                |      | X ChangedType    |                                                                                                    | 52             |
|       | 12       | 2013    | 1                  |                   | 1       |                  | 27                |      | 7                                     | 201              | 3-01-27                        |                         | 9E                                |      | Changeotype      |                                                                                                    |                |
|       | 13       | 2013    | 1                  |                   | 1       |                  | 28                |      | 1                                     | 201              | 3-01-28                        |                         | 9E                                |      |                  |                                                                                                    |                |
|       | 14       | 2013    | 1                  |                   | 1       |                  | 29                |      | 2                                     | 201              | 3-01-29                        |                         | 9E                                |      |                  |                                                                                                    |                |
|       | 15       | 2013    | 1                  |                   | 1       |                  | 30                |      | 3                                     | 201              | 3-01-30                        |                         | 9E                                |      |                  |                                                                                                    |                |
|       | 16       | 2013    | 1                  |                   | 1       |                  | 31                |      | 4                                     | 201              | 3-01-31                        |                         | 9E                                |      |                  |                                                                                                    |                |
|       | 17       | 2013    | 1                  |                   | 1       |                  | 1                 |      | 2                                     | 201              | 3-01-01                        |                         | 9E                                |      |                  |                                                                                                    |                |
|       | 18       | 2013    | 1                  |                   | 1       |                  | 2                 |      | 3                                     | 201              | 3-01-02                        |                         | 9E                                |      |                  |                                                                                                    |                |
|       | 19       | 2013    | 1                  |                   | 1       |                  | 3                 |      | 4                                     | 201              | 3-01-03                        |                         | 9E                                |      |                  |                                                                                                    |                |
|       | 20       | 2013    | 1                  |                   | 1       |                  | 4                 |      | 5                                     | 201              | 3-01-04                        |                         | 9E                                |      | A LOAD SETTINGS  |                                                                                                    |                |
|       | 21       | 2013    | 1                  |                   | 1       |                  | 5                 |      | 6                                     | 201              | 3-01-05                        |                         | 9E                                |      |                  |                                                                                                    |                |
|       | 22       | 2013    | 1                  |                   | 1       |                  | 6                 |      | 7                                     | 201              | 3-01-06                        |                         | 9E                                | ~    | Load to workshee | in lat                                                                                                    |                |
|       | ~        | 2012    | -                  |                   | 4       |                  | -                 |      | •                                     | 20.4             |                                |                         | ~ >                               |      | Load to Data Mot | Jei                                                                                                    |                |

Figure 11-3. The Query Editor window

If you select a data source with multiple tables, you will see a Navigator pane displayed in Excel. Figure 11-4 shows the Navigator pane displayed when you connect to an Access source. After you select a table, the Query Editor will display with the sample data.

| <b>X</b> 1 =   |       |          |                   |                             | STRIKE           | REPOR                  | TS_BASH ( | 1990-                 | Current)                               | - Quer                             | y Editor                              |                 |                                        |                | ×            |    |                                    |   |
|----------------|-------|----------|-------------------|-----------------------------|------------------|------------------------|-----------|-----------------------|----------------------------------------|------------------------------------|---------------------------------------|-----------------|----------------------------------------|----------------|--------------|----|------------------------------------|---|
| File           |       | Home     | Insert            | View                        |                  |                        |           |                       |                                        |                                    |                                       |                 |                                        |                | ^ <b>(</b> ) |    |                                    | ~ |
| Apply<br>Close | & Ref | liresh 1 | Remove<br>op Rows | Remove<br>Columns<br>Reduce | - H K            | ŽJ<br>ŽJ<br>Šs<br>Colu | lit Group | 12 Re<br>↓ Fil<br>Tra | place Valu<br>•<br>insform •<br>Transf | es Data<br>T<br>U<br>T<br>U<br>orm | Type: Numbe<br>se First Row<br>npivot | ar •<br>As Head | Combine                                | C<br>C<br>Help |              |    | Navigator  Select multiple items   | × |
| 1.1            |       | INDEX I  |                   | PID V                       | OPERATOR         | * ATYPE                | AMA       | <b>v</b>              | AMO .                                  | EMA                                | FM0                                   | - AI            |                                        |                |              |    | STRIKE_REPORTS (1990-1999)         |   |
| 1              | 1     | - mon    | 1838 N            |                             | MILITARY         | C-141                  | 561       |                       |                                        | a                                  | null                                  | nul             | Query Settings                         |                | ×            |    | STRIKE_REPORTS (2000-2009)         |   |
| gato           | 2     |          | 1136 N            | ALL.                        | MILITARY         | A-10A                  |           | nul                   |                                        | a                                  | null                                  | ~               |                                        |                |              |    | TT STRIKE REPORTS (2010-Current)   |   |
| Vavi           | 3     |          | 1137 N            | ALL.                        | MILITARY         | A-10A                  |           | nut                   | nu                                     | a                                  | null                                  | nw              | Name                                   |                |              |    | STRIKE REPORTS BASH (1990-Current) |   |
| ~              | 4     |          | 1138 N            | ALL.                        | MILITARY         | F-16                   | 561       |                       | nu                                     | a                                  | null                                  | nul             | STRIKE REPORTS BASH                    | (1990-0        | um           | -  | ( Share on Standard ( 1990 canend) |   |
|                | 5     |          | 1139 N            | AIL.                        | MILITARY         | T-37B                  |           | null                  | nu                                     | a                                  | null                                  | nu              | Description                            |                |              |    |                                    |   |
|                | 6     |          | 1140 N            | ALL.                        | MILITARY         | F-16                   | 561       |                       | 0.                                     | σ                                  | nutt                                  | nw              | Description                            |                |              | -  |                                    |   |
|                | 7     |          | 2141 N            | RIL.                        | MILITARY         | A-10A                  |           | null                  |                                        | a                                  | null                                  | nul             |                                        |                |              |    |                                    |   |
|                | 8     |          | 1142 N            | AIL.                        | MILITARY         | C-17A                  | 148       |                       | ne                                     | a                                  | null                                  | nw              |                                        |                |              |    |                                    |   |
|                | 9     |          | 1143 N            | ALL.                        | MILITARY         | F-15                   |           | null                  | nu                                     | a                                  | nulli                                 | nul             | A APPLIED STEPS                        |                |              |    |                                    |   |
|                | 10    |          | 1938 N            | ALL.                        | MILITARY         | T-1A                   |           | null                  | nu                                     | a                                  | null                                  | nw              | Saurra                                 |                | _0           |    |                                    |   |
|                | 11    |          | 1127 N            | AIL.                        | MILITARY         | KC-135                 | R 148     |                       | nu                                     | a                                  | nuill                                 | nw              | Source                                 |                | 0            |    |                                    |   |
|                | 12    |          | 1128 N            | AIL.                        | MILITARY         | C-9                    |           | nult                  | nu                                     | a                                  | null                                  | nul             |                                        |                |              |    |                                    |   |
|                | 13    |          | 1129 N            | RIL.                        | MILITARY         | C-5A                   | 561       |                       | nu                                     | a                                  | nuli                                  | nul             |                                        |                |              |    |                                    |   |
|                | 14    |          | 1130 N            | AIL.                        | MILITARY         | KC-135                 | R 148     |                       | nu                                     | a                                  | nuiï                                  | nul             |                                        |                |              |    |                                    |   |
|                | 15    |          | 1131 N            | ALL .                       | MILITARY         | KC-135                 | R 148     |                       | nu                                     | α                                  | null                                  | nul             |                                        |                |              |    |                                    |   |
|                | 16    |          | 1132 N            | ALL .                       | MILITARY         | KC-135                 | E 148     |                       | nu                                     | a                                  | null                                  | nul             |                                        |                |              |    |                                    |   |
|                | 17    |          | 1133 N            | AIL .                       | MILITARY         | T-37B                  |           | null                  | nu                                     | a                                  | null                                  | nul             |                                        |                |              |    |                                    |   |
|                | 18    |          | 1134 N            | ALL .                       | MILITARY         | B-52G                  | 148       |                       | nu                                     | a                                  | null                                  | nul             |                                        |                |              | -  |                                    |   |
|                | 19    |          | 1135 N            | AIL.                        | MILITARY         | T-37B                  |           | null                  | nu                                     | a                                  | nuli                                  | nul             |                                        |                |              | -  |                                    |   |
|                | 20    |          | 1045 N            | AIL.                        | MILITARY         | KC-135                 | R 148     |                       | nu                                     | a                                  | nuill                                 | nul             | I LOAD CETTINICE                       |                |              | -  |                                    |   |
|                | 21    |          | 1046 N            | AIL.                        | MILITARY         | KC-135                 | 148       |                       | nu                                     | a                                  | nuil                                  | nul             | A LOAD SETTINGS                        |                |              | -  |                                    |   |
|                | 22    |          | 1047 N            | AIL.                        | MILITARY         | KC-135                 | R 148     |                       | nu                                     | a                                  | null                                  | nulV            | Load to worksheet                      |                |              | HU |                                    |   |
|                | ~     | -        | ****              |                             | A 800 177 A 7017 | F 10                   |           |                       |                                        | -                                  | ***                                   | >               | <ul> <li>Load to Data Model</li> </ul> |                |              | 1- |                                    |   |
| READY          |       |          |                   |                             |                  |                        |           |                       |                                        |                                    |                                       |                 | PREVIEW DOWNLOAD                       | DED AT         | 1:00 PM.     | ¢. | Edit Load Cancel                   |   |

Figure 11-4. Using the Navigator pane to select a table

If you look at the Query Settings pane of the Query Editor window, you can see you have the ability to name the query and add a description. This is important if you want to reuse and share the queries you create (these features are available in Office 365 only). This pane also shows you the steps you used to create the query and where to load the data. You have the option of loading the data to a worksheet or to the Power Pivot data model.

Once you have connected to the data source, the next step is to transform, cleanse, and filter the data before importing it into the data model.

### Transforming, Cleansing, and Filtering Data

After connecting to the data source you are ready to transform and clean the data. This is an important step and will largely determine how well the data will support your analysis effort. Some common transformations you will perform are removing duplicates, replacing values, removing error values, and changing data types. For example, in Figure 11-5 the FlightDate column is a Text data type in the source CSV file, but you want it to be a Date column in your model.

| × I - |       |       |         |                 |        |         |           |              |              | Que    | y1 - Q    | uery | Editor     |      |              |      |              |       |      |                     | - 0  | ×  |
|-------|-------|-------|---------|-----------------|--------|---------|-----------|--------------|--------------|--------|-----------|------|------------|------|--------------|------|--------------|-------|------|---------------------|------|----|
| File  |       | Home  | Inse    | rt              | View   |         |           |              |              |        |           |      |            |      |              |      |              |       |      |                     |      | ^  |
| æ     | 1 [   | 3     |         | E               | 8      |         | emove Bo  | ttom Rows    |              | Row    | ĝ.        |      | <b>,</b>   | 12 R | place Values | Data | Type: Text - |       |      | -                   | 8-   |    |
|       |       | C     |         | -               | ×-     | an Re   | emove Alt | ernate Row   | s 🧱 Keep Rai | nge    | ₹↓        | U    |            | 🕹 Fi | II •         |      | Binary       |       |      | 90 <b>m</b>         | 0    |    |
| Close | a Re  | fresh | Top Roy | e Re<br>vs Coli | umns * | R       | emove Du  | plicates     | Remove       | Errors |           | Colu | imn * By   | Tri  | ansform *    |      | Date N       |       |      | Queries Queries     | 0    |    |
| (     | Query |       |         |                 |        |         | Redu      | ce           |              |        | Sort      |      |            |      | Transform    |      | Date/Time    |       |      | Combine             | Help |    |
|       | -     | Wares |         |                 |        | de este | - Den     | and trenth [ | Devolution   |        | abath sta |      | Helmutanla |      | alatio att   |      | Date/Time    | Timez | one  |                     |      |    |
| *     | -     | 2018  | • 4     | lanter          |        | wonth   | • Day     | orwonth 4    | DayOrweek    |        | gntDate   | -    | onquecarne |      | ArtineiD     |      | Duration     |       |      | ery Settings        |      | ×  |
| jato( | 2     | 2013  | 1       |                 |        |         | 18        |              | 5            | 20     | 13-01-17  |      | 9C         |      | 20363        |      | Logical      |       |      | MERTICE             |      |    |
| lavig | 3     | 2013  | 1       |                 |        |         | 19        |              | 5            | 20     | 13-01-19  |      | 90         |      | 20363        |      | Number       |       |      | DPERTIES            |      |    |
| 2     | 4     | 2013  | 1       |                 | -      | 1       | 20        |              | 7            | 20     | 13-01-20  |      | QF .       |      | 20363        |      | Text         |       |      | ne<br>ac.1          |      |    |
|       | 5     | 2013  | 1       |                 |        |         | 21        |              | 1            | 20     | 13-01-21  |      | 96         |      | 20363        |      | Time         |       |      | is yr               |      |    |
|       | 6     | 2013  | 1       |                 | 1      | 1       | 22        |              | 2            | 20     | 13-01-22  |      | 96         |      | 20363        | 9    | ε            | NE    | Ĭ    | Caription           |      |    |
|       | 7     | 2013  | 1       |                 | 1      | 1       | 23        |              | 3            | 20     | 13-01-23  |      | 9E         |      | 20363        | 9    | ε            | NS    |      |                     |      |    |
|       | 8     | 2013  | 1       |                 | 1      | 1       | 24        |              | 4            | 20     | 13-01-24  |      | 9E         |      | 20363        | 9    | ε            | NS    |      |                     |      |    |
|       | 9     | 2013  | 1       |                 | 1      | 1       | 25        |              | 5            | 20     | 13-01-25  |      | 9E         |      | 20363        | 9    | E            | NS    | 4.4  | PPLIED STEPS        |      |    |
|       | 10    | 2013  | 1       |                 | t      | L       | 26        |              | 6            | 20     | 13-01-26  |      | 9E         |      | 20363        | 9    | 8            | NS    | 1    | Saura .             |      | ە_ |
|       | 11    | 2013  | 1       |                 | 1      | 1       | 27        |              | 7            | 20     | 13-01-27  |      | 9E         |      | 20363        | 9    | ε            | NS    |      | X EinstRowArklander |      | 8  |
|       | 12    | 2013  | 1       |                 | 1      | 1       | 28        |              | 1            | 20     | 13-01-28  |      | 9E         |      | 20363        | 9    | £            | NS    |      | < rimencementer and |      |    |
|       | 13    | 2013  | 1       |                 | 1      | L       | 29        |              | 2            | 20     | 13-01-29  |      | 9E         |      | 20363        | 9    | E            | NS    |      |                     |      |    |
|       | 14    | 2013  | 1       |                 | 1      | 1       | 30        |              | 3            | 20     | 13-01-30  |      | 9E         |      | 20363        | 9    | Ε            | NS    |      |                     |      |    |
|       | 15    | 2013  | 1       |                 | 1      | 1       | 31        |              | 4            | 20     | 13-01-31  |      | 9E         |      | 20363        | 9    | ε            | NS    |      |                     |      |    |
|       | 16    | 2013  | 1       |                 | . 1    | 1       | 1         |              | 2            | 20     | 13-01-01  |      | 9E         |      | 20363        | 9    | E            | NS    |      |                     |      |    |
|       | 17    | 2013  | 1       |                 | 1      | 1       | 2         |              | 3            | 20     | 13-01-02  |      | 9E         |      | 20363        | 9    | E            | NS    |      |                     |      |    |
|       | 18    | 2013  | 1       |                 | 1      | 1       | 3         |              | 4            | 20     | 13-01-03  |      | 9E         |      | 20363        | 9    | 8            | NS    |      |                     |      |    |
|       | 19    | 2013  | 1       |                 | 1      | 1       | 4         |              | 5            | 20     | 13-01-04  |      | 9E         |      | 20363        | 9    | 8            | NS    |      |                     |      |    |
|       | 20    | 2013  | 1       |                 | 1      | 1       | 5         |              | 6            | 20     | 13-01-05  |      | 96         |      | 20363        | 9    | E            | NS    | 4.10 | DAD SETTINGS        |      |    |
|       | 21    | 2013  | 1       |                 | 1      | 1       | 6         |              | 7            | 20     | 13-01-06  |      | 9E         |      | 20363        | 9    | 5            | NS    | L F  | Load to worksheet   |      |    |
|       | 22    | 2013  | 1       |                 | 1      |         | 7         |              | 1            | 20     | 13-01-07  |      | 9E         |      | 20363        | 9    | E            | NSV   |      | Load to Data Mode   | el   |    |
|       | <     |       |         |                 |        |         | -         |              |              | -      |           |      |            |      |              |      | )            |       |      |                     |      |    |

Figure 11-5. Changing the data type of a column

Often you need to replace values from a source system so that they sync together in your model. For example, a carrier listed as VX in the CSV file has a value of VG in your existing data. You can easily replace these values as the data is imported by selecting the column and then selecting the Replace Values transformation in the menu. This launches a window in which you can enter the values to find and what to replace them with (see Figure 11-6).

#### **Replace Values**

Replace one value with another in the selected columns.

| VX           |  |
|--------------|--|
| Replace With |  |
| VG           |  |

Figure 11-6. Replacing values in a column

When loading data from a source, another common requirement is filtering out unnecessary columns and rows. To remove columns, simply select the columns and select the Remove Columns button on the Home tab. If you only need a few columns, you can also select the columns you want to keep and then select the Remove Other Columns option. You can filter out rows by selecting the drop-down beside the column name and entering a filter condition (see Figure 11-7).

| ]                         | DepDelay | ٣  | DepDelayMinutes 💌 DepDel15                                                                   | Ŧ | DepartureDelayGroups | •  | DepTimeBlk 🔻                                                                                            | TaxiOut 💌          |
|---------------------------|----------|----|----------------------------------------------------------------------------------------------|---|----------------------|----|----------------------------------------------------------------------------------------------------|--------------------|
| 3                         |          | Ą↓ | Sort Ascending                                                                               |   |                      | -1 | 1000-1059                                                                                               | 10                 |
| 7                         |          | ΖĮ | Sort Descending                                                                              |   |                      | -1 | 1000-1059                                                                                               | 17                 |
| ž                         |          | AW | Clear Sort                                                                                   |   |                      | -1 | 1000-1059                                                                                               | 10                 |
| 7                         |          |    | Clear Sort                                                                                   |   |                      | -1 | 1000-1059                                                                                               | 18                 |
| ł                         |          | ×  | Clear Filter                                                                                 |   |                      | -1 | 1000-1059                                                                                               | 11                 |
| at in in a. at a. in in a |          |    | Number Filters<br>Search<br>(Select All)<br>(null)<br>-82<br>-43<br>-42<br>-42<br>-38<br>-37 | 6 |                      |    | Equals<br>Does Not Equal<br>Greater Than<br>Greater Than Or<br>Less Than<br>Less Than Or Equ<br>Between | Equal To<br>Jal To |

Figure 11-7. Filtering rows

As you apply the data transformations and filtering, the Query Editor lists the steps you have applied. This allows you to organize and track the changes you make to the data. You can rename, rearrange, and remove steps by right clicking the step in the list (see Figure 11-8).

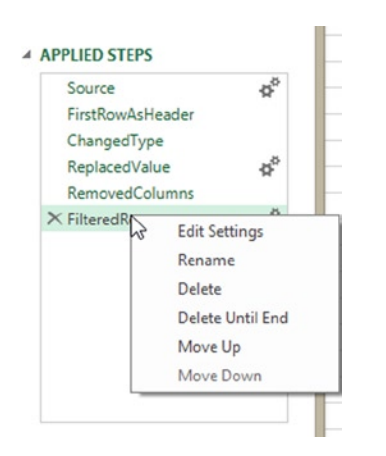

Figure 11-8. Managing the query steps

After cleansing and transforming the data, you may need to combine data from several sources into one table in your data model or expand data contained in a column.

# Merging and Shaping Data

There are times when you may need to merge data from several tables and/or sources before you load the data into the model—for example, if you have codes in a table that link to another look-up table that contains the full value for the field. One way to deal with this is to import both tables into your model and create a link between the tables in the Power Pivot model. Another option is to merge the tables together before importing the data. For example, in the flight data you saw earlier, there is a UniqueCarrier column that contains carrier codes. You can merge these with another CSV file that contains the carrier codes and the carrier name. First create and save a query for each set of data with the Query Editor. For the look-up table, you can uncheck the Load to worksheet and Load to Data Model checkboxes which you do not need because the data will be loaded after the merge. Next open the main query and select the Merge button on the Home tab. This will launch the Merge window (see Figure 11-9) where you select the look-up query and the columns that link the data together.

#### Merge

Select a table and matching columns to create a merged table.

| Year | Quarter | Month | DayofMonth | DayOfWeek | FlightDate | UniqueCarrier | AirlineID |
|------|---------|-------|------------|-----------|------------|---------------|-----------|
| 2013 | 1       | 1     | 22         | 2         | 1/22/2013  | 9E            | 20        |
| 2013 | 1       | 1     | 29         | 2         | 1/29/2013  | 9E            | 20        |
| 2013 | 1       | 1     | 30         | 3         | 1/30/2013  | 9E            | 20        |
| 2013 | 1       | 1     | 31         | 4         | 1/31/2013  | 9E            | 20        |
| 2013 | 1       | 1     | 1          | 2         | 1/1/2013   | 9E            | 20        |
| <    |         |       |            |           |            |               | >         |

| COUL | Description                   |
|------|-------------------------------|
| 02Q  | Titan Airways                 |
| 04Q  | Tradewind Aviation            |
| 05Q  | Comlux Aviation, AG           |
| 06Q  | Master Top Linhas Aereas Ltd. |
| 07Q  | Flair Airlines Ltd.           |

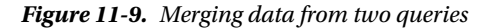

×

Once you merge the queries you can choose which columns to merge (see Figure 11-10). Once the columns are merged you will probably want to rename the columns in the main query.

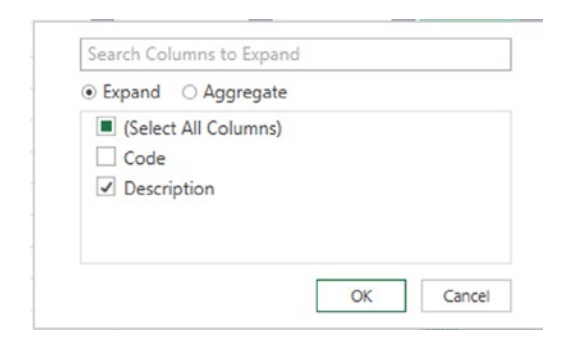

Figure 11-10. Choosing columns to merge

Along with merging data from look-up tables, you may also need to append data from two different sources. For example, say you have flight data for each year separated into different source files or tables and want to combine multiple years into the same table. In this case, you would create two similar queries, each using a different source. First open one of the queries in the Query Editor and select the Append Queries button on the Home tab. You can then select the other query as the table to append (see Figure 11-11).

| Select the table to append  |  |
|-----------------------------|--|
| Select the table to append. |  |

Figure 11-11. Appending two querries

Sometimes a source may provide you with data in a column that needs to be split up among several columns. For example, you may need to split the city and state, or the first name and last name. To do this, select the column in the Query Editor and on the Home tab, choose Split Column. You can either split the column by a delimiter or by the number of characters (see Figure 11-12).

#### Split a column by delimiter

Specify the delimiter used to split the text column.

| Select or enter delimiter                              |    |
|--------------------------------------------------------|----|
| Comma                                                  | *  |
| Split                                                  |    |
| <ul> <li>At the left-most delimiter</li> </ul>         |    |
| <ul> <li>At the right-most delimiter</li> </ul>        |    |
| <ul> <li>At each occurrence of the delimite</li> </ul> | er |
| ▲ Hide advanced options                                |    |
| Number of columns to split into                        |    |
| 2                                                      |    |

Figure 11-12. Spliting a column using a delimiter

Another scenario you may run into is when the data source contains data that is not in tabular form, but rather in a matrix, as in Figure 11-13.

|                          | 1/1/2013 | 1/2/2013 | 1/3/2013 | 1/4/2013 | 1/5/2013 | 1/6/2013 | 1/7/2013 | 1/8/2013 | 1/9/2013 | 1/10/2013 | 1/11/2013 |
|--------------------------|----------|----------|----------|----------|----------|----------|----------|----------|----------|-----------|-----------|
| American Airlines Inc.   | 72       | 24       | 8        | 88       | -6       | 25       | 121      | 135      | 69       | -40       | -20       |
| Delta Air Lines Inc.     | -13      | -12      | -22      | -18      | -7       | 163      | -7       | -20      | -24      | -20       | 74        |
| ExpressJet Airlines Inc. | 463      | 1503     | 1571     | 1394     | 598      | 587      | 242      | 577      | -112     | 239       | 544       |
| JetBlue Airways          | 119      | 37       | 68       | 21       | 83       | 113      | -3       | 74       | -26      | 13        | -11       |
| Mesa Airlines Inc.       | -53      | 131      | 364      | 115      | -86      | 18       | -11      | 23       | 103      | 322       | 302       |
| Pinnacle Airlines Inc.   | 0        | -25      | 22       | -18      | -13      | 63       | 44       | -30      | -21      | -23       | 33        |
| SkyWest Airlines Inc.    | 33       | -10      | 0        | 51       | 33       | 10       | -11      | -9       | 22       | -9        | -2        |
| Southwest Airlines Co.   | -14      | 30       | 181      | 17       | 38       | 4        | 664      | 36       | 14       | 42        | 55        |
| United Air Lines Inc.    | 473      | 692      | 1423     | 1385     | 509      | 581      | 419      | 274      | 298      | 452       | 290       |
| Virgin America           | -20      | 35       | -1       | 14       | -14      | 7        | 0        | 6        | -6       | -31       | -21       |

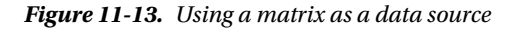

In order to import this data into the data model, you will need to unpivot the data to get it in a tabular form. In the Query Editor, select the columns that need to be unpivoted (see Figure 11-14).

|    | <b>v</b>                 | 1/1/2013 💌 | 1/2/2013 💌 | 1/3/2013 💌 | 1/4/2013 💌 | 1/5/2013 🔻 |
|----|--------------------------|------------|------------|------------|------------|------------|
| 1  | American Airlines Inc.   | 72         | 24         | 8          | 88         | -6         |
| 2  | Delta Air Lines Inc.     | -13        | -12        | -22        | -18        | -7         |
| 3  | ExpressJet Airlines Inc. | 463        | 1503       | 1571       | 1394       | 598        |
| 4  | JetBlue Airways          | 119        | 37         | 68         | 21         | 83         |
| 5  | Mesa Airlines Inc.       | -53        | 131        | 364        | 115        | -86        |
| 6  | Pinnacle Airlines Inc.   | 0          | -25        | 22         | -18        | -13        |
| 7  | SkyWest Airlines Inc.    | 33         | -10        | 0          | 51         | 33         |
| 8  | Southwest Airlines Co.   | -14        | 30         | 181        | 17         | 38         |
| 9  | United Air Lines Inc.    | 473        | 692        | 1423       | 1385       | 509        |
| 10 | Virgin America           | -20        | 35         | -1         | 14         | -14        |

Figure 11-14. Selecting columns to unpivot

On the Home tab, select the Unpivot transform. Once the data is unpivoted, you will get an Attribute column from the original column headers and a Value column (see Figure 11-15). You should rename these columns before importing the data.

|    | •                      | Attribute 💌 | Value 💌 |
|----|------------------------|-------------|---------|
| 1  | American Airlines Inc. | 1/1/2013    | 72      |
| 2  | American Airlines Inc. | 1/2/2013    | 24      |
| 3  | American Airlines Inc. | 1/3/2013    | 8       |
| 4  | American Airlines Inc. | 1/4/2013    | 88      |
| 5  | American Airlines Inc. | 1/5/2013    | -6      |
| 6  | American Airlines Inc. | 1/6/2013    | 25      |
| 7  | American Airlines Inc. | 1/7/2013    | 121     |
| 8  | American Airlines Inc. | 1/8/2013    | 135     |
| 9  | American Airlines Inc. | 1/9/2013    | 69      |
| 10 | American Airlines Inc. | 1/10/2013   | -40     |
| 11 | American Airlines Inc. | 1/11/2013   | -20     |
| 12 | Delta Air Lines Inc.   | 1/1/2013    | -13     |
| 13 | Delta Air Lines Inc.   | 1/2/2013    | -12     |
| 14 | Delta Air Lines Inc.   | 1/3/2013    | -22     |
| 15 | Delta Air Lines Inc.   | 1/4/2013    | -18     |
| 16 | Delta Air Lines Inc.   | 1/5/2013    | -7      |
| 17 | Delta Air Lines Inc.   | 1/6/2013    | 163     |
| 18 | Delta Air Lines Inc.   | 1/7/2013    | -7      |
| 19 | Delta Air Lines Inc.   | 1/8/2013    | -20     |
| 20 | Delta Air Lines Inc.   | 1/9/2013    | -24     |

Figure 11-15. Resulting rows from the unpivot transformation

As you bring data into the model, you often do not need the detail level data; instead, you need an aggregate value at a higher level—for example, product level sales or monthly sales. Using Power Query, you can easily group and aggregate the data before importing it.

×

# **Grouping and Aggregating Data**

The need to group and aggregate data is a common scenario you may run into when you are importing raw data. For example, you may need to roll the data up by month or sales territory depending on the analysis you need. To aggregate and group the data in the Query Editor, select the column you want to group by and select the Group By transform in the Home tab. You are presented with a Group By window (see Figure 11-16).

| Group By                       |                                                  |        |                     |
|--------------------------------|--------------------------------------------------|--------|---------------------|
| Specify the columns to gro     | oup by.                                          |        |                     |
| Group by                       | +                                                |        |                     |
| Carrier                        |                                                  |        |                     |
|                                |                                                  |        |                     |
| New column name                | Operation                                        | Column | +                   |
| New column name<br>FlightCount | Operation<br>Count Rows<br>Average               | Column | +                   |
| New column name<br>FlightCount | Operation<br>Count Rows<br>Average<br>Min        | Column | + -                 |
| New column name<br>FlightCount | Operation<br>Count Rows<br>Average<br>Min<br>Max | Column | +<br>-<br>OK Cancel |

Figure 11-16. Grouping data in Power Query

You can group by multiple columns and aggregate multiple columns using the standard aggregate functions. Figure 11-17 shows some of the results from grouping by origin and carrier and aggregating the average and maximum departure delays.

| <b></b> , | Origin 💌 | Carrier 💌 | FlightCount 💌 | MaxDelay 💌 | AveDelay 💌 |
|-----------|----------|-----------|---------------|------------|------------|
| 1         | MSP      | DL        | 2196          | 700        | 27.369308  |
| 2         | ATL      | DL        | 11016         | 820        | 21.364833  |
| 3         | DEN      | DL        | 378           | 655        | 34.23545   |
| 4         | JFK      | DL        | 734           | 599        | 28.100817  |
| 5         | MOT      | DL        | 11            | 40         | 12         |
| 6         | DTW      | DL        | 2020          | 582        | 26.605446  |
| 7         | RDU      | DL        | 173           | 566        | 30.364162  |
| 8         | SFO      | DL        | 299           | 307        | 29.471572  |
| 9         | LAS      | DL        | 473           | 508        | 26.17759   |
| 10        | MIA      | DL        | 339           | 333        | 26.613569  |
| 11        | PBI      | DL        | 232           | 798        | 32.047414  |
| 12        | MKE      | DL        | 190           | 344        | 22.331579  |
| 13        | PDX      | DL        | 111           | 690        | 40.981982  |
| 14        | SLC      | DL        | 1450          | 687        | 32.016552  |
| 15        | SDF      | DL        | 85            | 566        | 41.941176  |
| 16        | CVG      | DL        | 254           | 327        | 20.133858  |
| 17        | SNA      | DL        | 99            | 373        | 32.838384  |
| 18        | LAX      | DL        | 964           | 447        | 22.482365  |
| 19        | ELP      | DL        | 40            | 157        | 29.725     |

Figure 11-17. Grouping and aggregating flight data

The final requirement you may run into as you import data using Power Query is inserting a calculated column. This is a little more advanced because you need to write code, as you will see in the next section.

# **Inserting Calculated Columns**

Up until now you were able to build and execute queries using the visual interfaces provided by Power Query. Behind the scene, however, the Power Query Editor was creating a file used to execute the query. This file is written in a new language called M. As you have seen, you can get a lot of functionality out of Power Query without ever having to know about M or learn how it works. Nevertheless, at the very least, you should know it is there and that it is what gets executed when you run the query. If you navigate to the View tab in the Query Editor, you will see an option to open the Advanced Editor, which will display the M code used to build the query (see Figure 11-18).

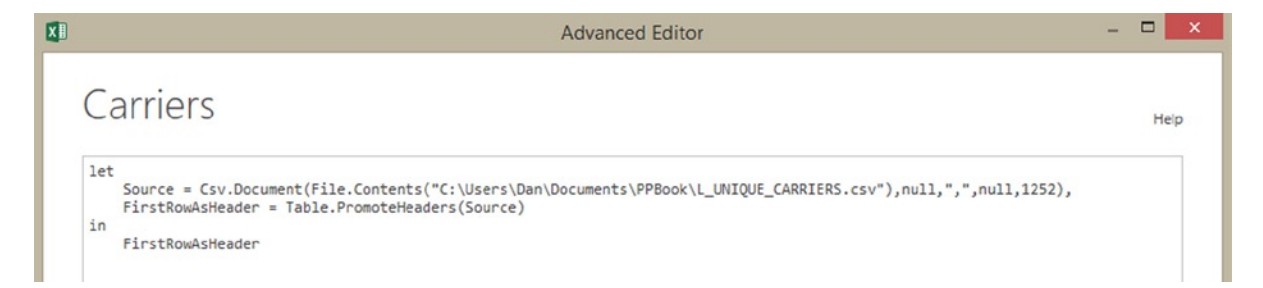

Figure 11-18. Building a query with M

You can use the Advanced Editor to write the query directly with M, thereby exposing some advanced data processing not exposed in the visual interface tools.

If you want to insert a calculated column into the query, you need to use the M functions. On the Insert tab of the Query Editor you can duplicate columns, insert an index column, merge columns, and insert a custom column. When you select the Insert A Custom Column option, you are presented with a Insert Custom Column editor where you insert the M function used to create the column (see Figure 11-19).

| Vew column name                 |                    |
|---------------------------------|--------------------|
| IsQCode                         |                    |
| Custom column formula:          | Available columns: |
| = Text.Contains([Code], "Q")    | Code               |
|                                 | Description        |
|                                 | << insert          |
| earn about Power Query formulas |                    |

Figure 11-19. Creating columns using M formulas

Figure 11-20 shows the results of the query with the custom column added.

| <b></b> * | Code 💌 | Description                                  | IsQCode 💌 |
|-----------|--------|----------------------------------------------|-----------|
| 1         | 02Q    | Titan Airways                                | TRUE      |
| 2         | 04Q    | Tradewind Aviation                           | TRUE      |
| 3         | 05Q    | Comlux Aviation, AG                          | TRUE      |
| 4         | 06Q    | Master Top Linhas Aereas Ltd.                | TRUE      |
| 5         | 07Q    | Flair Airlines Ltd.                          | TRUE      |
| 6         | 09Q    | Swift Air, LLC                               | TRUE      |
| 7         | 0BQ    | DCA                                          | TRUE      |
| 8         | 0CQ    | ACM AIR CHARTER GmbH                         | TRUE      |
| 9         | 0GQ    | Inter Island Airways, d/b/a Inter Island Air | TRUE      |
| 10        | 0HQ    | Polar Airlines de Mexico d/b/a Nova Air      | TRUE      |
| 11        | OJ     | JetClub AG                                   | FALSE     |
| 12        | DIQ    | Vision Airlines                              | TRUE      |
| 13        | 0KQ    | Mokulele Flight Services, Inc.               | TRUE      |
| 14        | OLQ    | Metropix UK, LLP.                            | TRUE      |
| 15        | 0MQ    | Multi-Aero, Inc. d/b/a Air Choice One        | TRUE      |
| 16        | 00Q    | Open Skies                                   | TRUE      |
| 17        | 0Q     | Flying Service N.V.                          | TRUE      |

*Figure 11-20. Displaying the results of the query* 

So, if you need to create columns using Power Query before inserting the data into the Power Pivot model, you use M formulas. If you create the columns after importing the data into the Power Pivot model you use DAX formulas.

Now that you have seen how Power Query works, it is time to get some hands-on experience using it to import data. In order to complete this lab it is assumed you have installed the latest Power Query add-in.

#### HANDS-ON LAB-IMPORTING AND SHAPING DATA WITH POWER QUERY

In the following lab you will

- Create a query to import data.
- Filter and transform data.
- Append and shape data.
- Group and aggregate data.
  - 1. In the LabStarters folder, open the LabChapter11.xlsx file. This file contains a basic Power Pivot model that you will add to using Power Query.
  - 2. Select the Power Query tab in Excel. Under the Get External Data, select from File and choose the From CSV option. Navigate to the FlightPerformance\_2012\_10.csv in the LabStarters folder. You should see the Query Editor window with airline delay data, as in Figure 11-21.

| - 1 1            | 1     |                    |                       |                                                                      |                                      | Qu                   | ery1 - Query Ed    | ditor    |                                          |                           |                         |                   | _ □                                      | ×            |
|------------------|-------|--------------------|-----------------------|----------------------------------------------------------------------|--------------------------------------|----------------------|--------------------|----------|------------------------------------------|---------------------------|-------------------------|-------------------|------------------------------------------|--------------|
| File             |       | Home Insert        | View                  |                                                                      |                                      |                      |                    |          |                                          |                           |                         |                   |                                          | ^ <b>(</b> ) |
| Apply &<br>Close | k Ref | Remove<br>Top Rows | Remove<br>Columns Rem | nove Bottom Rows<br>nove Alternate Rows<br>nove Duplicates<br>Reduce | III Keep To<br>III Keep RJ<br>Remove | ange Z.<br>Errors So | Split<br>Column By |          | eplace Va<br>ill •<br>ransform •<br>Tran | lues Data Type: Date •    | Merge<br>Queries<br>Com | Append<br>Queries | Send Feedback •<br>Help<br>About<br>Help |              |
| . 1              | m.,   | FlightDate -       | UniqueCarrier 💌       | AirlineID T Car                                                      | rier 💌                               | FlightNum            | OriginAirportID    | - 0      | igin 🔽                                   | OriginCityName            | DestAirpor              |                   |                                          |              |
|                  | 1     | 10/30/2012         | DL                    | 19790 DL                                                             |                                      | 15                   | 85                 | 12953 10 | A                                        | New York, NY              |                         | Quer              | y Settings                               | ×            |
| gate             | 2     | 10/30/2012         | DL                    | 19790 DL                                                             |                                      | 15                   | 85                 | 10397 AT | rL.                                      | Atlanta, GA               | ^                       |                   | RTIES                                    |              |
| Vavi             | 3     | 10/30/2012         | DL                    | 19790 DL                                                             |                                      | 15                   | 86                 | 10821 8  | N1                                       | Baltimore, MD             |                         | Name              |                                          |              |
|                  | 4     | 10/30/2012         | DL                    | 19790 DL                                                             |                                      | 15                   | 87                 | 10397 AT | rL.                                      | Atlanta, GA               |                         | Quen              | 1                                        |              |
|                  | 5     | 10/30/2012         | DL                    | 19790 DL                                                             |                                      | 15                   | 88                 | 13487 M  | SP                                       | Minneapolis, MN           |                         | Descrip           | tion                                     |              |
|                  | 6     | 10/30/2012         | DL                    | 19790 DL                                                             |                                      | 15                   | 89                 | 11697 FL | L                                        | Fort Lauderdale, FL       |                         | Descrip           | Juon                                     |              |
|                  | 7     | 10/30/2012         | DL                    | 19790 DL                                                             |                                      | 15                   | 91                 | 11057 CL | T                                        | Charlotte, NC             |                         |                   |                                          |              |
|                  | 8     | 10/30/2012         | DL                    | 19790 DL                                                             |                                      | 15                   | 92                 | 14679 SA | N.                                       | San Diego, CA             |                         |                   |                                          |              |
|                  | 9     | 10/30/2012         | DL                    | 19790 DL                                                             |                                      | 15                   | 93                 | 13342 M  | KE                                       | Milwaukee, WI             |                         |                   | ED STEPS                                 |              |
|                  | 10    | 10/30/2012         | DL                    | 19790 DL                                                             |                                      | 15                   | 94                 | 10140 AS | IQ.                                      | Albuquerque, NM           |                         | - Co              |                                          | _0           |
|                  | 11    | 10/30/2012         | DL                    | 19790 DL                                                             |                                      | 15                   | 95                 | 13487 M  | SP                                       | Minneapolis, MN           |                         | 50<br>Ein         | RowarHeader                              | 8            |
|                  | 12    | 10/30/2012         | DL                    | 19790 DL                                                             |                                      | 15                   | 96                 | 13487 M  | SP                                       | Minneapolis, MN           |                         | XCh               | angedType                                |              |
|                  | 13    | 10/30/2012         | DL                    | 19790 DL                                                             |                                      | 15                   | 97                 | 14100 PH | fL.                                      | Philadelphia, PA          |                         |                   | angeo i pe                               |              |
|                  | 14    | 10/30/2012         | DL                    | 19790 DL                                                             |                                      | 15                   | 98                 | 11995 G  | 0                                        | Greensboro/High Point, NC |                         |                   |                                          |              |
|                  | 15    | 10/30/2012         | DL                    | 19790 DL                                                             |                                      | 15                   | 99                 | 10397 A  | rL.                                      | Atlanta, GA               |                         |                   |                                          |              |
|                  | 16    | 10/30/2012         | DL                    | 19790 DL                                                             |                                      | 16                   | 00                 | 10397 AT | TL.                                      | Atlanta, GA               |                         |                   |                                          |              |
|                  | 17    | 10/30/2012         | DL                    | 19790 DL                                                             |                                      | 16                   | 01                 | 10721 B0 | DS .                                     | Boston, MA                |                         |                   |                                          |              |
|                  | 18    | 10/30/2012         | DL                    | 19790 DL                                                             |                                      | 16                   | 02                 | 12889 U  | s                                        | Las Vegas, NV             |                         |                   |                                          |              |
|                  | 19    | 10/30/2012         | DL                    | 19790 DL                                                             |                                      | 16                   | 03                 | 10397 A  | TL.                                      | Atlanta, GA               |                         |                   |                                          |              |
|                  | 20    | 10/30/2012         | DL                    | 19790 DL                                                             |                                      | 16                   | 04                 | 11697 FL | L                                        | Fort Lauderdale, FL       |                         |                   |                                          |              |
|                  | 21    | 10/30/2012         | DL                    | 19790 DL                                                             |                                      | 16                   | 05                 | 10397 A1 | TL.                                      | Atlanta, GA               |                         | A LOAD            | SETTINGS                                 |              |
|                  | 22    | 10/30/2012         | DL                    | 19790 DL                                                             |                                      | 16                   | 05                 | 12992 U  | r                                        | Little Rock, AR           | ~                       | Loa               | d to worksheet                           |              |
|                  | ~     | 10 20 20 20 20     | P.I                   | 10300 01                                                             |                                      | */                   | A.P.               | *****    | ~                                        | Pala Labor Place 179      | >                       | ✓ Loa             | d to Data Model                          |              |
| READY            |       |                    |                       |                                                                      |                                      |                      |                    |          |                                          |                           |                         | PRI               | EVIEW DOWNLOADED AT                      | 1:47 PM.     |

Figure 11-21. The Query Editor window with delay data

- In the Query Settings pane, rename the query to FlightDelays and uncheck the Load To Data Model.
- 4. In the Applied Steps list, if the Query Editor did not automatically add the transform to set the first row as headers, add it now.
- 5. Check the types of each column to see if the Query Editor updated the FlightDate to a Date data type and the number type columns to a Number data type. If it did not, change them now.
- 6. Remove the UniqueCarrier, FlightNum, AirTime, Flights, and Distance columns.
- 7. Filter the data so that it only pulls rows that have a flight departure delay of greater than 15 minutes.
- 8. Select Apply & Close to save the query.
- 9. Complete steps 2-8 for the FlightPerformance\_2012\_11.csv file, except this time, name the query **FlightDelays2**.
- 10. You should now have two workbook queries, as shown in Figure 11-22.

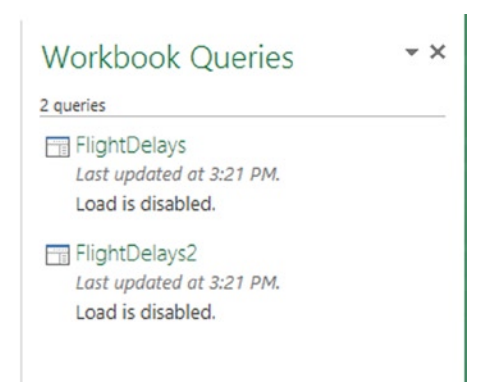

Figure 11-22. Current workbook queries

- 11. Double click on the FlightDelays query to open it back up in the Query Editor.
- 12. Select the Append Queries option in the Combine section of the Home tab. Append the FlightDelays2 query to the FlightDelays query.
- **13.** Select the OriginCityName column and split it into two columns named OriginCity and OriginState using the comma. Do the same for the DestCityName column.
- 14. Replace West Palm Beach/Palm Beach in the City columns with just Palm Beach.
- 15. Check the Load To Data Model Load setting and click the Apply & Close button.
- 16. Open the Power Pivot model and verify that the table was loaded.
- 17. Select the Power Query tab in Excel. Under Get External Data, select From File and choose the From CSV option. Navigate to the FlightPerformance\_2012\_12.csv in the LabStarters folder.
- 18. In the Query Settings pane, rename the query to **DelaySummary** and uncheck Load To Data Model.
- 19. Keep the Carrier, Origin, and DepDelay columns and remove the rest.
- 20. Filter out delays that are less than 15 minutes.
- 21. Find the average delay and max delay grouping by the origin and carrier (see Figure 11-23).

| Group By                    |                      |            |   |
|-----------------------------|----------------------|------------|---|
| pecify the columns to gro   | oup by.              |            |   |
| roup by                     | +                    |            |   |
| Origin                      |                      |            |   |
| Carrier                     | -                    |            |   |
|                             |                      |            |   |
| New column name             | Operation            | Column     | + |
| New column name<br>AveDelay | Operation<br>Average | Column<br> | + |

Figure 11-23. Grouping by origin and carrier

- 22. Click the Apply & Close button to save the query.
- 23. Add a query called **Carriers** that gets the code and description from the Carriers.csv file.
- 24. Open the DelaySummary query and select the Merge Queries option on the Home tab. Using the Carriers query, merge the Description column matching the Carrier column in the DelaySummary query with the Code column in the Carriers query (see Figure 11-24).

|                                                     | Carrier                                                                   | AveDelay                                  | MaxDelay |  |
|-----------------------------------------------------|---------------------------------------------------------------------------|-------------------------------------------|----------|--|
| ATL                                                 | DL                                                                        | 42.290351                                 | 693      |  |
| DAY                                                 | DL                                                                        | 66.631579                                 | 197      |  |
| SLC                                                 | DL                                                                        | 40.8                                      | 630      |  |
| BWI                                                 | DL                                                                        | 76.630769                                 | 588      |  |
| MCO                                                 | DL                                                                        | 61.387097                                 | 520      |  |
| Carriers                                            | Description                                                               | Ŧ                                         | ]        |  |
| Carriers<br>Code                                    | Description                                                               | *                                         | ]        |  |
| Carriers<br>Code<br>02Q                             | Description<br>Titan Airway                                               | *<br>5                                    |          |  |
| Code<br>02Q<br>04Q                                  | Description<br>Titan Airway<br>Tradewind A                                | s<br>viation                              |          |  |
| Carriers<br>Code<br>02Q<br>04Q<br>05Q               | Description<br>Titan Airway<br>Tradewind A<br>Comlux Avia<br>Master Top   | viation<br>tion, AG                       |          |  |
| Carriers<br>Code<br>02Q<br>04Q<br>05Q<br>05Q<br>06Q | Description<br>Titan Airway<br>Tradewind A<br>Comlux Avia<br>Master Top I | viation<br>tion, AG<br>Linhas Aereas Ltd. |          |  |

Figure 11-24. Merging data from two queries

- 25. Rename the Carrier column to CarrierCode and the Description column to Carrier.
- 26. When you are done, under the Load Settings, check the Load To Data Model checkbox and then click the Apply & Close button on the Home tab.
- 27. When done, open the Power Pivot model and verify that the table was added to the model.

### Summary

Power Query is a very useful tool you can use to get data from many different types of sources. In this chapter, you learned how to use Power Query to shape, cleanse, and transform data using intuitive interfaces without having to use code. Power Query builds the code for you but does not hide it from you. If you need to alter or enhance the code, you can use the Advanced Editor view. Although this chapter only touched on the M query language, as you gain experience using Power Query, you may want to investigate the M coding language more in depth.

In the next chapter, Chapter 12, you will look at another useful Excel add-in to use in your self-service BI arsenal. Power Map greatly increases the mapping visualizations available to you. It can produce 3D visualizations by plotting up to a million data points in the form of columns, heat maps, and bubble charts on top of a Bing map. If the data is time stamped, it can also produce interactive views displaying how the data changes over space and time.

#### **CHAPTER 12**

# **Geospatial Analysis with Power Map**

Power Map is an Excel add-in that provides you with a powerful set of tools to help you visualize and gain insight into large sets of data that have a geocoded component. It can help you produce 3D visualizations by plotting up to a million data points in the form of column, heat, and bubble maps on top of a Bing map. If the data is time stamped, it can also produce interactive views that display how the data changes over space and time. In this chapter, you will learn to create compelling and unique visual representations using Power Map.

After completing this chapter you will be able to

- Prepare the data for mapping.
- Create a map-based graph.
- Create heat and region maps.
- Add multiple layers to a map.
- Analyze changes over time.
- Create a tour.

**Note** For copies of color figures, go to Source Code/Downloads at http://www.apress.com/9781430264453.

#### Preparing Data for Mapping

As with any successful data analysis effort, it is paramount that you properly prepare your data to support the effort. Power Map can use one of two sources of data for the maps: an Excel table or a table contained in a Power Pivot data model. The primary requirement for the table is that it contains unique rows. It must also contain location data, which can be in the form of a Latitude/Longitude pair, although this is not a requirement. You can use address fields instead, such as Street, City, Country/Region, Zip Code/Postal Code, and State/Province, which can be geolocated by Bing. You may need to use a combination of columns to get an accurate mapping. For example, many cities with the same name are located in various states and countries.

In addition to the geolocation columns, the table rows also need to contain the measures that you want to plot on the map. A measure needs to be one of the numeric data types, such as integer for counts and money/decimal for sales. If you want to compare how the data changed over time, the final requirement is that each row must contain a date or time field. Figure 12-1 shows a table in a Power Pivot data model that contains information about airplane bird-strike incidents. Since the table includes airport location information along with bird-strike information, you can use it as the source for a Power Map. Remember that although this data can be mapped down to the longitude and latitude level, you can use any of the location fields to map the data. For example, if you did not have the Longitude and Latitude fields, you could still map the data using the City or State fields.

| INCIDENT_DATE         | TIME_OF_DAY | SPECIES 💽 | City 🔽  | STATE 🔽 | Country 🖃  | Latitude  💌 | Longitude 💌 |
|-----------------------|-------------|-----------|---------|---------|------------|-------------|-------------|
| 5/8/2010 12:00:00 AM  | Night       | Unknown   | Sacra   | CA      | United Sta | 38.695417   | -121.590778 |
| 7/21/2010 12:00:00 AM | Night       | Unknown   | Sacra   | CA      | United Sta | 38.695417   | -121.590778 |
| 9/9/2010 12:00:00 AM  | Night       | Unknown   | Sacra   | CA      | United Sta | 38.695417   | -121.590778 |
| 9/26/2010 12:00:00 AM | Night       | Unknown   | Sacra   | CA      | United Sta | 38.695417   | -121.590778 |
| 12/27/2010 12:00:00   | Night       | Unknown   | Sacra   | CA      | United Sta | 38.695417   | -121.590778 |
| 6/1/2010 12:00:00 AM  | Night       | Unknown   | Buffalo | NY      | United Sta | 42.940525   | -78.732167  |
| 10/12/2010 12:00:00   | Night       | Unknown   | Buffalo | NY      | United Sta | 42.940525   | -78.732167  |
| 2/1/2010 12:00:00 AM  | Night       | Unknown   | Orlando | FL      | United Sta | 28.429394   | -81.308994  |
| 4/4/2010 12:00:00 AM  | Night       | Unknown   | Portla  | OR      | United Sta | 45.588722   | -122.5975   |
| 4/2/2010 12:00:00 AM  | Night       | Unknown   | Phoenix | AZ      | United Sta | 33.434278   | -112.011583 |

Figure 12-1. Bird-strike data containing location information for use in Power Map

If you need to get the map data from an external source and shape it to use it in a Power Map, remember from the last chapter that Power Query is an excellent tool for this purpose. Once the data is properly prepared, you are ready to create the map.

## **Creating a Map-Based Graph**

To launch Power Map, go to the Insert tab in Excel, click on the Map drop-down, and select Launch Power Map. If this is the first map you have created in the Excel workbook, this will launch the Power Map interface where you design and view your maps (See Figure 12-2).

#### CHAPTER 12 GEOSPATIAL ANALYSIS WITH POWER MAP

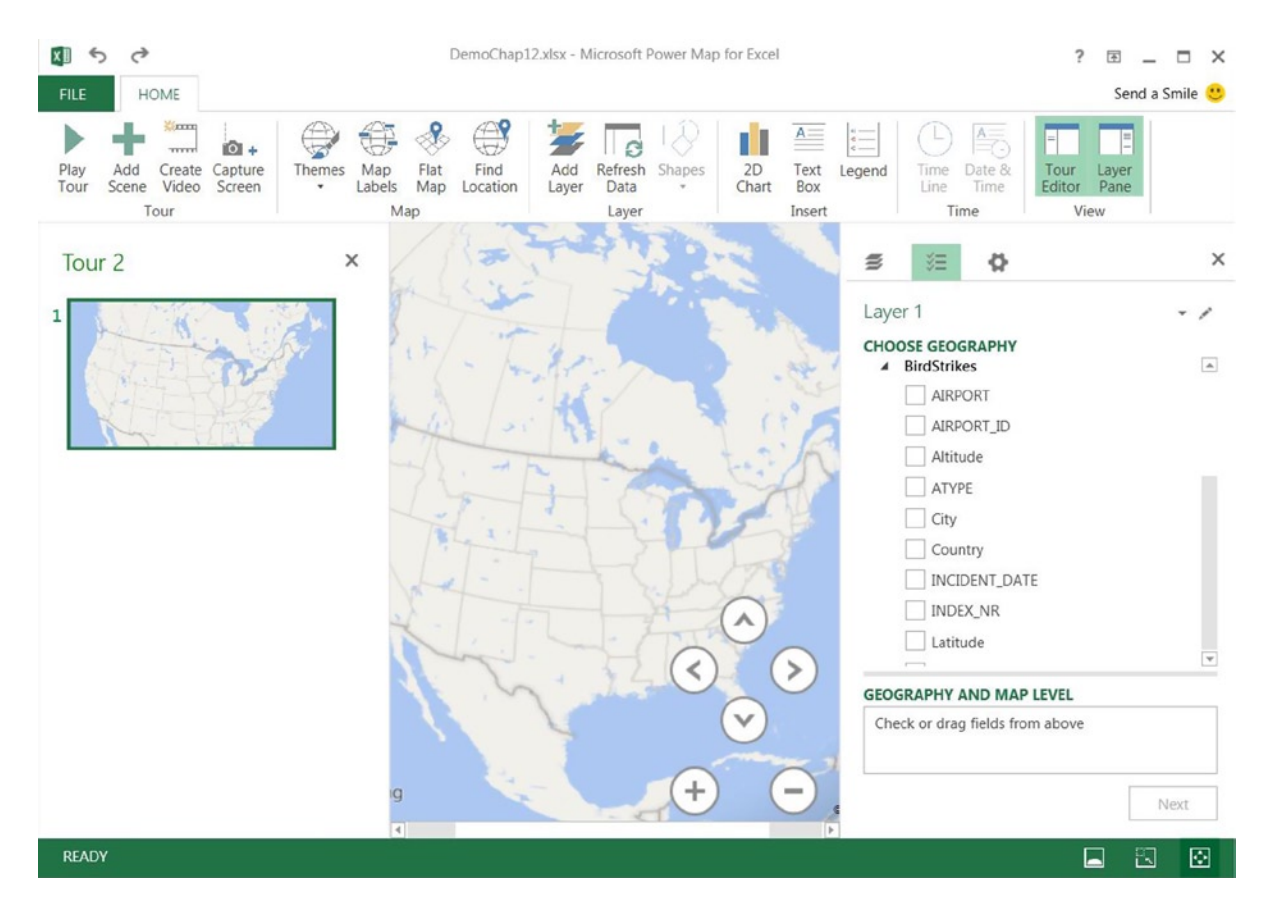

Figure 12-2. The Power Map interface

There are three panes available in the Power Map interface. The one on the left is the Tour Editor. This is where you can add various views of the map as scenes and then use these to create a video tour of the data. The center pane is the map where the data is plotted. You can interact with the map by panning and zooming to see the data from different perspectives. The pane on the right is the Layer Pane where you create the data layers that get plotted on the map. Each layer represents a set of data that you want to add or remove from the map. You can show or hide the Tour Editor and Layer Pane by toggling the buttons in the View section of the Home tab (see Figure 12-3).

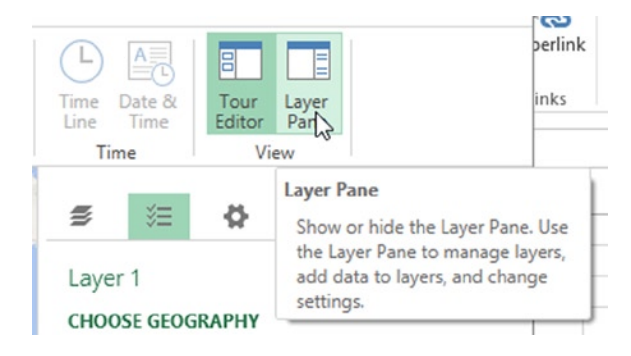

Figure 12-3. Showing/hiding the panes

To begin creating a map you use the Layer Pane to create a layer. A layer represents a specific data set. You can create multiple layers and overlay them on top of each other. For example, you can create one layer that shows stream levels and another that shows rainfall amounts and then place the Rainfall layer on top of the Stream Level layer.

Once you have selected the data for the layer, you are ready to incorporate it into a map. In the Choose Geography area of the Layer Pane, select the geography fields you want to plot on the map. These can be fields such as City, State, or Latitude/Longitude. Once you select the geography fields, you will see the locations plotted on the map (see Figure 12-4).

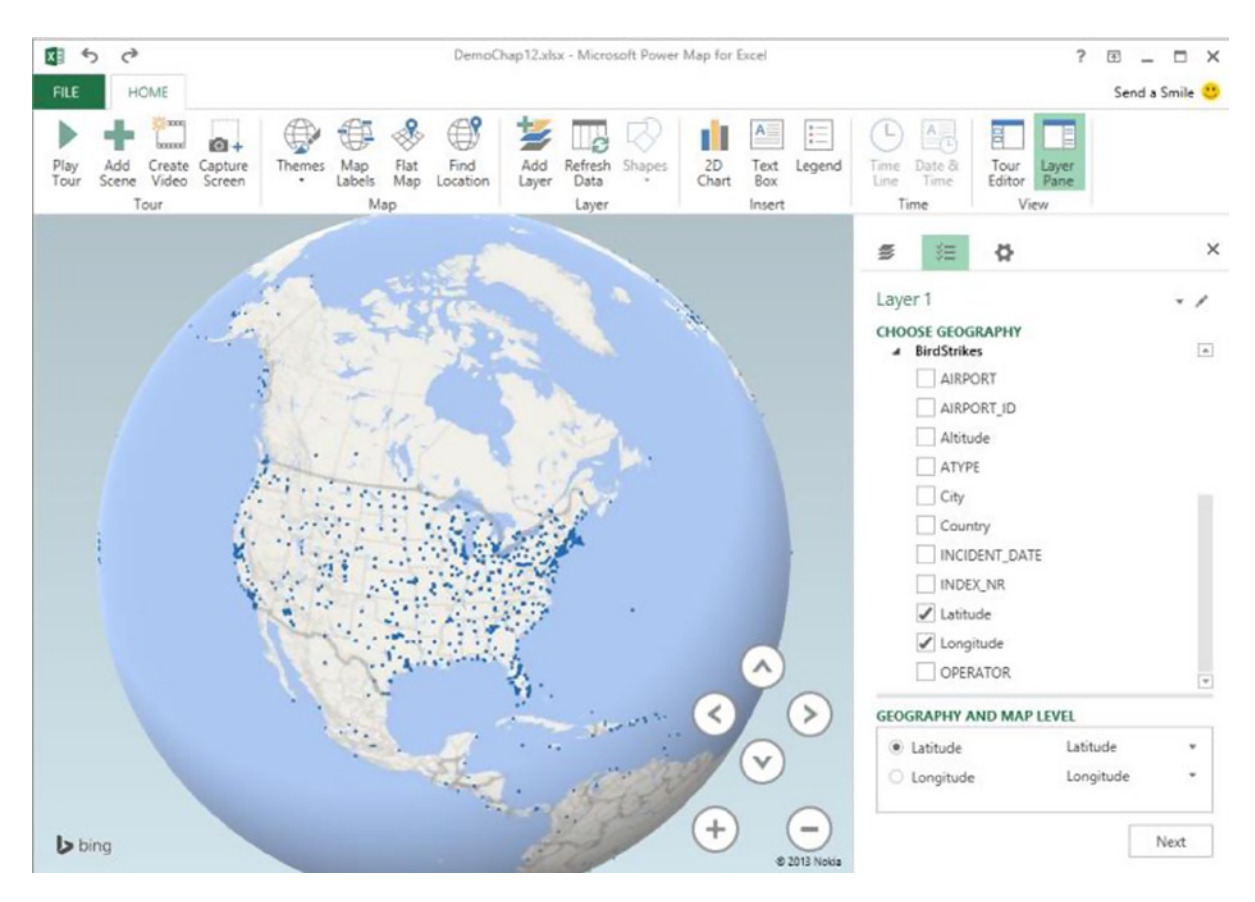

Figure 12-4. Selecting the geography fields

The next step is to select the type of graph you want to create in the layer. You can select a stacked column, clustered column, or bubble graph. In addition you can also create a heat or region map. When you first create a map, the stacked column graph is selected by default. Once you select the type of graph, you then add the fields to the various sections. For example, the stacked column needs a field for the Category area. You can also add a field for the Height and Time areas. If you do not add a field for Height, then the row count for each of the category values is used. Figure 12-5 shows the phase of flight selected as the Category and the resulting stacked column graph, which shows the number of bird strikes for each phase at the various airports.

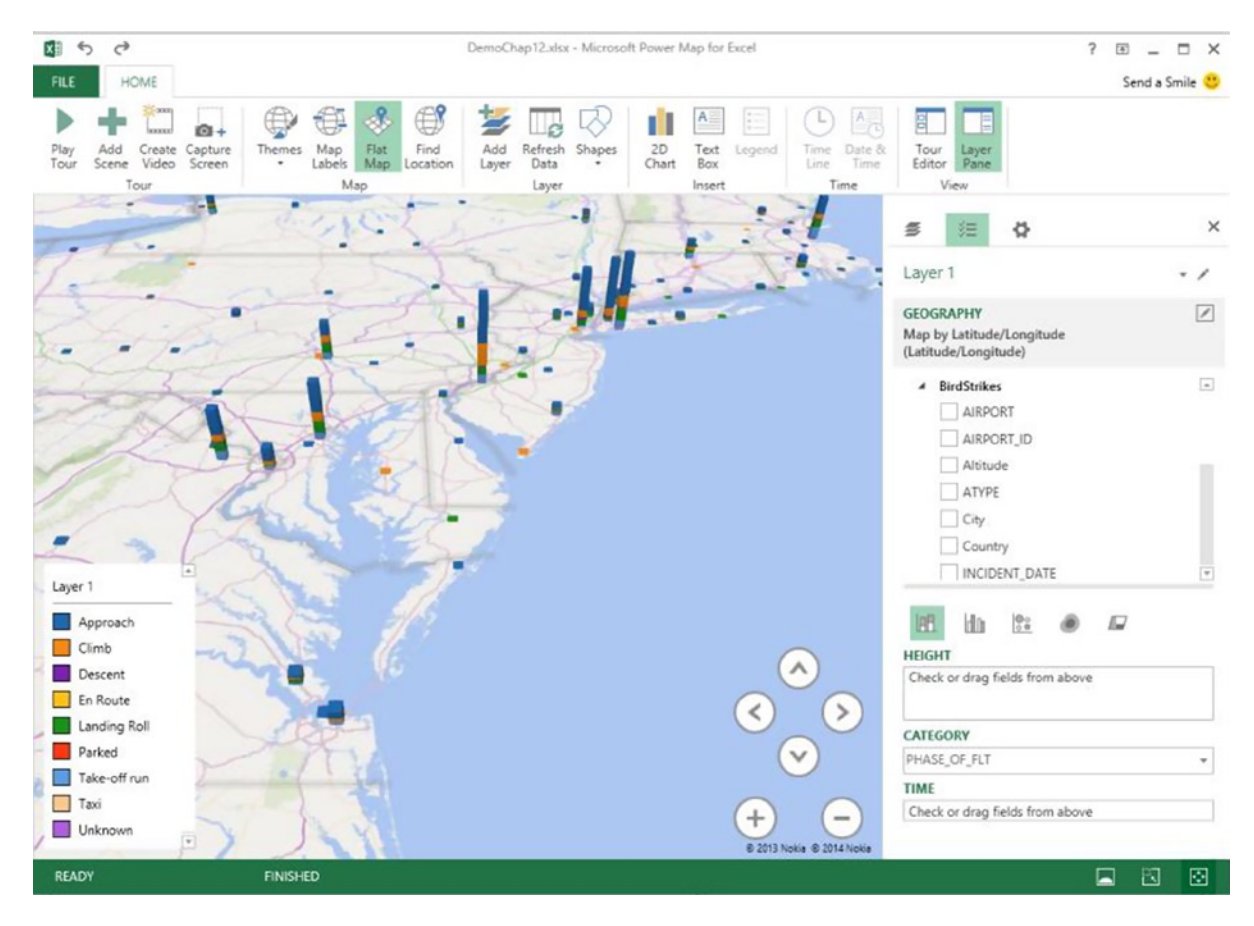

Figure 12-5. Creating a stacked column map

You can easily change from a stacked column map to a clustered column map depending on which one displays your data better.

A bubble map is similar to a column map except that it uses bubbles and pie wedges to show the data. For example, the bubble map in Figure 12-6 shows the number of bird strikes by the time of the day.

#### CHAPTER 12 GEOSPATIAL ANALYSIS WITH POWER MAP

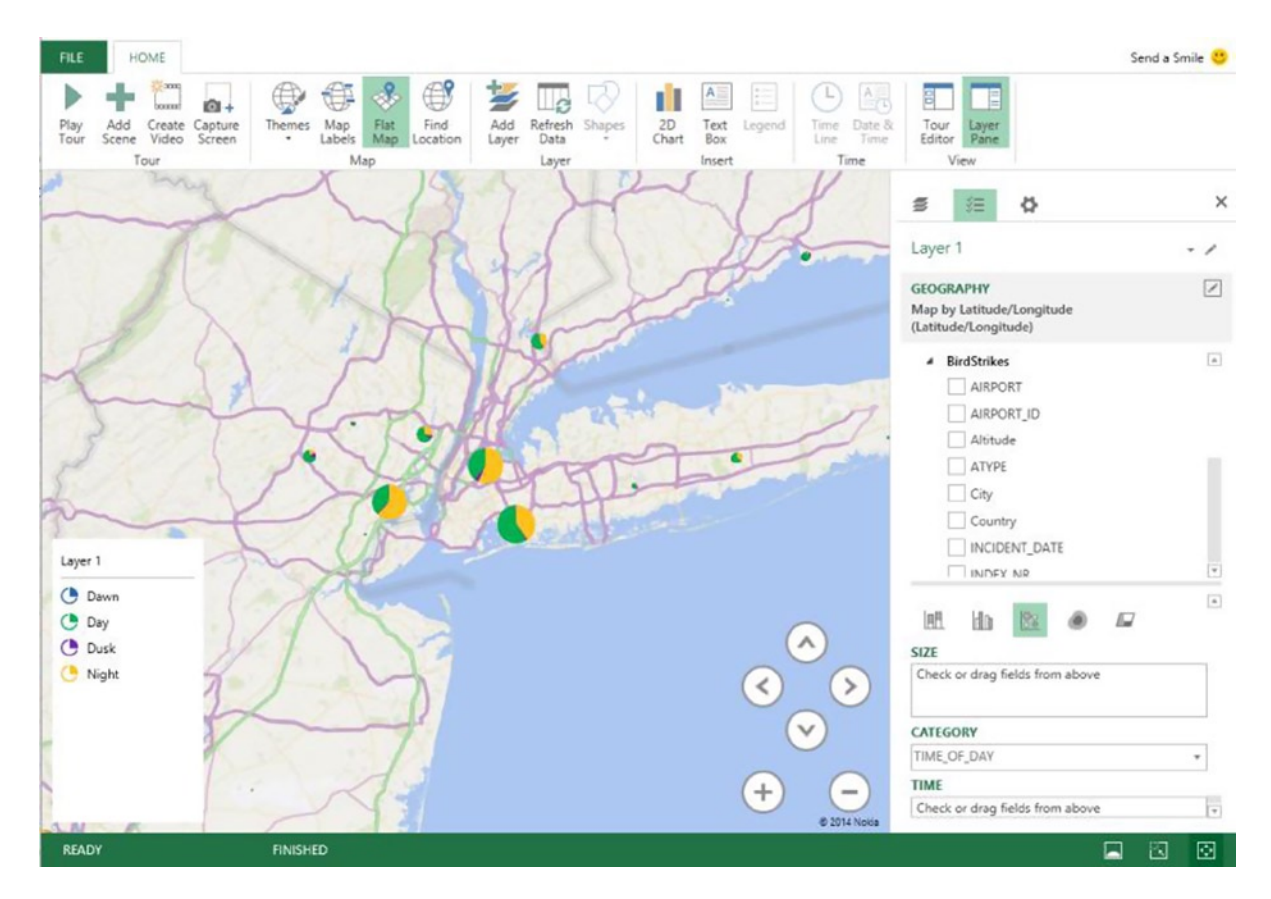

Figure 12-6. Creating a bubble map

As you have seen, the processes involved in creating the stacked column, clustered column, and bubble maps are very similar. Two addition types of maps that are similar to each other are the heat and region maps. You will take a look at these next.

# **Creating Heat and Region Maps**

One interesting type of map available in Power Map is the heat map. Heat maps transform the data into color gradients. Higher values are depicted by darker shades whereas lower values are depicted by lighter shades. Although not all data lends itself to be represented by a heat map, for certain types of data, this type of map is very effective. Anytime you want to analyze the relative intensity of a value, a heat map is a good choice. For example, weather data such as temperature and rainfall amounts are typically depicted using heat maps (see Figure 12-7).

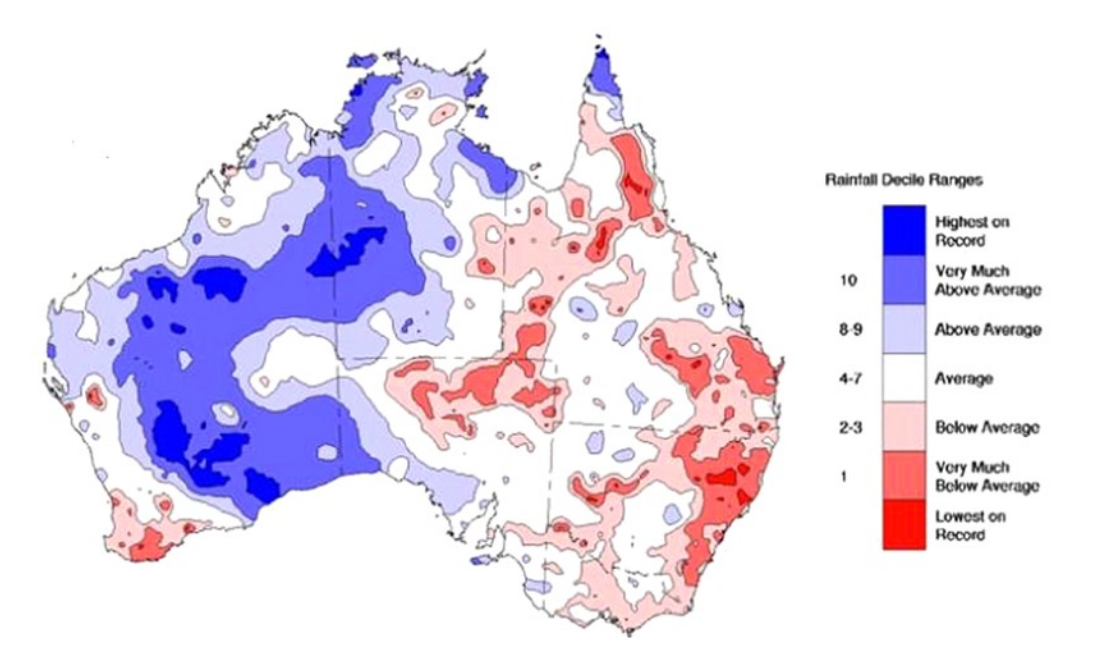

Figure 12-7. Rainfall deficit heat map (Source: National Agricultural Monitoring System [NAMS])

Creating heat maps in Power Map is not much different than creating a stacked column map. First select a table that has the geolocation data and the values you want to compare. After you select the geography fields, you can change the visualization to a heat map and select the value field you want to plot. If you do not select a value field, it will plot the row counts. Figure 12-8 shows a heat map depicting narcotics-related crime in a city neighborhood. The darker red represents higher crime areas.

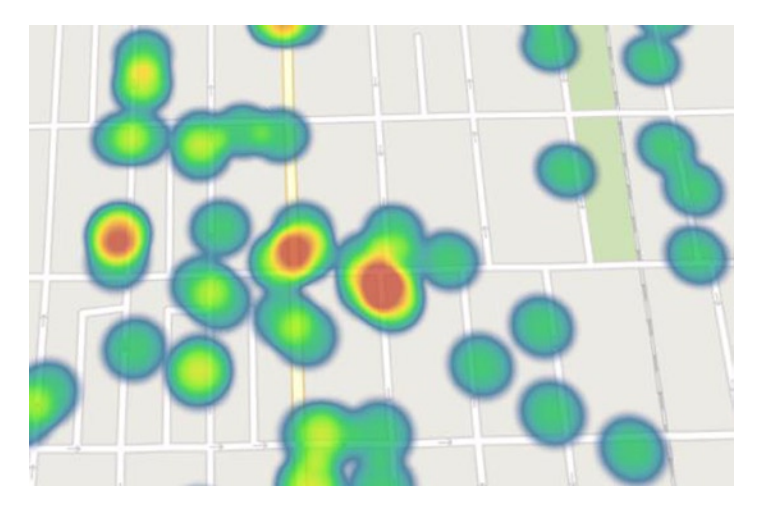

Figure 12-8. A heat map depicting crime rates

Another type of map that is similar to a heat map is the region map. A region map shows defined geographic areas such as countries, states, counties, and zip codes. It then color-codes the regions to compare value fields. A common type of region map is an election results map. Figure 12-9 shows an example of an election result by county. Red indicates a Republican majority and blue indicates a Democrat majority. The darker the shade, the greater the margin.

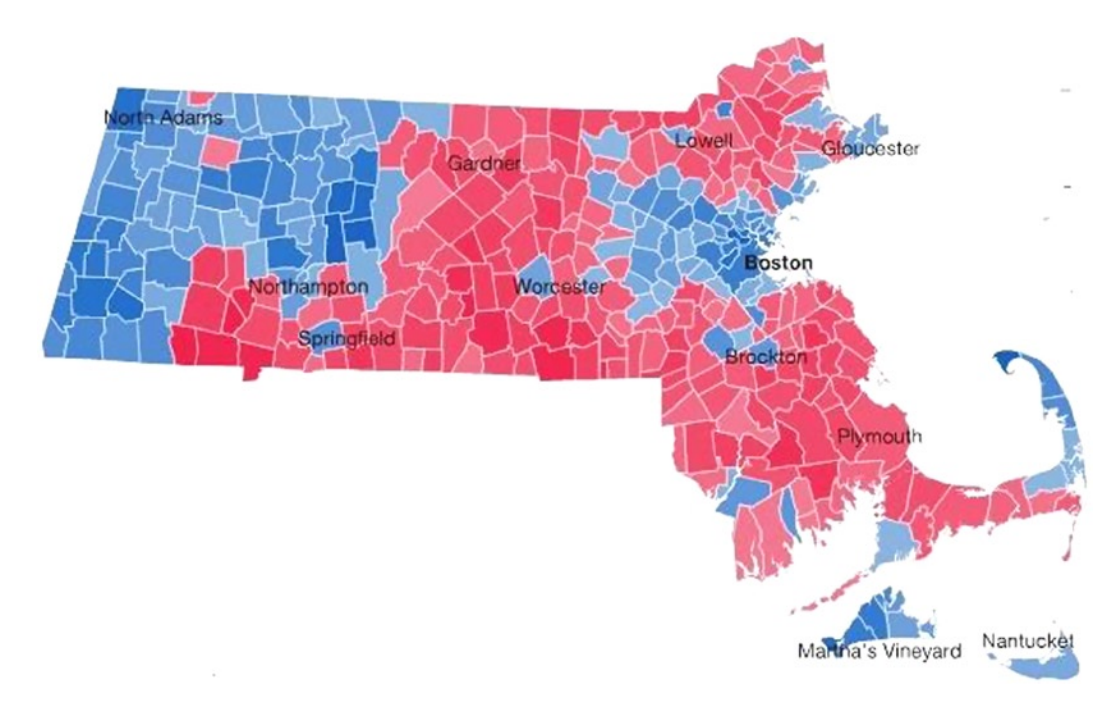

Figure 12-9. Election results on a region map

To create a region map, select the region field in the source table as the geography field and then switch the visualization to region. Then select the fields that contain the values you want on the map (see Figure 12-10).

| GEOGRAPHY<br>Map by CTYNAME (County) | <u>100%</u> |
|--------------------------------------|-------------|
| ▲ PAVoting                           |             |
| CalculatedColumn1                    |             |
| CTYNAME                              |             |
| ✓ DemMargin                          |             |
| DemVotes                             |             |
| RepMargin                            |             |
| RepVotes                             |             |
| C+=+=                                | ٣           |
| H. do 🗈 🙆 🗖                          | <b>A</b>    |
| VALUE                                | G0 -        |
| RepMargin (Sum)                      | *           |
| DemMargin (Sum)                      | *           |

Figure 12-10. Selecting values for the region map

Each region will show the color of the value field that is greater. By selecting the layer options under the Settings tab, you can change the color, opacity, and color scale of the value fields shown on the map (see Figure 12-11).

| s 🗉 🛠                        | ×   |
|------------------------------|-----|
| LAYER OPTIONS S Settings DNS |     |
| Layer 1                      | - / |
| FORMATTING                   |     |
| Opacity                      |     |
| Color Scale —                | 15% |
| Color                        |     |
| RepMargin (Sum)              | • - |
| Reset layer colors           |     |
| DATA                         |     |
| ✓ Show Zeroes                |     |
| Show Negatives               |     |

#### Figure 12-11. Adjusting the color settings of a region map

In this case, you can adjust the color so that Democrat margins show up in blue and Republican margins show up in red (see Figure 12-12).

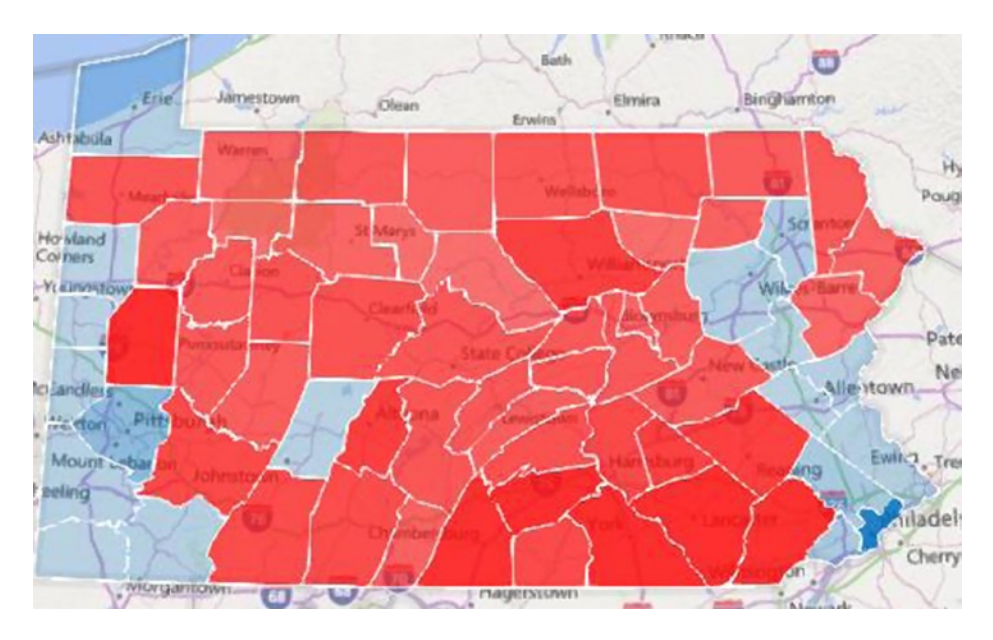

Figure 12-12. Voting margins depicted on a region map

Now that you have seen how you create the various types of maps, you may want to add multiple layers to a map. You will look at how this is done next.

# Adding Multiple Layers to a Power Map

One of the many great features of Power Map is that you can use it to create multiple layers, each with its own visualization. You can then add and remove the various layers to create rich presentations.

To add another layer to the map, click the Add Layer button on the Home tab in the Power Map designer. After that, the process is the same as what you did earlier when you added your first layer to the map. Figure 12-13 shows the previous voting results layer and an added layer that shows a bubble map depicting the race (white and other) breakdown of the counties.

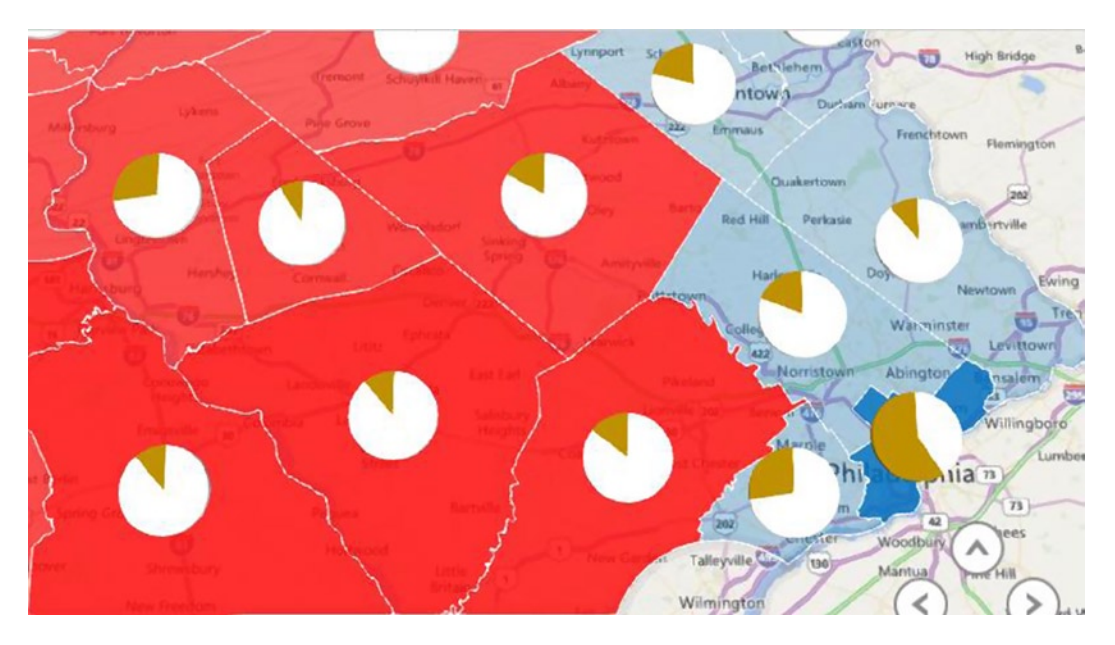

Figure 12-13. Overlaying multiple layers in Power Map

To control which layers appear or are hidden on the map, select the Layer Manager tab in the Layer Pane. In the Layer list, you can hide or show the layer by clicking the eye icon (see Figure 12-14).

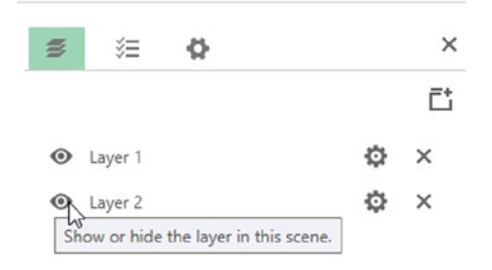

Figure 12-14. Hiding and showing layers

As you can see, it is very easy to add multiple layers to a map.

Another feature of Power Map that all map visualizations have in common is the ability to show changes over a period of time. You will look at how to add this feature to a map next.

# Analyzing Changes over Time

Another great feature of Power Map is that you can use it to view how changes in data occur over time. For example, say you are interested in tracking a hurricane's position and wind speed. Since the data has a date-time field, you can just drag this to the Time drop-down on the Field List tab in the Layer Pane (see Figure 12-15).

| ≠ v= w                                                         |     |
|----------------------------------------------------------------|-----|
| Belle                                                          | - / |
| GEOGRAPHY<br>Map by Latitude/Longitude<br>(Latitude/Longitude) |     |
| DateTime Latitude Longitude Name                               |     |
| ✓ Wind Strength                                                |     |
| Wind Strength                                                  | 7   |
| Wind Strength                                                  |     |
| Wind Strength                                                  |     |

Figure 12-15. Adding a time field

Once you add a time field, a timeline player is automatically added to the map layer. Figure 12-16 shows a heat map depicting wind speeds as a hurricane travels up the coast. Using the play axis, you can view its location over time as it travels.

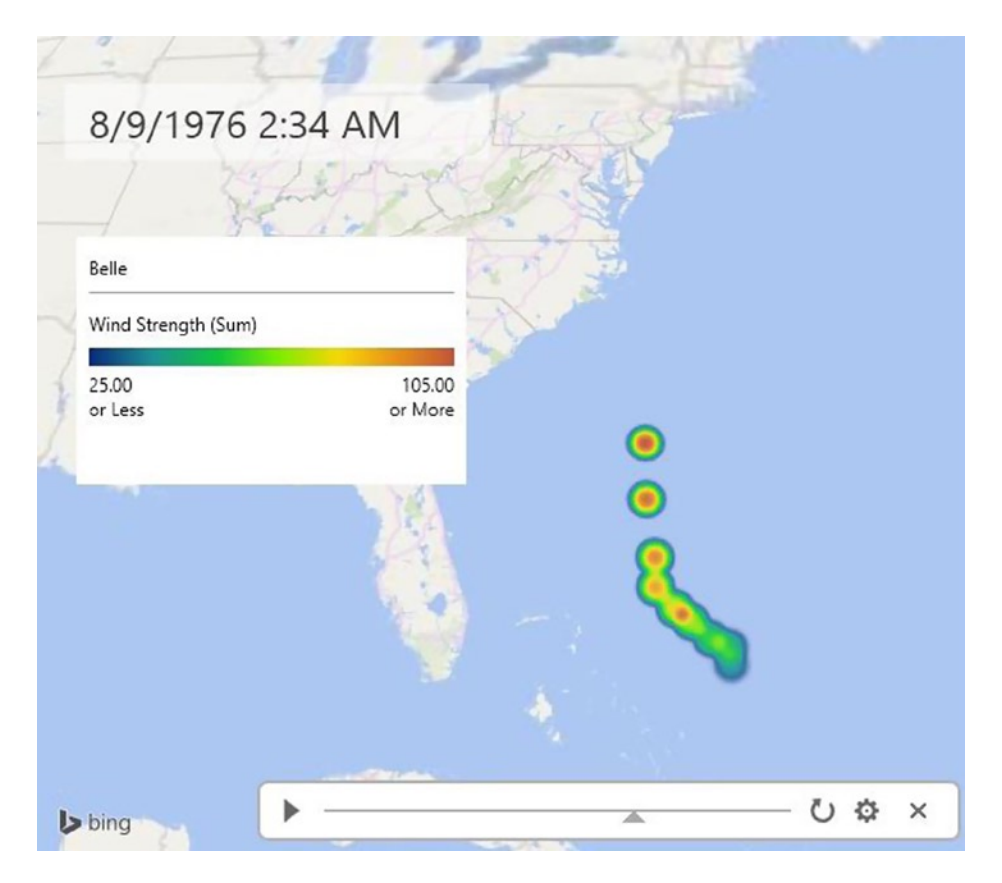

Figure 12-16. Tracing the path and windspeed of a hurricane using the play axis

One last unique feature of Power Map is the ability to record a tour that can pan and zoom through scenes. You can then play back the tour and also export it as an MP4 video. You will look at how to create a tour next.

### **Creating a Tour**

With Power Map, you can tell a story with your data using tours. *Tours* are the top-level object in the Power Map hierarchy. Tours consist of one or more scenes; *scenes* are like a snapshot of your data that shows the data in a unique way. For example, Figures 12-17 and 12-18 show the same map viewed with different perspectives. You can create scenes using these two perspectives and add them to a tour to zoom from a view of the entire United States down to just the Northeastern states.

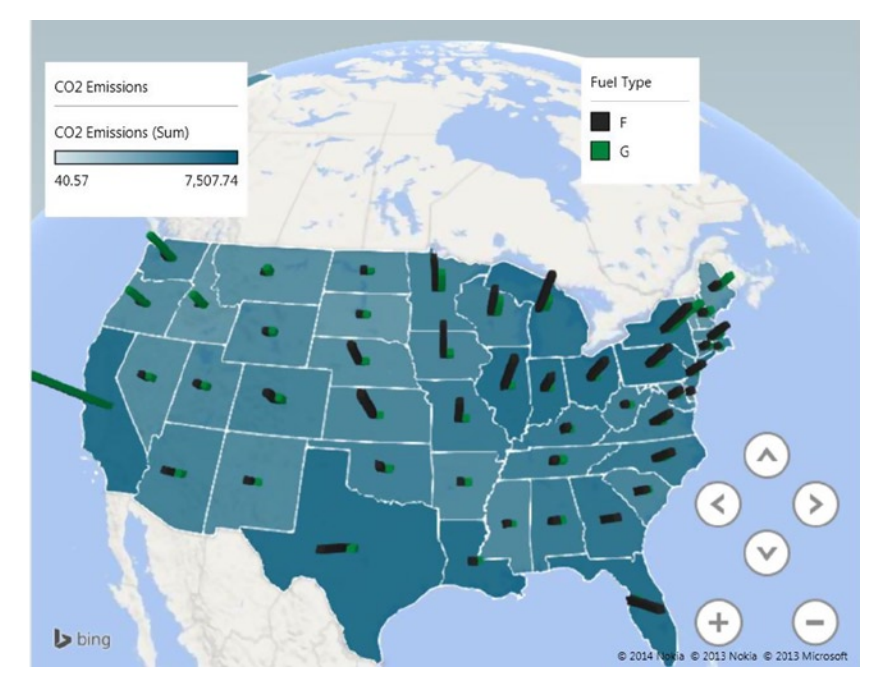

Figure 12-17. Scene showing the entire United States

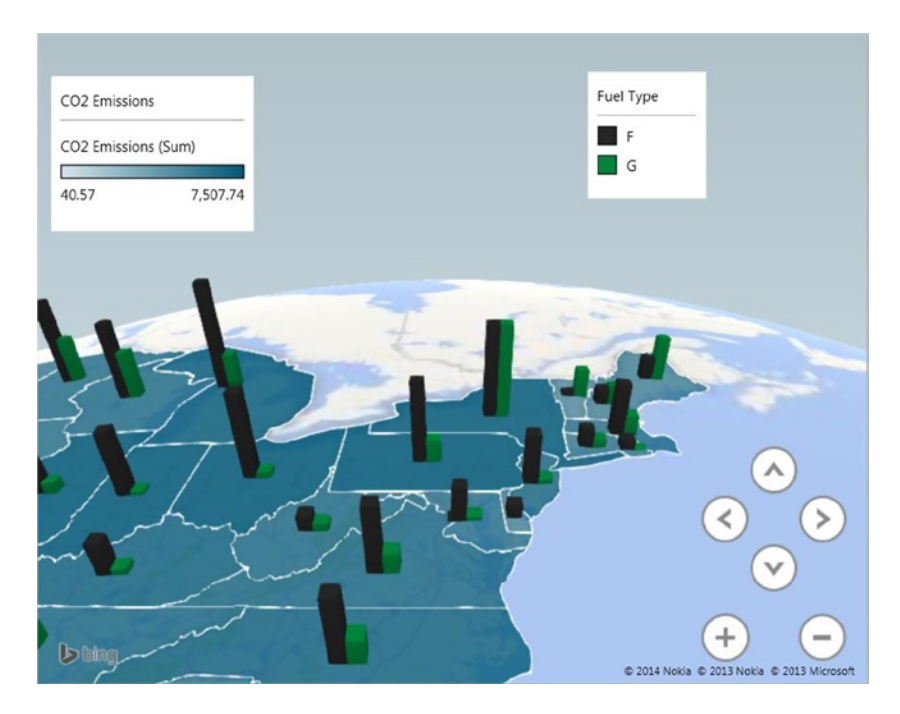

Figure 12-18. Scene showing just the Northeastern states

z

To capture a scene, adjust the map to the perspective you want for the scene; then click the Add Scene button on the toolbar. As you add the scenes to the tour, they show up in the Tour Editor (see Figure 12-19).

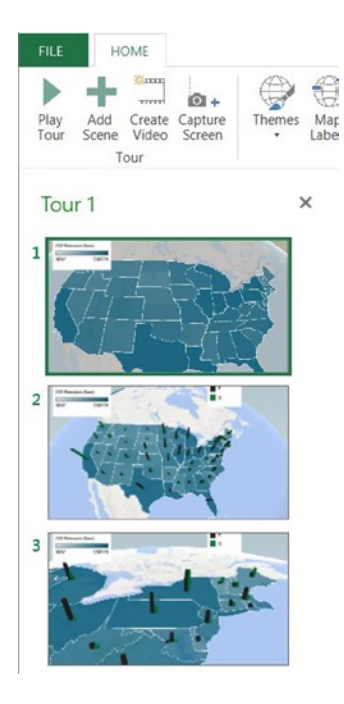

Figure 12-19. The Tour Editor with scenes added

Once you have added scenes to the tour, you can rearrange the scene order by dragging and dropping the scenes in the Tour Editor. You can also change a scene without affecting the other scenes in the tour. You can add or remove map layers, change the theme, and change the visual perspective of the scene. Each scene also has scene options that allow you to change the scene duration and transition effects (see Figure 12-20).

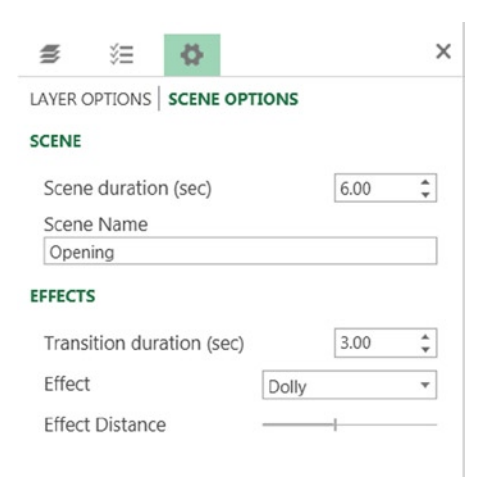

Figure 12-20. Setting scene options

Once you have created the scenes and set their transition effects, you can play the tour by clicking the Play Tour button on the Home tab (see Figure 12-19). After your tour is created, you can export the tour as an MP4 video to share with others and even attach a sound track to the tour (see Figure 12-21).

| Cre        | ate Video                                                                                                    | ×     |  |  |  |  |  |
|------------|----------------------------------------------------------------------------------------------------|-------|--|--|--|--|--|
| This       | will create a video from your tour, allowing you to easily share it with others.                                                            |       |  |  |  |  |  |
| Pleas      | se choose a quality for your video:                                                                                                    |       |  |  |  |  |  |
| ۲          | <ul> <li>Presentations &amp; HD Displays</li> <li>For best viewing on high definition displays and presentations.</li> <li>1080p</li> </ul> |       |  |  |  |  |  |
| 0          | <b>Computers &amp; Tablets</b><br>For best viewing on computer monitors and tablets.<br>720p                                                |       |  |  |  |  |  |
| $\bigcirc$ | <b>Quick Export &amp; Mobile</b><br>A smaller video for quick exporting and sharing on mobile devices.<br>360p                              |       |  |  |  |  |  |
| Sou        | ndtrack: None selected                                                                                                    |       |  |  |  |  |  |
| Sou        | indtrack Options                                                                                                    |       |  |  |  |  |  |
|            | Create                                                                                                    | incel |  |  |  |  |  |

Figure 12-21. Exporting a tour as an MP4 video file

Now that you have seen the various features of Power Map, it is time to get some hands-on experience using it to map some data. In order to complete this lab, you will need to have installed the latest Power Map add-in.

#### HANDS-ON LAB—CREATING MAP VISUALIZATIONS IN POWER MAP

In the following lab you will

- Create a column map.
- Create a region map.
- Create a multilayer map.
- Create a heat map with a time axis.
- 1. In the LabStarters folder, open the LabChapter12.xlsx file. This file contains power plant and emission data that you will use to create visualizations in Power Map.
- 2. On the Insert tab in Excel, select the Map drop-down and then launch Power Map. You should see the Power Map designer and the tables in the Layer Panel (see Figure 12-22).

#### CHAPTER 12 GEOSPATIAL ANALYSIS WITH POWER MAP

| ayer 1                          | - /  |
|---------------------------------|------|
| HOOSE GEOGRAPHY                 |      |
| StateCO2Emissions               |      |
| CO2 Emissions                   |      |
| State                           |      |
| Year                            |      |
| PowerStations                   |      |
| Energy Description              |      |
| FuelType                        |      |
| PlantCount                      |      |
| PowerOutput                     |      |
| State                           |      |
|                                 |      |
| EOGRAPHY AND MAP LEVEL          |      |
| Check or drag fields from above |      |
|                                 |      |
|                                 |      |
|                                 | Nevt |

Figure 12-22. The tables listed in the Layer Panel

- 3. Rename the layer to **Fuel Type** and select the State field in the PowerStations table as the geography. Click on the Next button.
- 4. Add the PlantCount field to the Height drop box and the FuelType field to the Category drop box. Switch the map to a clustered column and zoom in to the Northeastern United States. You should see two columns on each state: one representing fossil fuel plants and the other representing green energy sources.
- 5. On the Settings tab of the Layer Pane, change the color of the fossil fuel column to black and the green energy column to green. You can also adjust the height and thickness of the columns. The final map should look similar to Figure 12-23.

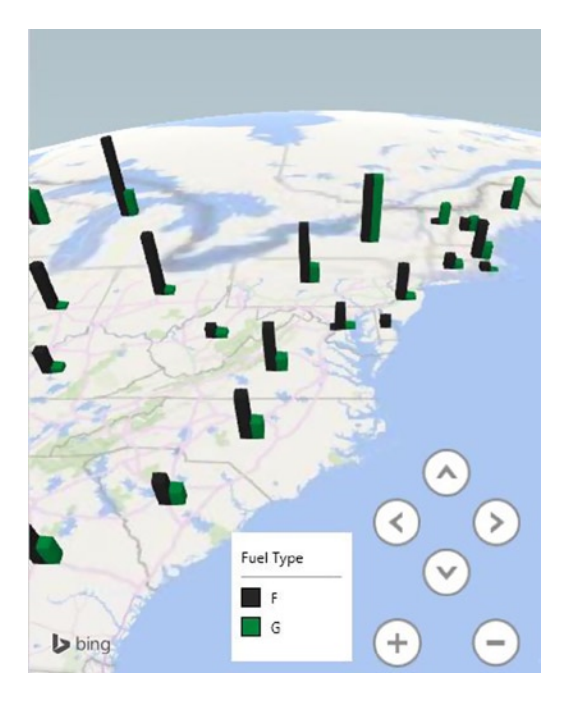

Figure 12-23. Clustered columns showing the number of power plants for each state

- 6. On the Layer Manager tab in the Layer Pane, add another layer named **CO2 Emissions**. Use the State field in the StateCO2Emissions table as the geography field.
- 7. Change the map type to Region and select CO2 Emissions as the value field.
- 8. On the Settings tab of the Layer Pane, change the color of the regions to blue. Adjust the color scale to zero so you can see small differences between the states values.
- 9. You should now have two layers in the same map as shown in Figure 12-24. You can show and hide the various layers on the map using the Layer Manager tab in the Layer Pane.

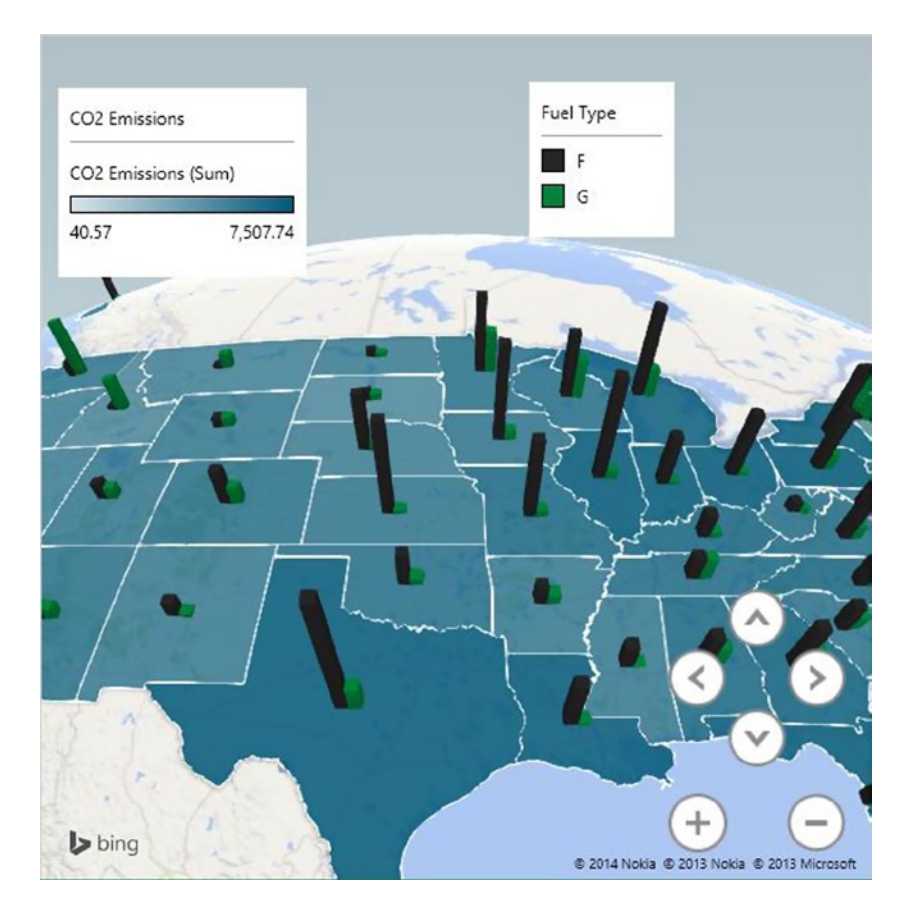

Figure 12-24. A multilayer map

- 10. Save and close the Excel workbook.
- 11. In the LabStarters folder, open the LabChapter12\_2.xlsx file. This file contains hurricane data that you will use to create a heat map and timeline in Power Map.
- 12. Launch Power Map and create a layer named **Sandy**. Using the HurricaneSandy data add the Latitude and Longitude fields to the Geography drop box.
- **13.** Change the map to a heat map and select Wind Strength as the value field and DateTime as the time field.
- 14. You should see a heat map as in Figure 12-25. Notice how the wind speed was greatest when it hit land. Using the play axis, push the Play button to watch the hurricane trace its path over time.

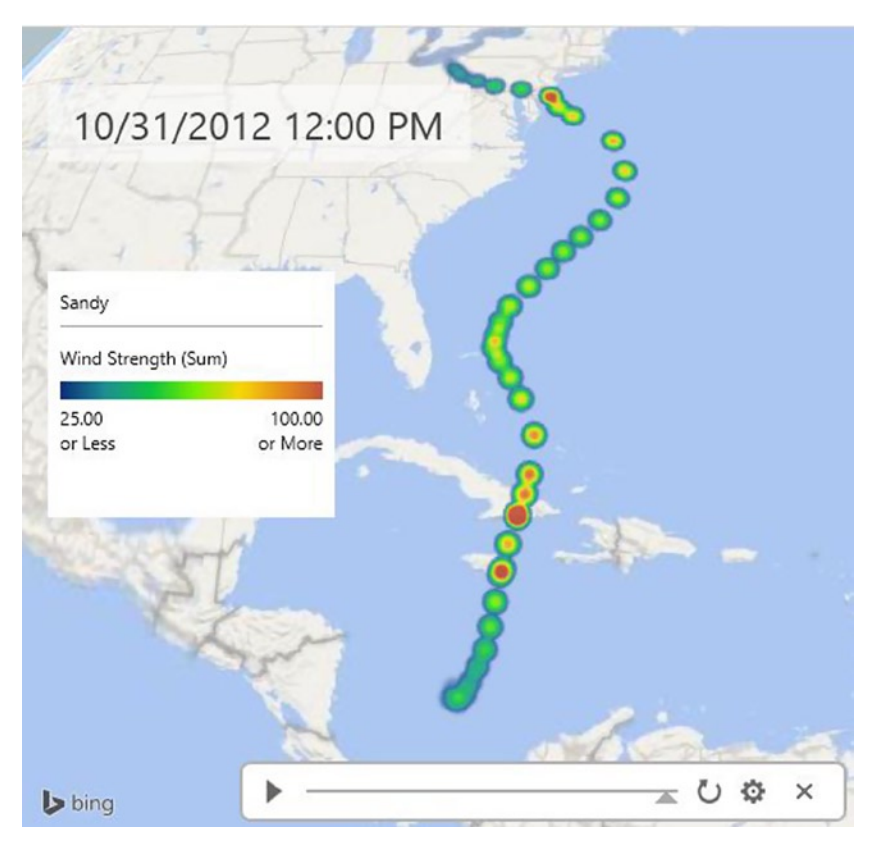

Figure 12-25. Heat map depicting wind strength

15. When you are done save and close Excel.

# Summary

As you have seen in this chapter, Power Map is a powerful Excel add-in that provides a set of tools to help you visualize and gain insight into data that has a geography component. You can produce excellent 3D visualizations by plotting data in the form of columns on top of a Bing map. In addition, if the data has a date or time component, you can use Power Map to visualize data changes over time. You also saw how to create heat and region maps that, for certain types of data sets, are great ways to visualize and discover insights into the data. Another great feature of Power Map is its ability to overlay various data layers on the same map, which allows you to compare data that is linked together through a locational component.

Remember, currently Power Map is a work in progress and new features are being added to it on a regular basis. Make sure you are working with the latest release to take advantage of these features.

In the next chapter you will look at one of the most interesting aspects of BI analysis: predictive analytics. Predictive analytics allow you to extract information from your historical data and use it to predict future behavior and trends. Excel provides a set of data mining tools that make predictive analytics easy to implement. Using these tools you can perform advanced data analysis such as forecasting, clustering, and associations. Chapter 13 introduces you to these tools and shows you how to implement some common data mining models in order to gain powerful insight into your data.
#### **CHAPTER 13**

# **Mining Your Data with Excel**

One of the most underutilized areas of business intelligence is data mining or *predictive analytics* as it is often referred to. This is due to the fact that traditional data mining uses a set of complex algorithms, and the tools often require you to be an expert in these algorithms to be able to implement them. Although it is not part of the official Microsoft self-service BI toolset, the set of table analysis tools Microsoft offers for Excel allows you to use data mining algorithms but hide much of the complexity associated with implementing them. Using these table analysis tools for Excel, you can perform advanced data analysis such as forecasting, clustering, and associations. This chapter shows you how to use these tools to implement the table analysis tools, you need to be able to connect to an instance of SQL Server Analysis Server (SSAS), which provides the engine to run the algorithms.

After completing this chapter you will be able to

- Identify the table analysis tools available in Excel.
- Analyze key influencers.
- Identify data groups.
- Forecasting future trends.
- Use shopping basket analysis.

# **Table Analysis Tools in Excel**

*Data mining* is the process of using historical data to discover patterns and develop predictions for future trends. Some common examples of data mining are market basket analysis, marketing effectiveness, and forecasting. *Market basket analysis* looks at historical data and determines which products are often associated with each other in a purchase. Using this information, you can make recommendations as to which products should be marketed together. *Marketing effectiveness* analyzes historical marketing campaigns and can be used to target customers for future campaigns. *Forecasting* allows you to predict the future from historical trends in the data. For example, you can make sales predictions based on sales trends from the past five years. This can help you plan stocking levels for the upcoming season.

To install the table analysis tools for Excel, go to the download page (www.microsoft.com/en-us/download/ details.aspx?id=35578). Make sure you select the correct version for your Office installation (x86 or x64). Once you've downloaded the package, double-click on the SQL\_AS\_DMAddin.msi file to launch the installer. In the Feature Selection window, leave the default selection of Table Analysis Tools For Excel and Server Configuration Utility (see Figure 13-1).

| led.                                                      |
|-----------------------------------------------------------|
| Feature description                                       |
| Microsoft SQL Server Data                                 |
| Mining Add-Ins for Office<br>Server Configuration Utility |
| ,                                                         |
|                                                           |
|                                                           |
|                                                           |
|                                                           |
| Browse                                                    |
| Disk Cost                                                 |
|                                                           |
|                                                           |

Figure 13-1. Installing the table analysis tools

Once you install the data mining tools for Excel, you will see a new tab when you select an Excel table. The Table Tools Analyze tab contains a set of tools to help you data mine the data contained in a table (see Figure 13-2).

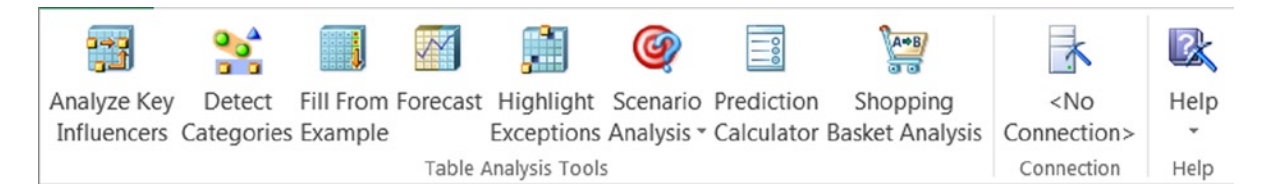

Figure 13-2. Table analysis tools on the Table Tools Analyze tab

The first thing you should notice is that there is no connection listed. In order for these tools to work, you need to connect to an instance of SSAS. To create a connection, click on the Connection button. In the Analysis Services Connections window, click the New button. In the Connect To Analysis Services window (see Figure 13-3) enter the values to connect to an instance of SSAS. Your values will be determined by your instance of SSAS.

|                            | CPH-DCLARK            |
|----------------------------|-----------------------|
| 2. Log on credentials:     |                       |
| Use Windows Authenticat    | tion                  |
| O Use a specific user name | and password:         |
| User name:                 |                       |
| Password:                  |                       |
| Blank password             | Allow saving password |
| 2 Catalag agence           | Test                  |
| 5. Catalog name.           |                       |
| 4. Friendly name:          | Test (CPH-DCLARK)     |

Figure 13-3. Connecting to an SSAS instance

Once the connection is added, you should see it listed in the table analysis tools in the connection area (see Figure 13-4).

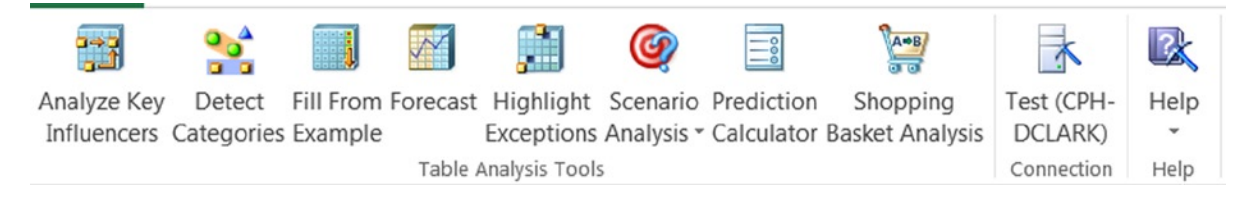

Figure 13-4. The table analysis tools with an active SSAS connection

Each of these tools uses a well-known data mining algorithm and analyzes the data distribution and data types of your data. Using these tools shields you from the complexity of implementing the algorithm. Table 13-1 summarizes each of the available tools, when you should use them and the type of algorithm used.

| Tool                     | Use                                                                                    | Algorithm           |
|--------------------------|----------------------------------------------------------------------------------------|---------------------|
| Analyze Key Influencers  | Identify the factors that have the most influence on the target data column.           | Naïve Bayes         |
| Detect Categories        | Find groupings of data.                                                                | Clustering          |
| Fill From Example        | Recommend new values based on patterns in the data.                                    | Logistic regression |
| Forecast                 | Analyze data that changes over time and predict future values.                         | Time series         |
| Highlight Exceptions     | Analyze patterns in a table of data and find values that don't fit the pattern.        | Clustering          |
| Goal Seek Scenario       | Identify underlying factors that need to change to meet a target.                      | Logistic regression |
| What-If Scenario         | Predict whether a change will be sufficient to achieve the desired outcome.            | Logistic regression |
| Prediction Calculator    | Analyze the factors leading to the target outcome and predict a result for new inputs. | Logistic regression |
| Shopping Basket Analysis | Identify patterns that can be used in cross-selling or upselling.                      | Association         |

Table 13-1. Summary of the Available Table Analysis Tools

Now that you have seen the breadth of the tools available to you, it is time to look at some of them in more detail.

# **Analyzing Key Influencers**

Using the Analyze Key Influencers tool, you can determine which factors have the most influence on an outcome. For example, you have a data table that contains attributes of customers and a column that indicates whether they bought a bike or not (see Figure 13-5).

| Education 📃         | Occupation 🔽   | Home Owner 🔽 | Cars 🔻 | Commute Distance 💌 | Region 🔽 | Age 💌 | Purchased Bike 💌 |
|---------------------|----------------|--------------|--------|--------------------|----------|-------|------------------|
| Bachelors           | Skilled Manual | Yes          | 0      | 0-1 Miles          | Europe   | 42    | No               |
| Partial College     | Clerical       | Yes          | 1      | 0-1 Miles          | Europe   | 43    | No               |
| Partial College     | Professional   | No           | 2      | 2-5 Miles          | Europe   | 60    | No               |
| Bachelors           | Professional   | Yes          | 1      | 5-10 Miles         | Pacific  | 41    | Yes              |
| Bachelors           | Clerical       | No           | 0      | 0-1 Miles          | Europe   | 36    | Yes              |
| Partial College     | Manual         | Yes          | 0      | 1-2 Miles          | Europe   | 50    | No               |
| High School         | Management     | Yes          | 4      | 0-1 Miles          | Pacific  | 33    | Yes              |
| Bachelors           | Skilled Manual | Yes          | 0      | 0-1 Miles          | Europe   | 43    | Yes              |
| Partial High School | Clerical       | Yes          | 2      | 5-10 Miles         | Pacific  | 58    | No               |
| Partial College     | Manual         | Yes          | 1      | 0-1 Miles          | Europe   | 48    | Yes              |
| High School         | Skilled Manual | No           | 2      | 1-2 Miles          | Pacific  | 54    | Yes              |
| Bachelors           | Professional   | No           | 4      | 10+ Miles          | Pacific  | 36    | No               |
| Partial College     | Professional   | Yes          | 4      | 0-1 Miles          | Europe   | 55    | No               |

Figure 13-5. Customer attributes

To determine the key factors influencing whether a client purchased a bike, select the table, and then in the Table Analysis Tools tab, select Analyze Key Influencers. You are presented with a column selection dialog box. First choose the column that contains the outcome you want to analyze (see Figure 13-6).

| R                                        | SQL Server Data Mining -                                                                                                    | Analyze Key Influencers                                                                                                    | ? >                                               | <   |  |  |  |  |
|------------------------------------------|----------------------------------------------------------------------------------------------------|----------------------------------------------------------------------------------------------------|---------------------------------------------------|-----|--|--|--|--|
| <b>;;;</b>                               | Analyze Key Influencers                                                                                                    | SQL S                                                                                                    | erver <sup>-</sup> 20                             | 12  |  |  |  |  |
| When a columns and rani generati column. | applied to a table column, the Analyze Key In<br>s on the values of the target column. An influ<br>ks the key influencers based on their importa<br>e reports that compare the key influencers for<br>mn Selection | fluencers tool detects the influence<br>encers report is generated in a sep<br>ance. You can continue the analys<br>or each pair of distinct values of the | e of the other<br>arate sheet,<br>s and<br>target |     |  |  |  |  |
| Selec                                    | ct the column to analyze for key facto                                                                                                    | rs:                                                                                                    |                                                   |     |  |  |  |  |
| Purch                                    | hased Bike                                                                                                    |                                                                                                    | ~                                                 |     |  |  |  |  |
| Choose columns to be used for analysis   |                                                                                                    |                                                                                                    |                                                   |     |  |  |  |  |
|                                          |                                                                                                    |                                                                                                    |                                                   |     |  |  |  |  |
|                                          |                                                                                                    | Run                                                                                                    | Close                                             | ].: |  |  |  |  |

Figure 13-6. Selecting the outcome field

Next click on the link to choose the columns you want to use for analysis (see Figure 13-7).

| his task analyzes the data in the table<br>ou can override this recommendation | columns to recommend column:<br>by manually choosing the colum | s for use in analysis.<br>ns below. |
|--------------------------------------------------------------------------------|----------------------------------------------------------------|-------------------------------------|
| Choose columns to be used for                                                  | analysis                                                       |                                     |
|                                                                                |                                                                |                                     |
| Marital Status                                                                 |                                                                |                                     |
| Gender                                                                         |                                                                |                                     |
|                                                                                |                                                                |                                     |
|                                                                                |                                                                |                                     |
|                                                                                |                                                                |                                     |
| Uccupation                                                                     |                                                                |                                     |
| Home Owner                                                                     |                                                                |                                     |
| Commute Distance                                                               |                                                                |                                     |
| Region                                                                         |                                                                |                                     |
|                                                                                |                                                                |                                     |
| Purchased Bike                                                                 |                                                                |                                     |
|                                                                                |                                                                |                                     |
|                                                                                |                                                                |                                     |
|                                                                                |                                                                |                                     |
|                                                                                |                                                                |                                     |

Figure 13-7. Selecting the influencer fields

After selecting the fields to analyze, select OK to close the Advanced Columns Selection window. In the Analyze Key Influencers window, select Run to start the analysis (see Figure 13-6).

When the Analyze Key Influencers tool analyzes the data, it first stores key information about the distribution of your data. Next it creates a model using the Microsoft Naïve Bayes algorithm and SSAS. Then it creates predictions that correlate each column of data with the specified outcome. Finally, it uses the confidence score for each of the predictions to identify the factors that are the most influential in producing the targeted outcome.

After it finishes its analysis, the Analyze Key Influencers tool creates a report on a new worksheet that lists the key influencers ordered by confidence scores (see Figure 13-8).

| Key Influencers Report for 'Purchased Bike' |                   |                                                              |  |  |  |  |  |
|---------------------------------------------|-------------------|--------------------------------------------------------------|--|--|--|--|--|
| Kevir                                       | fluencers and t   | heir impact over the values of 'Purchased Bike'              |  |  |  |  |  |
| Filter by 'Co                               | lumn' or 'Favors' | to see how various columns influence 'Purchased Bike'        |  |  |  |  |  |
| Column 🔻                                    | Value             | 🛛 Favors 🔽 Relative Impact <section-header></section-header> |  |  |  |  |  |
| Cars                                        | 2                 | No                                                           |  |  |  |  |  |
| Region                                      | North America     | a No                                                         |  |  |  |  |  |
| Cars                                        | 0                 | Yes                                                          |  |  |  |  |  |
| Cars                                        | 1                 | Yes                                                          |  |  |  |  |  |
| Region                                      | Pacific           | Yes                                                          |  |  |  |  |  |

Figure 13-8. Results of a key influencer analysis

As you can see from the report, clearly the number of cars has an influence on bike buying.

Along with determining what factors influence the bike buyers, you may want to see what types of customers you are appealing to. What are the predominate groups? Are they young? Do they own a home? In the next section, you will look at using the Detect Categories tool and clustering to answer these questions.

# **Identifying Data Groups**

Detecting different categories that your data falls into is an important analysis you perform on the data. This can be useful for many different scenarios; for example, you need to know what groups your customers fall into so that you can target your marketing for the different groups. Another reason to take a close look at categories is so you can determine outliers that do not fit in any group. This way, if you need to, you can filter out the outliers from your data set so they do not skew your results. Finding outliers is also a common pattern for detecting possible fraud.

To identify the various market segments of customers buying bikes, first select a table that contains customer demographics and a column that indicates if they purchased a bike. In the Table Tools Analyze tab select the Detect Categories tool. This launches a window where you select the fields to use and how many categories to create (see Figure 13-9). Do not select columns that have distinct values, such as ID fields, because these are not appropriate for grouping analysis.

|                                                                                                    | Categones                                                                             |                                                                                  | SC                                                      | E Server 20                           |
|----------------------------------------------------------------------------------------------------|---------------------------------------------------------------------------------------|----------------------------------------------------------------------------------|---------------------------------------------------------|---------------------------------------|
| e Detect Cate<br>m into catego<br>v can also be                                                                                                 | gories tool automatically<br>ries. The tool generates a<br>labeled with the appropria | detects the rows in a table<br>a detailed report worksheet<br>ate category name. | that share similar properti<br>describing the discovere | es, then groups<br>d categories. Each |
| Column Sele                                                                                                    | ction and Parameters                                                                  | S                                                                                |                                                         |                                       |
| Select the co                                                                                                    | umne you want to use in                                                               | order to find categories:                                                        |                                                         |                                       |
| □ ID<br>✓ Marital S<br>✓ Gender<br>✓ Income<br>✓ Children<br>✓ Educatio<br>□ Occupati<br>□ Home Ov<br>□ Cars<br>□ Region<br>✓ Age<br>✓ Purchase | tatus<br>n<br>on<br>vner<br>e Distance<br>vd Bike                                     |                                                                                  |                                                         |                                       |
| Maximum nur                                                                                                    | nber of categories:                                                                   |                                                                                  | 6                                                       | ~                                     |
|                                                                                                    |                                                                                       | riginal Event table                                                              |                                                         |                                       |

Figure 13-9. Selecting the group attribute fields

Once you run the Detect Categories tool, the data is analyzed using a cluster analysis algorithm. You can have the tool append a Category field to the data table. After the tool is finished, you will see a new worksheet displaying the results. On the worksheet is a graph that shows the population of each category for the chosen field (see Figure 13-10). Since you are interested in categories for customers who purchased bikes, you should set the column of the graph to that field.

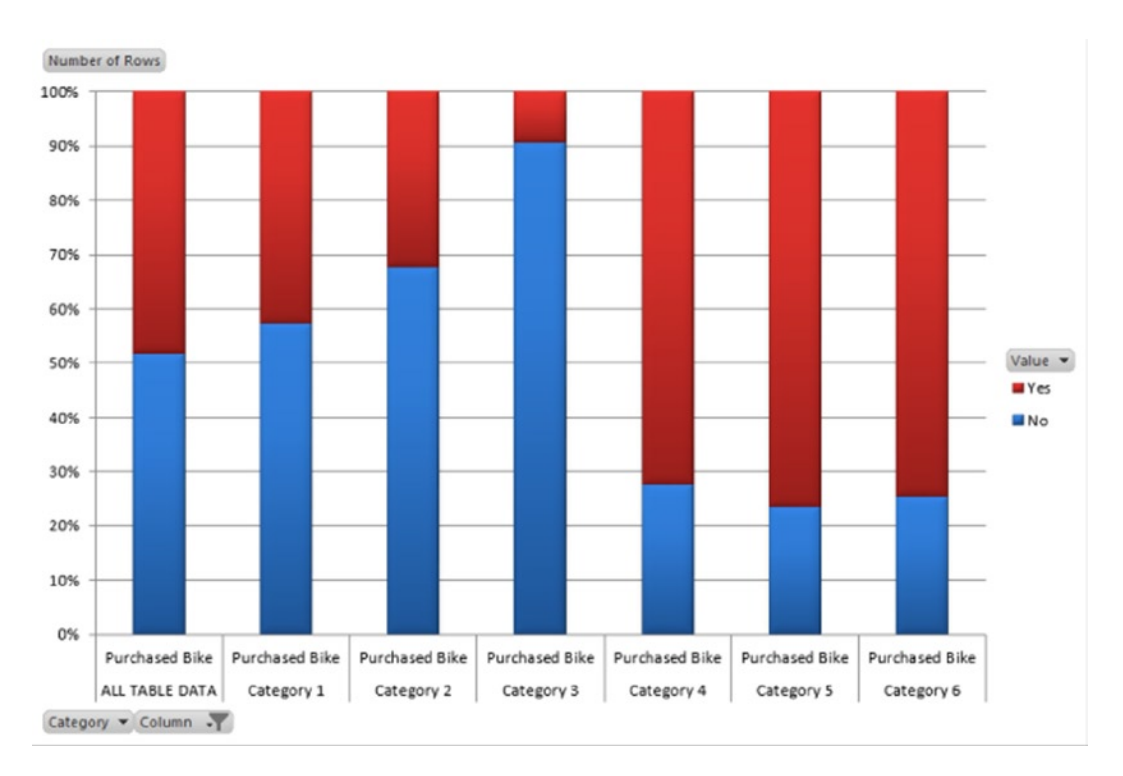

Figure 13-10. Viewing the population graph

As you can see, the customer segments associated with Categories 4, 5, and 6 are most likely to be bike buyers. On this same worksheet is a table you can use to investigate the attributes of the rows that make up the various groups. Figure 13-11 shows the characteristics that make up Category 6. As you can see, the majority of the group has no children, earned a bachelor's degree, and is in the 37-46 age group.

| Category Characteristics                                                           |                |   |                     |    |                       |  |  |
|------------------------------------------------------------------------------------|----------------|---|---------------------|----|-----------------------|--|--|
| Filter the table by 'Category' to see the characteristics of different categories. |                |   |                     |    |                       |  |  |
| Category                                                                           | 🕶 Column       | ¥ | Value               | Ŧ  | Relative Importance 💌 |  |  |
| Category 6                                                                         | Children       |   | 0                   |    |                       |  |  |
| Category 6                                                                         | Education      |   | Bachelors           |    |                       |  |  |
| Category 6                                                                         | Age            |   | Low:37 - 46         |    |                       |  |  |
| Category 6                                                                         | Purchased Bike |   | Yes                 |    |                       |  |  |
| Category 6                                                                         | Marital Status |   | Single              |    |                       |  |  |
| Category 6                                                                         | Income         |   | Low:39050 - 71062   |    |                       |  |  |
| Category 6                                                                         | Income         |   | Medium:71062 - 9711 | 11 |                       |  |  |
| Category 6                                                                         | Age            |   | Very Low:< 37       |    |                       |  |  |

Figure 13-11. Reviewing group characteristics

Along with the Detect Categories tool, the Highlight Exceptions tool also performs a clustering algorithm on the data. In this case, it is looking for data that does not fit in with the rest of the data. This information comes in handy when you need to clean up a data set before you perform some of the other analyses on the data. Remember, any time you perform data analysis on a set of data, you need to ensure that any outliers do not skew your results.

When you run the Highlight Exceptions tool, you are presented with a window in which to select the columns you want to analyze (see Figure 13-12).

| <b>X</b>                                                   | SQL Server Data                                                                                                    | Mining - Highlight Exc                                                                                   | ception                                  | 5                                        | ?                                | ×                      |
|------------------------------------------------------------|----------------------------------------------------------------------------------------------------|----------------------------------------------------------------------------------------------------|------------------------------------------|------------------------------------------|----------------------------------|------------------------|
| 🚹 Hig                                                      | hlight Exceptions                                                                                                    |                                                                                                    |                                          | SQL S                                    | ervei                            | r 20:                  |
| The Highligh<br>govern the o<br>The rows co<br>are emphasi | nt Exceptions tool detects rows in y<br>column values of most other rows. T<br>ontaining exceptions are highlighted<br>ized. | our table that do not conform to<br>The tool generates a detailed ex<br>I and the column values that are | the rules a<br>ceptions re<br>most likel | and genera<br>eport in a s<br>y to cause | lizations<br>eparate<br>the exce | that<br>shee<br>eptior |
| Column Select th                                           | Selection<br>le columns you want to analy:<br>al Status                                                                      | ze for exceptions:                                                                                       |                                          |                                          |                                  | ^                      |
| Gende<br>Incom<br>Childr<br>Educa                          | e<br>en<br>ition<br>pation                                                                                                   |                                                                                                    |                                          |                                          |                                  |                        |
| Home     Cars     Comm                                     | Owner<br>nute Distance                                                                                                    |                                                                                                    |                                          |                                          |                                  |                        |
| Regio                                                      | n                                                                                                    |                                                                                                    |                                          |                                          |                                  |                        |
| ☐ Regio<br>✔ Age<br>☐ Purch                                | n<br>ased Bike                                                                                                    |                                                                                                    |                                          |                                          |                                  | ~                      |

Figure 13-12. Selecting columns for analysis

After you run the tool, you are presented with a results table that shows the number of outliers found. You can also adjust the threshold to pick up more or fewer exceptions (see Figure 13-13).

| The outlier cells are highlighted in the original table. |   |          |    |          |  |
|----------------------------------------------------------|---|----------|----|----------|--|
|                                                          |   |          |    |          |  |
| Exception threshold (more or fewer exceptions            | ) |          | 75 | <b>•</b> |  |
|                                                          |   |          |    |          |  |
| Column                                                   | ٣ | Outliers | •  |          |  |
| Income                                                   |   |          | 0  |          |  |
| Children                                                 |   |          | 0  |          |  |
| Cars                                                     |   |          | 0  |          |  |
| Age                                                      |   |          | 2  |          |  |
| Purchased Bike                                           |   |          | 0  |          |  |
| Total                                                    |   |          | 2  |          |  |

Figure 13-13. Results of outlier analysis

Take a look at the original data table; the outliers are now highlighted so you can easily identify them (see Figure 13-14).

| Cars 👻 | Commute Distance 💌      | Region 👻      | Age 👻 | Purchased Bike 💌 |
|--------|-------------------------|---------------|-------|------------------|
| 2      | 2-5 Miles North America |               | 55    | Yes              |
| 0      | 0-1 Miles               | North America | 48    | No               |
| 3      | 0-1 Miles               | North America | 45    | Yes              |
| 1      | 0-1 Miles               | Pacific       | 42    | Yes              |
| 2      | 10+ Miles               | North America | 63    | No               |
| 2      | 10+ Miles               | North America | 54    | Yes              |
| 2      | 5-10 Miles              | North America | 73    | Yes              |
| 0      | 2-5 Miles               | North America | 36    | Yes              |
| 1      | 2-5 Miles               | North America | 2     | Yes              |
| 0      | 1-2 Miles               | North America | 42    | No               |
| 0      | 1-2 Miles               | North America | 31    | No               |
| 2      | 0-1 Miles               | North America | 41    | No               |
| 0      | 10+ Miles               | North America | 58    | No               |

Figure 13-14. Highlinghting the outlier rows found

One area of data mining that is becoming increasingly important when you are trying to run an efficient business and reduce overhead is forecasting. You will look at this next.

# **Forecasting Future Trends**

The Forecast tool allows you to predict future trends by looking at past trends. It uses a time series algorithm to predict future values. Running the tool opens a window where you chose the columns to predict, the time series column, and the number of time periods to predict (see Figure 13-15).

|                                                                                                    | SQL Serv                                          | er Data Mining - Forecast                                                                    | ?                                         | >              |
|----------------------------------------------------------------------------------------------------|---------------------------------------------------|----------------------------------------------------------------------------------------------|-------------------------------------------|----------------|
| Forecast                                                                                                    |                                                   | ð.                                                                                           | SQL Serve                                 | <b>r</b> 20    |
| he Forecast tool perfo<br>nd highlighted. A chart<br>f the series.                                                                                                | rms forecasting on a s<br>t is generated in a sep | elected table. The forecasted values are a<br>parate sheet, and displays the present and the | dded to the origina<br>he forecasted evol | table<br>ution |
| Column Selection                                                                                                    | and Parameters                                    | cast:                                                                                        |                                           |                |
| Year Month                                                                                                    | ,                                                 |                                                                                              |                                           |                |
| <ul> <li>Europe Amount</li> </ul>                                                                                                    | 1                                                 |                                                                                              |                                           |                |
| <ul> <li>✓ NorthAmerica Ar</li> <li>✓ Pacific Amount</li> </ul>                                                                                                   | mount                                             |                                                                                              |                                           |                |
| NorthAmerica Ar Pacific Amount Number of time units                                                                                                    | mount<br>s to forecast:                           | 10                                                                                           |                                           |                |
| NorthAmerica Ar<br>Pacific Amount<br>Number of time units<br>Options                                                                                              | mount<br>s to forecast:                           |                                                                                              |                                           |                |
| ♥ NorthAmerica Ar         ♥ Pacific Amount         Number of time units         Options         Time stamp:                                                       | mount<br>s to forecast:                           | 10 🚖<br>Year_Month                                                                           |                                           | ~              |
| ♥ NorthAmerica Ar         ♥ Pacific Amount         ♥ Pacific Amount         Number of time units         Options         Time stamp:         Periodicity of data: | mount<br>s to forecast:                           | 10 🚖<br>Year_Month<br>Monthly                                                                |                                           | ~              |

Figure 13-15. Choosing the forecast parameters

When the tool finishes running, the predicted values are placed at the end of the historical data and highlighted for review (see Figure 13-16).

| Year/Month 💌 | Europe Amount 💌 | NorthAmerica Amount 💌 | Pacific Amount |
|--------------|-----------------|-----------------------|----------------|
| 200307       | 85489.63        | 135979.41             | 124579.46      |
| 200308       | 108439.53       | 154464.33             | 16139.93       |
| 200309       | 127024.45       | 124454.46             | 106169.54      |
| 200310       | 115449.5        | 138474.4              | 113029.51      |
| 200311       | 117644.49       | 182154.21             | 115374.5       |
| 200312       | 228304.01       | 311473.65             | 11524.95       |
| 200401       | 138349.4        | 212389.08             | 110734.52      |
| 200402       | 198344.14       | 205329.11             | 108539.53      |
| 200403       | 182129.21       | 214584.07             | 110859.52      |
| 200404       | 182254.21       | 214609.07             | 117619.49      |
| 200405       | 184774.2        | 405993.24             | 103849.55      |
| 200406       | 295483.72       | 297803.71             | 115249.5       |
|              | 294331.324      | 405860.906            | 85701.6478     |
|              | 353348.2333     | 449248.0423           | 85885.22423    |
|              | 381638.0471     | 378704.0362           | 85918.73182    |
|              | 371602.6967     | 434349.4848           | 85834.37076    |
|              | 379592.4817     | 502464.2818           | 85658.65469    |
|              | 559383.1098     | 704862.3261           | 85413.35197    |
|              | 435760.4267     | 556791.7125           | 85116.2751     |
|              | 538512.0337     | 541486.4244           | 84781.94255    |
|              | 507780.3529     | 565725.7411           | 84422.13332    |
|              | 514564.3496     | 571595.7644           | 84046.35133    |

Figure 13-16. Viewing the results of the forecast analysis

In addition, a new work sheet is inserted that shows a linear graph of historical trends and future predictions. The historical values are plotted using a solid line and the future predictions a graphed with a dashed line (see Figure 13-17).

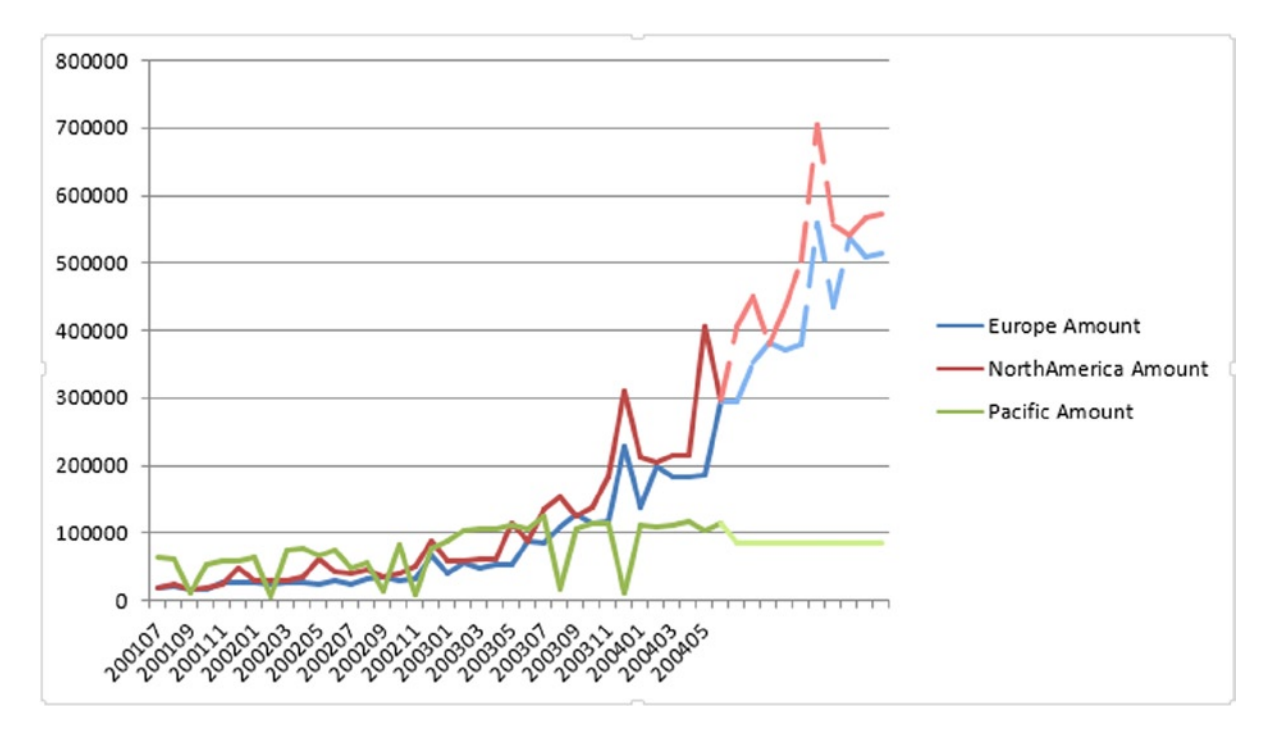

Figure 13-17. The graphical representation of future trends

Along with forecasting, another popular type of data mining is shopping basket analysis. You will look at this next.

# **Using Shopping Basket Analysis**

The Shopping Basket Analysis tool uses the Association algorithm to find associations between the data. Traditionally this has been used to analyze customers' purchasing patterns and is useful when making recommendations for upselling other items. When you analyze data using the Shopping Basket Analysis tool, make sure the data has a key that organizes it into groupings—for example, an order number (see Figure 13-18).

| Order Number 🚽 | Category 🗾 💌             | Product 🔽                   | Product Price |
|----------------|--------------------------|-----------------------------|---------------|
| SO61269        | Helmets                  | Sport-100                   | 53.99         |
| SO61269        | Jerseys                  | Long-Sleeve Logo Jersey     | 49.99         |
| SO61270        | Fenders                  | Fender Set - Mountain       | 21.98         |
| SO61271        | Tires and Tubes          | LL Road Tire                | 21.49         |
| SO61271        | Tires and Tubes          | Patch kit                   | 564.99        |
| SO61272        | Tires and Tubes          | Mountain Tire Tube          | 4.99          |
| SO61272        | Tires and Tubes          | Patch kit                   | 564.99        |
| SO61273        | <b>Bottles and Cages</b> | Water Bottle                | 4.99          |
| SO61274        | Caps                     | Cycling Cap                 | 8.99          |
| SO61274        | Shorts                   | Women's Mountain Shorts     | 69.99         |
| SO61275        | Helmets                  | Sport-100                   | 53.99         |
| SO61276        | Jerseys                  | Short-Sleeve Classic Jersey | 539.99        |
| SO61276        | Caps                     | Cycling Cap                 | 8.99          |
| SO61277        | Mountain Bikes           | Mountain-500                | 539.99        |
| SO61277        | Jerseys                  | Short-Sleeve Classic Jersey | 539.99        |
| SO61277        | Caps                     | Cycling Cap                 | 8.99          |

Figure 13-18. The order number is used to group transactions

When you select the Shopping Basket Analysis tool, you are presented with a Column Selection window where you select the Transaction ID, Item, and Item Value columns (see Figure 13-19).

| SQL Serv                                                                                                    | er Data Mining - Shopping                                                                                                    | g Basket Analysis                                                                                                   | ? ×                                                                 |
|----------------------------------------------------------------------------------------------------|----------------------------------------------------------------------------------------------------|----------------------------------------------------------------------------------------------------|---------------------------------------------------------------------|
| Shopping Basket A                                                                                                    | unalysis                                                                                                    | SQL                                                                                                    | Server 2012                                                         |
| The Shopping Basket Analysis to<br>transactions. The tool identifies g<br>recommendations. If the table cor<br>also computes the "lift" for each<br>group increases in the context of | ol facilitates cross-selling analysis. It<br>roups of items that tend to appear to<br>tains a Value column associated witi<br>group and nule (a measure of how mu<br>the pattem identified by the tool). | can be applied on a table<br>gether as well as rules tha<br>h each item of each trans<br>uch the value of the respe | containing<br>t can be used in<br>action, the tool<br>ctive item or |
| Column Selection                                                                                                    |                                                                                                    |                                                                                                    |                                                                     |
| Transaction ID:                                                                                                    | Order Number                                                                                                    |                                                                                                    | ~                                                                   |
| Item:                                                                                                    | Product                                                                                                    |                                                                                                    | ~                                                                   |
| Item Value (Optional):                                                                                                    | Product Price                                                                                                    |                                                                                                    | ~                                                                   |
| Advanced                                                                                                    |                                                                                                    |                                                                                                    |                                                                     |
|                                                                                                    |                                                                                                    | Run                                                                                                    | Close                                                               |

Figure 13-19. Selecting the columns for analysis

Selecting the Advanced link opens up a window that allows you to adjust the sensitivity of the algorithm (see Figure 13-20). Increasing the Minimum Support and Minimum Rule Probability parameters will decrease the number of items in your results but increase the significance of your results.

|                                                                  | Advanced Parameters Setting                                                                                                    |
|------------------------------------------------------------------|----------------------------------------------------------------------------------------------------|
| Specify pa<br>Shopping<br>transactio<br>significant<br>detection | arameter values for the Microsoft Association Rules algorithm used in the<br>Basket Analysis task. Minimum Support specifies the minimum number of<br>ons that have to contain a group of items for the analysis to consider it<br>it. The Minimum Probability is a significance threshold applied in rule<br>n. |
| Minimum<br>[<br>Minimum                                          | n support:<br>10  Percent  Items<br>n rule probability:<br>40.0  Percent                                                                                                    |
|                                                                  | OK Cancel                                                                                                    |

Figure 13-20. Specifying minimum parameter values

After you run the analysis two new worksheets are inserted. The first one, Shopping Basket Bundled Item, shows the items that are found bundled together as well as the bundle size, number of sales, the average value of the sales, and the overall value of the bundle (see Figure 13-21).

| Bundle of items                                  | 💌 Bundle size 💌 | Number of sales 💌 | Average Value Per Sale 💌 | Overall value of Bundle 💌 |
|--------------------------------------------------|-----------------|-------------------|--------------------------|---------------------------|
| Fender Set - Mountain, Mountain-200              | 2               | 438               | 2341.97                  | 1025782.86                |
| Mountain Bottle Cage, Mountain-200               | 2               | 430               | 2329.98                  | 1001891.4                 |
| Mountain-200, Sport-100                          | 2               | 407               | 2373.98                  | 966209.86                 |
| Touring-1000, Sport-100                          | 2               | 344               | 2438.06                  | 838692.64                 |
| Mountain Bottle Cage, Mountain-200, Water Bottle | 3               | 344               | 2334.97                  | 803229.68                 |
| Mountain-200, Water Bottle                       | 2               | 344               | 2324.98                  | 799793.12                 |
| HL Mountain Tire, Mountain-200                   | 2               | 314               | 2354.99                  | 739466.86                 |
| Mountain-200, Patch kit                          | 2               | 209               | 2884.98                  | 602960.82                 |
| Touring-1000, Road Bottle Cage                   | 2               | 216               | 2393.06                  | 516900.96                 |
| Road-350-W, Sport-100                            | 2               | 206               | 2497.34                  | 514452.04                 |

Figure 13-21. The results of the analysis showing bundled items sold

The second worksheet, Shopping Basket Recommendations, lists recommendations for products that have a high probability of being sold together. For example, if a customer buys a road bottle cage, you should recommend that they also buy a water bottle (see Figure 13-22). This worksheet also contains statistics like the percent of linked sales and the average value of the recommendation.

#### CHAPTER 13 MINING YOUR DATA WITH EXCEL

| Benne service and service service service service service service service service service service service servi |                    |                           |                | an an an an an an an an an an an an an a | Average value of | Overall value of |
|----------------------------------------------------------------------------------------------------|--------------------|---------------------------|----------------|------------------------------------------|------------------|------------------|
| Selected Item                                                                                                   | Recommendation 💌   | Sales of Selected Items 💌 | Linked Sales 💌 | % of linked sales 🚽                      | recommendation   | linked sales 🛛 💌 |
| Road Bottle Cage                                                                                                | Water Bottle       | 1005                      | 897            | 89.25 %                                  | 4.453761194      | 4476.03          |
| Touring Tire                                                                                                    | Touring Tire Tube  | 582                       | 507            | 87.11%                                   | 4.346958763      | 2529.93          |
| Mountain Bottle Cage                                                                                            | Water Bottle       | 1201                      | 998            | 83.10 %                                  | 4.146561199      | 4980.02          |
| HL Road Tire                                                                                                    | Road Tire Tube     | 463                       | 326            | 70.41 %                                  | 6.329892009      | 2930.74          |
| ML Road Tire                                                                                                    | Road Tire Tube     | 533                       | 363            | 68.11%                                   | 6.122645403      | 3263.37          |
| HL Mountain Tire                                                                                                | Mountain Tire Tube | 816                       | 552            | 67.65 %                                  | 3.375588235      | 2754.48          |
| ML Mountain Tire                                                                                                | Mountain Tire Tube | 661                       | 435            | 65.81 %                                  | 3.283888048      | 2170.65          |
| Touring Tire Tube                                                                                               | Touring Tire       | 897                       | 507            | 56.52 %                                  | 16.38565217      | 14697.93         |
| LL Mountain Tire                                                                                                | Mountain Tire Tube | 499                       | 277            | 55.51 %                                  | 2.77             | 1382.23          |
| LL Road Tire                                                                                                    | Road Tire Tube     | 608                       | 334            | 54.93 %                                  | 4.938585526      | 3002.66          |
| Road-550-W                                                                                                    | Sport-100          | 618                       | 264            | 42.72 %                                  | 23.06368932      | 14253.36         |
| Touring-1000                                                                                                    | Sport-100          | 811                       | 344            | 42.42 %                                  | 22.90081381      | 18572.56         |
| Mountain Tire Tube                                                                                              | Sport-100          | 1782                      | 749            | 42.03 %                                  | 22.69276655      | 40438.51         |
| All-Purpose Bike Stand                                                                                          | Patch kit          | 130                       | 54             | 41.54 %                                  | 234.6881538      | 30509.46         |
| Half-Finger Gloves                                                                                              | Sport-100          | 849                       | 352            | 41.46 %                                  | 22.38454653      | 19004.48         |
| Touring-2000                                                                                                    | Sport-100          | 211                       | 86             | 40.76 %                                  | 22.00540284      | 4643.14          |

Figure 13-22. Recommendations for cross selling items

Now that you have seen how the various table analysis tools work, it is time to get some hands-on experience using a few of the tools.

#### HANDS-ON LAB—USING THE TABLE ANALYSIS TOOLS IN EXCEL

In the following lab you will

- Determine the key influencers for owning a home.
- Detect the various customer groups.
- Perform a shopping basket analysis on purchased products.
- Forecast pollution emissions.
- 1. In the LabStarters folder, open the LabChapter13.xlsx file. This file contains sample customer data. You will perform data mining on this data using the table analysis tools.
- 2. On the Influencers worksheet, click anywhere on the data table to show the Table Tools Analyze tab. On this tab, select the Analyze Key Influencers button. In the Column Selection window, select the Home Owner column to analyze for key factors.
- 3. Select the following columns to be used for analysis: Marital Status, Gender, Income, Children, Education, Occupation, Cars, Commute Distance, and Age. Run the analysis and when the Discrimination Reporting window (see Figure 13-23) appears, you can close it because there are only two values to compare and they have already been added to the report.

| $\stackrel{\scriptstyle <}{\scriptstyle \sim}$ SQL Server Data Mining - Discrimination based on key influencers                                                                  | ? ×                                         |
|----------------------------------------------------------------------------------------------------|---------------------------------------------|
| Discrimination based on key influencers                                                                                                    | SQL Server 2012                             |
| Discrimination Reporting                                                                                                    |                                             |
| Select values to create reports to compare how key factors differentia<br>continue to create reports for different pairs of values, or close this dia<br>complete your analysis. | te them. You can<br>alog box at any time to |
| Column being analyzed: Home Owner                                                                                                    |                                             |
| Compare Value 1: Yes                                                                                                    | •                                           |
| to Value 2: No                                                                                                    | ▼                                           |
| Add                                                                                                    | Report Close                                |

Figure 13-23. Choosing values to compare

- 4. In the Key Influencers report, notice that of the columns analyzed, marital status was the key influencer. The number of children and commute distance are also influencers, however. Just as interesting is the fact that education and age are not key influencers. This might be an area you want to investigate further especially because it may be a result of not having a large enough sample size.
- 5. To detect the various groups of customers, select the Categories worksheet. Click anywhere on the table and then select the Detect Categories tool on the Table Tools Analyze tab.
- 6. In the Detect Categories tool, select the Marital Status, Gender, Income, Children, Education, Occupation, and Age checkboxes, and then click the Run button.
- On the Categories worksheet, notice there are six categories. Use the Category Characteristics table to determine the characteristics most important to each group (see Figure 13-24). You can rename the categories; for example, Category 1 is dominated by low income and you could rename it to reflect this.

|                  |                      | Cate                      | gory Characteristics    |
|------------------|----------------------|---------------------------|-------------------------|
| Filter the table | by 'Category' to see | the characteristics of di | fferent categories.     |
| Category         | 🗾 Column             | <ul> <li>Value</li> </ul> | 💌 Relative Importance 💌 |
| Category 1       | Income               | Low:39050 - 71062         |                         |
| Category 1       | Occupation           | Skilled Manual            |                         |
| Category 1       | Age                  | Very Low:< 37             |                         |
| Category 1       | Children             | 0                         |                         |
| Category 1       | Age                  | Low:37 - 46               |                         |
| Category 1       | Education            | Bachelors                 |                         |
| Category 1       | Education            | Graduate Degree           |                         |
| Category 1       | Children             | 1                         |                         |

Figure 13-24. Determining the significant charateristics of a category group

- 8. Below the table is a chart of category profiles that you can use to analyze the distribution of values of the various attributes for the categories. Take some time to analyze the data by changing the categories and columns that display on the chart.
- **9.** To perform shopping basket analysis on products purchased, select the Shopping Basket Worksheet. This contains items purchased at a grocery store. Click anywhere on the data table and select the Shopping Basket Analysis tool on the Table Tools Analyze tab.
- **10.** On the Shopping Basket Analysis window, select the Order ID column for the Transaction ID. For the Item, select the Item column and leave the Item Value set to No Value Column.
- 11. Select the Advanced link, and in the Advanced Parameters Setting window, change Minimum Support to 20 items and Minimum Rule Probability to 50%.
- 12. Run the analysis and in the Shopping Basket Recommendations table, notice that 60% of the time a customer buys milk when they purchase cereal (see Figure 13-25).

|                 | Shopping       | g Basket Recomme        | n  | dations        |   |                     |   |              |
|-----------------|----------------|-------------------------|----|----------------|---|---------------------|---|--------------|
|                 |                |                         |    |                |   |                     |   |              |
|                 |                |                         |    |                |   |                     |   |              |
| Selected Item 💌 | Recommendation | Sales of Selected Items | Ŧ  | Linked Sales 💌 | % | 6 of linked sales 🔽 |   | Importance 💌 |
| cereals         | whole milk     | 4                       | 45 | 27             | 7 | 60.00 %             | 6 | 0.37         |
| rice            | whole milk     | 5                       | 57 | 30             | D | 52.63 %             | 6 | 0.32         |

| Figure 13-25. | Viewing the | cross-selling | recommendations |
|---------------|-------------|---------------|-----------------|
| 0             | 0           |               |                 |

- **13.** To perform forecasting, select the Forecast tab, which contains pollutant emissions for several states from 2000 to 2010. Click anywhere on the data table and select the Forecast tool on the Table Tools Analyze tab.
- 14. In the Forecast window, select the State columns for forecasting. Set Time Stamp to Year and the Periodicity Of Data to Yearly (see Figure 13-26).

| Forecast                                                                                                    | SQL Serve                                                                                                    |
|----------------------------------------------------------------------------------------------------|----------------------------------------------------------------------------------------------------|
| he Forecast tool performs forecasting on a se<br>nd highlighted. A chart is generated in a sepa<br>e series. | ected table. The forecasted values are added to the original t<br>ate sheet, and displays the present and the forecasted evoluti |
| Column Selection and Parameters                                                                              |                                                                                                    |
| Select the columns you want to forecast                                                                      | :                                                                                                    |
| Year                                                                                                    |                                                                                                    |
| California                                                                                                   | 1                                                                                                    |
| V Illinois                                                                                                   |                                                                                                    |
| Indiana                                                                                                    |                                                                                                    |
| V Michigan                                                                                                   |                                                                                                    |
| Vew Jersey                                                                                                   |                                                                                                    |
| New York                                                                                                    |                                                                                                    |
| Ohio                                                                                                    |                                                                                                    |
|                                                                                                    |                                                                                                    |
| V Tennessee                                                                                                  |                                                                                                    |
| Number of time units to forecast:                                                                            | 5                                                                                                    |
| Options                                                                                                    |                                                                                                    |
| Time stamp:                                                                                                  | Year                                                                                                    |
| Periodicity of data:                                                                                         | Vearly                                                                                                    |

Figure 13-26. Selecting the forecasting attributes

15. Run the forecast. You will now see a forecasting graph that shows the forecast as dashed line extensions to the actual values (see Figure 13-27).

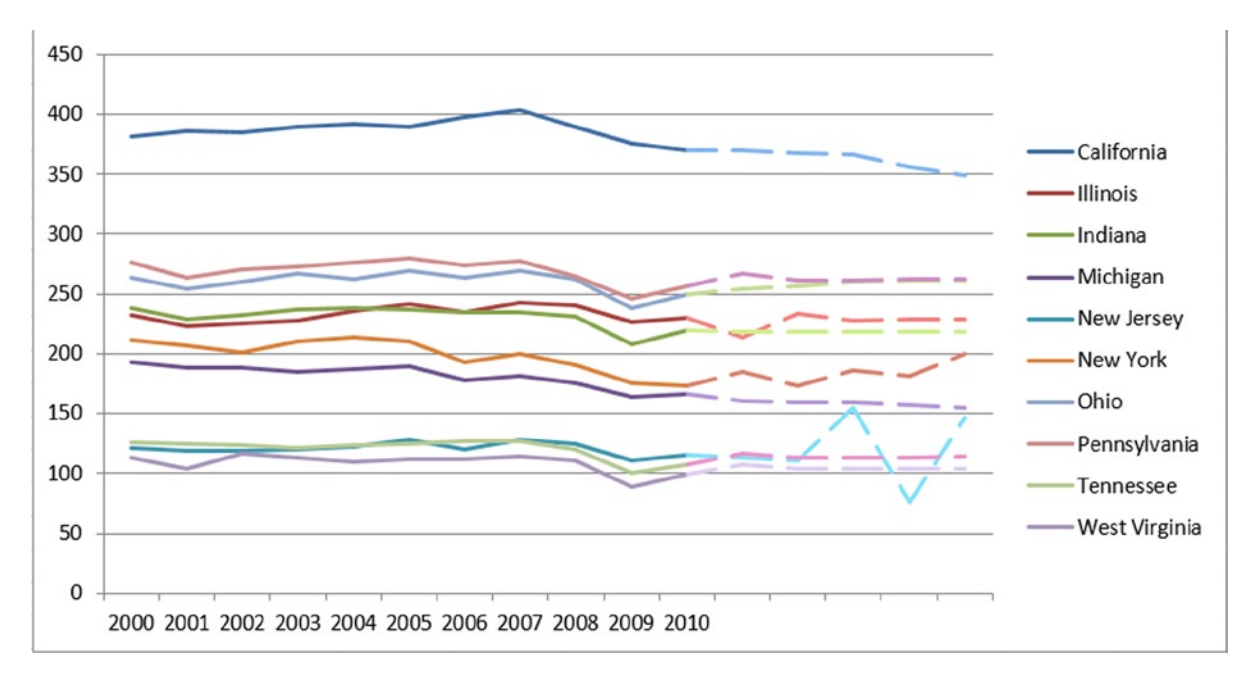

Figure 13-27. The resulting forecast graph

16. When you are done experimenting with the table analysis tools, save and close the Excel workbook.

## Summary

Although data mining is one of the most underutilized areas of business intelligence, with the help of Excel's table analysis tools it does not have to be. Although data mining uses a set of complex algorithms and the traditional tools often require you to be an expert in such algorithms to be able to implement them, when you use the table analysis tools, Excel hides much of the complexity from you. This chapter showed you how to use these tools to perform advanced data analysis such as forecasting, clustering, and associations. You are now able to utilize these tools to gain more insight into your data. Remember to look beyond the specific examples and learn to apply the patterns in a variety of situations.

At the time of this writing, Microsoft is moving its data mining efforts into Microsoft Azure ML (Machine Learning) and has not been investing in any upgrades to Excel's data mining tools. This is unfortunate because Azure ML is a cloud-only—based system and is a little advanced for the typical business analyst. On the bright side, several third-party vendors (such as XLMiner and Predixion) are stepping up and offering their own data mining add-in tools for Excel. These tools are very similar to the look and feel of the table analysis tools covered in this chapter and I think you will find using these tools to be an easy transition.

In Chapter 14, you will look at two realistic case studies to solidify the concepts of the previous chapters. By working through these case studies, you will be able to gauge which areas you have mastered and which you need to study further. In addition, you will look at some common patterns associated with data analysis and how to implement these using the tools covered in this book.

### **CHAPTER 14**

# **Creating a Complete Solution**

In the previous chapters, you gained experience working with each of the pieces of Microsoft's self-service BI tool set. You used Power Pivot, Power View, Power Query, Power Map, and the Excel table analysis tools. This chapter provides you with several use cases to solidify the concepts of the previous chapters. By working through these use cases, you will gauge which areas you have mastered and which you need to spend more time studying. Since this is sort of like your final exam, I have deliberately not included step-by-step instructions like I did for the previous exercises. Instead, I have given you general directions that should be sufficient to get you started. If you get stuck, refer back to the previous chapters to remind yourself of how to accomplish the task.

This chapter contains the following use cases:

- Reseller Sales analysis
- Sales Quota analysis
- Sensor analysis

# Use Case 1: Reseller Sales Analysis

In this scenario, you work for a bike equipment company and have been asked to analyze the sales data. You need to build a dashboard to compare same-store sales growth from one month to the next. An added constraint is that you only want to compare resellers who have been open for at least a year when you make the comparison.

#### Load the Data

Create a new Excel workbook named StoreSalesAnalysis.xlsx. In the Chapter14Labs folder, find the UseCase1 folder, which contains a StoreSales.accdb Access database. This database houses the sales data you need to analyze. Using this as a data source, import the data tables and columns listed in Table 14-1.

| Table 14-1. Store Sales Tables and Columns to Imp |
|---------------------------------------------------|
|---------------------------------------------------|

| Source Table              | Friendly Name | Columns                                                                                                    |
|---------------------------|---------------|----------------------------------------------------------------------------------------------------|
| dbo_DimDate               | Date          | DateKey, FullDateAlternateKey, EnglishMonthName,<br>MonthNumberOfYear, CalendarQuarter, CalendarYear                                                         |
| dbo_DimGeography          | Location      | GeographyKey,City, StateProvinceCode, StateProvinceName,<br>CountryRegionCode, EnglishCountryRegionName, PostalCode                                          |
| dbo_DimProduct            | Product       | ProductKey, ProductSubcategoryKey, EnglishProductName,<br>StandardCost, ListPrice, DealerPrice, LargePhoto                                                   |
| dbo_DimProductCategory    | Category      | ProductCategoryKey, EnglishProductCategoryName                                                                                                    |
| dbo_DimProductSubcategory | Subcategory   | ProductSubcategoryKey, EnglishProductSubcategoryName,<br>ProductCategoryKey                                                                                  |
| dbo_DimReseller           | Reseller      | ResellerKey, GeographyKey, BusinessType, ResellerName,<br>YearOpened                                                                                         |
| dbo_FactResellerSales     | ResellerSales | ProductKey, ResellerKey, OrderDateKey, SalesOrderNumber,<br>SalesOrderLineNumber, OrderQuantity, UnitPrice,<br>ExtendedAmount, TotalProductCost, SalesAmount |

### Create the Model

After importing the tables, create the table relationships using the appropriate keys. Your model should now look similar to Figure 14-1.

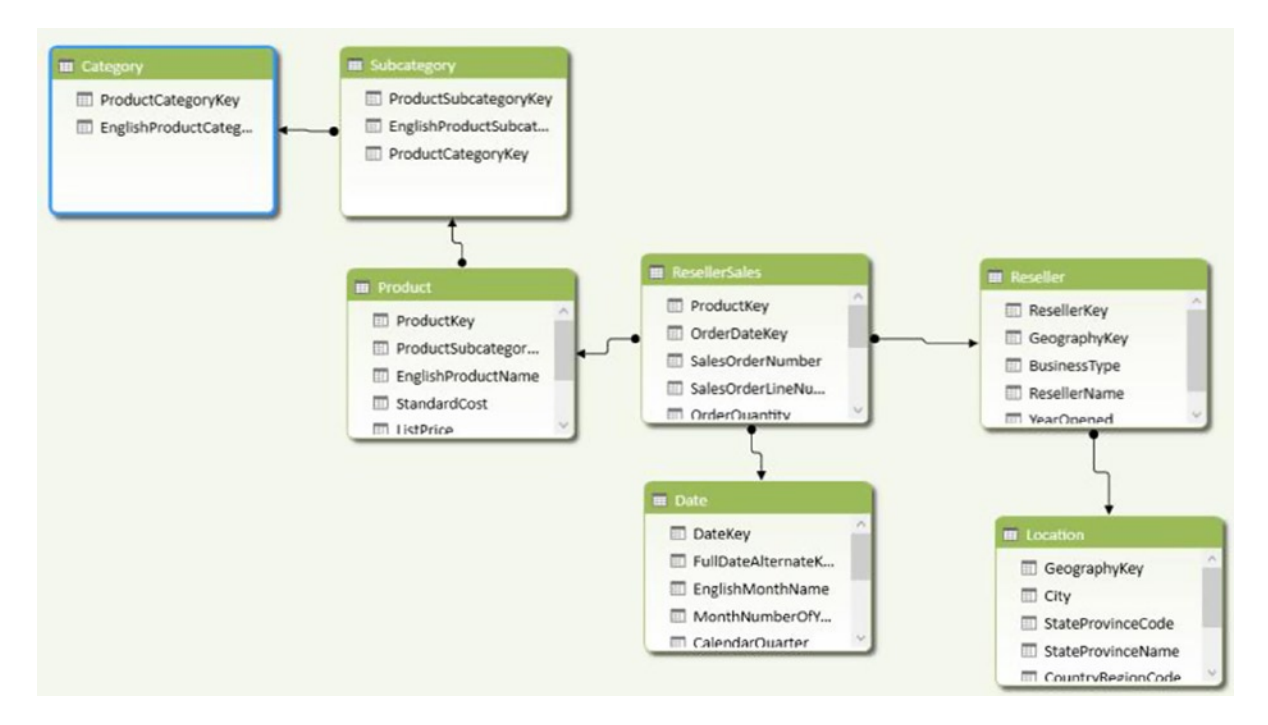

Figure 14-1. Store sales model

Rename the table columns and show or hide the columns from client tools according to the information listed in Table 14-2.

| Table         | Column                   | New Name            | Hide from Client |
|---------------|--------------------------|---------------------|------------------|
| Date          | DateKey                  | _                   | Х                |
|               | FullDateAlternateKey     | Full Date           |                  |
|               | EnglishMonthName         | Month               |                  |
|               | MonthNumberOfYear        | Month Number        | Х                |
|               | CalendarQuarter          | Calendar Quarter    |                  |
|               | CalendarYear             | Calendar Year       |                  |
| Product       | ProductKey               | _                   | Х                |
|               | SubcategoryKey           | _                   | Х                |
|               | StandardCost             | Standard Cost       |                  |
|               | ListPrice                | List Price          |                  |
|               | DealerPrice              | Dealer Price        |                  |
|               | LargePhoto               | Product Photo       |                  |
| Reseller      | ResellerKey              | _                   | Х                |
|               | GeographyKey             | _                   | Х                |
|               | BusinessType             | Reseller Type       |                  |
|               | ResellerName             | Reseller Name       |                  |
|               | YearOpened               | Year Opened         |                  |
| Location      | GeographyKey             | _                   | Х                |
|               | StateProvinceCode        | State Province Code |                  |
|               | StateProvinceName        | State Province      |                  |
|               | CountryRegionCode        | Country Code        |                  |
|               | EnglishCountryRegionName | Country             |                  |
| ResellerSales | ProductKey               | —                   | Х                |
|               | ResellerKey              | —                   | Х                |
|               | OrderDateKey             | —                   | Х                |
|               | SalesOrderNumber         | Order Number        |                  |
|               | SalesOrderLineNumber     | Order Line Number   |                  |
|               | OrderQuantity            | Quantity            |                  |
|               | UnitPrice                | Unit Price          |                  |
|               | ExtendedAmount           | Extended Amount     |                  |
|               | TotalProductCost         | Product Cost        |                  |
|               | SalesAmount              | Sales Amount        |                  |

Table 14-2. Table and Column Properties

In the Date table, create a calendar hierarchy of Year - Quarter - Month. Mark the table as the Date table with the Full Date column as the key. Sort the Month column by the Month Number column. Format the Full Date column to only show the date and not the time.

#### Create Calculated Columns

Using the DAX RELATED function, create a calculated column in the Product table for Product Subcategory and Product Category.

=IF(ISBLANK([ProductSubcategoryKey]),"Misc",

RELATED(Subcategory[EnglishProductSubcategoryName]))Hide the Category and Subcategory tables from any client tools. If the ProductSubcategoryKey is blank, fill in the Category and Subcategory columns with "Misc". Finally, create a hierarchy with the Product Category and Product Subcategory columns named **Prd Cat**.

#### **Create Measures**

Add the following measures to the ResellerSales table:

```
Month Sales:=TOTALMTD(SUM([Sales Amount]), 'Date'[Full Date])
```

Prev Month Sales:=CALCULATE(Sum([Sales Amount]), PREVIOUSMONTH('Date'[Full Date]))

```
Monthly Sales Growth:=[Month Sales] - [Prev Month Sales]
```

Monthly Sales Growth %:=DIVIDE([Monthly Sales Growth],[Prev Month Sales],0)

| Row Labels    | Month Sales      | <b>Prev Month Sales</b> | Monthly Sales Growth | Monthly Sales Growth % |
|---------------|------------------|-------------------------|----------------------|------------------------|
| <b>□ 2011</b> |                  |                         |                      |                        |
| July          | \$489,328.58     |                         | \$489,328.58         | 0.00 %                 |
| August        | \$1,538,408.31   | \$489,328.58            | \$1,049,079.73       | 214.39 %               |
| Septembe      | r \$1,165,897.08 | \$1,538,408.31          | (\$372,511.23)       | -24.21 %               |
| October       | \$844,721.00     | \$1,165,897.08          | (\$321,176.08)       | -27.55 %               |
| November      | \$2,324,135.80   | \$844,721.00            | \$1,479,414.80       | 175.14 %               |
| December      | \$1,702,944.54   | \$2,324,135.80          | (\$621,191.25)       | -26.73 %               |
| 2011 Total    | \$1,702,944.54   |                         | \$1,702,944.54       | 0.00 %                 |
| □ 2012        |                  |                         |                      |                        |
| January       | \$713,116.69     | \$1,702,944.54          | (\$989,827.85)       | -58.12 %               |
| February      | \$1,900,788.93   | \$713,116.69            | \$1,187,672.24       | 166.55 %               |
| March         | \$1,455,280.41   | \$1,900,788.93          | (\$445,508.52)       | -23.44 %               |
| April         | \$882,899.94     | \$1,455,280.41          | (\$572,380.47)       | -39.33 %               |
| May           | \$2,269,116.71   | \$882,899.94            | \$1,386,216.77       | 157.01 %               |
| June          | \$1,001,803.77   | \$2,269,116.71          | (\$1,267,312.94)     | -55.85 %               |
| July          | \$2,393,689.53   | \$1,001,803.77          | \$1,391,885.76       | 138.94 %               |
| August        | \$3,601,190.71   | \$2,393,689.53          | \$1,207,501.19       | 50.45 %                |
| Septembe      | r \$2,885,359.20 | \$3,601,190.71          | (\$715,831.51)       | -19.88 %               |
| October       | \$1,802,154.21   | \$2,885,359.20          | (\$1,083,204.99)     | -37.54 %               |
| November      | \$3,053,816.33   | \$1,802,154.21          | \$1,251,662.11       | 69.45 %                |
| December      | \$2,185,213.21   | \$3,053,816.33          | (\$868,603.11)       | -28.44 %               |
| 2012 Total    | \$2,185,213.21   | \$1,702,944.54          | \$482,268.67         | 28.32 %                |

Test your measures by creating a pivot table as shown in Figure 14-2.

#### Figure 14-2. Viewing the measures in a pivot table

Now you need to create a measure to determine if a store was open for at least a year for the month you are calculating the sales for. In the Reseller table, add the following measures:

Years Open:=Year(FIRSTDATE('Date'[Full Date])) - Min([Year Opened])

Was Open Prev Year:=If([Years Open]>0,1,0)

Create a pivot table to test your measures, as shown in Figure 14-3. Remember that the measures only make sense if you filter by year.

| Row Labels                 | 🗾 🔽 Years Open Was Open Prev Yea | ir: |              |   |
|----------------------------|----------------------------------|-----|--------------|---|
| A Bicycle Association      | 19                               | 1   | CalendarYear | 7 |
| A Bike Store               | 24                               | 1   |              |   |
| A Cycle Shop               | -6                               | 0   | 2005         | ^ |
| A Great Bicycle Company    | 23                               | 1   | 2006         |   |
| A Typical Bike Shop        | 12                               | 1   |              |   |
| Acceptable Sales & Service | 6                                | 1   | 2007         |   |
| Accessories Network        | 10                               | 1   | 2008         |   |
| Acclaimed Bicycle Company  | 15                               | 1   | 2009         |   |
| Ace Bicycle Supply         | 2                                | 1   | 2003         | _ |
| Action Bicycle Specialists | 2                                | 1   | 2010         |   |
| Active Cycling             | -4                               | 0   | 2011         |   |
| Active Life Toys           | -3                               | 0   |              | _ |
| Active Systems             | 6                                | 1   | 2012         | ~ |
| Active Transport Inc.      | 4                                | 1   |              |   |

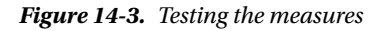

Now you can combine these measures so that you are only including resellers who have been in business for at least a year at the time of the sales. Create the following measures:

Month Sales Filtered:=Calculate([Month Sales],FILTER(Reseller,[Was Open Prev Year]=1))

```
Prev Month Sales Filtered:=CALCULATE([Prev Month Sales],
Filter(Reseller,[Was Open Prev Year]=1))
```

Monthly Sales Growth Filtered:=[Month Sales Filtered]-[Prev Month Sales Filtered]

| Davida hala  |                  | Month Sales    | Monthly Sales | Monthly Sales     |
|--------------|------------------|----------------|---------------|-------------------|
| ROW Labels   | Month Sales      | Filtered       | Growth %      | Growth Filtered % |
| □ 2011       |                  |                |               |                   |
| July         | \$489,328.58     | \$459,838.43   | 0.00 %        | 0.00 %            |
| August       | \$1,538,408.31   | \$1,192,341.84 | 214.39 %      | 159.30 %          |
| Septembe     | r \$1,165,897.08 | \$1,007,879.27 | -24.21 %      | -15.47 %          |
| October      | \$844,721.00     | \$783,711.37   | -27.55 %      | -22.24 %          |
| November     | \$2,324,135.80   | \$1,837,106.56 | 175.14 %      | 134.41 %          |
| December     | \$1,702,944.54   | \$1,473,461.12 | -26.73 %      | -19.79 %          |
| 2011 Total   | \$1,702,944.54   | \$1,473,461.12 | 0.00 %        | 0.00 %            |
| <b>□2012</b> |                  |                |               |                   |
| January      | \$713,116.69     | \$638,323.90   | -58.12 %      | -57.94 %          |
| February     | \$1,900,788.93   | \$1,709,074.23 | 166.55 %      | 167.74 %          |
| March        | \$1,455,280.41   | \$1,247,528.68 | -23.44 %      | -27.01 %          |
| April        | \$882,899.94     | \$743,640.83   | -39.33 %      | -40.39 %          |
| May          | \$2,269,116.71   | \$1,937,427.35 | 157.01 %      | 160.53 %          |
| June         | \$1,001,803.77   | \$859,550.38   | -55.85 %      | -55.63 %          |
| July         | \$2,393,689.53   | \$2,057,492.23 | 138.94 %      | 139.37 %          |

Test your new measures by creating a Power Pivot table as shown in Figure 14-4. You should see a difference between the filtered and the nonfiltered measures.

Figure 14-4. Testing the filtered measures

#### Create the Dashboard

Before creating a dashboard in Power View, you need to update some table settings to optimize the model for Power View. Table 14-3 lists the tables and settings you need to make.

Table 14-3. Settings to Optimize for Power View

| Table Name | Row Identifier | Default Label | Default Photo | Default Field Set                                |
|------------|----------------|---------------|---------------|--------------------------------------------------|
| Reseller   | ResellerKey    | Reseller Name | _             | Reseller Name, Reseller Type, Year Opened        |
| Product    | ProductKey     | Product       | Product Photo | Product, Standard Cost, List Price, Dealer Price |
| Location   | GeographyKey   | _             | _             | City, State Province, Country, Postal Code       |

In addition, mark the columns listed in Table 14-4 as the appropriate data category.

| Table    | Column         | Data Category     |
|----------|----------------|-------------------|
| Location | City           | City              |
|          | State Province | State or Province |
|          | Country        | Country           |
|          | Postal Code    | Postal Code       |
| Product  | Product Photo  | Image             |

Table 14-4. Setting the Data Category

In the Date table, set the fields so they do not summarize.

To create the dashboard, insert a Power View report. Name the report **Reseller Sales** and add a column chart that shows sales by month and reseller type using the filtered monthly sales. Add a slicer to the report that controls the calendar year displayed by the chart. Since there are no sales before 2011, filter the view to only show years 2011 to 2014. Your report should look similar to Figure 14-5.

# **Reseller Sales**

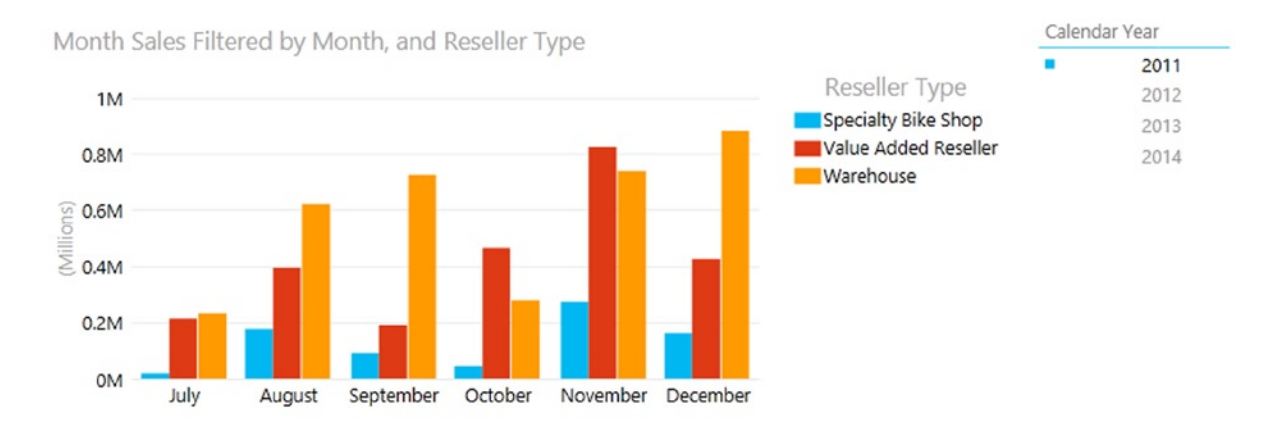

Figure 14-5. The reseller sales report

You now want to make another reseller analysis to find the best monthly sales for the month, quarter, and year. In order to do this, you need to add a new measure to the model. This measure uses the VALUES and the MAXX functions to find the maximum reseller monthly sales.

```
Max Reseller Sales:=MAXX(VALUES(Reseller[ResellerKey]),[Month Sales])
```

Once you have the new measure in the model, add another column chart to the Power View report that shows the maximum reseller sales for each month. Notice the charts are interactive; if you click on a column in one chart, it will filter the other chart accordingly (see Figure 14-6).

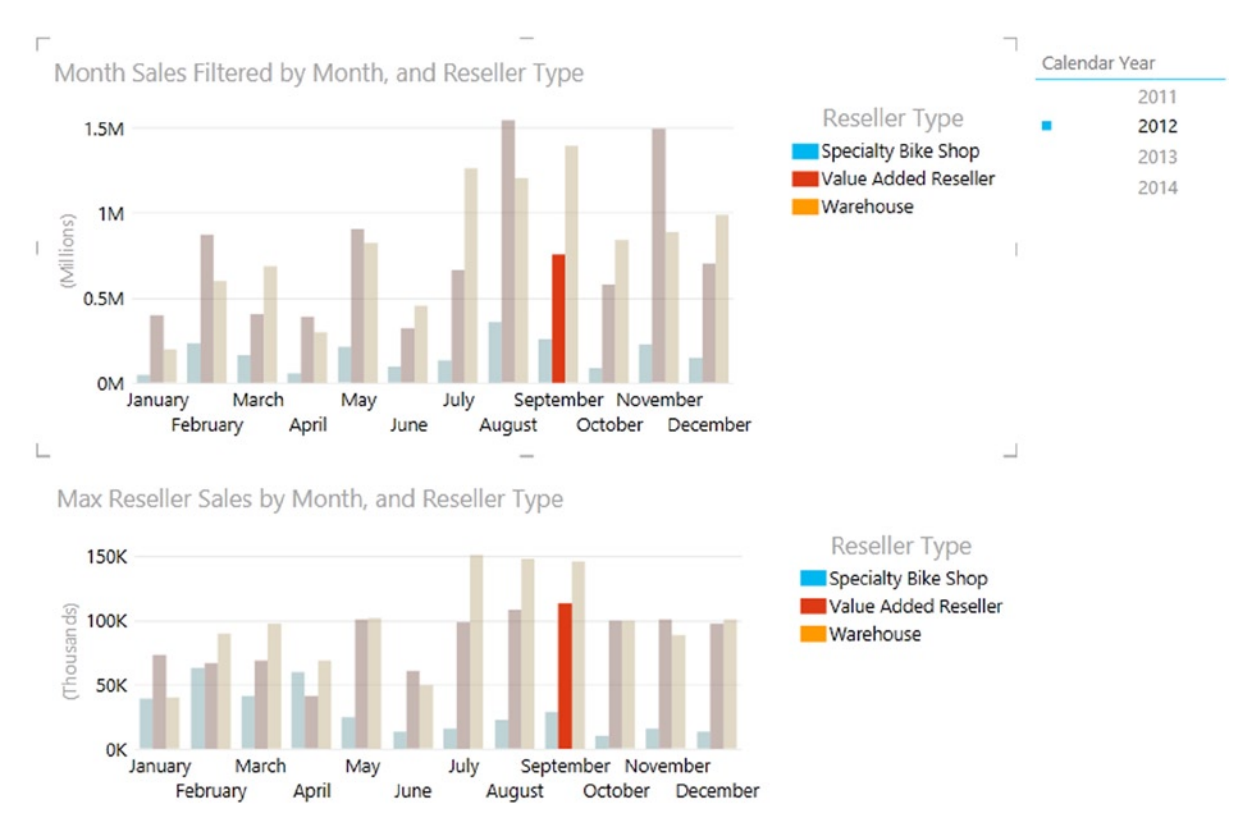

# **Reseller Sales**

Figure 14-6. Adding the Max Reseller Sales chart

To take this one step further, let's say you want the name of the reseller who has the maximum monthly sales for the period. To accomplish this, you need to combine a series of expressions to retrieve the name of the reseller with the maximum monthly sales. First, you need to determine which reseller has monthly sales equal to the maximum monthly sales. If they do, they are flagged with a value of 1; otherwise they get a value of BLANK.

IF([Month Sales]=CALCULATE([Max Reseller Sales], Values(Reseller[Reseller Name])),1,BLANK())

The next step is to use the FIRSTNONBLANK function to find the reseller that has a value of 1.

```
FIRSTNONBLANK(Reseller[Reseller Name],
    IF([Month Sales]=CALCULATE([Max Reseller Sales],
    Values(Reseller[Reseller Name])),1,BLANK()))
```

Finally you need to make sure there were actually monthly sales during the period you are examining. Combining these formulas into the Top Monthly Reseller measure as follows:

```
Top Monthly Reseller:=If(ISBLANK([Month Sales]),
BLANK(),FIRSTNONBLANK(Reseller[Reseller Name],IF([Month Sales]=
CALCULATE([Max Reseller Sales],Values(Reseller[Reseller Name])),1,BLANK())))
```

This time, build the dashboard in an Excel worksheet. Add a chart that shows the percent sales growth for the months of the year you are interested in and a pivot table that shows the maximum reseller sales and reseller name for each month. Also include a slicer for the year, one for the reseller type, and one for the country. Your dashboard should look similar to Figure 14-7.

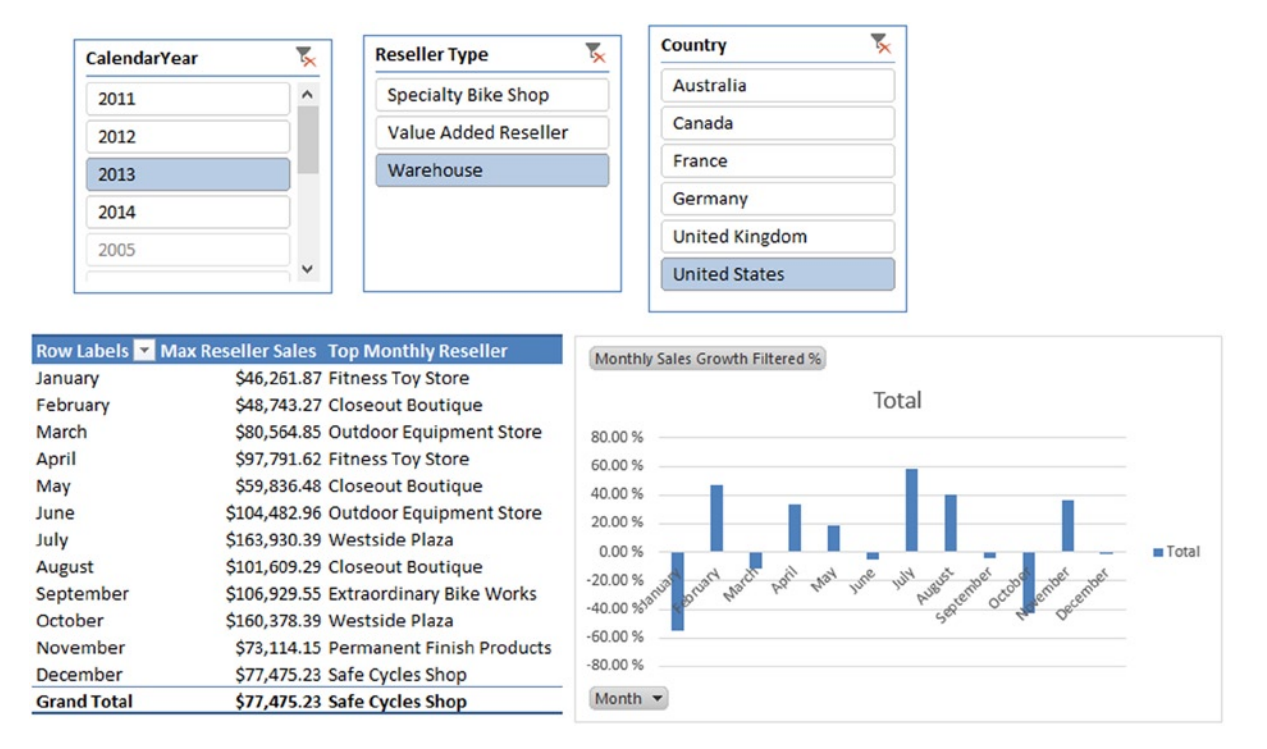

Figure 14-7. The final dashboard in an Excel worksheet

After completing and experimenting with the dashboard, save and close Excel.

# Use Case 2: Sales Quota Analysis

For this scenario, you will use the sales data for the sales team of the same bike company from Use Case 1. This time, using Power View, you need to create a dashboard that allows the sales manager to track the performance of the sales team. You will compare actual sales to the sales quotas for the sales team. Although the measures you need for this comparison are not that complex, the grain of the data for sales and quotas is at different levels, which presents a challenge.

### Load the Data

Create a new Excel Workbook named SalesRepAnalysis.xlsx. In the Chapter14Labs folder is a folder named UseCase2; this folder contains a SalesRepAnalysis.accdb Access database. Using this as a data source, import the data tables and columns listed in Table 14-5.

| Table 14-5. | Tables and | Columns i | to Import |
|-------------|------------|-----------|-----------|
|             |            |           |           |

| Source Table          | Friendly Name   | Columns                                                                                                    | Filter                 |
|-----------------------|-----------------|----------------------------------------------------------------------------------------------------|------------------------|
| dbo_DimDate           | Date            | DateKey, FullDateAlternateKey,<br>EnglishMonthName,<br>MonthNumberOfYear, CalendarQuarter,<br>CalendarYear                           |                        |
| dbo_DimEmployee       | Sales Rep       | EmployeeKey, ParentEmployeeKey,<br>FirstName, LastName, MiddleName, Title,<br>HireDate, EmployeePhoto                                | SalesPersonFlag = TRUE |
| dbo_DimSalesTerritory | Sales Territory | SalesTerritoryKey, SalesTerritoryRegion,<br>SalesTerritoryCountry,<br>SalesTerritoryGroup, SalesTerritorryImage                      |                        |
| dbo_FactResellerSales | Sales           | OrderDateKey, EmployeeKey,<br>SalesTerritoryKey, SalesOrderNumber,<br>SalesOrderLineNumber, OrderQuantity,<br>UnitPrice, SalesAmount |                        |
| dbo_DimSalesQuota     | Quota           | SalesQuotaKey, EmployeeKey,<br>CalendarYear, CalendarQuarter,<br>SalesAmountQuota                                                    |                        |

#### Create the Model

After importing the tables, rename the table columns and show or hide the columns from client tools according to the information listed in Table 14-6.

Table 14-6. Table and Column Property Settings

| Table | Column               | New Name         | Hide From Client |
|-------|----------------------|------------------|------------------|
| Date  | DateKey              | _                | Х                |
|       | FullDateAlternateKey | Full Date        |                  |
|       | EnglishMonthName     | Month            |                  |
|       | MonthNumberOfYear    | Month Number     | Х                |
|       | CalendarQuarter      | Calendar Quarter |                  |
|       | CalendarYear         | Calendar Year    |                  |

(continued)

#### Table 14-6. (continued)

| Table           | Column                | New Name              | Hide From Client |
|-----------------|-----------------------|-----------------------|------------------|
| Sales Rep       | EmployeeKey           | _                     | Х                |
|                 | ParentEmployeeKey     | _                     | Х                |
|                 | FirstName             | First Name            |                  |
|                 | LastName              | Last Name             |                  |
|                 | MiddleName            | Middle Name           |                  |
|                 | HireDate              | Hire Date             |                  |
|                 | EmployeePhoto         | <b>Employee</b> Photo |                  |
| Sales Territory | SalesTerritoryKey     | _                     | Х                |
|                 | SalesTerritoryRegion  | Region                |                  |
|                 | SalesTerritoryCountry | Country               |                  |
|                 | SalesTerritoryGroup   | Group                 |                  |
|                 | SalesTerritoryImage   | Territory Image       |                  |
| Quota           | SalesQuotaKey         | _                     | Х                |
|                 | EmployeeKey           | —                     | Х                |
|                 | CalendarYear          | —                     | Х                |
|                 | CalendarQuarter       | _                     | X                |
|                 | SalesAmountQuota      | Sales Quota           | Х                |
| Sales           | OrderDateKey          | —                     | Х                |
|                 | EmployeeKey           | _                     | Х                |
|                 | SalesTerritoryKey     | _                     | Х                |
|                 | SalesOrderNumber      | Order Number          |                  |
|                 | SalesOrderLineNumber  | Order Line Number     |                  |
|                 | OrderQuantity         | Quantity              |                  |
|                 | UnitPrice             | Unit Price            |                  |
|                 | SalesAmount           | Sales Amount          | Х                |

In order to create the appropriate relationships between the tables, you need to create a Sales Period table that contains the calendar year and quarter. To get this table, use the existing connection to the SalesRepAnalysis.accdb Access database. This time, use the following query to get the data (make sure the friendly query name is Sales Period):

```
Select distinct CalendarYear & CalendarQuarter as PeriodKey,
CalendarYear as [Period Year], CalendarQuarter as [Period Quarter] from dbo_DimDate
```

Using the DAX CONCATENATE function, create a PeriodKey column in the Quota table.

```
[PeriodKey]
=CONCATENATE([CalendarYear],[CalendarQuarter])
```

The Sales table is a little trickier. First create a relationship between the Sales table and the Date table. Next, use the RELATED function to create a Period Year and Period Quarter in the Sales table. Then use the CONCATENATE function to create the PeriodKey column in the Sales table.

```
[Period Year]
=Related('Date'[Calendar Year])
[Period Quarter]
=RELATED('Date'[Calendar Quarter])
```

Hide the PeriodKey in the tables from client tools. Also hide the Period Year and Period Quarter columns in the Quota and Sales tables.

Now you can finish creating the table relationships in the model. Figure 14-8 shows what the final model should look like.

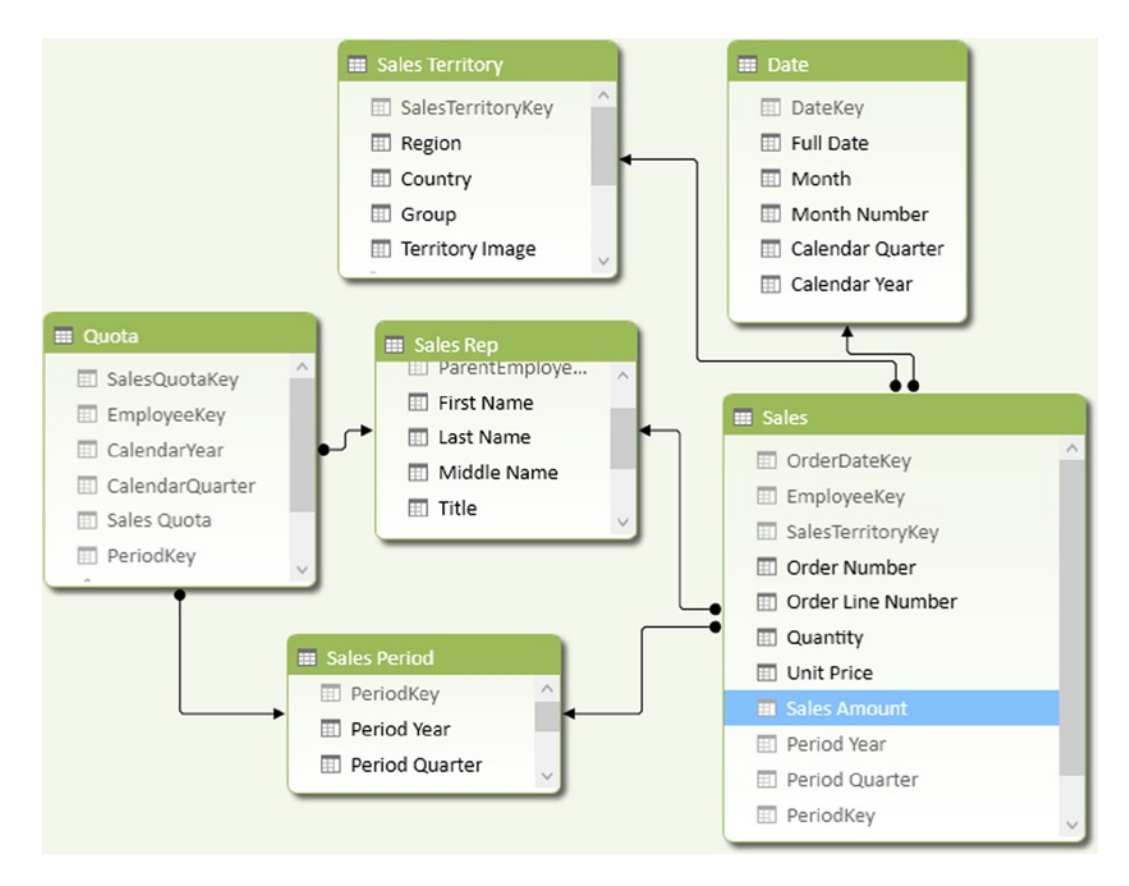

Figure 14-8. The Sales Rep Analysis model with relationships defined

Next create a Territory hierarchy in the Sales Territory table using the Group, Country, and Region fields. Create another hierarchy in the Sales Period table called **Period** using the Period Year and Period Quarter fields. Add a calculated column called **Sales Rep Name** to the Sales Rep table by concatenating the Last Name and First Name columns separated by a comma.

#### **Create Measures**

Add the following measure to the Sales table:

```
Total Sales:=SUM([Sales Amount])
```

Add the following measures to the Quota table:

Total Quota:=Sum([Sales Quota])

Variance:=[Total Sales]-[Total Quota]

Variance %:=[Variance]/[Total Sales] Create a Key Performance Indicator (KPI) for the sales reps where sales 5% above their quota is good and sales below 5% is bad. Base the KPI on the Total Sales measure and compare it to the total Quota measure.

Test your measures by creating a pivot table, as shown in Figure 14-9.

| Row Labels    | Total Sales  | Total Quota  | Varience     | Varience % Total Sales Status |
|---------------|--------------|--------------|--------------|-------------------------------|
| Abbas, Syed   | \$172,524.45 | \$164,000.00 | \$8,524.45   | 4.94 % 🔘                      |
| <b>□ 2013</b> | \$145,944.10 | \$137,600.00 | \$8,344.10   | 5.72 % 🔘                      |
| 3             | \$111,924.93 | \$105,600.00 | \$6,324.93   | 5.65 % 🔘                      |
| 4             | \$34,019.17  | \$32,000.00  | \$2,019.17   | 5.94 % 🔘                      |
| <b>□ 2014</b> | \$26,580.35  | \$26,400.00  | \$180.35     | 0.68 % 🔵                      |
| 1             | \$5,313.01   | \$5,600.00   | (\$286.99)   | -5.40 % 🔵                     |
| 2             | \$21,267.34  | \$20,800.00  | \$467.34     | 2.20 % 🧼                      |
| Alberts, Amy  | \$732,078.44 | \$700,800.00 | \$31,278.44  | 4.27 % 🦲                      |
| <b>32012</b>  | \$86,380.60  | \$86,400.00  | (\$19.40)    | -0.02 % 🔵                     |
| <b>■ 2013</b> | \$547,374.88 | \$520,800.00 | \$26,574.88  | 4.85 % 🔘                      |
| 1             | \$30,957.99  | \$26,400.00  | \$4,557.99   | 14.72 % 🔘                     |
| 2             | \$95,514.66  | \$88,000.00  | \$7,514.66   | 7.87 % 🔘                      |
| 3             | \$145,220.25 | \$147,200.00 | (\$1,979.75) | -1.36 % 🔵                     |
| 4             | \$275,681.98 | \$259,200.00 | \$16,481.98  | 5.98 % 🔘                      |
| <b>□ 2014</b> | \$98,322.96  | \$93,600.00  | \$4,722.96   | 4.80 % 🔘                      |
| 1             | \$97,650.67  | \$92,800.00  | \$4,850.67   | 4.97 % 🔘                      |
| 2             | \$672.29     | \$800.00     | (\$127.71)   | -19.00 % 🔘                    |

Figure 14-9. Testing the sales KPI in a pivot table

#### Create the Dashboard

Before creating the dashboard in Power View, update some table settings to optimize the model for Power View. Table 14-7 lists the tables and settings you need to make.

| Table Name      | Row Identifier    | Default Label          | Default Image          | Default Field Set   |
|-----------------|-------------------|------------------------|------------------------|---------------------|
| Sales Rep       | EmployeeKey       | Sales Person           | Employee Photo         | Sales Person, Title |
| Sales Territory | SalesTerritoryKey | Region Territory Image | Group, Country, Region |                     |

Table 14-7. Settings to Optimize for Power View

In addition, mark the columns listed in Table 14-8 as the appropriate data category.

Table 14-8. Setting the Data Category

| Table           | Column          | Data Category  |
|-----------------|-----------------|----------------|
| Sales Rep       | Hire Date       | Date           |
|                 | Employee Photo  | Image          |
| Sales Territory | Region          | Country/Region |
|                 | Country         | Country/Region |
|                 | Territory Image | Image          |

In the Period and Date tables, set the fields so they do not summarize.

Insert a Power View report and name the report **Sales Rep Performance**. Using Tiles, show the different sales reasons in the title area, and in the details area, show the sales rep information in cards (see Figure 14-10).

Sales Rep Performance

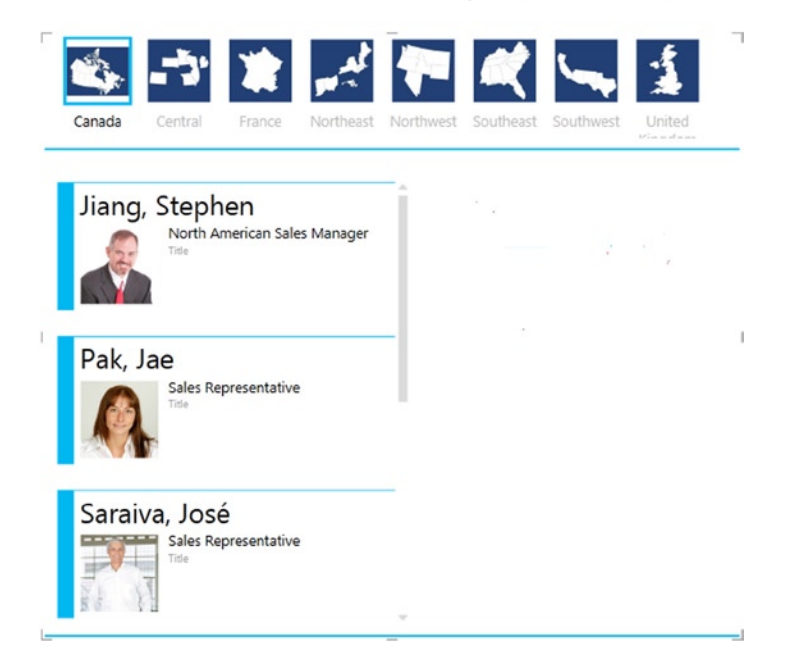

Figure 14-10. Using tiles and cards to display sales rep information

Add a matrix inside the tile detail area showing the total sales KPI by period and sales rep. Turn off the totals for the matrix. Outside the tile area, add a period year slicer and a table showing the total sales for each sales region. You can also add view filters to filter out years without sales and the NA region. Your final dashboard should look similar to Figure 14-11.

# Sales Rep Performance

|                                               |                                                                | Period Year                                                                                                    |
|-----------------------------------------------|----------------------------------------------------------------|----------------------------------------------------------------------------------------------------|
| Canada Central France Northeast No            | thwest Southeast Southwest United                              | 2011<br><b>2012</b><br>2013                                                                                                    |
| Jiang, Stephen                                | Period_Year 2012<br>Sales Person 1 2 3 4                       | Region Total Sales                                                                                                    |
| Title                                         | Jiang, Stephen<br>Pak, Jae<br>Saraiva, José<br>Vargas, Garrett | Canada         \$4,822,999.20           Central         \$2,625,639.72           France         \$857,123.18           Northeast         \$2,443,901.73              |
| Pak, Jae<br>Sales Representative              | L                                                              | Northwest         \$3,471,099.54           Southeast         \$2,815,903.10           Southwest         \$6,266,005.43           United Kingdom         \$841,757.76 |
| Saraiva, José<br>Sales Representative<br>Tite |                                                                | Total \$24,144,429.65                                                                                                    |

Figure 14-11. The final sales rep performance dashboard

After completing and experimenting with the dashboard, save and close Excel.

# **Use Case 3: Sensor Analysis**

For this scenario, you work for a power company that monitors equipment using sensors. The sensors monitor various power readings including power interruptions and voltage spikes. When the sensor senses a problem, it triggers an alarm signal that is recorded. You need to create a map that allows analysts to view and compare power interruptions and voltage spikes over time.
#### Load the Data

The data you will need is in several text files. You will have to clean and process the data before you can load it into the Power Pivot model. Because of this, Power Query is the tool you will use to load the data.

Find the folder called UseCase3 in the Chapter14Labs folder. This folder has four files that contain the sensor data and the related data you need to complete the analysis. Create a new Excel workbook named PowerAnalysis.xlsx. Using Power Query, connect to the Alarms.csv file in the UseCase3 folder. You should have the following columns: PREMISE\_NUMBER, METER\_NUMBER, OP\_CENTER, Type, and DateKey. Rename the query to **Alarms**, uncheck the Load Settings, and save the query. Add a second query, **AlarmTypes**, which gets the alarm type data from the AlarmType.txt file. You can now delete the SHORT\_CODE column and save the query.

Reopen the Alarms query and merge it with the AlarmTypes query using the appropriate keys (see Figure 14-12).

#### Merge

AlarmTypes

Select a table and matching columns to create a merged table.

| PREMISE_NUMBER | METER_NUMBER | OP_CENTER | Туре | DateKey |
|----------------|--------------|-----------|------|---------|
| 129090300      | 2966387      | ATL       | 35   | 6       |
| 173789500      | 2957107      | ATL       | 5    | 7       |
| 91790800       | 1607106      | ATL       | 24   | 7       |
| 325381300      | 1644165      | ATL       | 11   | 4       |
| 170733610      | 3580809      | ATL       | 38   | 3       |

| 1 7759 Bit Checksum Erro  |
|---------------------------|
|                           |
| 2 7759 Calibration Error  |
| 3 7759 Register Check Err |
| 4 7759 Reset Error        |
| 5 Block Bad Index         |

✓ The selection has matched 512009 out of the first 512009 rows.

 OK
 Cancel

Figure 14-12. Merging the AlarmType query with the Alarms query

×

You can remove the Alarm Type keys and rename ALARM\_DESCRIPTION to Alarm Type.

Repeat the previous procedures to replace the DateKey column with the dates in the Date.csv file. Use the Locations.txt file to add the longitude and latitude values to the Alarms query based on the OP\_CENTER. You can rename the columns so that they use the same naming convention. Your alarm query should look similar to Figure 14-13.

|    | Premise 💌 | Meter 💌 | Op Center 💌 | Alarm Type              | • | Date   | •   | Latitude 💌 | Longitude 💌 |
|----|-----------|---------|-------------|-------------------------|---|--------|-----|------------|-------------|
| 1  | 129090300 | 2966387 | ATL         | ROM Fail                |   | 7/25/2 | 014 | 33.8979    | -85.09886   |
| 2  | 11490200  | 2964378 | ATL         | 7759 Bit Checksum Error |   | 7/25/2 | 014 | 33.8979    | -85.09886   |
| 3  | 164889600 | 3043592 | ATL         | ROM Fail                |   | 7/22/2 | 014 | 33.8979    | -85.09886   |
| 4  | 173789500 | 2957107 | ATL         | Block Bad Index         |   | 7/26/2 | 014 | 33.8979    | -85.09886   |
| 5  | 275189600 | 4450418 | ATL         | 7759 Calibration Error  |   | 7/26/2 | 014 | 33.8979    | -85.09886   |
| 6  | 91790800  | 1607106 | ATL         | Meter Read Fail         |   | 7/26/2 | 014 | 33.8979    | -85.09886   |
| 7  | 325381300 | 1644165 | ATL         | Configuration Error     |   | 7/23/2 | 014 | 33.8979    | -85.09886   |
| 8  | 314790200 | 1666554 | ATL         | Meter Read Fail         |   | 7/24/2 | 014 | 33.8979    | -85.09886   |
| 9  | 14574700  | 2111210 | ATL         | 7759 Reset Error        |   | 7/22/2 | 014 | 33.8979    | -85.09886   |
| 10 | 28989500  | 2915841 | ATL         | 7759 Reset Error        |   | 7/25/2 | 014 | 33.8979    | -85.09886   |
| 11 | 170733610 | 3580809 | ATL         | Soft EEPROM Error       |   | 7/22/2 | 014 | 33.8979    | -85.09886   |
| 12 | 141668300 | 3113114 | ATL         | Power Failure           |   | 7/26/2 | 014 | 33.8979    | -85.09886   |
| 13 | 518990500 | 1621877 | ATL         | Power Failure           |   | 7/23/2 | 014 | 33.8979    | -85.09886   |
| 14 | 88326020  | 1983770 | ATL         | Block Buffer Size Error |   | 7/26/2 | 014 | 33.8979    | -85.09886   |
| 15 | 79715900  | 1241441 | ATL         | Block Buffer Size Error |   | 7/24/2 | 014 | 33.8979    | -85.09886   |
| 16 | 18764710  | 2907292 | ATL         | Low Battery Error       |   | 7/23/2 | 014 | 33.8979    | -85.09886   |
| 17 | 808890300 | 2981854 | ATL         | Low Battery Error       |   | 7/26/2 | 014 | 33.8979    | -85.09886   |
| 18 | 253990200 | 2893007 | ATL         | Block Can't Mark Bad    |   | 7/22/2 | 014 | 33.8979    | -85.09886   |

Figure 14-13. The Alarm query with Latitude and Longitude data added

Next filter the data to limit it to alarm types of power failure and high AC volts. Once you do this, you may notice some error values in the Meter column; go ahead and remove these errors. Now you can aggregate the alarm counts grouping by the Date, Op Center, Alarm Type, Longitude, and Latitude (see Figure 14-14).

| Specify the columns to | o group by. |            |        |   |
|------------------------|-------------|------------|--------|---|
| Group by               |             | +          |        |   |
| Date                   | •           | -          |        |   |
| Op Center              | *           | -          |        |   |
| Alarm Type             | •           | -          |        |   |
| Longitude              | -           | -          |        |   |
| Latitude               | *           | -          |        |   |
| New column name        |             | Operation  | Column | + |
| Alarm Count            |             | Count Rows | •      | - |

Figure 14-14. Aggregating and grouping the alarm data

After aggregating the data, check Load To Data Model under Load Settings and apply and close the query. Now that you have the data ready for mapping, launch the Power Map designer and create a column chart showing the average counts over time, as shown in Figure 14-15.

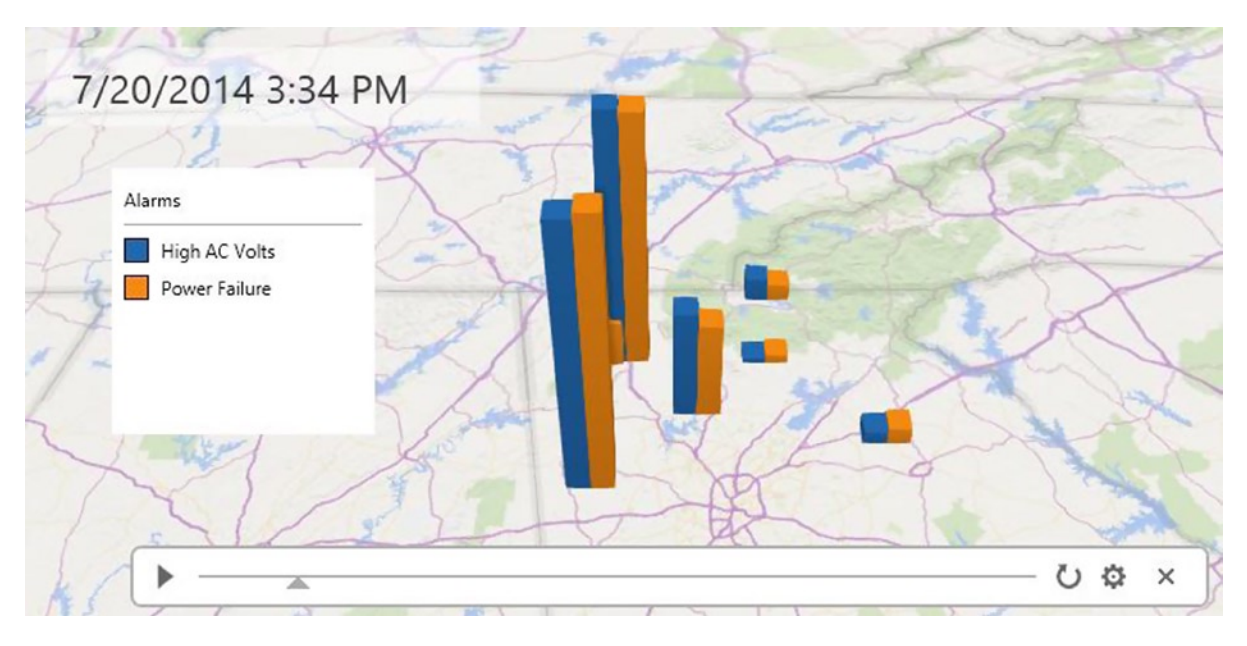

Figure 14-15. Power Map showing alarm counts over time

After creating and exploring the alarm data in Power Map, save and close Excel.

## Summary

This chapter provided you with some use cases to help you gauge your mastery of the topics in the rest of the book. The goal of this book was to expose you to the various tools in Microsoft's self-service BI stack. Although this book used the desktop version of Excel and the BI add-ins, you can also use the Office 365 versions of these tools. I hope you have gained enough confidence and experience with these tools to start using them to analyze and gain insight into your own data.

Now that you have a firm understanding of how to use these tools you should be comfortable tackling more complex topics. There are many good resources available that cover various techniques and patterns that can be used to analyze your data. Microsoft's Power BI site (www.microsoft.com/en-us/powerbi/default.aspx), Bill Jelen's site (www.mrexcel.com), and Rob Collie's Power Pivot Pro site (www.powerpivotpro.com) are excellent resources. For more advanced topics, check out Chris Webb's BI Blog at http://cwebbbi.wordpress.com and Marco Russo's and Alberto Ferrari's SQLBI site at www.sqlbi.com/.

## Index

#### A

AllProductSales measure, 94 Analyze key influencers tool customer attributes, 258 influencer fields, 259–260 key influencer analysis, 260 outcome field, 259

#### B

Bar chart, Power View creation, 193–194 sales by country, comparison, 184–185 stacked chart, 194 Boolean expressions, 94, 99 Bubble chart, Power View, 190

#### C

Card visualization, Power View, 163-164, 175-176 Charts, Pivot table creation. 144 data source, 142 selection, 142, 145 workbook data model, 143 Column chart, Power View clustered column chart, creation, 187 layout, 187 sales by country, comparison, 185 sorting, 188 stacked column chart, creation, 186, 195 Cube functions power pivot data model, 148-149 rearranging data, 150 to retrieve values. 149-150

#### D

Dashboard, reseller sales data category settings, 282 FIRSTNONBLANK function, 283 Max reseller sales, 282-283 power View, 281 report, 282 sales growth, 284 Dashboards, Power View adding related visualizations, 200 bubble values. 201-202 cloud-based Office 365 solution, 208 creation adding matrix, 212-213 interactive filters, 211 reseller sales analysis, 210 sales performance, 211 stacked column chart, 213-214 tile grouping, 211-212 filtering groups and views, 208 by date, 206-207 chart. 205-206 pick list, 206 text-based field, 207 with slicers and tiles, 207-208 interactive filtering, 199, 201 Power BI site, 208-209 reseller sales by category, 200 tiles visualizations, 202-205 Data Analysis Expressions (DAX) AllProductSales measure, 94 altering query context Boolean/table expression, 94 product sales ratio, 93

Data Analysis Expressions (DAX) (cont.) calculations, 71 cells in different rows, 72 common aggregates aggregate functions, 91 auto sum. 90 calculated columns, 92 fact table. 89 finance table, measure grid, 90 measure formula, editing, 91 measure grid, showing/hiding, 90 organizing measures, 91 resulting measure below column, 91 data types. 73 date and time functions. 76-77 Excel values, 71-72 filter functions Boolean expression, 99 changing As of Date, 99 employee counts, departments, 98 KPI. see Key Performance Indicator (KPI) MAX function. 100 Power Pivot model, 95-96 resulting measures, pivot table, 97 sales amount measures, 97 sales reps count, 96 single order customers, 97 **USERELATIONSHIP filter**, 96 formulas, 71, 230 informational and logical functions, 78-79 mastering data context filter context, 93 query context, 92–93 row context, 92 math. trig and statistical functions. 80-81 measures vs. attributes filtering data, 89 financial fact table, 87-88 pivot table, data analysis, 88-89 numeric data type with text data type, 73 operators, 73–75 Power Pivot formula, 72, 81-86 RELATED function. 79–80 tables and columns. 73 text functions, 75-76 working, 73 Data analysis, pivot tables and charts BI interface in Excel AdventureWorksDW database, 150 column chart, formatting/selection, 153 conditional formatting, 152 dashboard creation, 156-157 data bars, pivot table, 152 sales pie chart creation, 154

selecting connection, 151 slicers, inserting, 155 cube functions, 148-150 data slicing, 135-138 multiple charts and tables, 145, 147 pivot charts, 142-145 pivot table fundamentals, 133, 135 visualizations, 138-141 Data discovery, Power Query discovering and importing data data sources, 218 navigator pane, table selection, 219-220 new Power Query tab, 217 Ouerv Editor window, 219 SSIS, 217 grouping and aggregating data, 227-228 importing and shaping data by origin and carrier, 232-233 from two queries, 233-234 Query Editor window, 231 workbook queries, 232 inserting calculated columns building query with M, 228 column creation using M formulas, 229 DAX formulas, 230 results of query, 229-230 merging and shaping data appending queries, 224 columns selection. 224-225 from two queries, 223 in Power Pivot model, 223 matrix as data source, 225 Merge window, 223 spliting column, using delimiter, 224–225 transforming, cleansing, and filtering data unpivot transformation, 226 data type, column, 221 filtering rows, 222 managing query steps, 222 replacing values, column, 221 Data mining analyze key influencers tool. see Analyze key influencers tool data groups identification attribute fields, 261 categories, 261 column selection. 263 highlighting, outlier rows found, 264 outlier analysis, 264 population graph, 262 reviewing group characteristics, 262 forecast tool, 265-267 shopping basket analysis tool. see Shopping basket analysis tool

SSAS, 255 table analysis tools. see Table analysis tools Data Model connection, selection, 129 custom calculations. 70 customer data. 53-54 database tables, 54 denormalization, 59, 61 Excel table addition. 126 hierarchies, 63 household size, 53 linked tables, 61-62, 69 normalized and non-normalized table, 54 Power Pivot, 64-66 primarv kev. 54 ProductKey and update the column names, 68 Quick Analysis Tables tab, 69 relationship, 68-69 running the query, 67 Sales Territory hierarchy, 70 star schema, 58-59 surrogate key and a natural key, 55 table relationship, 55-58, 66 time stamp to track changes, 54 traditional Excel pivot tables, 53, 70 user-friendly model, 63-64 Data Model Manager calculated column, 10 diagram view, 12 Excel interface. 8-9 exploring relationships, 17 grid area measurement, 10 hands-on lab-exploring Power Pivot, 13 hierarchies, 16–17 Home menu tab. 11 launching, 8 pivot table, 13-14 slicer fields selection. 15 slicers to filter. 15 Data visualizations, Power View bubble chart, creation, 162 card style, information, 163-164 chart and graph, creation, 161-162 maps, 163 tile visualization, 164 Date and time functions, DAX, 76-78 Date-based analysis aggregating inventory amounts, 114 sales growth, calculation, 114 year-to-date and month-to-date sales, calculation. 113 Date context, shifting, 118 DATEADD function, 121 month level aggregation, 120 sales for a parallel period, calculation, 119 year over year monthly growth, calculation, 120 Date table, creation creating relationship between sales, 127 custom calculations, 116 DAX query engine, 115 from values, 126 identification, 116 setting the date key, 116 SQL query, 115

#### E

```
Error message, 83–84
Excel, Power Pivot
Account tab, 5
add-ins, 7–8
edition and version, 6
Excel version, 5
External data source, 127–128, 150
```

#### 🛛 F, G

```
Forecast tool
analysis, 266
graphical representation, 267
parameters, 265
```

#### H

Heat and region maps color settings, 243 crime rates, 241 election results, 242 geographic areas, 242 rainfall deficit heat map, 241 stacked column map, 241 voting margins, 243

### 🛛 I, J

Informational functions, DAX, 79 Inventory measure, testing, 132

### K

Key Performance Indicator (KPI), 288 creating measures AutoSum drop-down, 104 average sales KPI, 110–111 inactive relationship, 107 pivot table, 104 Power Pivot model, 103 slicer, 105 store count measure, testing, 108 testing query context, 105 Key Performance Indicator (KPI) (*cont.*) testing measure, 106 Top Sale Day measure, testing, 109 design window, 101 for current sales, 100 in performance dashboards, 100 pivot table in Excel, 102 KPI. *See* Key Performance Indicator (KPI)

#### – L

Line chart, Power View comparing data, 196 trending, 189 Logical functions, DAX, 78

#### M

Map-based visualizations adding category, 193 customers, mapping, 198 globe icon, 191–192 viewing data, 192 Math and trig functions available, DAX, 80 Matrices. *See* Tables and matrices, Power view M formulas, 229–230 Monthly sales growth measure, testing, 131 Multidimensional Expressions (MDX) query, 42 Multiple charts and tables multiple pivot charts, 147 pivot chart selection, 146 simple dashboard creation, Excel, 147

#### N

Non-normalized table, 54

#### 0

Operators, DAX, 73-75

#### P

Pie chart, Power View comparing data, 188 creation, 195–196 Pivot table fundamentals data slicing, 135 field selection, 134 parts, 134 Power Map 3D visualizations, 235 bird-strike information, 235 bubble map, 239–240 geography fields, 238

heat and region maps, 240-244 interfaces, 237 Latitude/Longitude pair, 235 laver pane, 244 location fields. 235 over time, 245-246 panes, 237 stacked column map, 238-239 stream level laver, 238 tours. see Tours, Power Map visualizations, 245 Power Pivot. See also Key Performance Indicator (KPI) access database, 46 admirable goals, 3 benefits. 4 connection to database, 23 data context. 92 data feed. 38-39 Data Model Manager interface, 8-17 data sources. 19, 22, 51 data steward committee reviews, 3 data view window, 49 Excel. 5-8 existing connection, 42-43 filtering rows, 28 filtering table rows and columns, 48 for reseller sales. 95 hands-on lab—loading data, 45 importing the data, 29 inactive relationship, 96 interface, 3 many-to-many relationship, 20 model designer window, 46 OLAP cube, 39-42 one-off data analysis projects, 4 one-to-many relationship, 20 OrderDetailQuery.txt, 49 own query creation, 31 Power Query and Map, 3 previewing and filtering, 27 ProductID, 19 ProductList.txt file, 50 query designer, 32 query in Query Editor mode, 45 query in Table Preview mode, 44 RDMS, 19 retrieve the data, 24 running query and viewing results, 33 select tables and views window, 47 setting up a connection, 21 SharePoint, 4 table import wizard, 46 table properties, 43 table relationships. 30 tables and views selection, 26

tables to customer address, 25 text files. 34-37 traditional BI project, 3 viewing and validating the query, 34 window design, 103 xVelocity in-memory analytics engine, 4 Power Pivot Model, Power View customer fields, 173-174 default fields. 176-177 employee cards, creation, 175-176 table behavior properties, 175 table filters. 177-178 updated date fields, 174 Power View data visualizations. see Data visualizations. Power View interactive dashboards. see Dashboards, Power View Power Pivot Model, optimization. see Power Pivot Model. Power View reports, creation bar chart drop areas, 166 design surface, 165 inserting report, 165 pie chart, 167 visualization type, selection, 165-166 standard visualizations bar chart, 193-194 line chart, 196 mapping, 197-198 pie chart, 195-196 scatter chart. 197 stacked bar chart, 194 stacked column chart, 195 tables and matrices. see Tables and matrices. Power View user experience adding field descriptions, 168 data category field, 172 default label and image, 171-172 fields, default summarizations, 168-169 hiding CustomerID field, 167 table behavior, 171 table, default fields, 169-170

#### Q

Query Editor window, 218, 220, 230

#### R

Relational database management systems (RDMS), 19 Reseller sales analysis dashboard, 281–284 Date column, 278 DAX RELATED function, 278 filtered measures, 281 pivot table, 279 ProductSubcategory, 278 properties, 277 StoreSales.accdb Access, 275 StoreSalesAnalysis.xlsx, 275 test measurement, 280

#### S

Sales quota analysis dashboard, 284 data category settings, 289 DAX CONCATENATE function, 286 KPI. 288 power view optimization, 289 property settings, 285 **RELATED function**, 287 relationships, 287 SalesRepAnalysis.xlsx, 285 sales rep information, 289 sales team, 284 Sales Territory table, 287 Scatter chart, Power View adding play axis, 191 comparing data, 189 play axis, 197 size and color. 190 Semi-additive measures, creation CLOSINGBALANCEMONTH, CLOSINGBALANCEOUARTER, and CLOSINGBALANCYEAR, 124 Consoto data model. 125 DAX, advantages, 124 FIRSTNONBLANK and LASTNONBLANK functions. 123 inventory and account balances, 122 units in stock across products, 123 Sensor analysis Alarms.csv file, 291 AlarmType query, 291 Date.csv file, 292 Latitude and Longitude, 292 over time, 294 PowerAnalysis.xlsx, 291 power and voltage, 290 Power Ouery, 291 Shopping basket analysis tool analysis, 270 bundled items sold, 269 categories, 271 characteristics, 272 column selection, 268 cross selling items, 269-270

Shopping basket analysis tool (cont.) cross-selling recommendations, 272 customer groups, 271 forecast graph, 274 forecasting attributes, 273 group transactions, 267-268 key factors, 270 key influencers report, 271 parameter values, 269 table analysis tools, 270 Single date functions DAX, 121 sales for first 15 days of the month, calculation, 122 STARTOFMONTH and ENDOFMONTH, 122 Slicing, data cascading filters, creation, 138 changing settings, 137 selection, power pivot data model, 135-136 slicer connections, 136 SOL Server Analysis Server (SSAS), 255, 257 SQL Server Integration Services (SSIS), 217 SSAS. See SQL Server Analysis Server (SSAS) SSIS. See SQL Server Integration Services (SSIS) Statistical functions available, DAX, 81

### 🛛 T, U

Table analysis tools algorithm, 257 installing, 256 SSAS. 257 tab, 256 Tables and matrices. Power View customer contact information, 179-180 drill-down for matrix, 184 drilling down through hierarchy, 184 filtering for table, 180 filtering slicers, 181 matrix containing totals and subtotals, 183 reseller sales by type and month, 181-182 reseller types by profit, comparison, 183 slicer, creation, 181 table to matrix, conversion, 182 Text functions, DAX, 75-76

Tiles visualizations, Power View, 163-164 creation, 202 grouping, 203-204 multiple visualizations, 204-205 table creation. 203 Time intelligence incorporation date-based analysis, 113-115 date table, creation, 115-116 implementation, hands on lab, 124 semi-additive measures, creation, 122, 124-132 single date functions, 121-122 shifting date context, 118-121 time period-based evaluations, 117-118 Time period-based evaluations average vear-to-date values, calculation, 118 CALCULATE function and DATES functions, 118 period-to-date values, 117 year-to-date sales for products, 117 vear-to-date values, calculation, 117 Tours. Power Map clustered columns, 250-251 heat map, wind strength, 252-253 layer panel, 250 MP4 video file, 249 multilayer map, 251-252 Northeastern states, 247 setting scene, 248 visualizations, 249

### 🛛 V, W

Visualizations, pivot table conditional formatting and databars, 138 editing data bar rule, 140 heat map creation, conditional formatting, 141 spark lines, creation, 141

### X

xVelocity in-memory analytics engine, 4

## ■ Y, Z

Year-to-date sales measure, verification, 130

# Beginning Power BI with Excel 2013

Self-Service Business Intelligence Using Power Pivot, Power View, Power Query, and Power Map

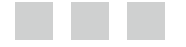

Dan Clark

Apress<sup>®</sup>

## Beginning Power BI with Excel 2013: Self-Service Business Intelligence Using Power Pivot, Power View, Power Query, and Power Map

#### Copyright © 2014 by Dan Clark

This work is subject to copyright. All rights are reserved by the Publisher, whether the whole or part of the material is concerned, specifically the rights of translation, reprinting, reuse of illustrations, recitation, broadcasting, reproduction on microfilms or in any other physical way, and transmission or information storage and retrieval, electronic adaptation, computer software, or by similar or dissimilar methodology now known or hereafter developed. Exempted from this legal reservation are brief excerpts in connection with reviews or scholarly analysis or material supplied specifically for the purpose of being entered and executed on a computer system, for exclusive use by the purchaser of the work. Duplication of this publication or parts thereof is permitted only under the provisions of the Copyright Law of the Publisher's location, in its current version, and permission for use must always be obtained from Springer. Permissions for use may be obtained through RightsLink at the Copyright Clearance Center. Violations are liable to prosecution under the respective Copyright Law.

ISBN-13 (pbk): 978-1-4302-6445-3

ISBN-13 (electronic): 978-1-4302-6446-0

Trademarked names, logos, and images may appear in this book. Rather than use a trademark symbol with every occurrence of a trademarked name, logo, or image we use the names, logos, and images only in an editorial fashion and to the benefit of the trademark owner, with no intention of infringement of the trademark.

The use in this publication of trade names, trademarks, service marks, and similar terms, even if they are not identified as such, is not to be taken as an expression of opinion as to whether or not they are subject to proprietary rights.

While the advice and information in this book are believed to be true and accurate at the date of publication, neither the authors nor the editors nor the publisher can accept any legal responsibility for any errors or omissions that may be made. The publisher makes no warranty, express or implied, with respect to the material contained herein.

Publisher: Heinz Weinheimer
Lead Editor: Gwenan Spearing
Technical Reviewers: Melissa Demsak and Jen Underwood
Editorial Board: Steve Anglin, Mark Beckner, Ewan Buckingham, Gary Cornell, Louise Corrigan, Jim DeWolf, Jonathan Gennick, Jonathan Hassell, Robert Hutchinson, Michelle Lowman, James Markham, Matthew Moodie, Jeff Olson, Jeffrey Pepper, Douglas Pundick, Ben Renow-Clarke, Dominic Shakeshaft, Gwenan Spearing, Matt Wade, Steve Weiss
Coordinating Editor: Christine Ricketts
Copy Editor: Rebecca Rider
Compositor: SPi Global
Indexer: SPi Global
Artist: SPi Global
Cover Designer: Anna Ishchenko

Distributed to the book trade worldwide by Springer Science+Business Media New York, 233 Spring Street, 6th Floor, New York, NY 10013. Phone 1-800-SPRINGER, fax (201) 348-4505, e-mail orders-ny@springer-sbm.com, or visit www.springeronline.com. Apress Media, LLC is a California LLC and the sole member (owner) is Springer Science + Business Media Finance Inc (SSBM Finance Inc). SSBM Finance Inc is a Delaware corporation.

For information on translations, please e-mail rights@apress.com, or visit www.apress.com.

Apress and friends of ED books may be purchased in bulk for academic, corporate, or promotional use. eBook versions and licenses are also available for most titles. For more information, reference our Special Bulk Sales-eBook Licensing web page at www.apress.com/bulk-sales.

Any source code or other supplementary material referenced by the author in this text is available to readers at www.apress.com. For detailed information about how to locate your book's source code, go to www.apress.com/source-code/.

This book is dedicated to Tilly and Bella who were beside me every step of the way!

## Contents

| About the Author                                 | xiii            |
|--------------------------------------------------|-----------------|
| About the Technical Reviewers                    | XV              |
| Acknowledgments                                  | xvii            |
| Introduction                                     | xix             |
| Part 1: Building Models in Power Pivot           | 1               |
| Chapter 1: Introducing Power Pivot               | 3               |
| Why Use Power Pivot?                             | 3               |
| The xVelocity In-memory Analytics Engine         | 4               |
| Enabling Power Pivot for Excel                   | 5               |
| Exploring the Data Model Manager Interface       | 8               |
| Summary                                          | 18              |
| Chapter 2: Importing Data into Power Pivot       | 19              |
| Importing Data from Relational Databases         | 19              |
| Importing Data from Text Files                   | 34              |
| Importing Data from a Data Feed                  | <mark>38</mark> |
| Importing Data from an OLAP Cube                 |                 |
| Reusing Existing Connections to Update the Model | 42              |
| Summary                                          | 51              |

| Chapter 3: Creating the Data Model53            |
|-------------------------------------------------|
| What Is a Data Model?53                         |
| Creating Table Relations55                      |
| Creating a Star Schema58                        |
| Understanding When to Denormalize the Data59    |
| Creating Linked Tables61                        |
| Creating Hierarchies63                          |
| Making a User-Friendly Model63                  |
| Summary70                                       |
| Chapter 4: Creating Calculations with DAX71     |
| What Is DAX?71                                  |
| Implementing DAX Operators                      |
| Working with Text Functions                     |
| Using DAX Date and Time Functions76             |
| Using Informational and Logical Functions78     |
| Getting Data from Related Tables79              |
| Using Math, Trig, and Statistical Functions80   |
| Tips for Creating Calculations in Power Pivot81 |
| Summary                                         |
| Chapter 5: Creating Measures with DAX87         |
| Measures versus Attributes                      |
| Creating Common Aggregates                      |
| Mastering Data Context92                        |
| Altering the Query Context93                    |
| Using Filter Functions95                        |
| Creating KPIs100                                |
| Summary111                                      |

|   | Chapter 6: Incorporating Time Intelligence                          | .113             |
|---|---------------------------------------------------------------------|------------------|
|   | Date-Based Analysis                                                 | .113             |
|   | Creating a Date Table                                               | .115             |
|   | Time Period–Based Evaluations                                       | .117             |
|   | Shifting the Date Context                                           | .118             |
|   | Using Single Date Functions                                         | .121             |
|   | Creating Semi-additive Measures                                     | .122             |
|   | Summary                                                             | .132             |
|   | Chapter 7: Data Analysis with Pivot Tables and Charts               | .133             |
|   | Pivot Table Fundamentals                                            | .133             |
|   | Slicing the Data                                                    | .135             |
|   | Adding Visualizations to a Pivot Table                              | .138             |
|   | Working with Pivot Charts                                           | .142             |
|   | Using Multiple Charts and Tables                                    | 145              |
|   | Using Cube Functions                                                | 148              |
|   | Summary                                                             | 157              |
|   | Part 2: Ruilding Interactive Reports and Dashboards with Power View | 150              |
|   | Chapter 9: Ontimizing Dewer Divet Medels for Dewer View             | 161              |
|   | Visualizing Data with Power View                                    | 161              |
|   | Creating a Dasia Bapart                                             | 165              |
|   | Improving the Dower View Experience                                 | 167              |
|   |                                                                     | 170              |
| _ |                                                                     | .170             |
|   | Chapter 9: Creating Standard Visualizations with Power View         | .179             |
|   | Creating Tables and Matrices                                        | 179              |
|   | Constructing Bar, Column, and Pie Charts                            | 184              |
|   | Building Line and Scatter Charts                                    | .188             |
|   | Creating Map-Based Visualizations                                   | .191             |
|   | Summary                                                             | <mark>198</mark> |

| Chapter 10: Creating Interactive Dashboards with Power View | 1 <mark>99</mark> |
|-------------------------------------------------------------|-------------------|
| Linking Visualizations in Power View                        | 199               |
| Using Tiles to Organize the Data                            | 202               |
| Filtering Groups and Views                                  | 205               |
| Exposing the Dashboard                                      | 208               |
| Summary                                                     | 214               |
| Part 3: Exploring and Presenting Data with Power Query      |                   |
| and Power Map                                               | <mark>215</mark>  |
| Chapter 11: Data Discovery with Power Query                 | <mark>217</mark>  |
| Discovering and Importing Data                              | 217               |
| Transforming, Cleansing, and Filtering Data                 | 220               |
| Merging and Shaping Data                                    | 223               |
| Grouping and Aggregating Data                               | 227               |
| Inserting Calculated Columns                                | <mark>228</mark>  |
| Summary                                                     | 234               |
| Chapter 12: Geospatial Analysis with Power Map              | <mark>235</mark>  |
| Preparing Data for Mapping                                  | 235               |
| Creating a Map-Based Graph                                  | 2 <mark>36</mark> |
| Creating Heat and Region Maps                               | 240               |
| Adding Multiple Layers to a Power Map                       | 244               |
| Analyzing Changes over Time                                 | 245               |
| Creating a Tour                                             | 2 <mark>46</mark> |
| Summary                                                     | 253               |
| Chapter 13: Mining Your Data with Excel                     | <mark>255</mark>  |
| Table Analysis Tools in Excel                               | 255               |
| Analyzing Key Influencers                                   | 258               |
| Identifying Data Groups                                     | 261               |

| Forecasting Future Trends                | 265               |
|------------------------------------------|-------------------|
| Using Shopping Basket Analysis           | <mark>267</mark>  |
| Summary                                  | <mark>274</mark>  |
| Chapter 14: Creating a Complete Solution | <mark>275</mark>  |
| Use Case 1: Reseller Sales Analysis      | 275               |
| Load the Data                            | 275               |
| Create the Model                         | 276               |
| Create Calculated Columns                | 278               |
| Create Measures                          |                   |
| Create the Dashboard                     |                   |
| Use Case 2: Sales Quota Analysis         | <mark>28</mark> 4 |
| Load the Data                            |                   |
| Create the Model                         |                   |
| Create Measures                          |                   |
| Create the Dashboard                     |                   |
| Use Case 3: Sensor Analysis              |                   |
| Load the Data                            |                   |
| Summary                                  | 294               |
| Index                                    | 295               |

## **About the Author**

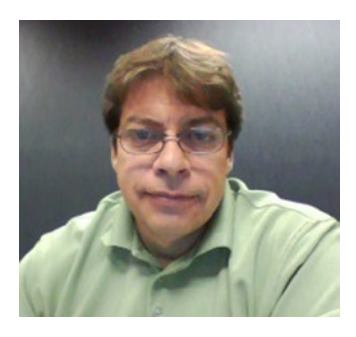

**Dan Clark** is a senior business intelligence (BI)/programming consultant specializing in Microsoft technologies. He is focused on learning new BI/data technologies and on training others how to best implement the technology. Dan has published several books and numerous articles on .NET programming and BI development. He is a regular speaker at various developer/database conferences and user group meetings and enjoys interacting with the Microsoft developer and database communities. In a previous life, he was a physics teacher; he is still inspired by the wonder and awe of studying the universe and figuring out why things behave the way they do. Dan can be reached at Clark.drc@gmail.com.

## **About the Technical Reviewers**

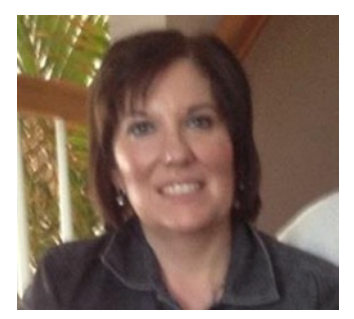

**Melissa Demsak** is a data professional with an extensive corporate data career leading data teams and working as the liaison between business and technical organizations. She is experienced with a broad range of verticals including pharmaceutical, real estate, finance, consumer products, credit/marketing services, and insurance organizations. Her interests include driving business goals with data, data strategies, leading data analytic teams, data insights, and data visualization. Her perfect work day includes analyzing raw data and working with business partners and IT professionals to provide data insights that impact business value. You can contact Melissa via LinkedIn at https://www.linkedin.com/in/sqldiva and via Twitter@SQLDiva.

**Jen Underwood** has almost 20 years of experience in data warehousing, business intelligence, and predictive analytics. She advises, develops, reviews technical solutions, and performs industry analysis. Prior to launching Impact Analytix, she was a Microsoft global business intelligence technical product manager for offerings spanning across Microsoft SQL Server, Excel, and SharePoint. She also held roles as an enterprise data platform specialist, a tableau technology evangelist, and a business intelligence consultant for Big 4 systems integration firms. Throughout most of her career, she has been researching, designing, and implementing analytic solutions across a variety of open source, niche, and enterprise vendor landscapes including Microsoft, Oracle, IBM, and SAP.

As an industry analyst, presenter, author, blogger, and trainer, Jen is quite active in the global technical community. Recently she was honored with a Boulder Business Intelligence Brain Trust (BBBT) membership, a 2013 Tableau Zen Master award, a PASS Worldwide Excel BI Chapter leadership role, and a Dun & Bradstreet MVP. She writes articles for *SQL Server Pro*, BeyeNETWORK, and other industry media channels.

Jen holds a bachelor of business administration degree from the University of Wisconsin, Milwaukee, and a post graduate certificate in computer science—data mining from the University of California, San Diego.

## Acknowledgments

Once again, thanks to the team at Apress for making the writing of this book an enjoyable experience. A special thanks goes out to Gwenan and Christine for helping to guide me through this process. And last but not least, to my technical reviewers, Melissa and Jen—thank you for your attention to detail and excellent suggestions while reviewing this book.

—Dan Clark